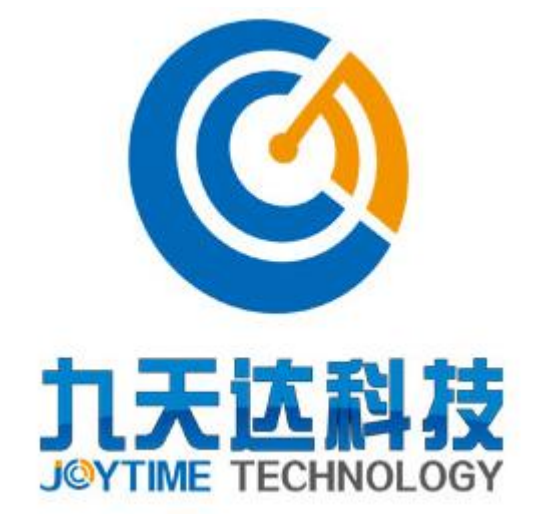

# 福建九天达信息科技股份有限公司 九天达多业态管理系统软件 管理员用户操作手册

- 公司名称: 福建九天达信息科技股份有限公司
- 联系电话: 0591-88080128
- 联系传真: 0591-87112934
- 联系地址: 福建省福州市鼓楼区软件大道 8 9 号福州软件园 F 区 3 号楼 21 层
- 邮政编码: 350003
- 公司网址: <u>http://www.9td.cn</u>

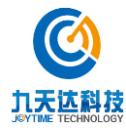

福建九天达信息科技股份有限公司 1

## 版本历史

| 版本/状态 | 作者 | 参与者 | 起止日期 | 描述 |
|-------|----|-----|------|----|
|       |    |     |      |    |
|       |    |     |      |    |
|       |    |     |      |    |
|       |    |     |      |    |
|       |    |     |      |    |
|       |    |     |      |    |
|       |    |     |      |    |
|       |    |     |      |    |
|       |    |     |      |    |
|       |    |     |      |    |
|       |    |     |      |    |
|       |    |     |      |    |
|       |    |     |      |    |
|       |    |     |      |    |
|       |    |     |      |    |
|       |    |     |      |    |
|       |    |     |      |    |
|       |    |     |      |    |
|       |    |     |      |    |
|       |    |     |      |    |
|       |    |     |      |    |

| 总页数                                             |       | 正文 |     | 附录 |  | 生效日期 |  |
|-------------------------------------------------|-------|----|-----|----|--|------|--|
| 编制人:                                            |       |    | 签名: |    |  | 日期:  |  |
| 审核人:                                            | <审核人> |    | 签名: |    |  | 日期:  |  |
| 签批人:                                            | <批准人> |    | 签名: |    |  | 日期:  |  |
| $\frac{2}{100000000000000000000000000000000000$ |       |    |     |    |  |      |  |

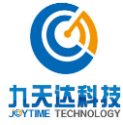

| 1 | 文档介绍         | ł                   |                  |
|---|--------------|---------------------|------------------|
|   | 1.1 本文       | 工档目的和范围             |                  |
|   | 1.2 读者       | 行对象                 | 8                |
| 2 | 系统管理         | 1揭作说明               | a                |
| 2 | 小儿日午         |                     |                  |
|   | 2.1 系约       | 在登录                 | 9                |
|   | 2.2 权限       | 見管理                 |                  |
|   | 2.2.1        | 角色设置                |                  |
|   | 2.2.1.1      | 新增权限组               |                  |
|   | 2.2.1.2      | 编辑权限组               |                  |
|   | 2.2.1.3      | 删除权限组               |                  |
|   | 2.2.2        | 用户设置                |                  |
|   | 2.2.2.1      | 新增用户                |                  |
|   | 2.2.2.2      | 编辑用户                |                  |
|   | 2.2.2.3      | 重置密码                |                  |
|   | 2.2.2.4      | 删除用户                |                  |
| - | 2.3 系约       | 梵管理                 |                  |
|   | 2.3.1        | 同步线下商品              |                  |
|   | 2.3.1.1      | 查询                  |                  |
|   | 2.3.1.2      | 同步线下产品              |                  |
|   | 2.3.2        | 数据字典                |                  |
|   | 2.3.2.1      | 查询                  | 15               |
|   | 2.3.2.2      | 新增数据字典              | 16               |
|   | 2.3.2.3      | 编辑数据字典              |                  |
|   | 2.3.2.4      | 删除数据字典              |                  |
|   | 2.3.3        | <i>系统参数配置</i>       |                  |
|   | 2.3.3.1      | 查询                  |                  |
|   | 2.3.3.2      | 编辑系统参数配置            |                  |
| 2 | 2.4 产品       | 1管理                 |                  |
|   | 2.4.1        | 产品列表                |                  |
|   | 2.4.1.1      | 查询-销售中/上架、下架页面同     |                  |
|   | 2.4.1.2      | 编辑产品列表-销售中/上架、下架页面同 |                  |
|   | 2.4.1.3      | 出入库管理-销售中/上架页面      |                  |
|   | 2.4.1        | L3.1 入库             |                  |
|   | 2.4.1        | 1.3.2 出库            | 25               |
|   | 2.4.1.4      | 下架-销售中/上架页面         |                  |
|   | <b>(</b> ) 花 | a建九天达信息科技股份有限公司 3   | http://www.89t.c |

九天达科技

|     | 2.4.1.5        | 上架-下架页面          | 26 |
|-----|----------------|------------------|----|
|     | 2.4.1.6        | 删除-下架页面          | 27 |
| 2.4 | 4.2            | 新增门票             |    |
| 2.4 | 4.3            | 新增酒店             |    |
| 2.4 | 4.4            | 新增实物商品           |    |
| 2.5 | 平台             | 管理               |    |
| 2.5 | 5.1            | 平台模块             |    |
|     | 2.5.1.1        | 首页模版             | 40 |
|     | 2.5.1.         | .1.1 编辑左 logo    | 40 |
|     | 2.5.1.         | 1.2 编辑右 logo     | 41 |
|     | 2.5.1.         | .1.3 编辑导航菜单栏     | 42 |
|     | 2.5.1.         | .1.4 编辑轮播图       | 45 |
|     | 2.5.1.         | .1.5 编辑首位展示区名称   | 46 |
|     | 2.5.1.         | .1.6 编辑展示区产品     | 47 |
|     | 2.5.1.         | .1.7 编辑商铺轮播图     | 49 |
|     | 2.5.1.         | .1.8 编辑景区推广图     | 52 |
|     | 2.5.1.         | .1.9 编辑单一产品展示区   | 53 |
|     | 2.5.1.         | .1.10 编辑展示区产品 2  | 55 |
|     | 2.5.1.2        | 类别页模版            | 55 |
| 2.5 | 5.2            | 平台公告             | 56 |
|     | 2.5.2.1        | 添加新公告            | 57 |
|     | 2.5.2.2        | 批量删除             | 57 |
|     | 2.5.2.3        | 修改公告             | 58 |
|     | 2.5.2.4        | 删除公告             | 58 |
| 2.5 | 5.3            | 快速购票设置           | 59 |
|     | 2.5.3.1        | 显示开关设置           | 59 |
|     | 2.5.3.2        | 产品编辑             | 60 |
| 2.5 | 5.4            | 网站用尸管理           | 61 |
|     | 2.5.4.1        | 查询               | 61 |
|     | 2.5.4.2        | <u>車直</u> 密码     | 61 |
| 2.1 | 2.5.4.3        | 甲校               |    |
| 2.5 | 5.5            |                  |    |
| 2.5 | 5.6            | <u>黑名毕官理</u>     |    |
|     | 2.5.6.1        | 查询               |    |
|     | 2.5.6.2        | 利<br>項<br>辺<br>田 |    |
| 2   | 2.3.0.3        | 以且               |    |
| Ζ.: | J./<br>) E 7 1 | 口 <i>口于目生</i>    |    |
|     | 2.5.7.1        | 互 叫              | 64 |
|     | 2.3.7.2        | 羽1-日             |    |

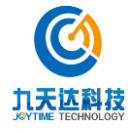

| 2.6 | 订单管            | 管理          | 65 |
|-----|----------------|-------------|----|
| 2   | .6.1 7         | 订单列表        | 65 |
|     | 2.6.1.1        | 查询          | 66 |
|     | 2.6.1.2        | 订单详情        | 66 |
|     | 2.6.1.2        | 2.1 重新发送    | 67 |
|     | 2.6.1.2        | 2.2 确认消费    | 67 |
|     | 2.6.1.2        | 2.3 查询物流    | 68 |
| 2   | .6.2 1         | 评价管理        |    |
| 2   | . <b>6.3</b> , | 退款管理        |    |
|     | 2.6.3.1        | 查询          | 69 |
| 2.7 | 微商场            | 城管理         | 71 |
| 2   | .7.1 î         | 微商城         | 71 |
|     | 2.7.1.1        | 广告图片设置      | 72 |
|     | 2.7.1.1        | 1.1 新增      | 72 |
|     | 2.7.1.1        | 1.2 编辑      | 73 |
|     | 2.7.1.1        | 1.3 删除      | 73 |
|     | 2.7.1.2        | 分类设置        | 73 |
|     | 2.7.1.2        | 2.1  编辑     | 74 |
|     | 2.7.1.3        | 精品产品设置      | 74 |
|     | 2.7.1.3        | 3.1 新增      | 75 |
|     | 2.7.1.3        | 3.2 编辑      | 75 |
|     | 2.7.1.3        | 3.3 删除      | 76 |
|     | 2.7.1.4        | 热门产品设置      | 76 |
|     | 2.7.1.4        | 4.1 新增      | 77 |
|     | 2.7.1.4        | 4.2 编辑      | 77 |
|     | 2.7.1.4        | 4.3 删除      | 78 |
| 2.8 | 物流管            | 管理          | 78 |
| 2   | .8.1           | 发货管理        |    |
|     | 2.8.1.1        | 查询          | 78 |
| 2   | ي <b>.8.2</b>  | <i>运费设置</i> |    |
|     | 2.8.2.1        | 新增物流模版      | 80 |
|     | 2.8.2.2        | 编辑物流模版      | 81 |
|     | 2.8.2.3        | 删除物流模版      | 83 |
| 2.9 | 语音長            | 导览          |    |
| 2   | .9.1           | 基础配置        |    |
|     | 2.9.1.1        | 基础地图        | 84 |
|     | 2.9.1.2        | 数据点类型       | 84 |
|     | 2.9.1.2        | 2.1 新增      | 84 |
|     | 2.9.1.2        | 2.2   编辑    | 85 |

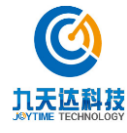

| 2.9.1        | 1.2.3 删除                                            | 86               |
|--------------|-----------------------------------------------------|------------------|
| 2.9.2        | 新增数据点                                               |                  |
| 2.9.2.1      | 新增数据点                                               |                  |
| 2.9.2.2      | 编辑数据点                                               |                  |
| 2.9.2.3      | 删除数据点                                               |                  |
| 2.9.3        | 景点介绍                                                |                  |
| 2.9.3.1      | 查询                                                  |                  |
| 2.9.3.2      | 新增                                                  |                  |
| 2.9.3.3      | 编辑                                                  | 92               |
| 2.9.3.4      | 删除                                                  |                  |
| 2.10 日志      | 5查询                                                 |                  |
| 2.10.1       | 取票日志查询                                              |                  |
| 1.1.1.       | 验票日志查询                                              |                  |
| 1.1.2.       | 库存记录查询                                              |                  |
| 1.1.3.       | 操作日志查询                                              |                  |
| 2.11 旅行      | 行社管理                                                |                  |
| 2.11.1       | 旅行补注册审核                                             | 96               |
| 2 11 2       | 旅行計购平审核                                             | 97               |
| 2.11.2       | - 本海<br>1 - 本海                                      |                  |
| 2.11.2.1     | <i>"</i> 」」。<br>一一一一一一一一一一一一一一一一一一一一一一一一一一一一一一一一一一一 |                  |
| 2.11.5       | <u>邓竹仁/ 叫祀</u> 且                                    |                  |
| 2.11.3.1     | L 旦叫                                                |                  |
| 2.11.3.2     | 321 查询                                              | 98               |
| 2.11         | .3.2.2 编辑                                           |                  |
| 2.11         | .3.2.3 库存预留                                         |                  |
| 2.11         | .3.2.4 移除                                           |                  |
| 2.11         | .3.2.5 新增                                           |                  |
| 2.11.4       | 旅行社产品充值                                             |                  |
| 2.12 奖励      | カ款管理                                                |                  |
| 2.12.1       | 奖励款类型                                               |                  |
| 2 12 1 1     | / 新増                                                | 101              |
| 2.12.1.2     | · 》···································              |                  |
| 2.12.1.3     | 3 修改                                                |                  |
| 2.12.1.4     | 4 删除                                                |                  |
| 2.12.2       | 奖励款充值                                               |                  |
| 2.12.2.1     | 1 查询                                                |                  |
| 2.12.2.2     |                                                     |                  |
| 2.12.3       | 奖励款明细查询                                             |                  |
| 2.12.3.1     | 1 查询                                                |                  |
| <b>(</b> ) 福 | a建九天达信息科技股份有限公司 6                                   | http://www.89t.c |

| 2.13 | 财务       | ·管理           |     |
|------|----------|---------------|-----|
| 2.   | 13.1     | 财务总览          |     |
| 2.   | 13.2     | 收支明细          |     |
|      | 2.13.2.1 | 查询            |     |
|      | 2.13.2.2 | 9 导出 excel    |     |
| 2.14 | 分销       | 9管理           |     |
| 2.   | 14.1     | 分销商管理         |     |
|      | 2.14.1.1 | 查询            |     |
|      | 2.14.1.2 | 9 增加分销商       |     |
|      | 2.14.1.3 | 8 配置产品        |     |
|      | 2.14.1.4 | 编辑            | 110 |
|      | 2.14.1.5 | 5   充值        | 111 |
|      | 2.14.1.6 | 方值记录          | 112 |
| 2.15 | 报表       | 行理            |     |
| 2.   | 15.1     | 旅行社购票统计       |     |
|      | 2.15.1.1 | 查询/导出 excel   | 113 |
| 2.   | 15.2     | 订单销售明细        |     |
|      | 2.15.2.1 | 查询/导出 excel   | 114 |
| 2.   | 15.3     | 产品销售总汇        |     |
|      | 2.15.3.1 | 查询/导出 excel   |     |
| 2.   | 15.4     | 旅行社/OTA 交易汇总表 |     |
|      | 2.15.4.1 | 查询/导出 excel   | 115 |
| 2.   | 15.5     | 产品销售明细表       |     |
|      | 2.15.5.1 | 查询/导出 excel   |     |
| 2.   | 15.6     | 票状态汇总         |     |
|      | 2.15.6.1 | 查询/导出 excel   |     |
| 2.   | 15.7     | 运营分析          |     |
|      | 2.15.7.1 | 查询            |     |
| 2.   | 15.8     | OTA 结算报表      |     |
|      | 2.15.8.1 | 查询/导出 excel   |     |

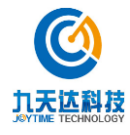

## 1 文档介绍

## 1.1 本文档目的和范围

本系统全称: 九天达区域旅游电子商务平台软件

本系统简称:

任务提出者:

系统开发商: 福建九天达信息科技股份有限公司

本系统用户:

## 1.2 读者对象

本文档主要提供给区域旅游电子商务平台项目的用户,用于指导推广项目在统一标准指导下有 序开展。本文档的主要读者是:。

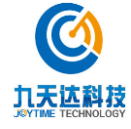

## 2 系统管理操作说明

## 2.1 系统登录

在登录界面输入管理员账号和密码。

| 九天达区域旅游电子商务平台软件 |
|-----------------|
| 用户名             |
| 密码              |
| 登录              |
|                 |
|                 |
|                 |
|                 |

进入系统界面

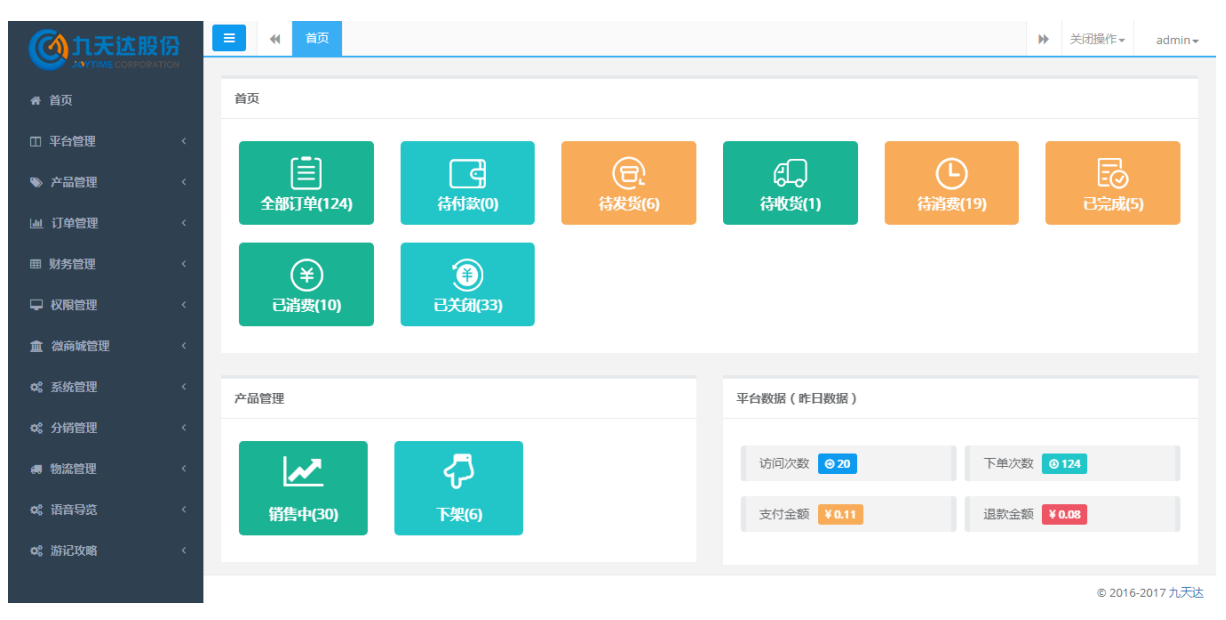

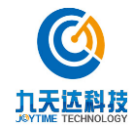

## 2.2 权限管理

#### 2.2.1 角色设置

单击权限管理-角色设置菜单,即可打开角色设置界面,如下图所示:

| <b>③</b> 九天达股份                        | 三     (4) 首页     角色设置     )>     关闭操作-     admin |
|---------------------------------------|--------------------------------------------------|
| <ul> <li>♣ 首页</li> </ul>              | 角色设置                                             |
| □ 平台管理 〈                              | 新增权限组                                            |
| ≫ 产品管理 <                              | 双風组名 ▲ 操作 ◆                                      |
| 山 订单管理 〈                              | 管理员 编辑 删除                                        |
| 曲 财务管理 、                              | 财务管理员 編編 删除                                      |
|                                       | 酒店管理员 编辑 删除                                      |
| 用户设置                                  | 首页 上一页 1 下一页 尾页 朝城至第 页/共1页                       |
| 角色设置                                  |                                                  |
| <u>血</u> 微商城管理 <                      |                                                  |
| o\$ 系统管理 <                            |                                                  |
| ¢\$\$ 分销管理 <                          |                                                  |
| ····································· |                                                  |
|                                       | © 2016-2017 17-7                                 |

#### 2.2.1.1 新增权限组

1.点击【新增权限组】按钮,弹出添加权限组窗口,如下图所示:

| 添加权限组   |        |          |        |          | _        | 2 × 13 |
|---------|--------|----------|--------|----------|----------|--------|
| *权限组名称: |        |          |        |          |          | *      |
| □ 平台管理  |        |          |        |          |          |        |
| □ 平台模块  | □ 平台公告 | 🗌 快速购票设置 | □ 注册协议 |          |          |        |
| □ 产品管理  |        |          |        |          |          |        |
| □ 新增产品  | □ 产品列表 | □ 新增门票   | □ 新增酒店 | □ 新增实物商品 | □ 新增虚拟商品 |        |
| □ 订单管理  |        |          |        |          |          |        |
| □ 订单列表  | 🔲 评价管理 | 🗆 退款管理   |        |          |          |        |
|         |        |          |        |          |          | -      |

1

2.输入权限组名称,勾选菜单,点击【确定】按钮,即可添加角色成功。

#### 2.2.1.2 编辑权限组

1.点击需编辑角色的【编辑】按钮,弹出角色编辑窗口,如下图所示:

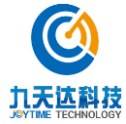

福建九天达信息科技股份有限公司

| 角色编辑  | Ē    |        |          |        |          | -        | 2 | × |
|-------|------|--------|----------|--------|----------|----------|---|---|
|       |      |        |          |        |          |          |   | - |
| *权限组  | 1名称: | 管理员    |          |        |          |          |   |   |
| ☑ 平台管 | 锂    |        |          |        |          |          |   |   |
| ⊻平    | 台模块  | ☑ 平台公告 | ✔ 快速购票设置 | ☑ 注册协议 |          |          |   |   |
| ☑ 产品管 | 鲤    |        |          |        |          |          |   |   |
| □新    | 增产品  | ☑ 产品列表 | ✔ 新增门票   | ☑ 新增酒店 | ✔ 新增实物商品 | ✔ 新增虚拟商品 |   |   |
| ☑ 订单管 | 鲤    |        |          |        |          |          |   |   |
| ☑ 订   | 单列表  | ☑ 评价管理 | 🗷 退款管理   |        |          |          |   |   |
|       | +T=  |        |          |        |          |          |   | - |

2.编辑权限组名称,勾选菜单,点击【确定】按钮,即可编辑角色成功。

#### 2.2.1.3 删除权限组

1.点击需删除角色的【删除】按钮,弹出角色删除确认窗口,如下图所示:

#### 删除权限组

确认删除该条记录吗?

取消 确定

2.点击【确定】按钮,弹出"删除成功"提示,即删除角色成功。

#### 2.2.2 用户设置

单击导航栏系统管理-用户设置菜单,即可打开用户设置界面。

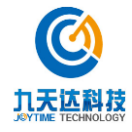

|                  | _ |        | _      |        |             |                  |                     |       |        |       |                    |
|------------------|---|--------|--------|--------|-------------|------------------|---------------------|-------|--------|-------|--------------------|
| ① 九天达股份          |   | ■ 📢 首页 | 1 用户设计 | 置 ◎    |             |                  |                     |       | H      | 关闭操作▼ | admin <del>v</del> |
| Jarmiecokrokanok |   |        |        |        |             |                  |                     |       |        |       |                    |
| 骨 首页             |   | 用户设置   |        |        |             |                  |                     |       |        |       |                    |
| ① 平台管理           | < | 新增用户   |        |        |             |                  |                     |       |        |       |                    |
| ♥ 产品管理           | < | 用户名称 ▲ | 角色 🗘   | 真实姓名 💲 | 手机号         | 邮箱               | ≑ 创建日期              | \$ 操作 |        |       | ¢                  |
| 山 订单管理           | < | admin  | 管理员    | 管理员    |             |                  | 2017-12-11 10:14:04 | 编辑    | 停用 重置密 | 码删除   |                    |
| 囲 财务管理           | < | cw     | 管理员    | 黄平平    | 18305951234 | 123456782@qq.com | 2017-12-18 01:53:48 | 编辑    | 停用 重置密 | 码删除   |                    |
| ♀ 权限管理           | ~ |        |        |        |             |                  | 首页上一页               | 1 下一  | 页 尾页   | 姚转至第  | 页/共1页              |
| 用户设置             |   |        |        |        |             |                  |                     |       |        |       |                    |
| 角色设置             |   |        |        |        |             |                  |                     |       |        |       |                    |
| <u>童</u> 微商城管理   | < |        |        |        |             |                  |                     |       |        |       |                    |
| ✿ 系统管理           | < |        |        |        |             |                  |                     |       |        |       |                    |
| Q\$ 分销管理         | < |        |        |        |             |                  |                     |       |        |       |                    |
| 傳物流管理            | < |        |        |        |             |                  |                     |       |        |       |                    |
| 6% 语音导览          | < |        |        |        |             |                  |                     |       |        | © 201 | 5-2017 九天达         |

#### 2.2.2.1 新增用户

|        | 新增用户 |  |
|--------|------|--|
| * 用户名  |      |  |
| * 密码   |      |  |
| * 角色   | 管理员  |  |
| * 真实姓名 |      |  |
| 手机号    |      |  |
| 邮箱     |      |  |
|        |      |  |

1.点击【新增用户】按钮,弹出新增用户窗口,如下图所示:

2.输入用户名、密码等(带\*为必填项),点击【确定】按钮,弹出"添加成功"提示,即新增 用户成功。

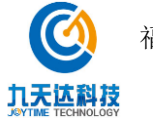

#### 2.2.2.2 编辑用户

1.点击需编辑用户的【编辑】按钮,弹出编辑用户窗口,如下图所示:

| 修改用户   |                  |  |  |  |  |  |  |
|--------|------------------|--|--|--|--|--|--|
| * 用户名  | cw               |  |  |  |  |  |  |
| *角色    | 管理员              |  |  |  |  |  |  |
| * 真实姓名 | 黄平平              |  |  |  |  |  |  |
| 手机号    | 18305951234      |  |  |  |  |  |  |
| 邮箱     | 123456782@qq.com |  |  |  |  |  |  |
| 备注     |                  |  |  |  |  |  |  |

2.编辑用户名、密码等(带\*为必填项),点击【确定】按钮,弹出"修改成功"提示,即编辑 用户成功。

#### 2.2.2.3 重置密码

1.点击需重置密码用户的【重置密码】按钮,弹出重置用户密码确认窗口(重置后密码为:123456),如下图所示:

| 重置用户密码                           |
|----------------------------------|
| 确认强制重置用户密码吗?重置后密码为:123456        |
| 取消 确定                            |
| 2.点击【确定】按钮,弹出"重置成功"提示,即重置用户密码成功。 |

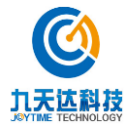

福建九天达信息科技股份有限公司 1

## 2.2.2.4 删除用户

1.点击需删除用户的【删除】按钮,弹出删除确认窗口,如下图所示:

#### 删除用户

确认删除该条记录吗?

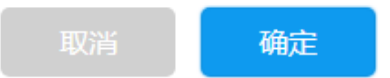

点击【确定】按钮,弹出"删除成功"提示,即重删除用户成功。

## 2.3 系统管理

#### 2.3.1 同步线下商品

单击导航栏系统管理-同步线下产品菜单,即可打开同步线下产品界面。

#### 2.3.1.1 查询

输入欲查询的产品名称,点击【查询】即可进行查询,支持模糊查询,下图为查询结果。

| <b>创</b> 九天达股份                        | ■ 📢 首页            | 同步线下产品<br>8      |                              |      |             |                | )     | ▶ 关闭操作▼           | admin <del>-</del> |
|---------------------------------------|-------------------|------------------|------------------------------|------|-------------|----------------|-------|-------------------|--------------------|
|                                       |                   |                  |                              |      |             |                |       |                   |                    |
| 骨 首页                                  | 同步线下产品            |                  |                              |      |             |                |       |                   |                    |
| □ 平台管理 〈                              | 从当前数据中检索:         | 华被               |                              | 查询   | 同步线下产品      |                |       |                   |                    |
| ● 产品管理 〈                              |                   | 2 H              |                              | P9   | Разиясти ин |                |       |                   |                    |
|                                       |                   | ID 🔺             | 产品ID                         | \$   | 产品名称        | ♦ 同步时间         | \$    | 分销标识              | \$                 |
|                                       | ff808081605d45a60 | 01605e2db66e0145 | 20470b9d066a4410a332a5bf79cd | 62e4 | 芙蓉园         | 2017-12-16 15: | 15:42 | saasOfflineServic | e                  |
| ■ 财务管理 〈                              | ff808081605d45a60 | 01605e2db6730148 | ea4e1229d5c44bf7974a55dccd6d | bf76 | 芙蓉园夜景       | 2017-12-16 15: | 15:42 | saasOfflineServic | e                  |
| ♀ 权限管理 〈                              |                   |                  |                              |      | 首页          | 上一页 1 下一       | 页 尾页  | 跳转至第              | 页/共1页              |
| ▲ 微商城管理 <                             |                   |                  |                              |      |             |                |       |                   |                    |
| ₡\$系統管理 ∨                             |                   |                  |                              |      |             |                |       |                   |                    |
| 同步线下产品                                |                   |                  |                              |      |             |                |       |                   |                    |
| 数据字典                                  |                   |                  |                              |      |             |                |       |                   |                    |
| 系统参数配置                                |                   |                  |                              |      |             |                |       |                   |                    |
| ♥\$\$\$76世世 <                         |                   |                  |                              |      |             |                |       |                   |                    |
| · · · · · · · · · · · · · · · · · · · |                   |                  |                              |      |             |                |       | © 2016-           | -2017 九天达          |

#### 2.3.1.2 同步线下产品

在同步线下产品页面点击【同步线下产品】按钮,弹出同步成功提示即同步线下产品成功。

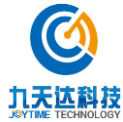

福建九天达信息科技股份有限公司

| <b>创</b> 九天达股 | 份 | ■ 《 首页 同步              | 浅下产品 😆     |                             |        |         |    |                     | ₩ | 关闭操作▼              | admin <del>+</del> |
|---------------|---|------------------------|------------|-----------------------------|--------|---------|----|---------------------|---|--------------------|--------------------|
| ★ 首页          |   | 同步线下产品                 |            |                             |        |         |    |                     |   |                    |                    |
| 田 平台管理        | < | 从当前数据中检索:              |            |                             | 查询     | 同步线下产品  |    |                     |   |                    |                    |
| ≫ 产品管理        | < |                        |            |                             |        |         |    |                     |   |                    |                    |
| 山 订单管理        | < | ID                     | •          | 产品ID                        | \$     | 产品名称    | ¢  | 同步时间                | ¢ | 分销标识               | \$                 |
|               |   | ff808081605d45a601605e | 2db66e0145 | 20470b9d066a4410a332a5bf79d | cd62e4 | 芙蓉园     |    | 2017-12-16 15:15:42 |   | saasOfflineService |                    |
| ■ 财务管理        | < | ff808081605d45a601605e | 2db6700146 | 35647323cddf49ee99b25e32391 | 1d67ef | 漳州->厦客旅 |    | 2017-12-16 15:15:42 |   | saasOfflineService |                    |
| ♀ 权限管理        | < | ff808081605d45a601605e | 2db6710147 | a76573fe5b704a2794a03e508cc | :6fd0a | 剧目      |    | 2017-12-16 15:15:42 |   | saasOfflineService |                    |
| 血 微商城管理       | < | ff808081605d45a601605e | 2db6730148 | ea4e1229d5c44bf7974a55dccd6 | idbf76 | 芙蓉园夜景   |    | 2017-12-16 15:15:42 |   | saasOfflineService |                    |
| ✿\$ 系统管理      | ~ |                        |            |                             |        | 首页      | 1- | 页 1 下一页 尾页          |   | 那转至第 页             | /共1页               |
| 同步线下产品        |   |                        |            |                             |        |         |    |                     |   |                    |                    |
| 数据字典          |   |                        |            |                             |        |         |    |                     |   |                    |                    |
| 系统参数配置        |   |                        |            |                             |        |         |    |                     |   |                    |                    |
| o。分销管理        | < |                        |            |                             |        |         |    |                     |   |                    |                    |
| <b># 物流管理</b> | < |                        |            |                             |        |         |    |                     |   | © 2016-20          | 17 九天达             |

#### 2.3.2 数据字典

单击导航栏系统管理-数据字典菜单,即可打开数据字典管理界面,页面参数用途如下所述。 归属商铺:若需发布的产品为多个商铺的产品则通过该资源组配置商铺。

证件类型:用以配置证件类型,在购买实名制门票新增出行人信息时需选择证件类型。

快递公司:用于配置快递公司,在实物商品发货时需选择快递公司。

酒店、门票、实物商品、虚拟商品:分别为一级产品类型名,用以新增对应的二级产品类型(例:一级类型为门票,二级类型可配为大门门票、景点门票),在新增产品、配置导航菜单时需选择产品类型。

主题类别(酒店)、主题类别(实物)、主题类别(门票)、主题类别(虚拟):分别用于配置不同产品的主题类别(例:门票主题类别可配置为人文古迹、自然风光、文化艺术),在新增产品时需选择主题类别。

1

房间类型:用于新增酒店时,给酒店配置价格时选择使用,可配为单人间、双人间等。 票种:用于新增门票时,给门票配置价格时选择使用,可配为学生票、成人票等。

#### 2.3.2.1 查询

点击选择资源组,点击【查询】即可进行查询,下图为查询结果。

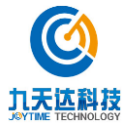

http://www.89t.c

| () 九天达股份              |      | ☰ ◀ 首页 数据字典 ② |        |       |         | ▶ 关闭操作→ admin→     |
|-----------------------|------|---------------|--------|-------|---------|--------------------|
| → JOYTIME CORPORATION | ON - | 数据字典管理        |        |       |         |                    |
| 田 平台管理                | <    | 资源组: 归属商辅     | Ŧ      | 查询新   | 増数据字典   |                    |
| ▶ 产品管理                | <    |               |        |       |         |                    |
| 山 订单管理                | <    | 资源编号 ▲        | 资源名称 🗣 | 资源组 💠 | 序号    ◆ | 操作    ◆            |
|                       |      | 11            | 莆田分商铺  | 归属商铺  | 1       | 编辑删除               |
| 曲 财务官理                | <    | jtdshop       | 福州总店   | 归属商铺  | 1       | 编辑 删除              |
| ↓ 权限管理                | <    | sp            | 厦门分商铺  | 归属商铺  | 2       | 编辑 删除              |
| <u>血</u> 微商城管理        | <    |               |        |       | 首页上一页   | 1 下一页 尾页 跳转至第 页供1页 |
| <b>4</b> 。系统管理        | ~    |               |        |       |         |                    |
| 同步线下产品                |      |               |        |       |         |                    |
| 数据字典                  |      |               |        |       |         |                    |
| 系统参数配置                |      |               |        |       |         |                    |
| o: 分销管理               | <    |               |        |       |         |                    |
| ੍同物流管理                | <    |               |        |       |         | © 2016-2017 九天沃    |

#### 2.3.2.2 新增数据字典

1.点击【新增数据字典】按钮,弹出新增数据字典窗口,输入资源编号、资源名称等(带\*号的 为必填项),点击【确定】按钮,即可添加成功。数据字典新增规则:数据字典资源编号以及 资源名称应保持唯一。

| 🛛 🙆 九天达鼎       | 受份 | ■ 《 首页 数据字典 | 0       |                   | ₩   | 关闭操作▼  | admin <del>-</del> |
|----------------|----|-------------|---------|-------------------|-----|--------|--------------------|
|                |    | WLWI        |         |                   |     |        |                    |
| 骨 首页           |    | <u> </u>    |         |                   |     |        |                    |
| 田 平台管理         |    | 2015-69     |         | 新增数据字典            |     |        |                    |
| ≫ 产品管理         |    | 火峰坦· 归属简拥   |         |                   |     |        |                    |
| 山 订单管理         |    | 资源编号        | * 资源编号  | snop              |     |        | ¢                  |
| L BFEA         |    | 11          | * 次海内北方 |                   |     |        |                    |
| ● 财务管理         |    | jtdshop     | 页际合称    | BRING CL 202020   |     |        |                    |
| ➡ 权限管理         |    | sp          | * 资源组   | 「月屎商舗             |     |        |                    |
| <b>血</b> 微商城管理 |    |             | 3400741 | Providence of the | 尾页跳 | 厳至第    | 页/共1页              |
| o:《系统管理        |    |             | * 序号    | 1                 |     |        |                    |
| 同步线下产品         |    |             |         |                   |     |        |                    |
| 数据字典           |    |             |         | 取消 确定             |     |        |                    |
| 系统参数配置         |    |             |         |                   |     |        |                    |
| og 分销管理        |    |             |         |                   |     |        |                    |
|                |    |             |         |                   |     |        |                    |
| - 物流管理         | <  |             |         |                   |     | © 2016 | -2017 九天达          |

1

#### 2.3.2.3 编辑数据字典

1. 点击需编辑的数据字典【编辑】按钮,弹出数据字典编辑窗口,如下图:

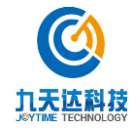

|                | ATION | ☰ ◀ 首页 数据字             | <b>共⊗</b> |         | → 关闭操作+ admin+  |
|----------------|-------|------------------------|-----------|---------|-----------------|
| 希 首页           |       | 数据字典管理                 |           |         |                 |
| 田 平台管理         |       | 资源组· 归居杏结              |           | 修改数据字典  |                 |
| ● 产品管理         |       | 3484511 · 1/1/86149148 | * 资源编号    | įłdshop |                 |
| 辿 订单管理         |       | 资源编号                   |           |         | \$              |
| 冊 财务管理         |       | 11<br>itdshop          | *资源名称     | 福州总店    | *               |
| ♀ 权限管理         |       | shop                   | * 咨源纪     | 山屋際續    | <b>€</b>        |
| <u>血</u> 微商城管理 |       | sp                     | DOMOLI    |         | \$              |
| o\$ 系统管理       |       |                        | * 序号      | 1       | 尾页 跳转至第 页/共1页   |
| 同步线下产品         |       |                        |           |         |                 |
| 数据字典<br>系统参数配置 |       |                        |           | 取消 确定   |                 |
| Q\$ 分销管理       |       |                        |           |         |                 |
| - 物流管理         | <     |                        |           |         | © 2016-2017 九天达 |

2. 修改资源编号、资源名称等(带\*号的为必填项),数据字典编辑规则:若数据字典已配置 进产品中,不可编辑,下架并删除对应产品后即可编辑。

3. 点击【确定】按钮,弹出如下图提示即可修改成功。

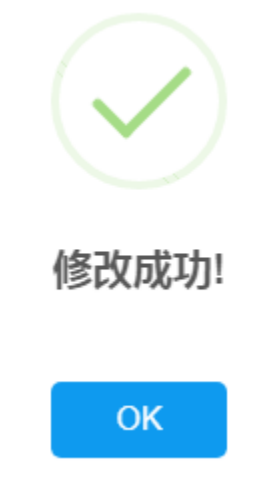

#### 2.3.2.4 删除数据字典

1.点击需删除数据字典的【删除】按钮,弹出如下图数据字典删除确认窗口,数据字典删除规则:若数据字典已配置进产品中,不可删除,下架并删除对应产品后即可删除。

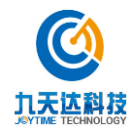

|                | <mark>В</mark> | ■ 新 首页 数据字典 0                              | ₩   | 关闭操作▼  | admin <del>-</del> |
|----------------|----------------|--------------------------------------------|-----|--------|--------------------|
| 希首页            |                | 数据字典管理                                     |     |        |                    |
| 田 平台管理         |                | 交渡祖: · · · · · · · · · · · · · · · · · · · |     |        |                    |
| ≫ 产品管理         |                |                                            |     |        |                    |
| 屾 订单管理         |                | 资源编号 . 加速なの 4 加速の 4 由日 4 世界                |     |        | ¢                  |
| 曲 财务管理         |                | 11 删除数据字典                                  |     |        |                    |
| - ▽ 权限管理       |                | picanop 确定要删除该数据字典吗?                       |     |        |                    |
| <b>血</b> 微商城管理 |                | sp 取消 确定 #                                 |     |        |                    |
| o\$ 系统管理       |                |                                            | 副の開 | 转至第    | 页/共1页              |
| 同步线下产品         |                |                                            |     |        |                    |
| 数据字典           |                |                                            |     |        |                    |
| 系统参数配置         |                |                                            |     |        |                    |
| Q\$\$分销管理      |                |                                            |     |        |                    |
| 🪚 物流管理         |                |                                            |     | © 2016 | -2017 九天达          |

2. 点击【确定】按钮,弹出如下图提示即可删除成功。

| $\checkmark$ |
|--------------|
| 删除成功!        |
| ОК           |

#### 2.3.3 系统参数配置

单击导航栏系统管理-系统参数配置菜单,即可打开系统参数配置界面。 公司 logo:用于配置后台登录页、后台菜单栏以及 pc 前端购物车的 logo。 公司名称:用于配置后台登录页管理系统名称、已登录后台页面右下角公司名称。 首页页脚参数:用于配置 pc 前端页脚文件,文件后缀应为.html。 微商城精品推荐:用于配置微商城首页第一个商品列表栏目标题。 微商城热门新品:用于配置微商城首页第二个商品列表栏目标题。 长网址转短网址:用于转换短信中链接地址长度,通常情况下使用默认值 sina,若要选择其他方 式输入非 sina 值即可。

是否能更改绑定手机:用于限制会员是否允许更改绑定手机号码,true为允许,false为不允许。 短信服务器、短信发送账号、短信费用、短信企业编号、短信发送密码、短信发送签名、短信

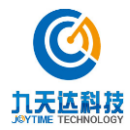

类型:用于配置短信服务。

是否多账户支付:用于配置系统是否允许多个账户支付, true 为允许, false 为不允许。

是否多商铺:用于配置系统是否允许使用多商铺,true为允许,false为不允许。

平台名称:用于配置短信中展示的平台名称。

会员积分对接平台:有做会员积分的项目使用,一般会提供默认值,若要关闭积分直接修改值 为非默认值即可。

抬头名称:用于配置前后端平台抬头名称。

是否使用购物车:用于配置系统是否允许使用购物车,true为允许,false为不允许。

景区名称:用于配置 pc 前端景区欢迎语的景区名称。

城市天气端口:用于配置 pc 前端景区欢迎语天气部分的参数,配置完需重启系统。

#### 2.3.3.1 **查询**

输入欲查询的系统参数配置名称,点击【查询】即可进行查询,支持模糊查询,下图为查询结 果。

| 〒 日火             |   | ☰ ◀ 首页 系统参数配置 ◎   |        |                 | ▶ 关闭操作 → admi | in <del>-</del> |
|------------------|---|-------------------|--------|-----------------|---------------|-----------------|
| □ 平台管理           | < |                   |        |                 |               |                 |
| ≫ 产品管理           | < | 系统参数配置            |        |                 |               |                 |
| 山 订单管理           | < | 名称:               | 宣询     |                 |               |                 |
| ⊞ 财务管理           | < |                   |        |                 |               |                 |
| □ 权限管理           | < | 编号  ▲             | 名称     | 值 \$            | 操作            |                 |
|                  |   | msmserver         | 短信服务器  | 万信通             | 修改            |                 |
| ■ 微時喊官理          | < | msmuser           | 短信发送账号 | jiutd           | 修改            |                 |
| o: 系统管理          | ~ | smscost           | 短信费用   | 0               | 修改            |                 |
| 同步线下产品           |   | smsenterprisecode | 短信企业编号 |                 | 修改            |                 |
| 数据字典             |   | smspassword       | 短信发送密码 | jiutdcwb        | 修改            |                 |
| 系统参数配置           |   | smssignature      | 短信发送签名 | 【九天达】           | 修改            |                 |
| o% 分销管理          | ĸ | smstype           | 短信类型   | 1               | 修改            |                 |
| 傳物流管理            | < |                   |        | 首页 上一页 1 下一页 尾页 | 跳转至第 页/共1页    |                 |
| og 语音导览          | < |                   |        |                 |               |                 |
| <b>4</b> \$ 游记攻略 | < |                   |        |                 | © 2016-2017 九 | 天达              |

#### 2.3.3.2 编辑系统参数配置

1.点击需编辑的数据字典【修改】按钮,弹出系统参数配置修改窗口,因各系统参数修改窗口 不尽相同,以下以公司名称修改窗口为例,如下图:

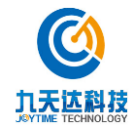

|                | <b>B</b><br>ON | ☰ (() 首页 系统         | 参数配置 0 |        | _   |          |            | ₩ ⇒   | 闭操作▼ | admin <del>-</del> |
|----------------|----------------|---------------------|--------|--------|-----|----------|------------|-------|------|--------------------|
| ╉ 首页           |                | 编号                  | •      | 名称     | ¢   | 值        |            | ¢     | 操作   | \$                 |
| 田 平台管理         | <              | companyLogo         |        | 公司logo |     | 图片       |            |       | 修改   |                    |
| ≫ 产品管理         | <              | companyName         |        |        |     |          |            |       | 修改   |                    |
| <b>M 订单管理</b>  | <              | footer              |        |        | 修改配 | 置        | _          |       | 修改   |                    |
| 曲 财务管理         |                | long uri            | 名称     | 公司名称   |     |          |            |       | 修改修改 |                    |
|                | •              | mobileSet           |        |        |     |          |            |       | 修改   |                    |
|                | ,              | msmserver           | 值      | 九天达    |     |          |            |       | 修改   |                    |
| <u>血</u> 微商城管理 | <              | msmuser             |        |        |     |          |            |       | 修改   |                    |
| <b>0</b> 。系统管理 |                | multiAccountPayment |        |        | 取消  | 确定       |            |       | 修改   |                    |
| 同步线下产品         |                | multishop           |        |        |     |          |            |       | 修改   |                    |
| 数据字典           |                |                     |        |        |     | 首页 上一页 1 | 2 3 下一页 尾页 | 5 跳转至 | 第    | 页/共3页              |
| 系统参数配置         |                |                     |        |        |     |          |            |       |      |                    |
| ¢\$ 分销管理       | <              |                     |        |        |     |          |            |       |      |                    |

2.修改窗口任意参数均为必填项,修改完成后点击【确定】按钮,弹出如下图提示即可修改成功。

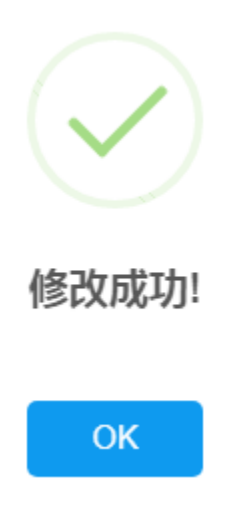

## 2.4 产品管理

#### 2.4.1 产品列表

单击导航栏产品管理-产品列表菜单,即可打开产品列表界面,界面分为销售中/上架、下架页签。 销售中/上架页面如下图:

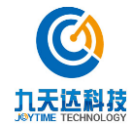

| <b>③</b> 九天达                             | 股份      | ■ 《 前页 产      | 品列表 🛛           |      |       |             |      |                       | ₩    | 关闭操作▼   | admin <del>-</del> |
|------------------------------------------|---------|---------------|-----------------|------|-------|-------------|------|-----------------------|------|---------|--------------------|
|                                          | ORATION |               |                 |      |       |             |      |                       |      |         |                    |
| 会 首页                                     |         | 产品管理列表        |                 |      |       |             |      |                       |      |         |                    |
| □ 平台管理                                   | <       |               |                 |      |       |             |      |                       |      |         |                    |
|                                          |         | 销售中/上架        | 下架              |      |       |             |      |                       |      |         |                    |
|                                          | ~       |               |                 |      |       |             |      |                       |      |         |                    |
| 产品列表                                     |         | 产品名称:         | 请输入产品名称         |      |       | 产品编         | 肖:   | 请输入产品编码               |      |         |                    |
| 新増门票                                     |         | <b>立品</b> 大米, | 17 <u>+</u> /\# |      | -     | <b>立</b> 二公 | *.   |                       |      | -       |                    |
| 新増酒店                                     |         | 7 нилсяе -    | 所有万关            |      | •     | 7 11173     | AC - | 所有力关                  |      | •       |                    |
| 新增实物商品                                   |         | 发布时间:         |                 |      |       |             |      | 查询                    |      |         |                    |
| 新增虚拟商品                                   |         |               |                 |      |       |             |      |                       |      |         |                    |
| 山 订单管理                                   | ć       |               |                 |      |       |             |      |                       |      |         |                    |
|                                          |         | 产品名称          | 产品编号 ◆          | 产品大类 | 产品分类: | \$ 发布时问 ▼   | 价格   | 有效期                   | 操作   |         | \$                 |
| ⊞ 财务管理                                   | <       | 纪念品B-邮费0.02   | MR-240000227    | 实物商品 | 纪念品   | 2017-12-15  | 0.01 | 2017-12-15至2999-12-12 | 编辑出) | √库管理 下架 |                    |
| -  -  -  -  -  -  -  -  -  -  -  -  -  - | <       | 纪念品A-邮费0.02   | MR-216000229    | 实物商品 | 纪念品   | 2017-12-15  | 0.01 | 2017-12-15至2999-12-12 | 编辑出) | √库管理 下架 |                    |
|                                          |         | 库存不足B         | MR-414000231    | 实物商品 | 纪念品   | 2017-12-15  | 0.01 | 2017-12-15至2999-12-12 | 编辑出入 | √库管理 下架 |                    |
| <b>血</b> 微商城管理                           | <       | 库存不足A         | MR-408000230    | 实物商品 | 纪念品   | 2017-12-15  | 0.01 | 2017-12-15至2999-12-12 | 编辑出) | √库管理 下架 |                    |
| <b>0</b> 。系统管理                           | <       | 纪念品A-免邮-单件    | MR-546000228    | 实物商品 | 纪念品   | 2017-12-15  | 0.01 | 2017-12-15至2999-12-12 | 编辑出) | √库管理 下架 |                    |
|                                          |         |               |                 |      |       |             |      |                       |      | © 201   | δ-2017 九天边         |

#### 下架页面如下图:

|              | na 📘 | ● ● ● ● ● ● ● ● ● ● ● ● ● ● ● ● ● ● ● | 产品列表  | 2 (2)        |            |        |            |      |                       | ₩  | 关闭 | 操作▼      | ad     |
|--------------|------|---------------------------------------|-------|--------------|------------|--------|------------|------|-----------------------|----|----|----------|--------|
|              |      |                                       |       |              |            |        |            |      |                       |    |    |          |        |
| 骨 首页         |      | 产品管理列表                                |       |              |            |        |            |      |                       |    |    |          |        |
| 田 平台管理       | <    | 销售中/上架                                | 下梦    | R            |            |        |            |      |                       |    |    |          |        |
| ≫ 产品管理       | ~    |                                       |       |              |            |        |            |      |                       |    |    |          |        |
| 产品列表         |      | 产品名称:                                 | 请辅    | 认产品名称        |            |        | 产品编码:      | 请输   | 入产品编码                 |    |    |          |        |
| 新增门票<br>新增酒店 |      | 产品大类:                                 | 所有    | 行分类          |            | v      | 产品分类:      | 所有   | 分类                    |    | ۳  |          |        |
| 新增实物商品       |      | 发布时间:                                 |       |              |            |        |            | Ī    | <b>王问</b>             |    |    |          |        |
| 新垣虚拟两面       |      |                                       |       |              |            |        |            |      |                       |    |    |          |        |
| 屾 订单管理       | <    | 产品名称                                  | ¢     | 产品编号         | \$<br>产品大类 | 产品分类 🗘 | 发布时间 🔻     | 价格   | 有效期                   | 操作 |    |          | ¢      |
| ⊞ 财务管理       | <    | 纪念品A1-0.01包邮                          | 5     | MR-352000233 | 实物商品       | 纪念品    | 2017-12-15 | 0.01 | 2017-12-15至2999-12-12 | 编辑 | 上架 | 删除       |        |
| → 权限管理       | <    | 纪念品200以内0.02                          | 2-400 | MR-080000251 | 实物商品       | 纪念品    | 2017-12-13 | 0.01 | 2017-12-13至2999-12-12 | 编辑 | 上架 | 删除       |        |
| * 始志地等期      |      | 200g内0.01元                            |       | MR-408000247 | 实物商品       | 纪念品    | 2017-12-12 | 0.01 | 2017-12-12至2999-12-12 | 编辑 | 上架 | 删除       |        |
| 1. 众时或官理     | <    | 过期门票                                  |       | MR-414000246 | 门票         | 景点门票   | 2017-12-11 | 0.01 | 2017-12-01至2017-12-05 | 编辑 | 上架 | 删除       |        |
| % 系统管理       | <    | 200kg内2元                              |       | MR-080000237 | 实物商品       | 纪念品    | 2017-12-10 | 0.01 | 2017-12-10至2999-12-12 | 编辑 | 上架 | 删除       |        |
| ° 469番       | ,    |                                       |       |              |            |        |            |      |                       |    |    | © 2016-3 | 2017 2 |

## 2.4.1.1 查询-销售中/上架、下架页面同

输入欲查询的产品名称、产品编码、产品大类、产品分类、发布时间,点击【查询】即可对产品进行组合查询,下图为查询结果。

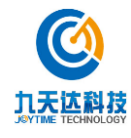

|                                                     | ≡ 《 首页 7 | -品列表 ◎                 |     |       |            |      |                       | ₩      | 关闭操作▼  | admin <del>-</del> |
|-----------------------------------------------------|----------|------------------------|-----|-------|------------|------|-----------------------|--------|--------|--------------------|
| 希 首页                                                | 产品管理列表   |                        |     |       |            |      |                       |        |        |                    |
| □ 平台管理 〈                                            | 销售中/上架   | 下架                     |     |       |            |      |                       |        |        |                    |
| <ul> <li>         产品管理         产品列表     </li> </ul> | 产品名称:    | 普通酒店1205               |     |       | 产          | 品编码: | MR-444000210          |        |        |                    |
| 新增门票<br>新增酒店                                        | 产品大类:    | 酒店                     |     | v     | <u>ج</u>   | 品分类: | 普通单人间                 |        | Ŧ      |                    |
| 新增实物商品<br>新增虚拟商品                                    | 发布时间:    | 2017-12-05 ~ 2017-12-0 | )5  |       |            |      | 查询                    |        |        |                    |
| ▲ 订单管理 〈                                            | 产品名称 ◆   | 产品编号     ◆             | 产品大 | 产品分类  | 发布时间       | ✔ 价格 | 有效期                   | 操作     |        | ¢                  |
| ■ 财务管理 〈                                            | 普通酒店1205 | MR-444000210           | 酒店  | 普通单人间 | 2017-12-05 | 0.01 | 2017-12-05至2999-12-12 | 编辑出入库  | 管理 下架  |                    |
|                                                     |          |                        |     |       |            |      | Ĥ                     | 一页 1 后 | 一页 到第  | 页                  |
| <u>血 (())時間目</u> 建 〈<br>C <sup>6</sup> 系统管理 〈       |          |                        |     |       |            |      |                       |        |        |                    |
| o% 分销管理 <                                           |          |                        |     |       |            |      |                       |        | © 2016 | -2017 九天达          |

#### 2.4.1.2 编辑产品列表-销售中/上架、下架页面同

点击需编辑的产品【编辑】按钮,跳转至产品编辑界面,因不同产品类型编辑界面字段不尽相同,以下以门票编辑界面为例,如下图:

| () 九天达股份            |      | 首页 产品列表 🛚                              |                      |                          | ₩        | 关闭操作▼ | admin <del>-</del> |
|---------------------|------|----------------------------------------|----------------------|--------------------------|----------|-------|--------------------|
| JOYTIME CORPORATION | 产品信息 |                                        |                      |                          |          |       |                    |
| <b>第</b> 目火         |      | 是否绑定线下产品:                              | ✔是 ○否                |                          |          |       |                    |
| 山 木兰尼西 〈            |      | 线下产品:                                  | 芙蓉园                  |                          |          | •     |                    |
| ◎ 产品管理 ~            |      | *                                      |                      |                          |          |       |                    |
| 产品列表                |      | 产品大类:                                  | 门票                   |                          |          |       |                    |
| 新唱」崇新聞店             |      | *产品分类:                                 | 景点门票                 |                          |          | Ψ.    |                    |
| 新增实物商品              |      | <b>*</b> 产品名称:                         | 测试票                  |                          | 设置推荐产品   |       |                    |
| 新增虚拟商品              |      | 一 立旦流入,                                | XTM1-LD DEEL         |                          |          |       |                    |
| 山 订单管理 〈            |      | V HURD/1 -                             | ನಿರುಸುನ್             |                          |          |       |                    |
| 曲 财务管理 人            |      | ✓ 景点地址:                                | 福建福州                 |                          |          |       |                    |
|                     |      | ✔ 景点经纬度:                               | 116.337839,40.064696 | 楷式:116.337839,40.064696( | 百度地图经纬度) |       |                    |
| ↓ 权限管理 〈            |      | 开放时间:                                  | 开始时间                 | 至结束时间                    |          |       |                    |
| ▲ 微商城管理 <           |      | *立旦检辺,                                 | MD 006000248         |                          |          |       |                    |
| ✿ 系统管理 〈            |      | /************************************* | MR-00000210          |                          |          |       |                    |
| ✿ 分销管理 <            |      |                                        |                      |                          |          | © 201 | 6-2017 九天达         |

2.修改产品分类、产品名称等, (带\*号、产品首图、价格以及备注为必填的均为必填项), 修 改完成后点击【修改产品】按钮, 弹出如下图提示即可修改成功。

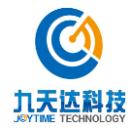

| $\checkmark$ |
|--------------|
| 修改成功!        |
| 确定           |

## 2.4.1.3 出入库管理-销售中/上架页面

出入库管理用于管理产品库存,可对产品库存进行出入库操作。点击需进行出入库产品的【出 入库管理】按钮,跳转至产品库存列表,如下图:

| 🙆 九天达股份  | 三 4 首页      | 产品列表 | 0          |                     |                     |    |               |           | ₩  | 关闭操作▼  | admin <del>-</del> |
|----------|-------------|------|------------|---------------------|---------------------|----|---------------|-----------|----|--------|--------------------|
|          |             |      |            |                     |                     |    |               |           |    |        |                    |
| 骨 首页     | 产品库存列表      |      |            |                     |                     |    |               |           |    |        |                    |
| □ 平台管理 〈 | 返回          |      |            |                     |                     |    |               |           |    |        |                    |
| ≫ 产品管理 ~ |             |      |            |                     |                     |    |               |           |    |        |                    |
| 产品列表     | 产品批次号 :     | 请输入  | 入产品批次      |                     |                     | 直询 |               |           |    |        |                    |
| 新增门票     |             |      |            |                     |                     |    | _             |           |    |        |                    |
| 新増酒店     |             |      |            |                     |                     |    |               |           |    |        |                    |
| 新增实物商品   | 产品/产品类<br>型 | 类型 🗣 | 批次号        | 开始销售时间              | , 结束销售时间            | ¢  | 剩余库存<br>量   ≑ | 模板库存<br>量 | 操作 |        |                    |
| 新増虚拟商品   | 麦芽糖         | 总库存  | 2017-12-15 | 2017-12-15 00:00:00 | 2999-12-12 00:00:00 |    | 97            | 100       | 入库 | 出库     |                    |
| 山 订单管理 く | 红糖          | 总库存  | 2017-12-15 | 2017-12-15 00:00:00 | 2999-12-12 00:00:00 |    | 100           | 100       | 入库 | 出库     |                    |
| ■ 财务管理 〈 |             |      |            |                     |                     |    |               | 前一页 1     | 后  | 一页 到第  | 页                  |
| □ 权限管理 〈 |             |      |            |                     |                     |    |               |           |    |        |                    |
| 微商城管理 <  |             |      |            |                     |                     |    |               |           |    |        |                    |
| ✿ 系统管理 < |             |      |            |                     |                     |    |               |           |    | © 2016 | -2017 九天达          |

产品有配置库存

产品未配置库存

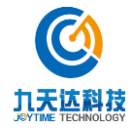

|                     | Ξ 《 首页 产品列表 0             | ₩ | 关闭操作▼  | admin <del>-</del> |
|---------------------|---------------------------|---|--------|--------------------|
| ₩ 首页                | 产品库存列表                    |   |        |                    |
| □ 平台管理 〈            |                           |   |        |                    |
| ∾ 产品管理 ∨            | <b>产品信息</b> : 该产品无库存配置 通回 |   |        |                    |
| <b>产品列表</b><br>新増门票 |                           |   |        |                    |
| 新増酒店<br>新増実物商品      |                           |   |        |                    |
| 新哈區狄 <b>阿</b> 加     |                           |   |        |                    |
| 山り甲官理く              |                           |   |        |                    |
|                     |                           |   |        |                    |
| <b>血</b> 微商城管理 <    |                           |   |        |                    |
| ✿ 系统管理 〈            |                           |   | © 2016 | -2017 九天达          |

## 2.4.1.3.1 入库

1.若产品有配置库存,点击产品库存列表需入库产品的【入库】按钮,弹出入库操作窗口,如 下图:

| <b>()</b> 九天达股  | 份 | •          | 首页产   | 品列表 🛛 |       | ₩    | 关闭操作▼   | admin <del>-</del> |
|-----------------|---|------------|-------|-------|-------|------|---------|--------------------|
| JOYTIME CORPOR/ |   |            |       |       |       |      |         |                    |
| 骨 首页            |   | 产品库存列表     | Ē     |       |       |      |         |                    |
| □ 平台管理          |   | 返回         |       |       | 入库操作  |      |         |                    |
| ≫ 产品管理          |   |            |       | 库存类型  | 总库存   |      |         |                    |
| 产品列表            |   | 产品批次       | (号:   |       |       |      |         |                    |
| 新衛门票            |   |            |       | 剩余库存量 | 97    |      |         |                    |
| 新増酒店            |   |            |       |       |       |      |         |                    |
| 新增实物商品          |   | 产品/产品<br>型 | ■类 类型 | 最大库存量 | 100   | 操作   | F       |                    |
| 新増虚拟商品          |   |            | 台店    | 7     |       | λ 12 | e state |                    |
| 1               |   | 52.27198   | /244  |       |       |      | - Щ/+   |                    |
| 山り単管理           |   | 红糖         | 总库    | 八片奴軍  |       | 入居   | 11日本    |                    |
| Ⅲ 财务管理          |   |            |       |       | 1     | 后    | 一页 到第   | 页                  |
| ♀ 权限管理          |   |            |       |       | 取消 确定 |      |         |                    |
| <u>血</u> 微商城管理  |   |            |       |       |       |      |         |                    |
| ✿ 系统管理          | < |            |       |       |       |      | © 2016- | 2017 九天达           |

2.输入入库数量,点击确定按钮,弹出如下图提示,即入库成功。

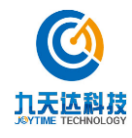

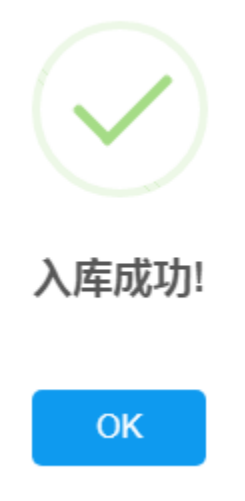

2.4.1.3.2 出库

**1**.若产品有配置库存,点击产品库存列表需出库产品的【出库】按钮,弹出出库操作窗口,如 下图:

|                                              | = ◀ 首页 产                               | 品列表 🛿  |       | ₩      | 关闭操作▼  | admin <del>-</del> |
|----------------------------------------------|----------------------------------------|--------|-------|--------|--------|--------------------|
| ♣ 首页<br>                                     | 产品库存列表                                 |        | 出库操作  |        |        |                    |
| <ul> <li>□ 半音管連 </li> <li>○ 产品管理 </li> </ul> | 返回                                     | 库存类型   | 总库存   |        |        |                    |
| <b>产品列表</b><br>新省(1票                         | 产品批次号:                                 | 剩余库存量  | 97    |        |        |                    |
| 新增酒店<br>新增实物商品<br>新增定物商品                     | 产品/产品类<br>型                            | 最大库存量  | 100   | 操      | 作      |                    |
|                                              | 麦芽糖         总库           红糖         总库 | * 出库数量 |       | 入<br>入 | 库 出库   |                    |
| ■ 财务管理 〈                                     |                                        |        | 取消 确定 | 1 居    | i一页 到第 | 页                  |
| <u>血</u> 微商城管理 <                             |                                        |        |       |        |        |                    |
| ♥。系統管理 <                                     |                                        |        |       |        | @ 2016 | 2017 + +++         |

2.输入出库数量,点击确定按钮,弹出如下图提示,即出库成功。

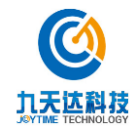

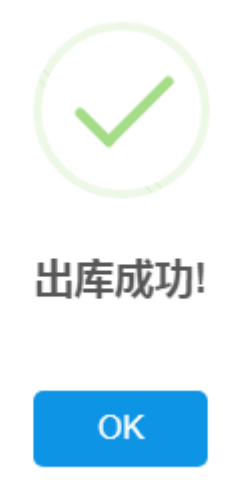

## 2.4.1.4 下架-销售中/上架页面

1.点击需下架产品的【下架】按钮,弹出确认下架窗口,如下图:

| 是否要下架该产品?         |
|-------------------|
| 下架后将在下架区中重新发布该产品。 |
| 取消 确定             |

2. 点击【确定】按钮,弹出如下图提示即可下架成功。

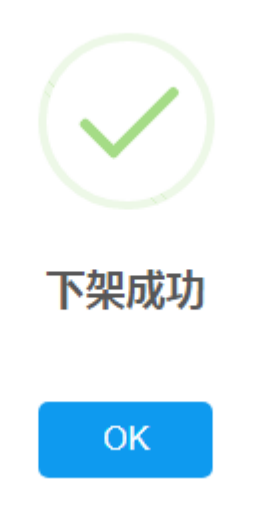

## 2.4.1.5 上架-下架页面

1.点击需上架产品的【上架】按钮,弹出确认上架窗口,如下图:

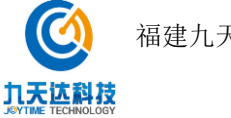

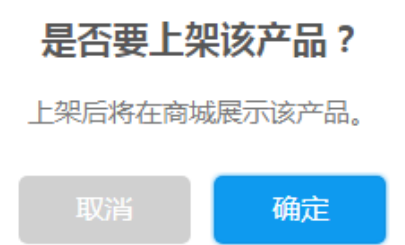

3. 点击【确定】按钮,弹出如下图提示即可上架成功。

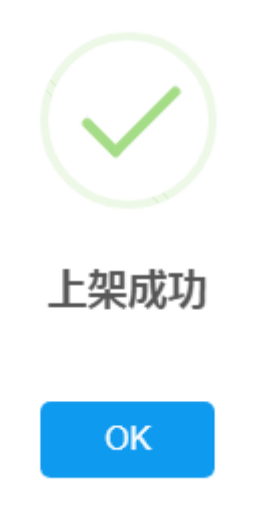

## 2.4.1.6 删除-下架页面

1. 点击需删除产品的【删除】按钮,弹出确认删除窗口,如下图:

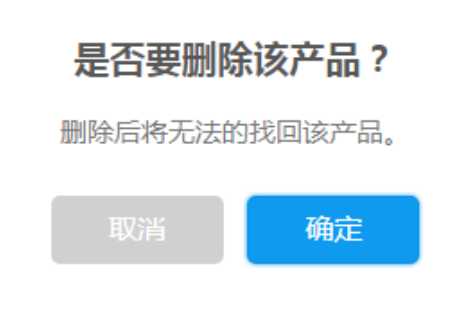

2. 点击【确定】按钮,弹出如下图提示,即可删除成功。

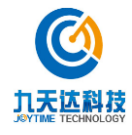

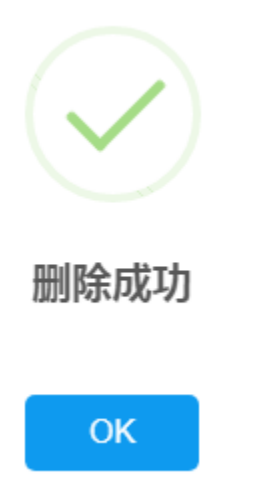

## 2.4.2 新增门票

1.单击导航栏产品管理-新增门票菜单,即可打开产品信息界面,如下图:

| () 九天达股份                                           | •                | 首页        | 新増门票 🛚         |                                         |              | ▶ 关闭操作- | admin <del>-</del> |
|----------------------------------------------------|------------------|-----------|----------------|-----------------------------------------|--------------|---------|--------------------|
| JAYTIME CORPORATION                                | 产品信息             |           |                |                                         |              |         |                    |
| 骨 首页                                               |                  | F         | 各鄉定线下产品        |                                         |              |         |                    |
| □ 平台管理 〈                                           |                  |           | 线下产品           | 主奏同                                     |              | *       |                    |
| ≫ 产品管理 ~                                           |                  |           |                | × with                                  |              |         |                    |
| 产品列表                                               |                  |           | 产品大类           | 门票                                      |              |         |                    |
| 新增门票                                               |                  |           | *产品分类          | 累点门票                                    |              | v       |                    |
| 新增定物商品                                             |                  |           | *产品名称          | 最多支持20个字                                | 设置推荐产品       | a l     |                    |
| 新増虚拟商品                                             |                  |           |                |                                         |              |         |                    |
| 山订单管理                                              |                  |           | / шшол         |                                         |              |         |                    |
|                                                    |                  |           | 景点地址           |                                         |              |         |                    |
| ■ 财务管理 〈                                           |                  |           | 景点经纬度          | 稽式:116.337839,40.064696                 | (百度地图经纬度)    |         |                    |
| ♀ 权限管理 〈                                           |                  |           | 开放时间           | 开始时间 至 结束时间                             |              |         |                    |
| ▲ 微商城管理 <                                          |                  |           | ****           | 彩体向3-b+d                                | <b>开口语</b> 四 |         |                    |
| ¢\$\$系统管理 <                                        |                  |           | 7~~ 0039913    | New Hole Alterno                        | U            |         |                    |
| ¢\$°分销管理 <                                         |                  |           |                |                                         |              | © 2016  | 6-2017 九天达         |
|                                                    | •                | 首页        | 新増门票 🛚         |                                         |              | ▶ 关闭操作- | admin <del>-</del> |
|                                                    | -                |           |                |                                         | _            |         |                    |
| 骨 首页                                               |                  |           | *有效期           |                                         | 🗌 永久有效       |         |                    |
| □ 平台管理 〈                                           |                  |           | 入园方式           | ● 凭身份证入园   ● 凭兑换凭证换票入园   □ 凭手机验证码入园     |              |         |                    |
| ≫ 产品管理 ~                                           |                  |           | 主题类别           | ✓ 自然风光 ○ 人文古迹 ○ 文化艺术                    |              |         |                    |
| 产品列表                                               |                  |           | 是否实名           | ◎ 是 ○ 否                                 |              |         |                    |
| 新增门票                                               |                  |           | 使用有效期          | ✓ 游玩日期当天有效                              |              |         |                    |
| 新增酒店                                               |                  |           |                | ○ 游玩日期(含)后 天有效                          |              |         |                    |
| 新増实物商品                                             |                  |           |                |                                         |              |         |                    |
| 해면법사업가지하니                                          | <b>产品图片</b>      | 秋坊        |                |                                         |              |         |                    |
| 山 订单管理 〈                                           | 7 1111-171       | KONA      |                |                                         |              |         |                    |
|                                                    | 5张列表图<br>首图 475p | 1,图片类     | 型只能为gif,png,jp | ,peg,且大小小超过500K,注图片名称最后一个字符小要带"+"或者"-". |              |         |                    |
|                                                    |                  | ) x*206px | 1M以内)          |                                         |              |         |                    |
|                                                    |                  | x*206px ( | 1M以内)          |                                         |              |         |                    |
| ● 州方自住 、                                           |                  | x*206px ( | 1M以内)          |                                         |              |         |                    |
| □□ 対375日は 、<br>□ 仅限管理 〈<br>血 微商城管理 〈<br>o\$ 系统管理 〈 |                  | x*206px ( |                |                                         |              |         |                    |

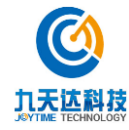

|                                                                            | ■ 《 自只 新場」戻 ○           列表閥 475m*206m (1401/次) | ▶ 夫胡操作 → admin → |
|----------------------------------------------------------------------------|------------------------------------------------|------------------|
| ♂ 首页                                                                       | zakowe minipin kwegon ( imikuta )              |                  |
| □ 平台管理 〈                                                                   |                                                |                  |
| ≫ 产品管理 ~                                                                   |                                                |                  |
| 产品列表                                                                       |                                                |                  |
| 新增门票                                                                       |                                                |                  |
| 新増实物商品                                                                     | 票伸                                             |                  |
| 新增虚拟商品                                                                     | 添加价格                                           |                  |
| 山 订单管理 、                                                                   | 票种实际价格                                         | 操作               |
| ■ 财务管理 <                                                                   |                                                |                  |
| ↓ 权限管理 〈                                                                   |                                                |                  |
| ▲ 微商城管理 <                                                                  | 7 MUTTIN 2014                                  |                  |
| <b>0°。系统管理</b> <                                                           | B I Ŭ &  ≡ ≔ 66 ¢ % ⊠  ≡ ≡                     |                  |
| □ \$\$\$\$\$\$\$\$\$\$\$\$\$\$\$\$\$\$\$\$\$\$\$\$\$\$\$\$\$\$\$\$\$\$\$\$ |                                                | © 2016-2017 九天达  |
|                                                                            | Ξ (4) 首页 新聞]票○                                 | ▶ 关闭操作→ admin→   |
| ♂ 首页                                                                       | 购买须知 多篇                                        |                  |
| □ 平台管理 〈                                                                   | B I <u>U</u> <del>S</del>   ⊨ ≔ 66 ↔   % ⊠ ⊡ ⊡ |                  |
| ● 产品管理 ~                                                                   | 这里输入内容                                         |                  |
| 产品列表                                                                       |                                                |                  |
| 新增门票                                                                       |                                                |                  |
| 新增实物商品                                                                     |                                                |                  |
| 新增虚拟商品                                                                     |                                                |                  |
| 山 订单管理 、                                                                   |                                                |                  |
| 曲 财务管理 、                                                                   |                                                |                  |
| ↓ 収限管理 〈                                                                   |                                                |                  |
| <u>血</u> 微商城管理 <                                                           | 交通指南 必賠                                        |                  |
| <b>0%系统管理</b> <                                                            | B I U & ⊨ ≔ ≤≤ ↔ % ⊠ ≡ ≡                       |                  |
| ☆ 分销管理 <                                                                   | l                                              | © 2016-2017 九天达  |
|                                                                            | ■ 44 首页 新聞]票○                                  | ▶ 关闭操作→ admin→   |
| ▲ 首页                                                                       | 林阳振醒 xth                                       |                  |
| 田 平台管理 〈                                                                   |                                                |                  |
| ● 产品管理 ~                                                                   | B I U S  ≡ ≔ 66 ↔ % ⊠ ≡ ≡                      |                  |
| 产品列表                                                                       | 这里输入内容                                         |                  |
| 新增门票                                                                       |                                                |                  |
| 新增实物商品                                                                     |                                                |                  |
| 新増虚拟商品                                                                     |                                                |                  |
| 山 订单管理 <                                                                   |                                                |                  |
| 曲 财务管理 <                                                                   |                                                |                  |
| ♀ 权限管理 <                                                                   |                                                |                  |
| <u>童</u> 微商城管理 <                                                           |                                                |                  |
| ✿:系统管理<                                                                    | 发布产品                                           |                  |
| · · · · · · · · · · · · · · · · · · ·                                      |                                                | © 2016-2017 九天达  |

2.选择产品分类、输入产品名称等(带\*号、产品首图、价格以及备注为必填的均为必填项), 点击【发布产品】按钮,弹出如下图提示即新增门票成功。

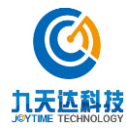

| $\checkmark$ |  |
|--------------|--|
| 保存成功!        |  |
| 确定           |  |

\*部分字段说明:

是否绑定线下产品:选择是则展示线下产品字段,选择否则不展示线下产品字段。

产品分类:下拉可选择数据字典配置的门票二级分类。

设置推荐产品:用于配置 pc 前端展示的该商品详情页的组合产品推荐以及产品推荐。

1.点击【设置推荐产品】按钮,弹出设置推荐产品窗口,如下图:

|        |      | 设置推荐产品 |    |
|--------|------|--------|----|
| 组合产品推荐 | 产品推荐 |        |    |
| 选择产品   |      |        |    |
| 产品名称   |      | 排序     | 操作 |
|        |      |        |    |
|        | Ę    | 2消 确定  |    |

2.点击【选择产品】按钮,弹出如下图选择产品页面,勾选产品,点击【确定】按钮,弹出"添 加成功"提示,即可添加产品到产品推荐列表。

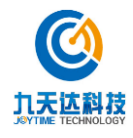

| 纪念品A-免邮-单件        |
|-------------------|
| 纪念品A-邮费0.02       |
| 库存不足A             |
| 库存不足B             |
| 豪华大床房也            |
| 测试票测试票测试票测试票测试票测试 |
| 素道票               |
| 豪华酒店-日库存          |
| 熏香-库存A1           |
| 最新宾馆              |
| 1232323           |
| 取消 确定             |

3. 点击产品推荐列表,产品的排序按钮,可对产品进行排序。

4. 点击产品推荐列表,产品的【删除】按钮,弹出"删除成功"提示,即可删除已选择的产 品推荐。

5. 编辑产品推荐列表完成后,点击【确定】按钮,弹出"设置成功"提示,即可添加产品推 荐成功。

产品简介、景点地址、景点经纬度、开发时间、入园方式均为选填项,若需配置则勾选。

产品编码:点击【生成编码】即可自动生成产品编码。

有效期:产品有效期,可点击输入域选择时间,也可勾选"永久有效"。

是否实名: 若门票为实名制票,则勾选是。

使用有效期:门票的使用有效期,过期则不能入园。

产品图片:用于上传产品图片,首图必须上传。点击【上传图片】即可选择图片上传,若需更换图片再次点击【上传图片】选择图片即可覆盖原先的图片,若需删除点击【删除】图标即可删除。

票种:用于设置不同票种的价格,点击【添加价格】,选择票种,输入正确金额即可添加成功, 若需删除,点击【删除】按钮,即可删除成功。

3

#### 2.4.3 新增酒店

1. 单击导航栏产品管理-新增酒店菜单,即可打开产品信息界面,如下图:

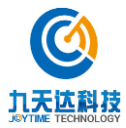

福建九天达信息科技股份有限公司

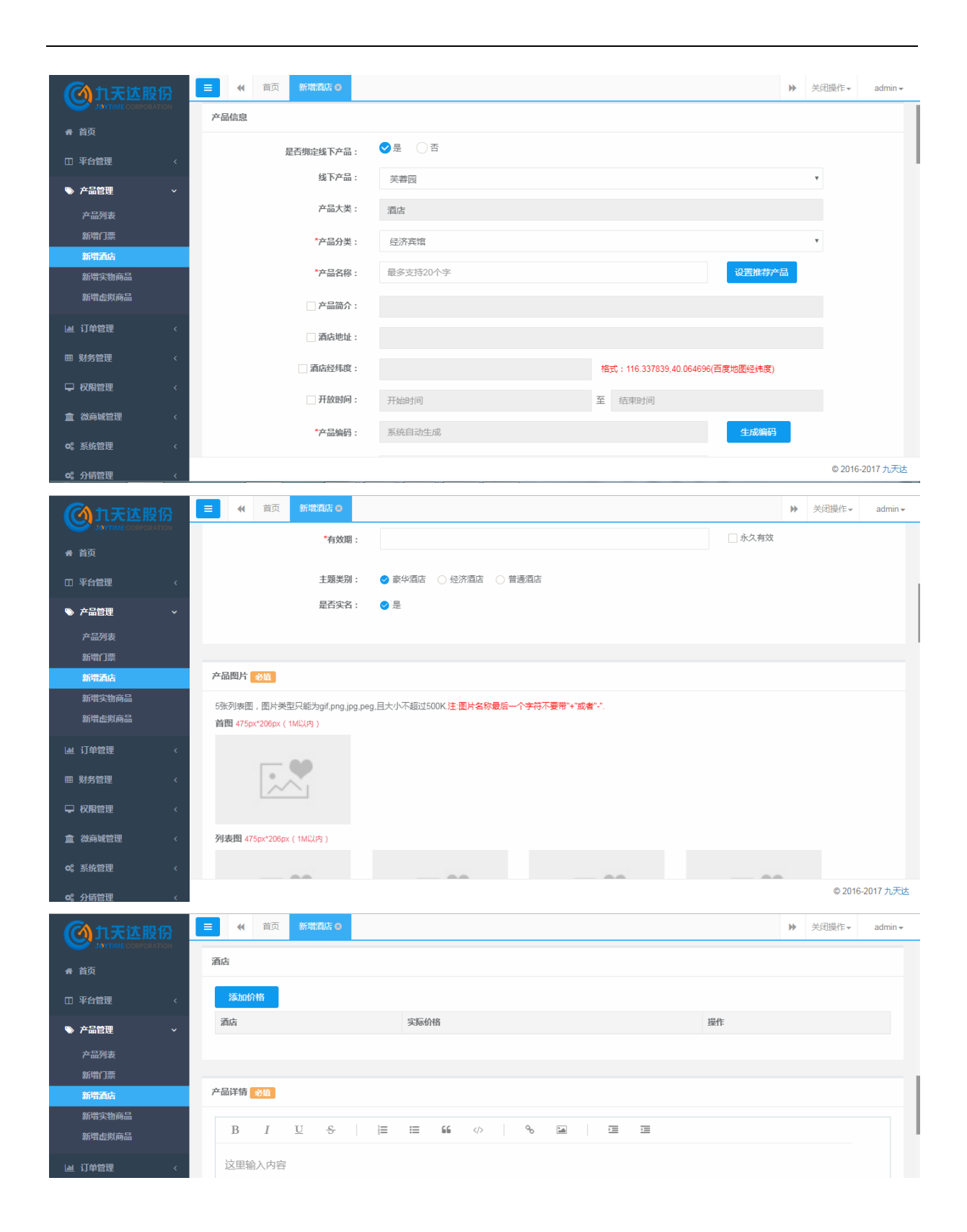

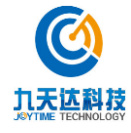

| <b>创</b> 九天达股份                                                                                                    | ■ • 首页                                         | 新增酒店                       | 0              |      |               |      |          |   |          | ₩ | 关闭操作▼    | admin <del>-</del> |
|----------------------------------------------------------------------------------------------------|------------------------------------------------|----------------------------|----------------|------|---------------|------|----------|---|----------|---|----------|--------------------|
| A 首页                                                                                                    | 购买须知 必值                                        |                            |                |      |               |      |          |   |          |   |          |                    |
| 田 平台管理 〈                                                                                                    | B I                                            | <u>U</u> - S               |                | := 6 | 66            | 90   | -        | Ē | <u>.</u> |   |          |                    |
| 产品管理 ~ 产品管理 ~ 产品列表 新增(1)票 新增高店                                                                                                    | 这里输入内容                                         |                            |                |      |               |      |          |   |          |   |          |                    |
| 新增实物商品<br>新增虛拟商品                                                                                                    |                                                |                            |                |      |               |      |          |   |          |   |          |                    |
|                                                                                                    |                                                |                            |                |      |               |      |          |   |          |   |          |                    |
|                                                                                                    |                                                |                            |                |      |               |      |          |   |          |   |          |                    |
| ▲ 微商城管理 <                                                                                                    | 交通指南 必值                                        |                            |                |      |               |      |          |   |          |   |          |                    |
| o\$ 系统管理 <<br>c\$ 分销管理 <                                                                                                    | B I                                            | <u>U</u> - S               | -   <u> </u> = | i= 6 | <b>66</b>     | 90   | <u>*</u> | Ē | ī        |   | © 2016-2 | 2017 九天达           |
|                                                                                                    | ■ 《 首页                                         | 新增酒店                       | 0              |      |               |      |          |   |          | ₩ | 关闭操作▼    | admin <del>v</del> |
| <b>▲ 关</b> 百                                                                                                    |                                                |                            |                |      |               |      |          |   |          |   |          |                    |
|                                                                                                    | 特别提醒 必值                                        |                            |                |      |               |      |          |   |          |   |          |                    |
|                                                                                                    | 特别提醒 必道<br>B I                                 | <u>U</u> S                 |                | := 6 | <b>66</b>     | 90   |          | Ē | Ē        |   |          |                    |
| <ul> <li>■ 平台管理 </li> <li>● 产品管理 </li> <li>● 产品管理 </li> <li>● 产品消表<br/>新聞(1)課</li> <li>■ 新聞査由</li> </ul>                                                                                                    | 特別提醒 砂瓜           B         I           这里输入内: | <u>U</u> <del>5</del><br>容 | ·   ]=         | := f | <b>55</b>     | 90   | <b>M</b> | Ē | 19       |   |          |                    |
| <ul> <li>■ 平台管理</li> <li>◆ 产品管理</li> <li>&gt; 产品附表</li> <li>新常门票</li> <li>■ 新常古ち</li> <li>新常生炊商品</li> <li>新常生炊商品</li> </ul>                                                                                                    | 特別提編 2点<br>B I<br>这里输入内報                       | <u>U</u> <del>S</del>      | -     <b>=</b> | := 6 | 56            | °,   |          | Ξ | 13       |   |          |                    |
| <ul> <li>■ 中央</li> <li>□ 平台管理</li> <li>◆ 产品管理</li> <li>→ 产品列表</li> <li>新衛(小田)県</li> <li>新衛(小田)局品</li> <li>新衛(小田)局品</li> <li>単 订单管理</li> <li></li> </ul>                                                                                                    | 特別提編 ②面<br>B Ⅰ<br>这里输入内:                       | <u>U</u> <del>5</del>      | .   1          | := 6 | <b>66</b> ()> | °,   | 1        | Ξ | 1        |   |          |                    |
| <ul> <li>■ 中公</li> <li>■ 平台管理</li> <li>▲ 产品管理</li> <li>▲ 产品列表</li> <li>→ 声品列表</li> <li>新端省/1票</li> <li>→ 新端主教商品</li> <li>新端生教商品</li> <li>新端生教商品</li> <li>新端生教商品</li> <li>● 「伊 校保管理</li> <li></li> </ul>                                                                     | 特别提醌 ②图 B I 这里输入内:                             | <u>U</u> <del>S</del>      | .   1          | i≡ 6 | <b>66</b> ()> | - °o | <b>a</b> | Ĩ | 10<br>I  |   |          |                    |
| <ul> <li>■ 中央</li> <li>□ 平台管理</li> <li>◆ 产品管理</li> <li>→ 产品列表</li> <li>新常力点</li> <li>新常方点</li> <li>新常先点</li> <li>新常生態時高品</li> <li>新常生態時高品</li> <li>新常生態時高品</li> <li>第常空間</li> <li></li> <li>□ 订卸管理</li> <li></li> <li>○ 仅限管理</li> <li></li> <li>○ 仅限管理</li> <li></li> </ul> | 時期提醒 愛知       B     I       这里输入内部             | <u>里</u> \$<br>容           | ·   1=         | = (  | <b>66</b>     | - °  |          | - | 12       |   |          |                    |

2.选择产品分类、输入产品名称等(带\*号、产品首图、价格以及备注为必填的均为必填项), 点击【发布产品】按钮,弹出如下图提示即新增酒店成功。

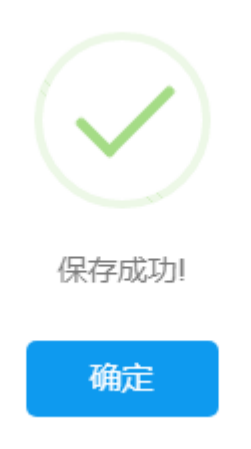

\*部分字段说明:

是否绑定线下产品:选择是则展示线下产品字段,选择否则不展示线下产品字段。 产品分类:下拉可选择数据字典配置的酒店二级分类。

3

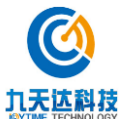

福建九天达信息科技股份有限公司

http://www.89t.c

设置推荐产品:用于配置 pc 前端展示的该商品详情页的组合产品推荐以及产品推荐。 1.点击【设置推荐产品】按钮,弹出设置推荐产品窗口,如下图:

|        | 设    | 置推荐产品 |    |  |
|--------|------|-------|----|--|
| 组合产品推荐 | 产品推荐 |       |    |  |
| 选择产品   |      |       |    |  |
| 产品名称   |      | 排序    | 操作 |  |
|        |      |       |    |  |
|        | 取消   | 确定    |    |  |

2.点击【选择产品】按钮,弹出如下图选择产品页面,勾选产品,点击【确定】按钮,弹出"添加成功"提示,即可添加产品到产品推荐列表。

| 纪念品A-免邮-单件        |
|-------------------|
| 纪念品A-邮费0.02       |
| 库存不足A             |
| 库存不足B             |
| 豪华大床房也            |
| 测试票测试票测试票测试票测试票测试 |
| 索道票               |
| 豪华酒店-日库存          |
| 熏香-库存A1           |
| 最新宾馆              |
| 1232323           |
| 取消 确定             |

3.点击产品推荐列表,产品的排序按钮,可对产品进行排序。

4.点击产品推荐列表,产品的【删除】按钮,弹出"删除成功"提示,即可删除已选择的产品 推荐。

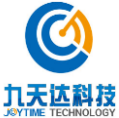

5.编辑产品推荐列表完成后,点击【确定】按钮,弹出"设置成功"提示,即可添加产品推荐 成功。

产品简介、酒店地址、酒店经纬度、开放时间为选填项,若需配置则勾选。

产品编码:点击【生成编码】即可自动生成产品编码。

有效期:产品有效期,可点击输入域选择时间,也可勾选"永久有效"。

产品图片:用于上传产品图片,首图必须上传。点击【上传图片】即可选择图片上传,若需更换图片再次点击【上传图片】选择图片即可覆盖原先的图片,若需删除点击【删除】图标即可删除。

酒店:用于设置不同房间类型的价格。

 若该酒店绑定线下产品,点击【添加价格】,价格列表如下图,选择房间类型(房间类型可 在数据字典配置),输入正确金额即可添加成功,若需删除,点击【删除】按钮,即可删除成 功。

| 添加价格         实际价格         操作           酒店         实际价格         操作           请选择         【         ●●●●●●●●●●●●●●●●●●●●●●●●●●●●●●●●●●●● | 酒店   |      |    |  |
|----------------------------------------------------------------------------------------------------|------|------|----|--|
| 酒店         实际价格         操作           请选择                                                                                               | 添加价格 |      |    |  |
| 清选择                                                                                                    | 酒店   | 实际价格 | 操作 |  |
|                                                                                                    | 请选择  | •    | 删除 |  |

 若该酒店未绑定线下产品,点击【添加价格】,价格列表如下图,选择房间类型(房间类型 可在数据字典配置),输入正确金额,若酒店需设置每日最多预定房间数,则勾选并填写日库 存,不勾选视为无限量供应,若需删除,点击【删除】按钮,即可删除成功。

| 法加价格       |     |
|------------|-----|
| 2003HUTTH  |     |
| 酒店 实际价格 库存 | 操作  |
| 请选择 ▼ 日库存: | 间删除 |

3

#### 2.4.4 新增实物商品

\*新增实物商品前,请优先前往配置物流管理-运费设置菜单,配置运费模版。 1.单击导航栏产品管理-新增实物商品菜单,即可打开产品信息界面,如下图:

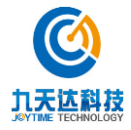

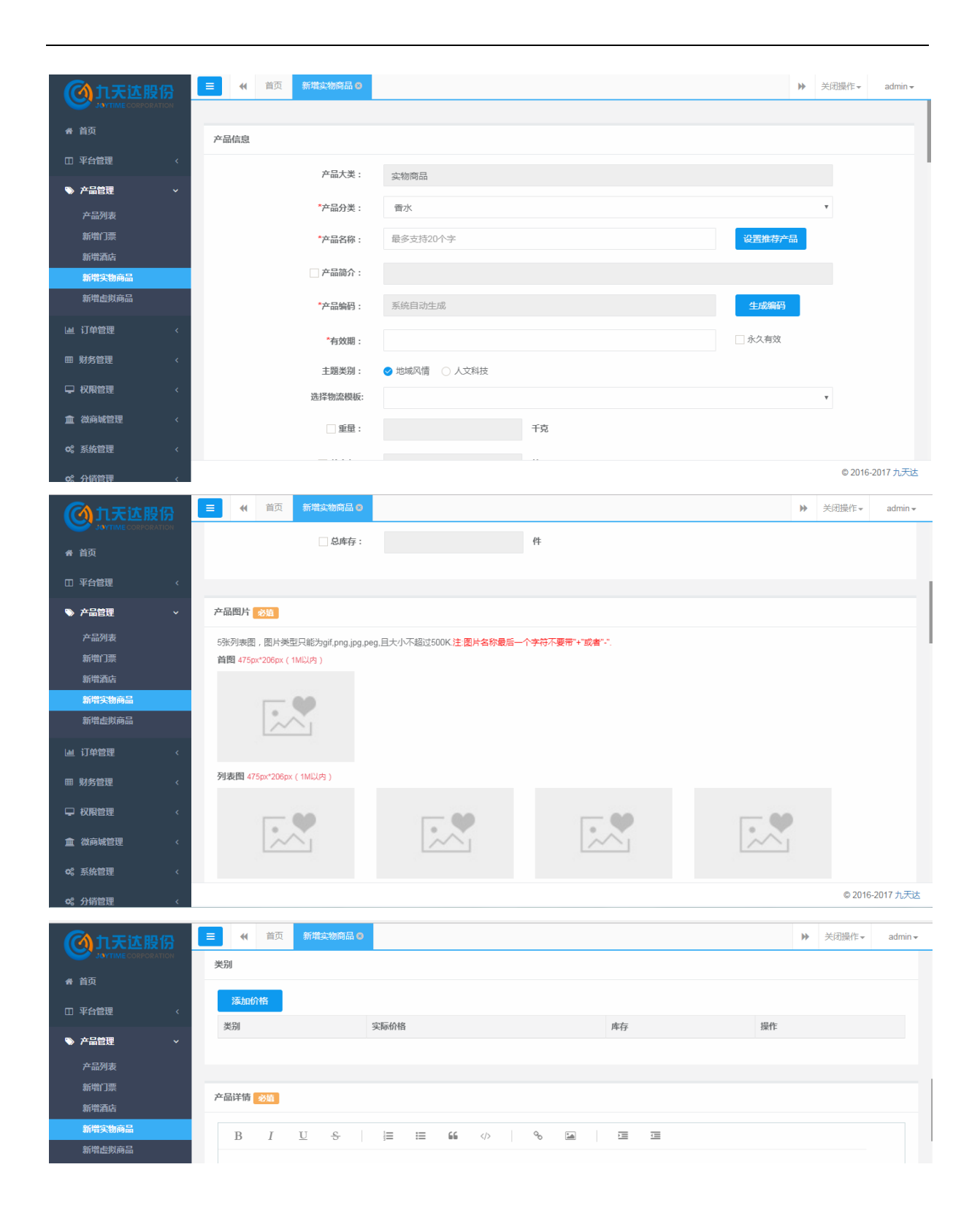

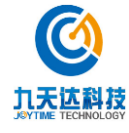
| <b>创</b> 九天达股份 | 3 |     | (( 首页 | 新堆   | 該物商品 | 38 |   |   |    |  |            |  |   |   |  | ₩ | 关闭操作▼ | admin <del>-</del> |
|----------------|---|-----|-------|------|------|----|---|---|----|--|------------|--|---|---|--|---|-------|--------------------|
| ▲ 首页           | - | 购买须 | 知必值   |      |      |    |   |   |    |  |            |  |   |   |  |   |       |                    |
| ① 平台管理         | < | В   | I     | U    | S    |    |   | ≔ | 66 |  | <i>°</i> о |  | Ē | U |  |   |       |                    |
| ≫ 产品管理         | ~ | 这   | 里输入内容 | 10hr |      |    |   |   |    |  |            |  |   |   |  |   |       |                    |
| 产品列表           |   |     |       |      |      |    |   |   |    |  |            |  |   |   |  |   |       |                    |
| 新增门票           |   |     |       |      |      |    |   |   |    |  |            |  |   |   |  |   |       |                    |
| 新増酒店           |   |     |       |      |      |    |   |   |    |  |            |  |   |   |  |   |       |                    |
| 新增实物商品         |   |     |       |      |      |    |   |   |    |  |            |  |   |   |  |   |       |                    |
| 新増虚拟商品         |   |     |       |      |      |    |   |   |    |  |            |  |   |   |  |   |       |                    |
| 山 订单管理         | < |     |       |      |      |    |   |   |    |  |            |  |   |   |  |   |       |                    |
| 囲 财务管理         | < |     |       |      |      |    |   |   |    |  |            |  |   |   |  |   |       |                    |
| ♀ 权限管理         | < |     |       |      |      |    |   |   |    |  |            |  |   |   |  |   |       |                    |
| <b>血</b> 微商城管理 | < | 交通指 | 南。必埴  |      |      |    |   |   |    |  |            |  |   |   |  |   |       |                    |
| o\$ 系统管理       | < | В   | I     | U    | ŝ    |    | 1 | ⊨ | 66 |  | 90         |  | Ì | U |  |   |       |                    |

2.选择产品分类、输入产品名称等(带\*号、产品首图、价格以及备注为必填的均为必填项), 点击【发布产品】按钮,弹出如下图提示即新增门票成功。

| $\checkmark$ |
|--------------|
| 保存成功!        |
| 确定           |

\*部分字段说明:

产品分类:下拉可选择数据字典配置的实物商品二级分类。 设置推荐产品:用于配置 pc 前端展示的该商品详情页的组合产品推荐以及产品推荐。 1.点击【设置推荐产品】按钮,弹出设置推荐产品窗口,如下图:

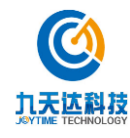

设置推荐产品

| 组合产品推荐 | 产品推荐 |    |    |  |
|--------|------|----|----|--|
| 选择产品   |      |    |    |  |
| 产品名称   |      | 排序 | 操作 |  |
|        |      |    |    |  |
|        | 取消   | 确定 |    |  |

2.点击【选择产品】按钮,弹出如下图选择产品页面,勾选产品,点击【确定】按钮,弹出"添 加成功"提示,即可添加产品到产品推荐列表。

| 纪念品A-免邮-单件        |
|-------------------|
| 纪念品A-邮费0.02       |
| 库存不足A             |
| 库存不足B             |
| 豪华大床房也            |
| 测试票测试票测试票测试票测试票测试 |
| 索道票               |
| 豪华酒店-日库存          |
| 熏香-库存A1           |
| 最新宾馆              |
| 1232323           |
| 取消 确定             |

3.点击产品推荐列表,产品的排序按钮,可对产品进行排序。

4.点击产品推荐列表,产品的【删除】按钮,弹出"删除成功"提示,即可删除已选择的产品 推荐。

5.编辑产品推荐列表完成后,点击【确定】按钮,弹出"设置成功"提示,即可添加产品推荐 成功。

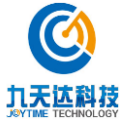

产品简介、重量、总库存均为选填项,若需配置则勾选编辑。若非免邮商品,重量字段均要配置,未配置则无法计算商品运费;若需配置商品总库存则勾选编辑,未勾选编辑则该商品默认为无限量供应商品。

产品编码:点击【生成编码】即可自动生成产品编码。

有效期:产品有效期,可点击输入域选择时间,也可勾选"永久有效"。

选择物流模版:下拉展示物流管理-运费设置菜单配置的物流模版。

产品图片:用于上传产品图片,首图必须上传。点击【上传图片】即可选择图片上传,若需更换图片再次点击【上传图片】选择图片即可覆盖原先的图片,若需删除点击【删除】图标即可删除。

类别:用于设置不同类别的商品价格,点击【添加价格】,价格列表如下图,输入类别名(类别名应不超过 5 个字),输入正确金额,若不同类别商品需分别设置其总库存,则勾选并填写总库存,不勾选视为无限量供应,若需删除,点击【删除】按钮,即可删除成功。

| 类别     |      |   |    |  |  |  |
|--------|------|---|----|--|--|--|
| 添加价格   |      |   |    |  |  |  |
| 别 实际价格 | 库存   |   | 操作 |  |  |  |
|        | 总库存: | 件 | 删除 |  |  |  |

# 2.5 平台管理

### 2.5.1 平台模块

单击导航栏平台管理-平台模块菜单,即可打开平台模块界面,页面分首页模版、类别页模版 2 个页签,如下图所示,首页模版用于配置 pc 前端首页,类别页模版用于配置 pc 前端类别页以 及商品详情页背景图片。

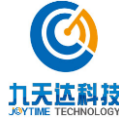

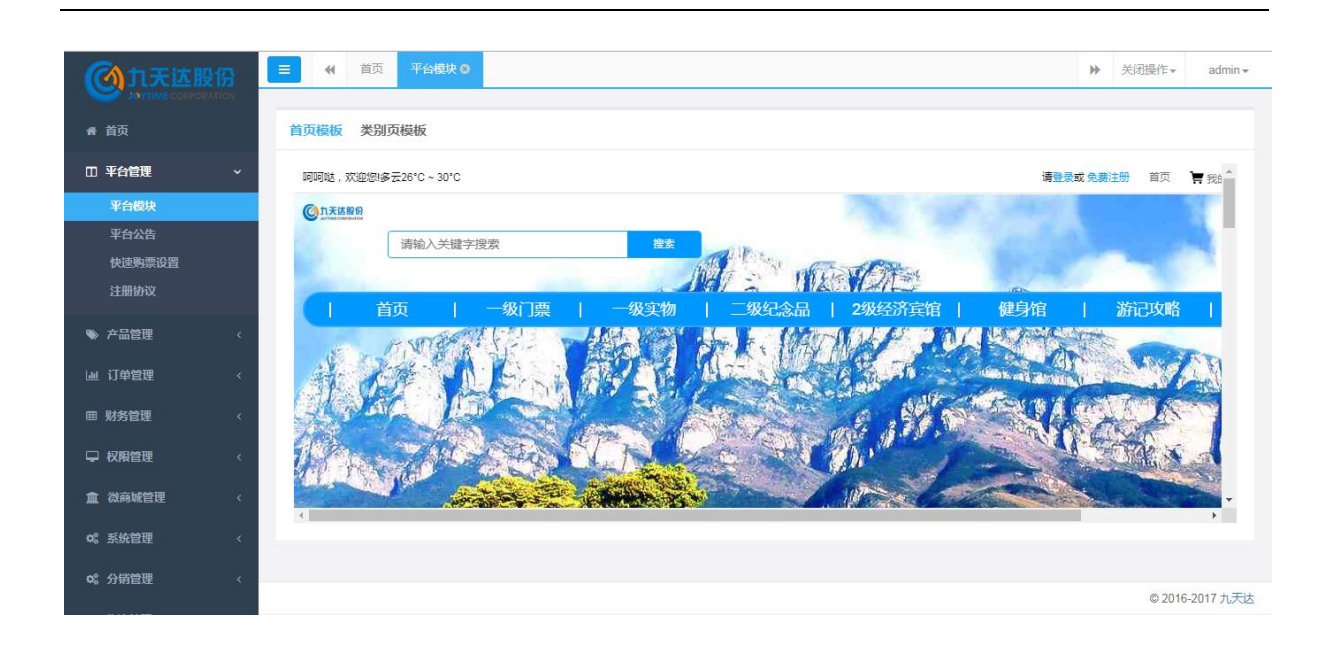

### 2.5.1.1 首页模版

### 2.5.1.1.1 编辑左 logo

该 logo 展示于 pc 前端首页、我的订单等各个菜单页面左上角, logo 编辑区域如下图所示:

| <b>④</b> 九天达股份                 | ●     ●     ●            | ▶ 关闭操作+          | admin <del>+</del> |
|--------------------------------|--------------------------|------------------|--------------------|
| ♣ 首页                           | 首页模板 类别页模板               |                  |                    |
| □ 平台管理 ~                       | 间间站, 欢迎您!多云26°C~30°C     | <b>夏 免费注册</b> 首页 | ₩ 我1               |
| 平台投块<br>平台公告<br>快速购票设置<br>注册协议 |                          | 1 浙口切影           |                    |
| ♥ 产品管理 〈                       |                          |                  |                    |
| 1.点击【编辑】,                      | 弹出上传 logo 窗口,如下图所示:      |                  |                    |
| 上传logo                         |                          | ×                |                    |
|                                | 显示图片 )九天达月 选择文件 180 * 50 |                  |                    |
|                                | 确定                       |                  |                    |

2.点击【选择文件】按钮,上传窗口标示尺寸以内的、小于 1M 的图片,点击【确定】按钮,弹 出提示如下图,即编辑成功。

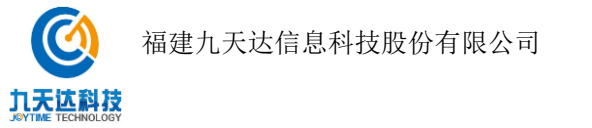

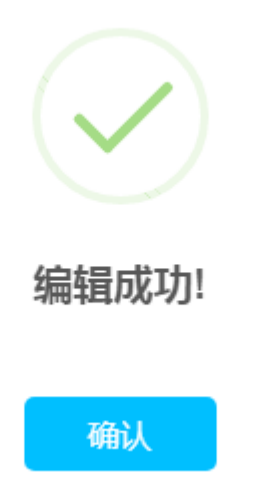

### 2.5.1.1.2 编辑右 logo

该 logo 展示于 pc 前端首页、我的订单等各个菜单页面右上角, logo 编辑区域如下图所示:

|                                                                              | -                                | 预 平台模块 ◎ |    |                               |        |                     | **             | 关闭操作▼ | admii |
|------------------------------------------------------------------------------|----------------------------------|----------|----|-------------------------------|--------|---------------------|----------------|-------|-------|
| 希 首页                                                                         | 首页模板                             | 約页模板     |    |                               |        |                     |                |       |       |
| 田 平台管理 ~                                                                     | )*C                              |          |    |                               | 请登录或 免 | <del>费注册</del> 首页 · | <b>胃</b> 我的购物车 | 我的订单  | •     |
| 平台级块         平台公告         快速购票设置         注册协议         ◆ 产品管理         人击【编辑】、 | <sup>: 選字搜索</sup><br>  級<br>弾出编辑 | <u>〕</u> | ★  | )<br><u>299</u> 835年  <br>「示: |        | 游记攻略                |                | 编定义内容 |       |
| 编辑右log                                                                       | oX                               | 新增       |    |                               |        |                     | ×              |       |       |
| R                                                                            | 1片                               |          | 序号 |                               | 操作     |                     |                |       |       |
|                                                                              |                                  |          |    |                               |        | 确定                  |                |       |       |
|                                                                              |                                  |          |    |                               |        |                     |                |       |       |

4

### 1. 新增

点击【新增】按钮,弹出编辑右 logo 区窗口,如下图:

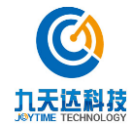

| 编辑右logo区 |      | ×               |
|----------|------|-----------------|
| 显示图片     | 选择文件 | 71 * 71(100k以内) |
| 序号       |      |                 |
|          |      | 保存              |

点击【选择文件】按钮,上传窗口标示尺寸以内的、100k以内的图片,输入正确的序号,点击 【保存】按钮,弹出"编辑成功"提示,即新增成功。

#### 2. 编辑

点击需编辑 logo 的【编辑】按钮,弹出编辑右 logo 区窗口,如下图所示:

| 编辑右logo区 |      | ×               |
|----------|------|-----------------|
| 显示图片     | 选择文件 | 71 * 71(100k以内) |
| 序号       | 1    |                 |
|          |      | 保存              |

点击【选择文件】按钮,上传窗口标示尺寸以内的、100k以内的图片,输入正确的序号,点击 【保存】按钮,弹出"编辑成功"提示,即编辑成功。

### 3. 删除

点击需删除 logo 的【删除】按钮,弹出"删除成功"提示,即可删除 logo。

2.5.1.1.3 编辑导航菜单栏

导航菜单栏编辑区域如下图所示:

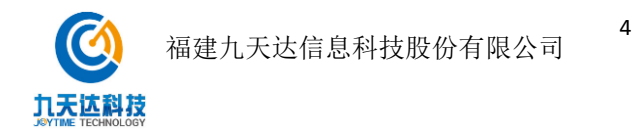

|          | ・             ・            ・            ・            ・              ・              ・               ・               ・          ・                                         ・                                                                                             < |
|----------|----------------------------------------------------------------------------------------------------|
| ● 首页     | 首页模板 类别页模板                                                                                                    |
| □ 平台管理 ~ | J*C 清整要或免费注册 首页 🎽 我的阿你车 ● 我的订单 🔻 🏠                                                                                                    |
| 平台模块     |                                                                                                    |
| 平台公告     | - 一                                                                                                    |
| 快速购票设置   |                                                                                                    |
| 注册协议     |                                                                                                    |
| ● 产品管理 〈 |                                                                                                    |

点击【编辑】,弹出编辑导航窗口,如下图所示:

| 编辑导航   | 新増   |    |    |       | × |
|--------|------|----|----|-------|---|
|        |      |    |    |       |   |
| 标题栏名称  | 产品类别 | 序号 | 链接 | 操作    |   |
| 一级门票   | 门票   | 1  |    | 编辑删除  |   |
| 一级实物   | 实物商品 | 2  |    | 编辑 删除 |   |
| 二级纪念品  | 纪念品  | 4  |    | 编辑 删除 |   |
| 2级经济宾馆 | 经济宾馆 | 5  |    | 编辑 删除 |   |
| 健身馆    | 健身馆  | 5  |    | 编辑删除  |   |
|        |      |    |    |       |   |
|        |      |    |    | 确定    |   |

### 1. 新增

点击【新增】按钮,弹出新增导航窗口,如下图:

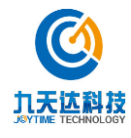

| 编辑导航   |        | ×      |
|--------|--------|--------|
| 标题栏名称  |        |        |
| 序号     |        |        |
| 资源类型   | 类别(一级) | $\sim$ |
| ✓ 产品类别 |        |        |
|        |        | 保存     |

输入标题栏名称、序号,若导航类型为产品类别,选择资源类型,勾选产品类别,并下拉选择 对应级别的产品类别(这些类别均在数据字典配置);若导航类型为链接,则勾选并配置链接。 编辑完成后,点击【保存】按钮,弹出"编辑成功"提示,即新增成功。

#### 2. 编辑

九天达科技

点击需编辑导航的【编辑】按钮,弹出编辑导航窗口,如下图所示:

| 编辑导航      |                     |        | ×                |
|-----------|---------------------|--------|------------------|
| 标题栏名称     | 门票                  |        | •                |
| 序号        | 1                   |        |                  |
| 资源类型      | 类别(一级)              | $\sim$ |                  |
| ✓ 产品类别    | 门票                  | ~      |                  |
|           |                     |        | ·                |
|           |                     |        | 保存               |
| 福建九天达信息科技 | <b>4</b><br>皮股份有限公司 |        | http://www.89t.c |

正确编辑窗口字段,点击【保存】按钮,弹出"编辑成功"提示,即编辑成功。

#### 3. 删除

点击需删除导航的【删除】按钮,弹出"删除成功"提示,即可删除导航。

### 2.5.1.1.4 编辑轮播图

该轮播图展示于 pc 前端首页,轮播图编辑区域如下图所示:

|           | 三 (4) 首页         平台模块 0         )         关闭操作 - admin - |
|-----------|----------------------------------------------------------|
| 骨 首页      | 首页模板 类别页模板                                               |
| □ 平台管理 ~  | )*C 清登录或免费注册 首页 育我的网物车                                   |
| 平台模块      | 1942                                                     |
| 平台公告      | Hite 192                                                 |
| 快速购票设置    |                                                          |
| 注册协议      |                                                          |
| ◆ 产品管理 <  |                                                          |
| 山 订单管理 〈  |                                                          |
| 囲 财务管理 <  |                                                          |
| ♀ 权限管理 〈  | 自定义内容                                                    |
| 血 微商城管理 < |                                                          |

|     | 编辑轮播图 新增 |    | ×    |
|-----|----------|----|------|
| 195 | 图片       | 序号 | 操作   |
|     |          | 1  | 编辑删除 |
|     |          |    | 确定   |

4

#### 1. 新增

点击【新增】按钮,弹出编辑轮播图窗口,如下图:

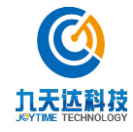

点击【编辑】,弹出编辑轮播图窗口,如下图所示:

| 编辑轮播图 |      | ×                |
|-------|------|------------------|
| 显示图片  | 选择文件 | 1920 * 587(1M以内) |
| 序号    |      |                  |
|       |      | 保存               |

点击【选择文件】按钮,上传窗口标示尺寸、大小以内的图片,输入正确的序号,点击【保存】 按钮,弹出"编辑成功"提示,即新增成功。

#### 2. 编辑

点击需编辑轮播图的【编辑】按钮,弹出编辑轮播图窗口,如下图所示:

| 编辑轮播图 |      | ×                |
|-------|------|------------------|
| 显示图片  | 选择文件 | 1920 * 587(1M以内) |
| 序号    | 8    |                  |
|       |      | 保存               |

点击【选择文件】按钮,上传窗口标示尺寸、大小以内的图片,输入正确的序号,点击【保存】 按钮,弹出"编辑成功"提示,即编辑成功。

#### 3. 删除

点击需删除轮播图的【删除】按钮,弹出"删除成功"提示,即可删除轮播图。

#### 2.5.1.1.5 编辑首位展示区名称

首位展示区名称编辑区域如下图所示:

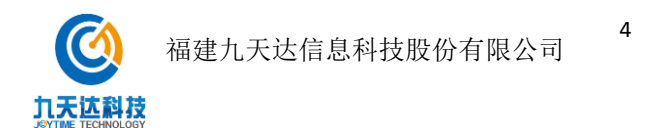

| () 九天达股份           |                                 | ₩      | 关闭操作•                 | admin <del>-</del> |
|--------------------|---------------------------------|--------|-----------------------|--------------------|
| JOYTIME CORPORATIO |                                 |        |                       |                    |
| 骨 首页               | 首页模板 类别页模板                      |        |                       |                    |
| 田 平台管理             |                                 | And I  |                       | •                  |
| 平台模块               |                                 | ilen a | and the second states | 1                  |
| 平台公告               |                                 | 5 W.   |                       | - 21               |
| 快速购票设置             |                                 | 4      | 10                    |                    |
| 注册协议               |                                 | 1      | and the second        |                    |
| ▶ 产品管理             |                                 |        |                       | _                  |
| 山 订单管理             | 超值特惠                            |        | 〔编                    | <b>щ</b>           |
|                    | 自定义内容<br>SPECIAL RECOMMENDATION |        |                       |                    |
| 曲 财务管理             |                                 |        |                       |                    |
| ♀ 权限管理             |                                 |        |                       |                    |
| <b>血</b> 微商城管理     |                                 |        |                       | -                  |

点击【编辑】,弹出编辑导航窗口,如下图所示:

| 编辑展示区 |                              | ×  |
|-------|------------------------------|----|
| 展示区名称 | 展示区英文                        | 操作 |
| 超值特惠  | SPECIAL RECOMMENDATION       | 编辑 |
| 热销精品  | PRODUCTS SELL LIKE HOT CAKES | 编辑 |

1. 点击需编辑展示区名称列表的【编辑】按钮,弹出编辑展示区名称窗口,如下图所示:

| 编辑展示区 |                        | ×  |
|-------|------------------------|----|
|       |                        |    |
| 展示区标题 | 超值特惠                   |    |
| 英文标题  | SPECIAL RECOMMENDATION |    |
|       |                        |    |
|       |                        | 保存 |

2. 编辑展示区标题、英文标题,点击【保存】按钮,弹出"编辑成功"提示,即编辑成功。

### 2.5.1.1.6 编辑展示区产品

产品展示区编辑区域如下图所示:

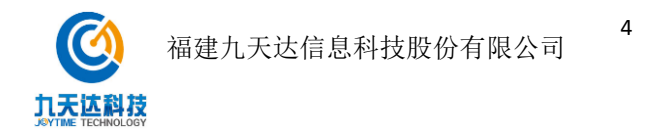

|                                               | = 44 首页 平台機块 0 |                | ▶ 关闭操作 → admin → |
|-----------------------------------------------|----------------|----------------|------------------|
| 希 首页                                          | 首页模板 类别页模板     |                |                  |
| □ 平台管理 ~                                      | 超              | 值特惠            | •                |
| 平台模块                                          | SPECIAL        | RECOMMENDATION |                  |
| 平台公告                                          |                |                |                  |
| 快速购票设置                                        |                |                |                  |
| 注册协议                                          |                |                | 「編集」             |
| ♥ 产品管理 〈                                      |                |                |                  |
| L 通订单管理 · · · · · · · · · · · · · · · · · · · |                |                |                  |
| ⊞ 财务管理 <                                      | 豪华酒店-日库存       | 豪华大床房也         | 观光车              |
| ♀ 权限管理 〈                                      | ×0.01起         |                | ¥0.02超           |
| <u>血</u> 微商城管理 <                              | INSUE OF       | 自定义内容          |                  |
| ✿ 系统管理 〈                                      | 4              |                |                  |

点击【编辑】,弹出产品展示区列表窗口,如下图所示:

| 编辑展示区    |             |              |    | ×        |
|----------|-------------|--------------|----|----------|
|          |             |              |    | <b>^</b> |
| 展示区标题    | 超值特惠        |              |    |          |
|          |             |              |    |          |
| 英文标题     | SPECIAL REC | COMMENDATION |    |          |
| 产品展示区域   | 选择产品        | 最多7个产品       |    |          |
| 产品名称     |             | 排序           | 操作 |          |
| 纪念品B-邮费0 | .02         | 1+           | 删除 | -        |
|          |             |              | 保存 |          |

# 1.选择产品

点击【选择产品】按钮,弹出选择产品窗口,如下图:

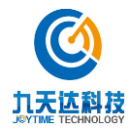

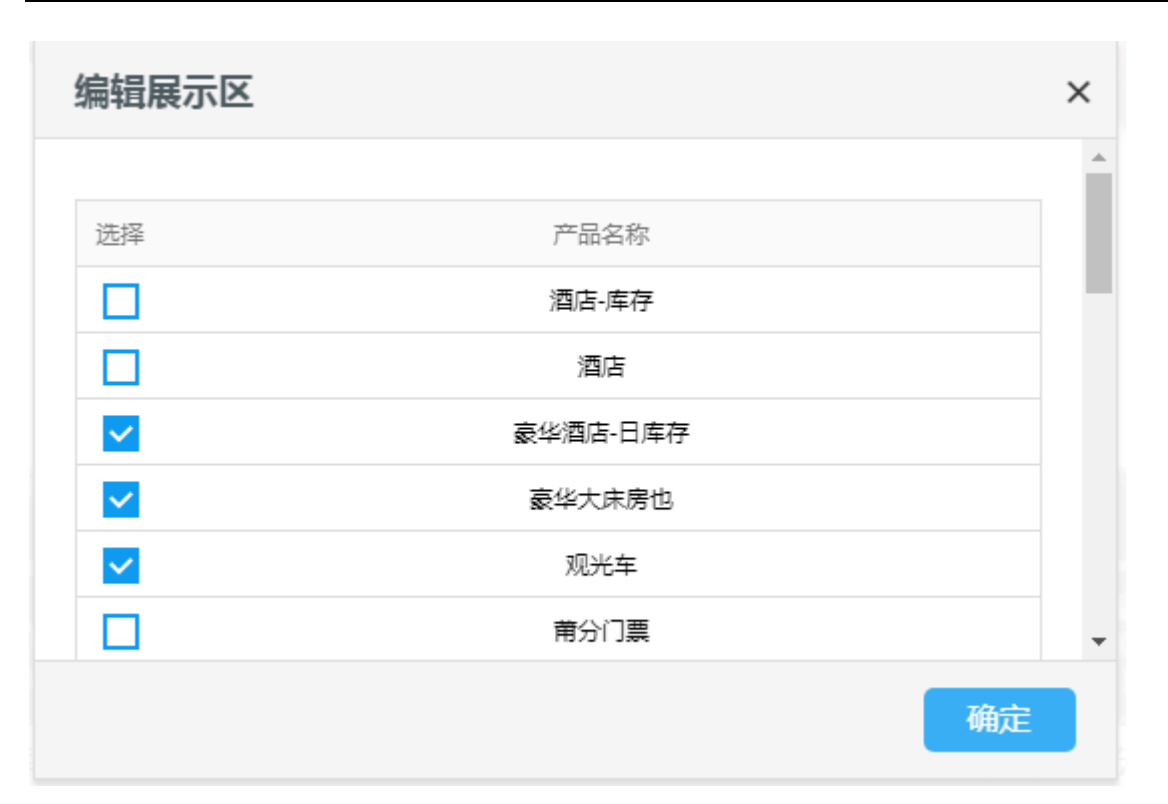

勾选需展示的产品(最多可选择7个产品),点击【确定】按钮,即可选择产品成功。

### 2.排序

点击产品展示区列表的【排序】按钮,可对产品在首页的排列顺序进行调整。

#### 3.删除

点击需删除展示产品的【删除】按钮,弹出"删除成功"提示,即可成功删除展示产品。

### 4.保存

产品展示区列表编辑完成,点击【保存】按钮,即可保存设置。

### 2.5.1.1.7 编辑商铺轮播图

该轮播图展示于 pc 前端首页首个产品展示区下方,轮播图编辑区域如下图所示:

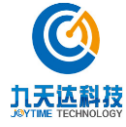

|                        |            | ₩ | 关闭操作▼        | admin |
|------------------------|------------|---|--------------|-------|
| ₩ 首页                   | 首页模板 类别页模板 |   |              |       |
| 田 平台管理 ~               | ¥0.01起     |   |              | •     |
| 平台模块                   |            |   |              | -1    |
| 平台公告<br>快速购票设置<br>注册协议 |            |   | ( <u>4</u> 4 |       |
| ● 产品管理 〈               | A List     |   |              |       |
| 山 订单管理 〈               |            |   |              |       |
| ■ 财务管理 〈               | 自定义内容      |   |              |       |
| ♀ 权限管理 〈               |            |   |              |       |
| 血 微商城管理 <              |            |   |              |       |
| Q\$ 系统管理 <             | 4          |   |              | - + - |

点击【编辑】,弹出编辑轮播图窗口,如下图所示:

| 编辑轮播图 | 新增 |      | ×  |
|-------|----|------|----|
| 图片    |    | 是否启用 | 操作 |
|       |    |      | 确定 |

编辑完成后点击【确定】按钮,关闭编辑窗口。

### 1.新增

点击【新增】按钮,弹出编辑轮播图窗口,如下图:

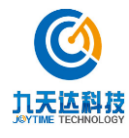

| 编辑轮播图             |             | ×   |
|-------------------|-------------|-----|
| 显示图片<br>356 * 207 | 选择文件        |     |
| 标题                | 标题长度不超过8个字  |     |
| 一句话简介             | 简介长度不超过18个字 |     |
| 是否启用              | 是           | · . |
|                   |             | 保存  |

点击【选择文件】按钮,上传窗口标示尺寸、1M 以内的图片,填写标题、一句话简介,选择是 否启用(未启用则在 pc 前端首页不显示),点击【保存】按钮,弹出"编辑成功"提示,即新 增成功。

### 2.编辑

点击需编辑轮播图的【编辑】按钮,弹出编辑轮播图窗口,如下图所示:

| 编辑轮播图             |       | ×   |
|-------------------|-------|-----|
| 显示图片<br>356 * 207 | 选择文件  |     |
| 标题                | 九天达   |     |
| 一句话简介             | 九天达电商 | - 1 |
| 是否启用              | 문 ~   | -   |
|                   |       | 保存  |

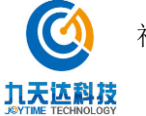

点击【选择文件】按钮,上传窗口标示尺寸、1M 以内的图片,正确编辑标题、一句话简介,选择是否启用,点击【保存】按钮,弹出"编辑成功"提示,即编辑成功。

#### 3.删除

点击需删除轮播图的【删除】按钮,弹出"删除成功"提示,即可删除轮播图。

### 2.5.1.1.8 编辑景区推广图

景区推广图编辑区域如下图所示:

|                 | ■ 44 首页 平台線块 ○               |
|-----------------|------------------------------|
| 希 首页            | 首页模板 类别页模板                   |
| □ 平台管理 ~        | <b>拉</b> 袋烤口                 |
| 平台模块            | 然时间有品                        |
| 平台公告            | PRODUCTS SELL LIKE HOT CAKES |
| 快速购票设置          |                              |
| 注册协议            | (RE)                         |
| ♥ 产品管理 〈        | = = = +                      |
| 山 订单管理 <        |                              |
| ■ 射务管理 <        | XI SHULHONG                  |
| ♀ 权限管理 〈        |                              |
| 盒 微商城管理 〈       |                              |
| o\$ 系统管理 〈      |                              |
| <b>0%分销管理</b> 〈 |                              |

1.点击【编辑】,弹出上传图片窗口,如下图所示:

| 上传图片 |      |          |           | ×  |
|------|------|----------|-----------|----|
|      | 显示图片 | <br>选择文件 | 569 * 194 |    |
|      |      |          |           | 确定 |

2.点击【选择文件】按钮,上传窗口标示尺寸以内的、小于 1M 的图片,点击【确定】按钮,弹 出提示如下图,即编辑成功。

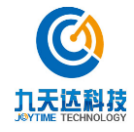

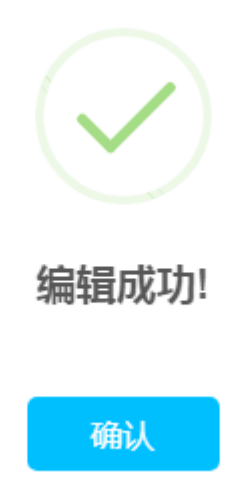

2.5.1.1.9 编辑单一产品展示区

单一产品展示区编辑区域如下图所示:

|             | E     44     首页     平台境块 0       Admin |
|-------------|----------------------------------------|
| <b>希</b> 首页 | 首页模板 类别页模板                             |
| □ 平台管理 ~    | · · · · · · · · · · · · · · · · · · ·  |
| 平台模块        |                                        |
| 平台公告        | 新崇·····                                |
| 快速购票设置      |                                        |
| 注册协议        | 自定义内容                                  |
| ♥ 产品管理 〈    | XI SHUI HONG CH                        |
| 山 订单管理 く    |                                        |
| ■ 财务管理 〈    |                                        |

点击【编辑】,弹出单一产品展示区列表窗口,如下图所示:

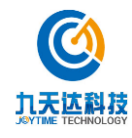

| 编辑展示区   |                              | ×  |
|---------|------------------------------|----|
| 展示区标题   | 热销精品                         | ^  |
| 英文标题    | PRODUCTS SELL LIKE HOT CAKES | 5  |
| 产品展示区域  | 选择产品 选择1个产品                  |    |
|         | 产品名称                         | 操作 |
| 新票213-3 | 51库 2天内有效+实名                 | 删除 |
|         |                              | 保存 |

### 1.选择产品

点击【选择产品】按钮,弹出选择产品窗口,如下图:

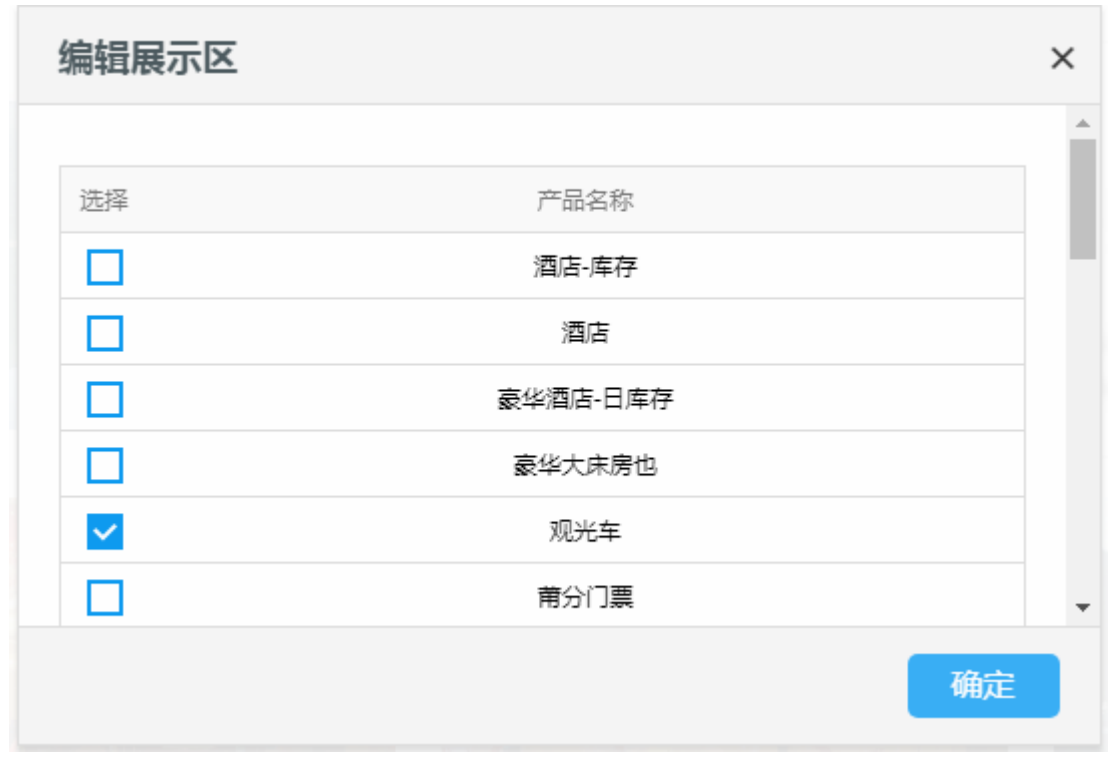

勾选需展示的产品(最多可选择1个产品),点击【确定】按钮,即可选择产品成功。

#### 2.删除

点击需删除展示产品的【删除】按钮,弹出"删除成功"提示,即可成功删除展示产品。

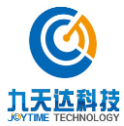

福建九天达信息科技股份有限公司

### 3.保存

产品展示区列表编辑完成,点击【保存】按钮,即可保存设置。

### 2.5.1.1.10 编辑展示区产品 2

产品展示区 2 编辑区域如下图所示:

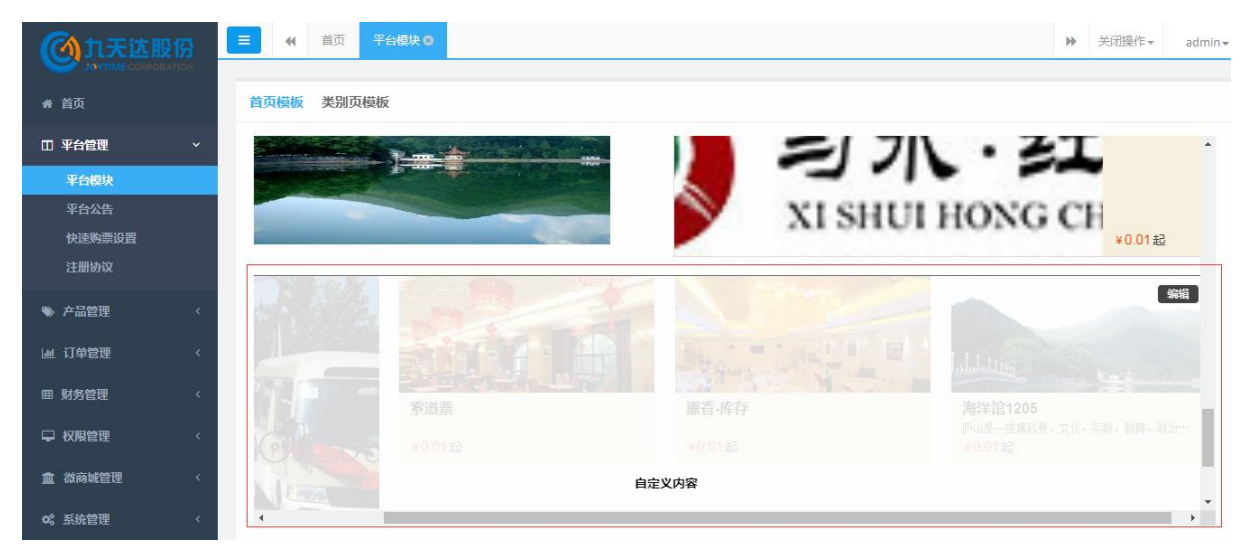

点击【编辑】,弹出产品展示区2列表窗口,如下图所示:

| 编辑展示区      |            |                    |    | × |
|------------|------------|--------------------|----|---|
| 展示区标题      | 热销精品       |                    |    | • |
|            |            |                    |    |   |
| 英文标题       | PRODUCTS S | ELL LIKE HOT CAKES | 3  |   |
|            |            |                    |    |   |
| 产品展示区域     | 选择产品       | 最多添加7产品            |    |   |
| 产品名称       |            | 排序                 | 操作 |   |
| 纪念品A1-0.01 | 包邮         | ÷ ±                | 删除 |   |
| 索道票        |            | + ±                | 删除 | - |
|            |            |                    | 保存 |   |
|            |            |                    |    |   |

配置均与 2.4.1.1.6 编辑展示区产品同。

### 2.5.1.2 类别页模版

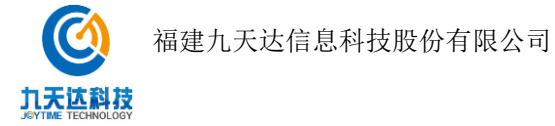

类别页模板编辑区域如下图所示:

|        | 受伤 首页 平台磁块 ○                          |                    | ▶ 关闭操作 → admin  |
|--------|---------------------------------------|--------------------|-----------------|
| 骨 首页   | 首页模板 类别页模板                            |                    |                 |
| 田 平台管理 | - 30°C                                | 清登录或 免费注册 首页 🏾 🍯 姧 | 訪购物车 □ 我的订单 ▼ 🔺 |
| 平台模块   |                                       |                    | 编辑              |
| 平台公告   |                                       |                    |                 |
| 快速购票设置 |                                       |                    | City            |
| 注册协议   | 门票   一级实物   3   二级纪念品                 |                    |                 |
| ▶ 产品管理 | C C C C C C C C C C C C C C C C C C C |                    |                 |
| 』 订单管理 | 2 通信 実物発品 ()票 通知発品                    |                    |                 |
| 财务管理   | 会活実営 普通単人间 豪华実営 豪华大夫房 香水 重音           |                    | 海洋馆             |
|        | 最区大门 现光车 素道 aha 就班票 一样通充值             |                    |                 |
| 1 权限管理 |                                       |                    | L ++ YE L       |
| (微商城管理 |                                       |                    | 子型(1)           |
| ☞ 系统管理 |                                       |                    | • •             |

1.点击【编辑】,弹出编辑图片窗口,如下图所示:

| 编辑图片 |      |      |                  | × |
|------|------|------|------------------|---|
|      | 显示图片 | 选择文件 | 1920 * 587(1M以内) |   |
|      |      |      | 保存               |   |

3.点击【选择文件】按钮,编辑窗口标示尺寸以内的、小于 1M 的图片,点击【确定】按钮,弹 出提示如下图,即编辑成功。

5

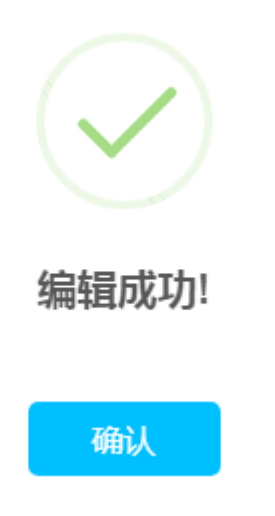

# 2.5.2 平台公告

单击平台管理-平台公告菜单,即可打开平台公告界面,如下图所示:

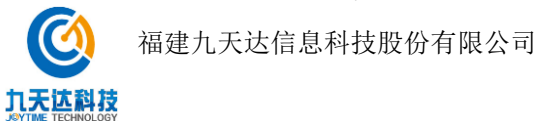

|          | ₹ 4     | 首页 平台公告 😒    |          |                        |       |             | ▶ 关闭操作•   | • admin <del>•</del> |
|----------|---------|--------------|----------|------------------------|-------|-------------|-----------|----------------------|
| 骨 首页     | 平台公告发布  | ā            |          |                        |       |             |           |                      |
| □ 平台管理 ~ | 添加新公    | 告批星删除        |          |                        |       |             |           |                      |
| 平台模块     | 温馨提示:批星 | 删除仅支持删除当页数据! |          |                        |       |             |           |                      |
| 平台公告     |         | 公告标题 ≜       | 内突 ≜     | 有效期                    | \$    | 发左洰道 ≜      | <b>海作</b> |                      |
| 快速购票设置   |         | **********   | * * *    |                        | •     | A THORAGE T | 17811-    | · ·                  |
| 注册协议     |         | pc公告         | 电商系统演示平台 | 2017-12-13 至2017-12-13 |       | PC端         | 修改删除      |                      |
|          |         | 微簡城公告        | 电商系统演示平台 | 2017-12-11 至2017-12-14 |       | 微信端         | 修改 删除     |                      |
| ≫ 产品管理 < |         |              |          |                        | 首面 トー | 而 1 下—页 尾   | 五 跳转至第    | 页/共1页                |
| 山 订单管理 〈 |         |              |          |                        | HX I  |             |           |                      |
| ■ 财务管理 〈 |         |              |          |                        |       |             |           |                      |

### 2.5.2.1 添加新公告

|        | 添加新公告     |
|--------|-----------|
| *公告标题  |           |
| *公告内容  |           |
| * 有效期  |           |
| * 发布渠道 | ✓ PC端 微信端 |
|        | 现 净 佣 定   |

1.点击【添加新公告】按钮,弹出添加新公告窗口,如下图所示:

2.输入公告标题、公告内容、选择有效期、发布渠道,点击【确定】按钮,弹出"添加成功" 提示,即添加公告成功。若发布渠道选择 pc 端,则在 pc 前端首页顶端轮播展示,若发布渠道 选择微信端,则在微商城首页轮播展示。

### 2.5.2.2 批量删除

选择单页需删除的公告记录,点击【批量删除】按钮,弹出批量删除确认窗口,如下图所示:

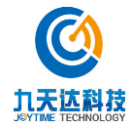

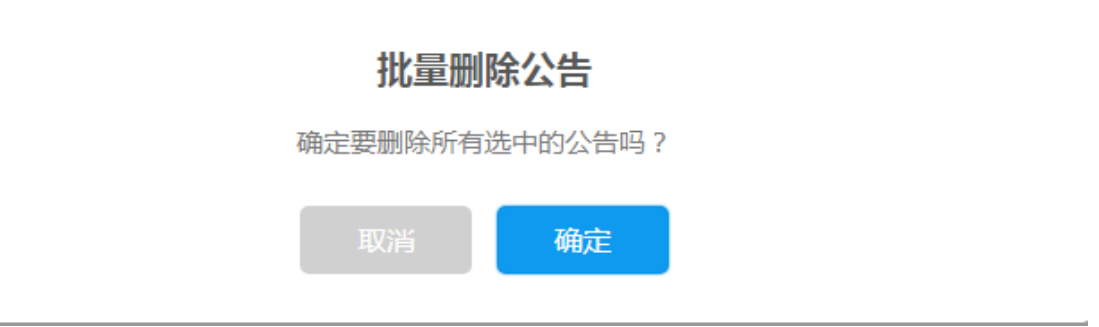

点击【确定】按钮,弹出"删除成功"提示,则批量删除公告成功。

### 2.5.2.3 修改公告

1.点击选择需修改公告记【修改】按钮,弹出修改公告窗口,如下图所示:

|        | 修改公告                           |
|--------|--------------------------------|
| *公告标题  | pc公告                           |
|        |                                |
| *公告内容  | 电商系统演示平台                       |
| 1      |                                |
| * 有效期  | 2017-12-13~2017-12-13          |
| * 发布渠道 | ✓ PC端 微信端                      |
|        |                                |
|        | <sup>4</sup> 以/月 <b>1</b> /H/L |

 2.编辑公告标题、公告内容、选择有效期、发布渠道,点击【确定】按钮,弹出"修改成功" 提示,即修改公告成功。

5

### 2.5.2.4 删除公告

点击需删除公告记录的【删除】按钮,弹出删除确认窗口,如下图所示:

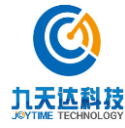

福建九天达信息科技股份有限公司

| 删除公告       |
|------------|
| 确定要删除该公告吗? |
| 取消 确定      |

点击【确定】按钮,弹出"删除成功"提示,则删除公告成功。

### 2.5.3 快速购票设置

单击平台管理-快速购票设置菜单,即可打开快速购票界面,如下图所示:

| 🙆 九天达股份                                       | ■ ● ● ● ● ● ● ● ● ● ● ● ● ● ● ● ● ● ● ● |                 | ◆ 关闭操作 → admin → |
|-----------------------------------------------|-----------------------------------------|-----------------|------------------|
| JOYTIME CORPORATION                           |                                         |                 |                  |
| ♠ 首页                                          | 快速购票设置                                  |                 |                  |
| □ 平台管理 ~                                      | ✓ 显示开关 保存                               |                 |                  |
| 平台模块                                          | 标题名称                                    | ▶ 操作            | \$               |
| 平台公告                                          | 旺季票                                     | 产品编辑            |                  |
| 快速购票设置                                        | 索道票                                     | 产品编辑            |                  |
|                                               | 观光车                                     | 产品编辑            |                  |
| ● 产品管理 〈                                      |                                         | 首页 上一页 1 下一页 尾页 | 跳转至第 页/共1页       |
| L 通订单管理 · · · · · · · · · · · · · · · · · · · |                                         |                 |                  |
| ■ 财务管理 <                                      |                                         |                 |                  |
| ♀ 权限管理 〈                                      |                                         |                 |                  |
| <b>血</b> 微商城管理 〈                              |                                         |                 |                  |
| ✿ 系统管理 〈                                      |                                         |                 |                  |
| c <sup>2</sup> 分览管理                           |                                         |                 |                  |
|                                               |                                         |                 |                  |
| - 物流管理 <                                      |                                         |                 | © 2016-2017 九天达  |

### 2.5.3.1 显示开关设置

若首页需展示快速购票窗口,则勾选显示开关选项,并点击【保存】按钮,弹出如下图提示, 即可保存设置成功。

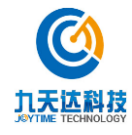

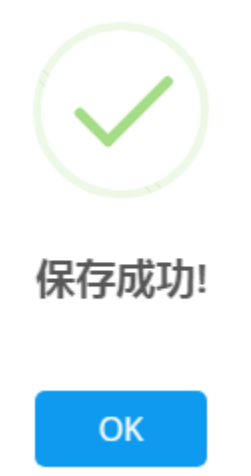

# 2.5.3.2 产品编辑

1.点击【产品编辑】按钮,弹出产品编辑窗口,如下图所示:

| 产品编辑                                    |                                                                                                    | - 🛛 × |
|-----------------------------------------|----------------------------------------------------------------------------------------------------|-------|
| *标题名称:<br>显示开关:                         | 旺季票                                                                                                    | A     |
| □2注,,,,,,,,,,,,,,,,,,,,,,,,,,,,,,,,,,,, | <ul> <li>○ ○ □ ○ 景点门票</li> <li>○ ○ □ 海洋馆</li> <li>○ ○ □ 海洋馆1205</li> <li>○ ○ □ /1 堂票</li> <li>○ ○ 学生票</li> <li>□ □ 0 健身馆</li> <li>○ □ 夏区大门</li> <li>○ □ 家道</li> <li>○ □ aha</li> <li>○ 前班票</li> </ul> |       |

输入标题名称,勾选显示开关(未勾选则 pc 前端不展示该标题及其配置的门票),最多可勾选 2个票类型的票,点击【保存】按钮,弹出"保存成功"提示,即配置成功。

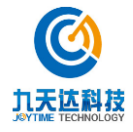

### 2.5.4 网站用户管理

| <b>②</b> 九天达服  | 新<br>ATION | ☰ ◀ 首页 🕅          | 财用户管理  | 8        |       |       |             |          |             |             | ₩         | 关闭操作             | + admin |
|----------------|------------|-------------------|--------|----------|-------|-------|-------------|----------|-------------|-------------|-----------|------------------|---------|
|                |            | 网站用户管理            |        |          |       |       |             |          |             |             |           |                  |         |
| 田 平台管理<br>平台模块 | ~          | 账号:               |        |          |       |       | 姓名旅行        | 社名<br>称: |             |             |           |                  |         |
| 平台公告<br>快速购票设置 |            | 用户类型:             | 全部     | _        |       | v     | 斑           | 漆:       | 全部          |             |           | Ŧ                |         |
| 网站用户管理<br>注册协议 |            |                   | 查询     |          |       |       |             |          |             |             |           |                  |         |
| ♥ 产品管理         | <          | 账号<br>15888888889 | 用户类型会员 | 姓名/旅行社名称 | 所属分社  | 所属部门  | 联系人         | 联系人身     | 份证          | 联系人手机号      | 电子邮件      | <b>状态</b><br>已通过 | 操作 重置密码 |
| 屾 订单管理         | <          | 18905964367-已拒绝   | 旅行社    | 全旅旅      | 分旅旅   | 部旅旅   | 18548545895 | 3506871  | 99201165485 | 18359854856 | 444@4.com | 已拒绝              | 重置密码    |
| 囲 财务管理         | <          | 15512312312       | 会员     | 小芝麻      | 1     | 1     | ١           | ١        |             | ١           | 1         | 已通过              | 重置密码    |
| ♀ 权限管理         | <          | 15015523664       | 会员     | \        | 1     | 1     | 1           | 1        |             | 1           | 1         | 已通过              | 重置密码    |
| <b>血</b> 微商城管理 | <          | 13312345678       | 会员     | 啊啊啊      | 1     | 1     | 1           | 1        |             | 1           | 1         | 已通过              | 重置密码    |
|                |            | 13859881284       | 旅行社    | 紅紅火火旅行社  | 左方红分社 | 夕阳红社部 | 19.<br>19.  | 3503011  | 99302165482 | 13859881284 | mo. pp@99 | 已通过              | 重要密码    |

单击平台管理-网站用户管理菜单,即可打开网站用户管理界面,如下图所示:

### 2.5.4.1 **查询**

可选择/编辑账号、姓名/旅行社名称、用户类型、状态,对网站用户进行组合查询,查询结果 如下图:

| <b>创</b> 九天达股份                              |   |     | <b>((</b> ) | 颌   | 网站用户  | 管理 🛛     |       |       |     |              |        |             |          | ₩  | 关闭操作, | r admin <del>√</del> |
|---------------------------------------------|---|-----|-------------|-----|-------|----------|-------|-------|-----|--------------|--------|-------------|----------|----|-------|----------------------|
| ▲ 首页                                        | 5 | 网站用 | 户管理         |     |       |          |       |       |     |              |        |             |          |    |       |                      |
| □ 平台管理 ~                                    |   |     | 账号          | ₹.  | 13859 | 881284   |       |       | tr  | 4名/旅行社名      | 6T6TV  | 小能行计        |          |    |       |                      |
| 平台模块                                        |   |     | ///         |     | 10005 | 001204   |       |       | ~   | 称:           | STRTV. |             |          |    |       |                      |
| 平台公告                                        |   |     | 用户类型        | 믿:  | 旅行ネ   | t        |       | *     |     | 状态:          | 已通过    |             |          |    | *     |                      |
| 快速购票设置                                      |   |     |             |     |       | _        |       |       |     |              |        |             |          |    |       |                      |
| 网站用户管理                                      |   |     |             |     | 査     | 间        |       |       |     |              |        |             |          |    |       |                      |
| 注册协议                                        |   |     |             |     |       |          |       |       |     |              |        |             |          |    |       |                      |
|                                             |   | 账号  |             | 1   | 用户类型  | 姓名/旅行社名称 | 所属分社  | 所属部门  | 联系人 | 联系人身份证       |        | 联系人手机号      | 电子邮件     |    | 状态    | 操作                   |
|                                             |   | 138 | 5988128     | 4 3 | 旅行社   | 红红火火旅行社  | 东方红分社 | 夕阳红社部 | 毛哥  | 350301199302 | 165482 | 13859881284 | 999@qq.c | om | 已通过   | 重置密码                 |
| 山 订单管理 く                                    |   |     |             |     |       |          |       |       |     |              |        |             |          |    |       |                      |
| 田 财务管理 <                                    |   |     |             |     |       |          |       |       |     |              | Ĩ      | 顶 上一页       | 1 下一到    |    | 尾页 到  | 1 / 1页               |
| ♀ 权限管理 〈                                    |   |     |             |     |       |          |       |       |     |              |        |             |          |    |       |                      |
| ▲ 微商城管理 <                                   |   |     |             |     |       |          |       |       |     |              |        |             |          |    |       |                      |
| <b>0</b> \$* 系统管理 <                         |   |     |             |     |       |          |       |       |     |              |        |             |          |    |       |                      |
| <b>○○○○○○○○○○○○○○○○○○○○○○○○○○○○○○○○○○○○</b> |   |     |             |     |       |          |       |       |     |              |        |             |          |    | © 20  | 16-2017 九天达          |

#### 2.5.4.2 重置密码

1.点击非待审核状态用户记录的【重置密码】按钮,弹出确认重置密码提示,如下图所示:

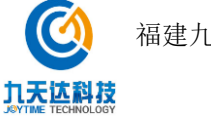

# 确认重置该账号的密码?

新密码为123456

| 取消 确定 | 取消 | 确定 |
|-------|----|----|
|-------|----|----|

2.点击【确定】按钮,弹出如下图提示,即可重置密码成功。

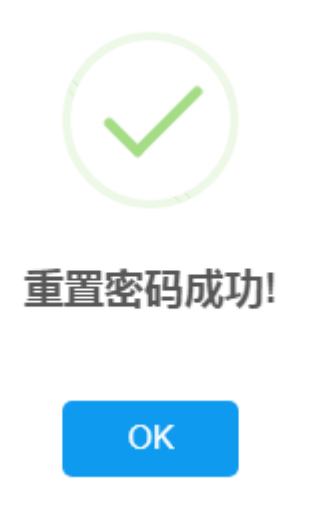

### 2.5.4.3 **审核**

审核功能仅针对旅行社用户,普通用户注册完成直接为已通过状态。

1.点击待审核状态用户记录的【进行审核】按钮,弹出确认审核通过旅行社注册申请提示,如 下图所示:

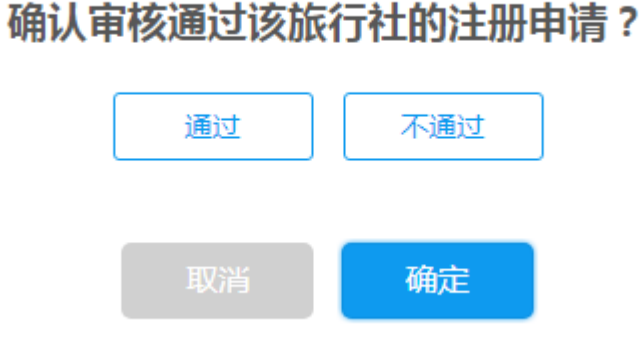

2.若审核通过,则点击【通过】,再点击【确定】按钮,弹出"账号激活成功"提示,则通过 审核成功。

**3**.若审核不通过,点击【不通过】,再点击【确定】按钮,弹出"审核不通过"提示,则审核 拒绝成功。

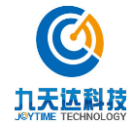

### 2.5.5 注册协议

单击平台管理-注册协议菜单,即可打开注册协议界面,如下图所示:

|                    | ■ 44 首页 注册协议 ●                            | ₩ | 关闭操作▼  | admin <del>v</del> |
|--------------------|-------------------------------------------|---|--------|--------------------|
| 希 首页               | 注册协议                                      |   |        |                    |
|                    |                                           |   |        | _                  |
| □ 平台管理 ✓           | <b>协议名称:</b> 从这里输入内容                      |   |        |                    |
| 平台模块               |                                           |   |        |                    |
| 平台公告               | B I <u>U</u> <del>S</del>  ≡ ≔ 66 ↔ % ⊡ ≡ |   |        |                    |
| 快速购票设置             |                                           |   |        |                    |
| 注册协议               |                                           |   |        |                    |
| ♥ 产品管理 〈           |                                           |   |        |                    |
| 山 订单管理 〈           |                                           |   |        |                    |
| ■ 財务管理 <           |                                           |   |        |                    |
| ♀ 权限管理 〈           |                                           |   |        |                    |
| <b>血</b> 微商城管理 〈   |                                           |   |        |                    |
| <b>○</b> \$ 系统管理 < | 清空 保存                                     |   |        |                    |
| <b>○</b> \$分销管理 <  |                                           |   |        |                    |
|                    |                                           |   | © 2016 | -2017 九天达          |

输入协议名称、协议内容,点击【保存】按钮,弹出"保存成功"提示即可保存协议。若需清 空协议内容,则点击【清空】按钮即可。

#### 2.5.6 黑名单管理

#### 2.5.6.1 查询

输入账号/身份证/姓名/联系人手机号进行查询,可在操作栏下进行编辑和删除黑名单

|              |   | ■ 📢 首页 | 首页 〇 财务总览 〇    | 收支明细 ◎ 取票日志 ◎      | 验票日志 ©  |        |                       | ▶ 关闭操作 ▼ zf      | fz <del>v</del> |
|--------------|---|--------|----------------|--------------------|---------|--------|-----------------------|------------------|-----------------|
| 4 <b>前</b> 面 |   | 四々始航田  |                |                    |         |        |                       |                  | _               |
|              |   | 黑石甲百建  |                |                    |         |        |                       |                  | - 1             |
| 田 平台管理       | ~ | 账号 ·   |                |                    | 始久,     |        |                       |                  |                 |
| 平台模块         |   | AL 2 - |                |                    | Pasa .  |        |                       |                  |                 |
|              |   | 身份证号:  |                |                    | 联系人手机号: |        |                       |                  |                 |
| 快速购票设置       |   |        | 查询             | 新増 设置              |         |        |                       |                  |                 |
| 黑名单管理        |   |        |                |                    |         |        |                       |                  |                 |
| 白名单管理        |   |        |                |                    |         |        |                       | 10.05            |                 |
|              |   | ▲ 参渡   | 姓名             | 510700100510110000 | 身份证号    | 联系人手机号 | (duine spin).         | 操作               | -               |
| 一 日本市地       |   |        | 土現初            | 510726199510110828 |         |        | 19月4日 2010年<br>(中)(日) |                  |                 |
| m tucena     |   |        | 東辺             | 360822198609284091 |         |        | 984年 2010年<br>(中)(日)  |                  |                 |
| ♥ 旅行社管理      | < |        | 周古             | 510603199510260316 |         |        | 9月4日 20105            |                  |                 |
| 🌤 产品管理       | < |        | 学玉川            | 510129198511114013 |         |        |                       |                  |                 |
| 画 订单管理       | < |        | (四)(1)(30)     | 510129190710034022 |         |        | 199944 20194          |                  |                 |
|              |   |        | 57 siven<br>清助 | 51018/100001122661 |         |        | 201944 00190          |                  |                 |
| 冊 财务管理       | < |        | 21178365       | 51012919670216062X |         |        | (编辑 制))               |                  |                 |
| 0 奖励款管理      | < |        | 王明莉            | 510212197311174648 |         |        | 编辑删除                  |                  |                 |
| ➡ 权限管理       | < |        | 李文楷            | 510521199204158011 |         |        | 编辑删除                  |                  | -               |
| 血 微商城管理      | < |        |                |                    |         |        |                       | 🔁 op , 🙂 🍨 🖀 🐁 🖠 | , m (*          |

#### 2.5.6.2 新增

点击新增输入账号、姓名、身份证、联系人手机号,点击确定即可新增黑名单

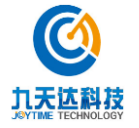

福建九天达信息科技股份有限公司

| XIIIING MENAL    | - | ■ 📢 首页 | 首页 〇 財务总览 〇 | 收支明细 ◎ 収票          | 日志◎ 验票日志◎ | 黑名单管理 😡 |      |    | ▶ 关闭操作- | zfz≖ |
|------------------|---|--------|-------------|--------------------|-----------|---------|------|----|---------|------|
| 骨 首页             |   | 黑名单管理  |             |                    |           |         |      |    |         |      |
| 田 平台管理           |   |        |             |                    |           |         |      |    |         |      |
| 平台模块             |   | : 弓波   |             |                    |           | 姓名:     |      |    |         |      |
| 平台公告             |   | 身份证号:  |             |                    |           | 联系人手机号: |      |    |         |      |
| 快速购票设置<br>普通用户管理 |   |        | 查询          |                    | 新埠        | 黑名单     |      |    |         |      |
| 黑名单管理            |   |        |             |                    |           |         |      |    |         |      |
| 白名单管理            |   | 账号 ▲   | 姓名          | 账号                 |           | 姓名      |      |    | 操作      |      |
| 注册协议             |   |        | 王镇初         |                    |           |         |      | 删除 |         |      |
| <b>兰</b> 日志查询    |   |        | 裹拉          | 身份证号               |           | 联系人手机号  |      | 删除 |         |      |
| 14) 旅行社管理        |   |        | 周吉          |                    |           |         |      | 删除 |         |      |
|                  |   |        | 李玉川         |                    | 取消        | 确定      |      | 删除 |         |      |
| ≫ 产品管理           |   |        | 寻长来句        |                    |           |         |      | 删除 |         |      |
| 屾 订单管理           |   |        | 罗家磊         | 510181199009072858 |           |         | 编辑   | 删除 |         |      |
| 冊 财务管理           |   |        | 蒲敏          | 510184199001122661 |           |         | 9848 | 删除 |         |      |
| 24 375132-00 IB  |   |        | 刘旭辉         | 51012919670216062X |           |         | 编辑   | 删除 |         |      |
| 11 关脚以目注         |   |        | 王明莉         | 510212197311174648 |           |         | 编辑   | 删除 |         |      |
|                  |   |        | 李文楷         | 510521199204158011 |           |         | 9848 | 删除 |         |      |

#### 2.5.6.3 **设置**

点击设置,选择月购买数量与年购买数量 点击确定即可自动设置为加入黑名单客户

| XILING<br>SNOT MOUNTAIN | <b>三 44</b> 首页                                                                                                    | 首页 〇 财务总览 〇 | 收支明细 🛇         | 取票日志 ◎ | 验票日志 ◎        | 黑名单管理 🛛 |            |      |        | ₩ 3 | 关闭操作▼ | zfz▼ |
|-------------------------|----------------------------------------------------------------------------------------------------|-------------|----------------|--------|---------------|---------|------------|------|--------|-----|-------|------|
| 骨 首页                    | 黑名单管理                                                                                                    |             |                |        |               |         |            |      |        |     |       |      |
| 田 平台管理                  | ~                                                                                                    |             |                |        |               |         |            |      |        |     |       |      |
| 平台模块                    | 男子 しんしょう しょうしょう しょう |             |                |        |               | 姓名      |            |      |        |     |       |      |
| 平台公告                    | 身份证明                                                                                                    | 1           |                |        |               | 联系人手机号  | :          |      |        |     |       |      |
| 快速购票设置 普通用户管理           |                                                                                                    | 查询          |                |        | 自动加入          | 黑名单设置   |            |      |        |     |       |      |
| 黑名单管理                   |                                                                                                    |             |                |        |               |         |            |      |        |     |       |      |
| 白名单管理                   | 影号                                                                                                    | ▲ 姓名        |                |        | 月购买 3         |         | 次          |      |        | 操作  |       |      |
| 注册协议                    |                                                                                                    | 王镐初         |                |        | 4 m m h m m 2 |         |            |      | #KR9c  |     |       |      |
| 曲 日志查询                  | < .                                                                                                    | 樂拉          |                |        | 中购头 3         |         | <i>I</i> K |      | 删除     |     |       |      |
| ☆ 旅行社管理                 | C                                                                                                    | 周吉          |                |        |               | _       |            |      | 110P\$ |     |       |      |
| ▶ ☆口約m                  |                                                                                                    | 李玉川         |                |        | 取消            | 确定      |            |      | 删除     |     |       |      |
| ◆ 产面ETE                 | <b>`</b>                                                                                                    | 张莉          |                |        |               |         |            |      | 删除     |     |       |      |
| 屾 订单管理                  | <                                                                                                    | 罗家磊         | 5101811990090  | 72858  |               |         |            | 编辑   | 删除     |     |       |      |
| ■ 财务管理                  | <ul> <li>C</li> </ul>                                                                                                    | 蒲敏          | 51018419900112 | 22661  |               |         |            | 编辑   | 删除     |     |       |      |
| 0 浆励款管理                 |                                                                                                    | 刘旭辉         | 5101291967021  | 6062X  |               |         |            | 编辑   | 删除     |     |       |      |
|                         |                                                                                                    | T 0025      | E400404070444  | 74040  |               |         |            | 1010 | 00/00  |     |       |      |

### 2.5.7 白名单管理

#### 2.5.7.1 **查询**

可根据账号、身份证号、姓名、联系人手机号进行查询白名单客户,可在操作栏下进行编辑或 删除白名单客户信息

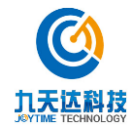

| XIIING           |   | ■ 📢 首页 | 首页 〇 财务总览 〇 | 收支明细 ◎ 取票日志        | 5 ◎ 验票日志 ◎ | 黑名单管理 O 白名单管理 | 0            |       | ▶ 关闭操作 | ≠ zfz≠ |
|------------------|---|--------|-------------|--------------------|------------|---------------|--------------|-------|--------|--------|
|                  |   | 白名单管理  |             |                    |            |               |              |       |        |        |
| 田 平台管理           | ~ |        |             |                    |            |               |              |       |        |        |
|                  |   | : 号援   |             |                    |            | 姓名:           |              |       |        |        |
|                  |   | 身份证号:  |             |                    |            | 联系人手机号:       |              |       |        |        |
| 快速购票设置           |   |        | 查询          | 新増                 |            |               |              |       |        |        |
| 目過而/ 首座<br>黑名单管理 |   |        |             |                    |            |               |              |       |        |        |
| 白名单管理            |   | #2 •   | 姓夕          |                    | 直份证号       |               | 或氢子主拍告       |       | 编作     |        |
| 注册协议             |   |        | 严国宏         | 510129197906272118 | 20107-2    |               | 47357-3-08-3 | 编辑 删除 | 28(1)  |        |
| 🏥 日志查询           | < |        | 何亚林         | 500228198402033414 |            |               |              | 编辑 删除 |        |        |
| ♥ 旅行社管理          | < |        |             |                    |            |               |              |       | 前一页    | 1 后一页  |
| ▶ 产品管理           | ę |        |             |                    |            |               |              |       |        |        |
|                  |   |        |             |                    |            |               |              |       |        |        |
| L 山 山 単 官 理      | < |        |             |                    |            |               |              |       |        |        |
| 冊 财务管理           | < |        |             |                    |            |               |              |       |        |        |
| 0 奖励款管理          | < |        |             |                    |            |               |              |       |        |        |
| 🖵 权限管理           | < |        |             |                    |            |               |              |       |        |        |

### 2.5.7.2 新增

点击新增输入账号、姓名、身份证号码、联系人手机号点击确定即可新增白名单客户信息

| XILING<br>MUNU MERUNTAIN | ■ 📢 首页 首页 🛛 财务总 | 8 © 收支明细 © 取票日志 © 验票日志 © 黒名 仲 8 理 © 白名 仲 8 理 © | ▶ 关闭操作 <del>v</del> ztz <del>v</del> |
|--------------------------|-----------------|------------------------------------------------|--------------------------------------|
| # 首页                     | 白名单管理           |                                                |                                      |
| □ 平台管理 ~                 |                 |                                                |                                      |
| 平台模块                     | 账号:             | 姓名:                                            |                                      |
| 平台公告                     | 身份证号:           | 联系人手机号:                                        |                                      |
| 快速购票设置                   | 直通              | <b>年日約10万分</b>                                 |                                      |
| <b>晋通用尸管埋</b><br>聖女的管理   |                 | 新增口名甲                                          |                                      |
| 白名单管理                    |                 | 账号 姓名                                          |                                      |
| 注册协议                     | 账号 ▲ 姓名         |                                                | 操作                                   |
|                          | 严国宏             | 身份证号 联系人手机号                                    | 删除                                   |
| ■ 日志查询 <                 | 何亚林             |                                                | 删除                                   |
| ♥ 旅行社管理 <                |                 | 1095                                           | 前一页 1 后一页                            |
| ● 产品管理 〈                 |                 | ACHS MILLE                                     |                                      |
| 山 订单管理 く                 |                 |                                                |                                      |
| em 124-52.65.00          |                 |                                                |                                      |
| ──── 別方官理 〈              |                 |                                                |                                      |
| 8 奖励款管理 <                |                 |                                                |                                      |
| ♀ 权限管理 〈                 |                 |                                                |                                      |

# 2.6 订单管理

#### 2.6.1 订单列表

订单列表分为所有订单、待付款、待发货、待收货、待消费、已完成、已消费、已关闭页签, 页签下展示对应状态订单列表。

6

单击导航栏订单管理-订单列表菜单,即可打开订单列表界面,如下图所示:

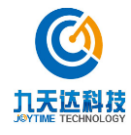

|                |   | ₩ 首页 订单列表 🛇                     |         |        |         |         | ▶ 关闭操作 → ac            |
|----------------|---|---------------------------------|---------|--------|---------|---------|------------------------|
| 骨 首页           | i | 订单管理列表                          |         |        |         |         |                        |
| □ 平台管理         | < | 所有订单 待付款                        | 待发货 待收货 | 待消费    | 已完成 已消费 | 已关闭     |                        |
| ▶ 产品管理         | < |                                 |         |        |         |         |                        |
| Ш 订单管理         | ~ | 下单时间:                           |         |        | 订单编号:   | 请输入订单编号 |                        |
| 订单列表           |   | 查询                              |         |        |         |         |                        |
| 评价管理           |   |                                 |         |        |         |         |                        |
| 退款管理           |   | 订单信息                            | 单价      | 数量     | 产品状态    | 实付款     | 状态                     |
| Ⅲ 财务管理         | < | 订单号:D201700091145211            |         |        |         | 下单印     | 讨问:2017-12-17 15:21:18 |
| □ 权限管理         | < |                                 |         |        |         |         |                        |
| <u>血</u> 微商城管理 | < |                                 | ¥ 0.01  | 1      |         | ¥0.01   | 已失效                    |
| \$\$ 系统管理      | < | 索道票                             | + 0.01  | (已起:0) |         | ≢0.01   | 订单详情                   |
| ¢\$分销管理        | < | 类型:索道单程票<br>出游日期:2017-12-<br>17 |         |        |         |         |                        |
| 🚚 物流管理         | < | 订单号:D201700071144694            |         |        |         | 下单时     | 讨问:2017-12-16 15:55:13 |
| 2 语音导流         | < |                                 |         |        |         |         | © 2016-2017            |

### 2.6.1.1 查询

可选择/编辑下单时间、订单编号,对产品订单进行组合查询,查询结果如下图:

| <b>创</b> 九天达股份      | ≡ • 首页                   | 订单列表 😂                |             |                |           | ▶ 关闭操作 → admin •      |
|---------------------|--------------------------|-----------------------|-------------|----------------|-----------|-----------------------|
| ◆ Jaynmecorporation | 订单管理列表                   |                       |             |                |           |                       |
| □ 平台管理 〈            | 所有订单                     | 待付款 待发货 待收货           | 待消费 已完      | 成 已消费 已关闭      |           |                       |
| ▶ 产品管理 〈            | Teastal.                 |                       |             | 江始绘品。 0004700  | 074407060 |                       |
| ▲ 订单管理 ~            | 下 早 的 问 :                | 2017-12-15~2017-12-15 |             | 61半潮亏: D201700 | 0/113/369 |                       |
| 订单列表                |                          | <u>一</u> 时            |             |                |           |                       |
| 退款管理                | 订单信!                     | 息 单价                  | 数量          | 产品状态           | 实付款       | 状态                    |
| 田 财务管理 <            | 订单号:D201                 | 700071137369          |             |                | 下单时       | 间:2017-12-15 20:02:29 |
| ↓ 权限管理 〈            |                          |                       |             |                |           |                       |
| ▲ 微商城管理 <           |                          | ¥ 0.01                | 0<br>(已退:1) |                | ¥0.01     | 已退款                   |
| o% 系统管理 <           | <del>※這素</del><br>类型:索道单 | 程票                    |             |                |           |                       |
| ◎ 分销管理 〈            | 出游日期:20<br>15            | 17-12-                |             |                |           |                       |
|                     |                          |                       |             |                |           |                       |
| ぱ 语音母符 く            |                          |                       |             |                |           | © 2016-2017 九天        |

### 2.6.1.2 订单详情

点击订单记录的【订单详情】连接,进入订单详情页,如下图所示:

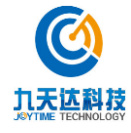

| 订单详情          |                    |    |          |          |         |                  |
|---------------|--------------------|----|----------|----------|---------|------------------|
| 订单流水号:201712  | 217152036460152    |    |          |          |         |                  |
| 订单号码:D201700  | 091145211          |    |          |          |         |                  |
| 下单时间:2017-12- | 17 15:21:18        |    |          |          |         |                  |
| 购买数量:1        |                    |    |          |          |         |                  |
| 支付方式:银联商务     | 支付                 |    |          |          |         |                  |
| 订单状态:已失效      |                    |    |          |          | 订单总金额   | ⊚ : <b>¥0.01</b> |
| 取票和入园信息       |                    |    |          |          |         |                  |
| 入园凭证:重新发送     |                    |    |          |          |         |                  |
| 取票码:030883    |                    |    |          |          |         |                  |
| 预定信息          |                    |    |          |          |         |                  |
|               |                    |    |          |          |         |                  |
| 索道票           |                    |    |          | 有刻       | 效时间:出游日 | 日期当天有效           |
| 出游日期:2017-12- | 17                 |    | 类型:索道单程票 | 单价:¥0.01 | 份数:1份   | 总价;¥0.01         |
|               |                    |    |          |          |         |                  |
| 其他信息          |                    |    |          |          |         |                  |
| 联系信息          | 联系手机号码:18305964367 |    |          |          |         |                  |
|               |                    | 返回 | 确认消费     |          |         |                  |
|               |                    |    |          |          |         |                  |

### 2.6.1.2.1 重新发送

对待消费的订单,点击【重新发送】按钮,弹出"发送成功"提示,可给用户重新发送取票码 短信。

### 2.6.1.2.2 确认消费

仅待消费、已失效状态的门票订单,待消费状态的酒店订单详情页展示该按钮。该按钮仅用于确认已消费的状态异常的门票订单,以及酒店确认入住,确认消费后,订单状态变为已消费。 1.点击待消费/已失效订单的【确认消费】按钮,弹出是否确认消费提示窗口,如下图所示:

| 确认信息    |  |
|---------|--|
| 是否确认消费! |  |
| 取消 确定   |  |

2.点击【确定】按钮,弹出如下图提示,即确认消费成功。

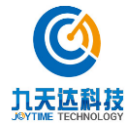

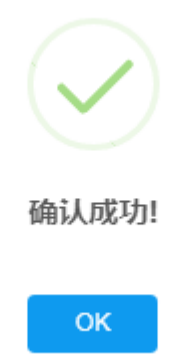

# 2.6.1.2.3 查询物流

仅待收货的商品订单展示该按钮,该按钮仅用于跳转查询物流链接。

1.点击待收货商品订单的【订单详情页】按钮,如下图所示:

| 订单详情                              |                               |          |       |                  |
|-----------------------------------|-------------------------------|----------|-------|------------------|
| 交易流水号:201712122043248309773       |                               |          |       |                  |
| 订单号码:D201700041130309             |                               |          |       |                  |
| 下单时间:2017-12-12 20:43:52          |                               |          |       |                  |
| 购买数量:1                            |                               |          |       |                  |
| 支付方式:微信支付                         |                               |          |       |                  |
| 订单状态:待收货                          |                               |          | 订单总金  | 额 : <b>¥0.03</b> |
| 购买信息                              |                               |          |       |                  |
| 纪念品B2-邮费0.02<br>禁                 | <sup>送型:上海女人芦荟清新洁颜泡150g</sup> | 单价:¥0.01 | 份数:1份 | 总价:¥0.01         |
| 收货信息                              |                               |          |       |                  |
| 中国大陆 福建省 福州市 鼓楼区测试 ,000000 ,游在杰,1 | 15059180772                   |          |       |                  |
| 发货信息                              |                               |          |       |                  |
| 待收货                               |                               |          |       |                  |
| 物流公司:顺丰快递                         |                               |          |       |                  |
| 运单号码:3232                         |                               |          |       |                  |
| 查询物流                              |                               |          |       |                  |
|                                   | 返回                            |          |       |                  |

3.点击【查询物流】按钮,跳转快递 100 物流查询链接。

### 2.6.2 评价管理

可根据客户评价时间进行查询评价信息,在操作栏下可进行回复或删除评价信息

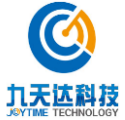

| XIIING A |         | •       | 首页        | 首页 🛛 | 财务总览 🛛    | 收支明细 🛛 | 取票日   | 1志 ◎ 验票日志 ◎  | 黑名单管理 ◎   | 白名单管理 🛛 | 评价管理 😫     | 退款管理 🛛 | ₩    | 关闭损 | 新作• zfz• |   |
|----------|---------|---------|-----------|------|-----------|--------|-------|--------------|-----------|---------|------------|--------|------|-----|----------|---|
| 骨 首页     | Ľ       | 评价管理    |           |      |           |        |       |              |           |         |            |        |      |     |          |   |
| □ 平台管理   | <       | 運輸時间    |           |      |           |        |       |              |           |         |            |        |      |     |          |   |
| 🏥 日志查询   | ¢       | 1111119 |           |      |           |        |       |              |           |         |            |        |      |     |          |   |
| ☆ 旅行社管理  | <       | 重道      | 9         |      |           |        |       |              |           |         |            |        |      |     |          |   |
| ● 产品管理   | <       | 评单编号    | ;         |      | 产品名称      | 评      | 价星级   | 评价内容         |           |         | 评价时间       | 景区回复   | 回复时间 | 操作  |          |   |
| 區 订单管理   |         | D201800 | 008118377 | 7    | 西岭雪山滑雪场门到 | 票 五    | 颗星    | 非常漂亮,虽然没有看   | 到雪,但也不虚此行 | 行,      | 2018-10-31 |        |      | 回复  | 删除       |   |
| 订单列表     |         | D201800 | 009117677 | 7    | 测试纪念品     | 五      | 颗星    | 很好           |           |         | 2018-10-30 |        |      | 回复  | 删除       |   |
| 评价管理     |         | D201800 | 000379860 | 7    | 西岭雪山滑雪场门  | 票 五    | 颗星    | 景色美, 值得游玩。   |           |         | 2018-10-09 |        |      | 回复  | 删除       |   |
| 退款管理     |         | D201800 | 002298202 | 5    | 西岭雪山滑雪场门到 | 原 五    | 颗星    | 风景很好。窗含西岭千   | 秋雪,门泊东吴万! | 里船      | 2018-10-07 |        |      | 回复  | 删除       |   |
| 冊 财务管理   | ¢       | D201800 | 004476978 | 7    | 西岭雪山滑雪场门到 | 東 五    | 颗星    | 风景很好,山上很冷弱   | 多些        |         | 2018-10-07 |        |      | 回复  | 删除       |   |
| 64 奖励款管理 | ٢.      | D201800 | 001446356 | 5    | 西岭雪山滑雪场门到 | 栗 五    | 颗星    | 服务热情,景区整洁,   | 色彩丰富,好吃好  | 耍       | 2018-10-06 |        |      | D   | 删除       |   |
| ➡ 权限管理   | <       | D201800 | 008449798 | 1    | 西岭雪山滑雪场门到 | 票 五    | 颗星    | 服务热情,景区整洁,   | 色彩丰富,好吃好  | Щ       | 2018-10-06 |        |      | 回复  | 删除       |   |
| 血 微商城管理  | ۲.<br>۲ | D201800 | 004438427 | 4    | 西岭雪山滑雪场门到 | 票 五    | 颗星    | 今天下雨,排队1.5小时 | 1, 玩了1小时。 |         | 2018-10-06 |        |      | 回复  | 删除       |   |
| o\$ 系统管理 | ¢       | D201800 | 008671684 | 7    | 西岭雪山滑雪场门  | Ξ.     | 颗星    | 服务态度差,景区脏乱   | 差。关键上面现在标 | 根本      | 2018-10-05 |        |      | 回复  | 删除       |   |
|          | <       | D201800 | 006119863 | 9    | 西於雪山滑雪场门里 | а – т  | 80.43 | 上日月坪还是要自己买   | 票,能免就最好了  |         | 2018-10-04 |        |      | ۵t  | mille    | ( |

### 2.6.3 退款管理

### 2.6.3.1 **查询**

可根据退款申请时间、订单流水号进行查询退款订单

| к<br>к<br>к | 通款管理列表<br>全部 申请中 已易款<br>申请时间:          | 己拒绝             |        |      |             |         |                                                                                                    |
|-------------|----------------------------------------|-----------------|--------|------|-------------|---------|----------------------------------------------------------------------------------------------------|
| с<br>с<br>с | 全部 中時中 已編成<br>中時時间:                    | 己拒绝             |        |      |             |         |                                                                                                    |
| e<br>e      | 全部 申請中 已源故<br>申请时间:                    | 己拒绝             |        |      |             |         |                                                                                                    |
| ¢.          | 申请时间:                                  |                 |        |      |             |         |                                                                                                    |
|             |                                        |                 |        |      | 订单流水号: 请输入订 | 单流水号    |                                                                                                    |
| ۰.          | 直询                                     |                 |        |      |             |         |                                                                                                    |
| ~           |                                        |                 |        |      |             |         |                                                                                                    |
|             | 产品信息                                   | 単价              | 数量     | 退款数量 | 订单金额        | 退款金额    | 状态                                                                                                    |
|             | 交易流水号:20181109140918280383 ] 订         | 单号:D2018001008  | 380249 |      |             |         | 申请时间:2018-11-09 14:09:34                                                                                                    |
|             | 测试票<br>类型:成人票<br>出游日期:2018-11-09       | ¥0.01           | 1      | 1    | ¥0.01       | 0.01    | 已退款<br>订单详情                                                                                                    |
| ¢           | 交易流水号:20181001002822044395   订         | 「单号:D2018001608 | 879056 |      |             | i.<br>J | 申请时间:2018-10-31 00:00:12                                                                                                    |
| 8           | 西岭雪山滑雪场门票<br>类型:成人票<br>州波日期:2018-10-06 | ¥0.0            | 1      | 1    | ¥o          | 0       | 已退款                                                                                                    |
| ę           | 交易流水号:2018100100282204439511           | 「弟号:D2018001008 | 879130 |      |             |         | 申请时间:2018-10-31 00:00:11                                                                                                    |
| <           | 西岭雪山滑雪场门票                              |                 |        |      |             |         | 已退款                                                                                                    |
|             |                                        | 古道              | お第     |      |             |         | 市場         単价         数量         退数数量         订单金額         通数金額           交易源水号:20131103140918280383 [订单号: D201800100880249           3         1         1         20.01         0.01         0.01         0.01         0.01         0.01         1         1         1         20.01         0.01         0.01         0.01         0.01         1         1         1         0.01         0.01         0.01         0.01         0.01         0.01         0         0         0         0         0         0         0         0         0         0         0         0         0         0         0         0         0         0         0         0         0         0         0         0         0         0         0         0         0         0         0         0         0         0         0         0         0         0         0         0         0         0         0         0         0         0         0         0         0         0         0         0         0         0         0         0         0         0         0         0         0         0         0         0         0 |

点击申请中 输入申请时间、订单流水号进行查询申请中的退款订单

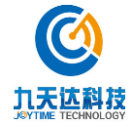

| with the same    |       | ■ 🗰 首页 0 対务总宽 0 | 收支明短 0 取票日志 0                                                                                                   | 验票日志 0 黑名单管理 0 白谷 | 5単管理の 评价管理の 退放管理の | ⋫ 关闭操作 ztz      |
|------------------|-------|-----------------|----------------------------------------------------------------------------------------------------|-------------------|-------------------|-----------------|
|                  |       | 退款管理列表          |                                                                                                    |                   |                   |                 |
| 田 半台管理           | <.    |                 | in the second second second second second second second second second second second second second second second |                   |                   |                 |
| 茴 日志查询           | ٢     | 全部  申請中    已退款  | 已拒绝                                                                                                    |                   |                   |                 |
| 12 旅行社管理         | ¢     | 申请时间:           |                                                                                                    | 订单流水号:            | 请输入订单流水号          |                 |
| ◆ 产品管理           |       | 重询              |                                                                                                    |                   |                   |                 |
| 屾 订单管理           | ×     | 产品信息            | 曲谷 助員                                                                                                    | 调款款得 订单会          | 1. 调款全部           | 状态              |
| 订单列表<br>3040曾国   |       | / Hallenda      |                                                                                                    |                   | TEX ADDVENTX      | 10 1100         |
| 過軟管理             |       |                 |                                                                                                    |                   | 首页 上一页 1          | 下一回 尾页 到 1 / 1页 |
| 皿 财务管理           | ¢     |                 |                                                                                                    |                   |                   |                 |
| ✿ 奖励款管理          | ¢     |                 |                                                                                                    |                   |                   |                 |
| ➡ 权限管理           | · e : |                 |                                                                                                    |                   |                   |                 |
| 盒 微雨城管理          |       |                 |                                                                                                    |                   |                   |                 |
| <b>c</b> \$ 系统管理 | ¢     |                 |                                                                                                    |                   |                   |                 |
| & 分销管理           | ¢     |                 |                                                                                                    |                   |                   |                 |

### 点击已退款 输入申请时间、订单流水号进行查询已退款的订单

| NUMBER OF             | -      | ■ 📢 首页 首页 0 対务总页 0                     | 收支明细 〇   取                    | 票日志 〇   验 | 雲日志 O 黒名   | 单管理 0 白名单管理 0 | 評价管理 〇 退款管理 〇 | ➡ 关闭操作 + ztz +                        |
|-----------------------|--------|----------------------------------------|-------------------------------|-----------|------------|---------------|---------------|---------------------------------------|
| # 首页                  |        | 退款管理列表                                 |                               |           |            |               |               |                                       |
| 田 平台管理                | .e     |                                        |                               |           |            |               |               |                                       |
| 🏥 日志查询                | × :    | 全部 申请中 已凝軟                             | 己拒绝                           |           |            |               |               |                                       |
| ♥7 旅行社管理              | (e)    | 申请时间:                                  |                               |           |            | 订单流水号: 请输入证   | 「单流水号         |                                       |
| ♥ 产品管理                | ¢      | 重询                                     |                               |           |            |               |               |                                       |
| 區 订单管理                | ~      |                                        | ***                           | 44.02     | 10 that In |               | 10th A 47     | 48-4                                  |
| 订单列表<br>评价管理          |        | 产品信息<br>交易流水号:20181109140918280383     | <b>甲1</b> 7<br>订单号:D201800100 | 880249    | 過款數里       | 订单孟叔          | 退款重视          | <b>秋心</b><br>申请时间:2018-11-09 14:09:34 |
| <b>建改管理</b><br>田 财务管理 | . 4.   | 測试業<br>类型:成人票<br>出游日期:2018-11-09       | ¥0.01                         | 1         | 1          | ¥0.01         | 0.01          | 已退款<br>订单详情                           |
| o 奖励款管理               | ¢      | 交易流水号:20181001002822044395             | 订单号:D201800160                | 0879056   |            |               |               | 申请时间:2018-10-31 00:00:12              |
| ↓ 权服管理                | e<br>e | 西岭雪山滑雪场门票<br>类型:成人票<br>出游日期:2018-10-06 | ¥0.0                          | 1         | 1          | ¥٥            | o             | 已退款<br>订单详情                           |
| o\$ 系统管理              | ¢      | 交易流水号:20181001002822044395             | 订单号:D201800180                | 0879720   |            |               |               | 申请时间:2018-10-31 00:00:11              |
| <b>&amp;</b> 分销管理     | e      | 西岭雪山滑雪场门票                              |                               |           |            |               |               | ○ 中 •, ② ● ■ 心 * ○ 2016-2017 西崎雪山     |
| - 物流管理                |        |                                        |                               |           |            |               |               |                                       |

点击已拒绝 输入申请时间、订单流水号进行查询已拒绝的退款订单

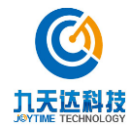

| - The second | -          | ■ 44 首页 首页 0 財务总览 0          | 收支明価 〇 取業       | 旧志〇 皆 | 鐵日志 0 黑名      | #管理の 白名单管理の        | 评价管理の選拔管理の        | ▶ 关闭操作~                          |
|--------------|------------|------------------------------|-----------------|-------|---------------|--------------------|-------------------|----------------------------------|
|              |            | 退款管理列表                       |                 |       |               |                    |                   |                                  |
| ① 平台管理       | •          |                              |                 |       |               |                    |                   |                                  |
| 節 日志查询       | ۰          | 全部 甲腈中 已過款                   | 已拒绝             |       |               |                    |                   |                                  |
| ♥ 旅行社管理      | <          | 申请时间:                        |                 |       |               | 订单流水号: 请输入订        | 单流水号              |                                  |
| ● 产品管理       | : <b>-</b> | Trip                         |                 |       |               |                    |                   |                                  |
| 屾 订单管理       | ~          | <b></b>                      | mio             | 數碼    | に現在や金のお話      | 订前会领               | 調整会報              | 好本                               |
| 订单列表         |            | 交易流水号:20180810140214713481   | ¥1/I            | 84609 | HELEYA SX HEL | 门半五积               | JESTA JELAN       | 1000<br>自请时间:2018-09-24 09:38:37 |
| 退款管理         |            | 西岭之忆                         |                 |       |               |                    |                   |                                  |
| 冊 财务管理       | . «        | 类型:009                       | ¥0.01           | 1     | 0             | ¥0.1<br>(含运费:¥0.1) | 0.1<br>(含运费:¥0.1) | 退款失败                             |
| 0 奖励款管理      | ۰          | 交易流水号:20180810140214713481 ; | 订单号:D2018000911 | 68120 |               |                    | 1                 | 申请时间:2018-08-10 14:12:31         |
| ₩ 校職管理       |            | 西岭之忆                         | Vaat            |       |               | ¥ 58               | 58                | 退款失败                             |
| 血 微商碱管理      | ۰          | XI . WO                      | # 0.01          |       | U             | (含运费: ¥0.1)        | (含运费:¥0.1)        | 订单详情                             |
| ot 系统管理      | ٠          |                              |                 |       |               |                    |                   |                                  |
| & 分销管理       | (e)        |                              |                 |       |               |                    | 首页 上一页 1          | 🗐 ф 🤊 🙂 🍨 📰                      |

# 2.7 微商城管理

### 2.7.1 微商城

单击导航栏微商城管理-微商城菜单,即可打开微商城管理界面,如下图所示:

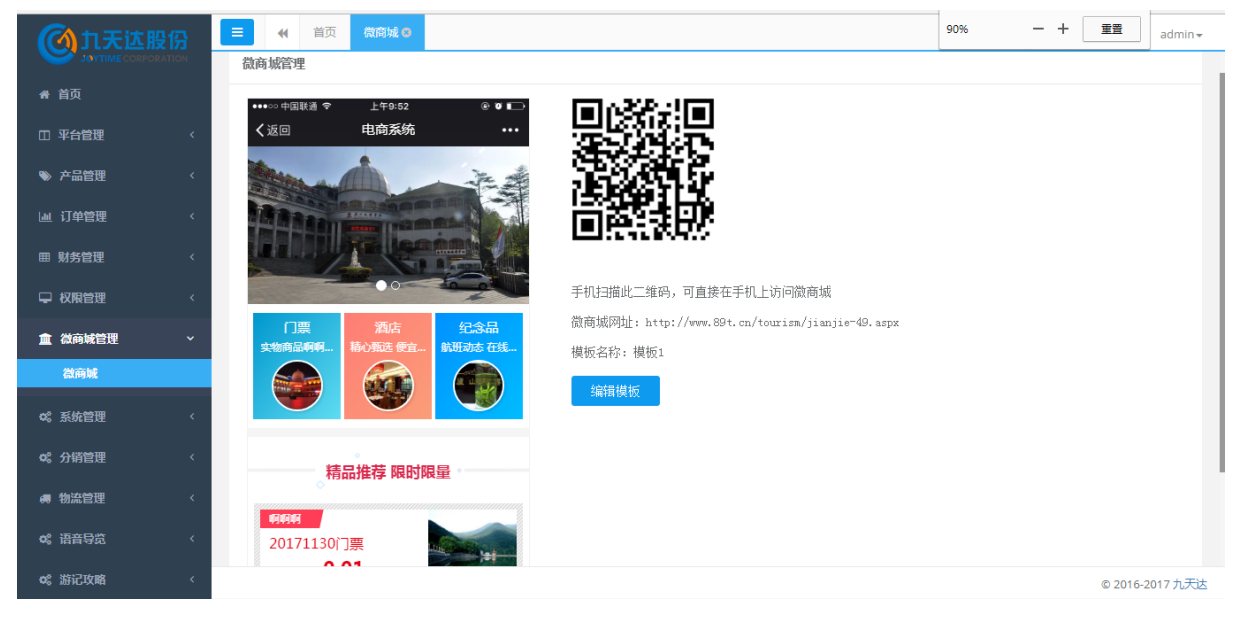

点击【编辑模板】按钮,进入微商城设置页面,如下图所示:

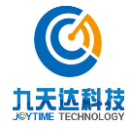

| 6          | <b>入</b> 九天达股份 | 3  | ● ● ● ● ● ● ● ● ● ● ● ● ● ● ● ● ● ● ● |     |       |     | ₩ |
|------------|----------------|----|---------------------------------------|-----|-------|-----|---|
|            |                |    |                                       |     |       |     |   |
| *          | 首页             | 8  | 微商城设置                                 |     |       |     |   |
| □          | 平台管理           | *  |                                       | ••  |       |     |   |
| ۲          | 产品管理           | *  |                                       |     | 序号: 1 |     |   |
| <u>ldd</u> | 订单管理           | <  | -HBU 3.P                              |     | 跳转链接: |     |   |
| ■          | 财务管理           | <. | 」音和方反立                                |     |       |     |   |
| -          | 权限管理           | ۲. | North Contraction                     |     | 序号: 2 | 時條余 |   |
| 1          | 微商城管理          | ~  | 门票 酒店 纪念品                             |     | 跳转链接: |     |   |
|            | 微商城            |    | 实物商品啊… 精心甄选 便… 航班动态 在·                | *** |       |     |   |
| o;         | 系统管理           | <  |                                       |     | 新增    | 保存  |   |
| \$         | 分销管理           | ¢  |                                       |     |       |     |   |
|            | 物流管理           | <  | 精品推荐 限时限量                             |     |       |     |   |
| ¢°         | 语音导览           | <  | akiakiaki                             |     |       |     |   |
| 00         | 游记攻略           | <  | 20171130<br>优惠价:¥0.01/起               |     |       |     |   |

# 2.7.1.1 广告图片设置

用于配置微商城首页轮播图。点击微商城模板-广告图片设置部分,弹出广告图片设置模块。

2.7.1.1.1 新增

新增广告图片时,应新增对应记录条数后,再统一填写数据,最后保存,或者新增一条记录后 直接保存一条。

1.点击【新增】按钮,模块新增一条记录,如下图所示:

| <b>③</b> 九天达股份 | ■ 《 首页 微時號 0                           |      |
|----------------|----------------------------------------|------|
| 骨 首页           | 徽商城设置                                  |      |
| 田 平台管理         | ← ●●●●●●●●●●●●●●●●●●●●●●●●●●●●●●●●●●●● |      |
| ≫ 产品管理         | C 序号: 1                                |      |
| Ш 订单管理         | 3 現转链接:                                | 刪除   |
| ⊞ 财务管理         |                                        |      |
| ♀ 权限管理         |                                        | 刪除   |
| 🏦 微商城管理        | 「「原 <b>石店 欠2品</b> 既转链接:                |      |
| 微商城            |                                        |      |
| o:"系统管理        | * 単語:                                  | 冊//余 |
| o\$ 分销管理       | <<br>結只推荐 照时服器                         |      |
| · ●●● 物流管理     | · · · · · · · · · · · · · · · · · · ·  |      |
| ¢% 语音导览        | 20171130                               |      |
| ✿ 游记攻略         |                                        |      |

2.点击图片位置可上传或替换图片,输入正确的序号,可配置轮播图跳转链接,配置完成点击【保存】按钮,弹出"保存成功"提示,则新增广告图成功。

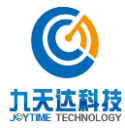
#### 2.7.1.1.2 编辑

直接编辑原有广告图记录,点击图片位置可上传替换图片,输入正确的序号,可配置轮播图跳转链接,配置完成点击【保存】按钮,弹出"保存成功"提示,则编辑广告图成功。如下图所示:

|          | ■ 《 首页 微商城 0                                                                                                    |
|----------|----------------------------------------------------------------------------------------------------|
| ✿ 首页     | 微商城设置                                                                                                    |
| 田 平台管理   |                                                                                                    |
| ≫ 产品管理   | ( 1 1111) 1111 1111 1111 1111 1111 1111                                                                                                    |
| 屾 订单管理   | <      White https://www.baidu.com                                                                                                    |
| 曲 财务管理   | く                                                                                                    |
| ↓ 权限管理   | < 序号: 2 勝徐                                                                                                    |
| 🏛 微商城管理  | → <b>酒店 纪念品</b> 跳 (○) 保存成功! .con.                                                                                                    |
| 微育城      | 实物商品啊 精心颤透 便 航班动态 在…                                                                                                    |
| o% 系统管理  | <ul> <li></li> <li></li> <li><!--</th--></li></ul> |
| ✿\$ 分销管理 |                                                                                                    |
| ੍何物流管理   | < 着品推荐 限时限量                                                                                                    |

#### 2.7.1.1.3 删除

点击需删除广告图记录的【删除】按钮,弹出"删除成功"提示,即删除广告图成功。

#### 2.7.1.2 分类设置

用于配置微商城首页分类设置模块跳转正确的分类页。点击微商城模板-分类设置部分,弹出分 类设置模块。如下图所示:

7

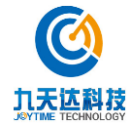

| Charles and the           |      | 4 首页 微变域 0                     |       |            |  |
|---------------------------|------|--------------------------------|-------|------------|--|
| <b>ONTERNATIONECORECE</b> | 2163 |                                |       | 1 J775     |  |
| 骨 首页                      |      | A TOP SA                       | 分类名称: | 门票         |  |
| 田 平台管理                    | < .  |                                | 分类描述: | 实物商品啊啊啊啊   |  |
| ♥ 产品管理                    | < .  | 门票 酒店 纪念品                      |       |            |  |
| 山 订单管理                    | ¢    | 实物商品啊… 精心颤迷 便… 航班动态 在…<br>分类设置 | 资源类型: | 类别(级) *    |  |
| 曲 财务管理                    | <    |                                | 产品分类: | 酒店 🔻       |  |
| ↓ 权限管理                    | ĸ    |                                | 分类名称: | 酒店         |  |
| ▲ 微商城管理                   | ~    | 精品推荐 限时限量                      | 分类描述: | 精心甄选 便宜有保障 |  |
| 微商城                       |      |                                |       |            |  |
| ✿ 系统管理                    | ¢    | 20171130<br>(广本价·¥0.01/纪       | 资源类型: | 类型(二级) ▼   |  |
| og 分销管理                   |      |                                | 产品分类: | 纪念品 🔻      |  |
| a 物边站田                    |      |                                | 分类名称: | 纪念品        |  |
| ** 100/061E               | ,    | 海洋馆1205<br>优惠价:¥0.01/起         | 分类描述: | 航班动态 在线选座  |  |
| 96 后日守远                   |      |                                |       |            |  |
| <b>\$</b> \$\$`静记攻略       | \$   | <b>茉莉花</b>                     |       | 保存         |  |
|                           |      |                                |       |            |  |

#### 2.7.1.2.1 编辑

直接编辑原有分类设置记录,点击图片位置可上传替换图片,选择资源类型、产品分类、输入 分类名称、分类描述,配置完成点击【保存】按钮,弹出"编辑成功"提示,则编辑分类设置 成功。如下图所示:

| (例九天达)          | 2份       | ■ (4) 首页 (微商城 0)                    |                                                                                                    |
|-----------------|----------|-------------------------------------|----------------------------------------------------------------------------------------------------|
| ● 首页            | He THE H | Tor the second                      | 分类名称: 门票                                                                                                    |
| □ 平台管理          | < C      |                                     | 分类描述: 风景宣人                                                                                                    |
| ▶ 产品管理          | ¢        | <b>门票 酒店 纪念品</b><br>精心繁选 便… 航班动态 在… | ※原★刑, ★□(_43)                                                                                                    |
| 山 订单管理          | ¢        |                                     | → A かえま・ 2.07、 200 · 200 · |
| 冊 财务管理          |          |                                     | 分类名称: 酒店                                                                                                    |
| □ 权限管理          | ¢        | 精品推荐 限时限量                           | 分對                                                                                                    |
| 🏛 微商城管理         | ~        |                                     | () 編組成功!                                                                                                    |
| 微商城             |          | 20171130                            | 资源类型: 类型(二级) ▼                                                                                                    |
| <b>4</b> 。系统管理  | ٢        | 优惠价:¥0.01/起                         | ▲ 产品分类: 纪念品 ▼                                                                                                    |
| Q。分销管理          |          | · 明明明明                              | 分类名称: 纪念品                                                                                                    |
| 🦏 物流管理          | ۲.       | 海洋馆1205<br>优惠价:¥0.01/起              | 分类描述: 精心頸透                                                                                                    |
| o% 语音导览         | <        |                                     |                                                                                                    |
| <b>6</b> % 游记攻略 | ¢        | <b>末</b> 稍花<br>1205coco             | 保存                                                                                                    |

# 2.7.1.3 精品产品设置

用于配置微商城首页首个产品展示区。点击微商城模板-精品产品设置部分,弹出精品产品设置 模块。如下图所示:

7

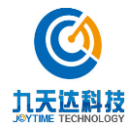

福建九天达信息科技股份有限公司

| <b>()</b> 九天达 | 投份       | ■ 📢 首页 🦓           | () 前城 ()                  | r  |      |            |       |  |
|---------------|----------|--------------------|---------------------------|----|------|------------|-------|--|
| ♣ 首页          | anna ann | <b>门票</b><br>风景首人  | <b>酒店 纪念品</b><br>瑞卫生 精小敏法 |    | 宧是·  |            |       |  |
| 田 平台管理        | ¢        |                    |                           | +  |      | 長騎を救 (限5字) |       |  |
| ▶ 产品管理        | ¢        |                    |                           | 1  |      |            |       |  |
| 』 订单管理        | <        | 精品推                | 荐 限时限量                    | 12 | 译产品: | 酒店-库存      | Ŧ     |  |
| 曲 财务管理        | ¢        | 热门底                |                           |    |      | 添加产品       |       |  |
| → 权限管理        | <        | 经济宾馆               |                           | 序号 | 标题名称 | 选择产品       | 操作    |  |
| 1 微商城管理       | ~        | 优惠价:¥0.01          |                           | 1  | 热门宾馆 | 经济宾馆       | 刪除 编辑 |  |
| 微商城           |          | <u>秋街了</u>         | ally me                   | 2  | 热销门票 | 旺季成人票      | 刪除 编辑 |  |
| 《 系统管理        | ś        | 旺季成人票<br>优惠价:¥180. | 0/#                       |    |      |            |       |  |
| 23 分销管理       | e        |                    | 13.84                     |    |      |            |       |  |

2.7.1.3.1 新增

输入正确的序号、标题名称、选择产品,点击【添加产品】按钮,即可新增产品展示记录成功, 最多可增加3个产品。如下图所示:

|                | 股份 | ● (4) 首页 微商城 3                             | line           |            |           |       |
|----------------|----|--------------------------------------------|----------------|------------|-----------|-------|
| 🖷 首页           |    | <b>门票 酒店 纪念</b> 风景宜人 舒适卫生 精心感              | <b>局</b><br>新选 | 序号:        |           |       |
| 田 平台管理         | ¢  |                                            |                | - 87 1- 71 |           |       |
| ≫ 产品管理         | ۰. |                                            | <del>م</del>   | 「週名称: 不言   | 四名称(1R5字) |       |
| 屾 订单管理         | <  | 精品推荐 限时限量                                  | ìt             | 选择产品: 酒店   | →库存 ▼     |       |
| 曲 财务管理         | ¢  |                                            |                |            | 动产品       |       |
| ↓ 权限管理         | ¢  | 经济宾馆                                       | <b>序号</b>      | 标题名称       | 选择产品      | 操作    |
| 🧰 微商城管理        | ~  | 优惠价:¥0.01/起                                | 1              | 热门宾馆       | 经济宾馆      | 删除 编辑 |
| 微商城            |    | 指日产品 · · · · · · · · · · · · · · · · · · · | 2              | 热销门票       | 旺季成人票     | 刪除 编辑 |
| <b>0</b> 。系统管理 | ¢  | 旺季成人票                                      | 3              | 新品上市       | 重香-库存A1   | 删除 编辑 |
| <b>9</b> 。分销管理 | ¢  | 优惠价: ¥180.0/起                              |                |            |           |       |
| <b>#</b> 物流管理  | ¢  | 新品上                                        |                |            |           |       |
| ¢%。语音导览        | ¢  | 重香−库存A1<br>优惠价:¥0.01/起                     |                |            |           |       |
| 46 NC27124-ab  | ~  |                                            |                |            |           |       |

# 2.7.1.3.2 编辑

点击需编辑产品展示记录的【编辑】按钮,弹出修改产品窗口,输入正确的序号、标题名称、 选择产品,配置完成点击【确定】按钮,弹出"修改成功"提示,则编辑产品展示记录成功。 如下图所示:

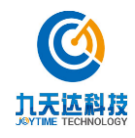

修改产品

| * 序号 :  | 1    |       |   |
|---------|------|-------|---|
| * 标题名称: | 热门宾馆 | 修改成功  |   |
| * 选择产品: | 经济宾馆 |       | v |
|         |      | 取消 确定 |   |

#### 2.7.1.3.3 删除

点击需删除产品展示的【删除】按钮,弹出"删除成功"提示,即删除产品展示成功。

| <b>③</b> 九天达股份                                | ■ (4 首页 微商城 G)                  |    |                |          |       |
|-----------------------------------------------|---------------------------------|----|----------------|----------|-------|
| ₩ 首页                                          | <b>门票 酒店 纪念品</b> 风景宜人 舒适卫生 精心甄选 |    | 序号:            |          |       |
| (四平台管理 (                                      |                                 | 44 | 肠皮疹, 左肠        | 々称 (明5字) |       |
| ● 产品管理 〈                                      |                                 | 11 | 1221-白村小 1小122 | 伯柳(PR0子) |       |
| 山 订单管理 く                                      | 精品推荐 限时限量                       | 送  | 择产品: 酒店-       | 库存 🔻     |       |
| 曲 财务管理 〈                                      |                                 |    | 添加             | 加产品      |       |
| ↓ 収限管理 く                                      | 经济宾馆                            | 序号 | 标题行            | umin     | 操作    |
| ▲ 微商城管理 ~                                     | 优惠价:¥0.01/起                     | 1  | 热门车 📀 剛        | 除成功!     | 删除 编辑 |
| 微商城                                           | 热闹了                             | 2  | 热销门票           | 旺季成人票    | 刪除 编辑 |
| o\$ 系统管理 <                                    | 旺季成人票                           | 3  | 新品上市           | 重香-库存A1  | 刪除 编辑 |
| ☆。分销管理 〈                                      | DL&N: #100.0/E                  |    |                |          |       |
| · 傳物流管理 · · · · · · · · · · · · · · · · · · · |                                 |    |                |          |       |
| 6%。语音导览 〈                                     | 素音 库存社<br>优惠价:¥0.01/起           |    |                |          |       |
| Q\$ 游记攻略 〈                                    |                                 |    |                |          |       |

#### 2.7.1.4 热门产品设置

用于配置微商城首页产品展示区。点击微商城模板-热门产品设置部分, 弹出热门产品设置模块。 如下图所示:

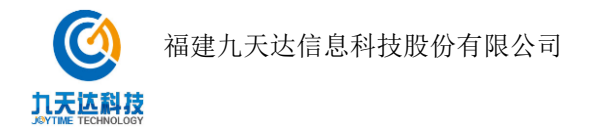

| <b>()</b> 九天达 | 投份       | ■ 📢 首页 🦓           | () 前城 ()                  | r  |      |            |       |  |
|---------------|----------|--------------------|---------------------------|----|------|------------|-------|--|
| ♣ 首页          | anna ann | <b>门票</b><br>风景首人  | <b>酒店 纪念品</b><br>瑞卫生 精小敏法 |    | 宧是·  |            |       |  |
| 田 平台管理        | ¢        |                    |                           | +  |      | 長騎を救 (限5字) |       |  |
| ▶ 产品管理        | ¢        |                    |                           | 1  |      |            |       |  |
| 』 订单管理        | <        | 精品推                | 荐 限时限量                    | 12 | 译产品: | 酒店-库存      | Ŧ     |  |
| 曲 财务管理        | ¢        | 热门底                |                           |    |      | 添加产品       |       |  |
| → 权限管理        | <        | 经济宾馆               |                           | 序号 | 标题名称 | 选择产品       | 操作    |  |
| 1 微商城管理       | ~        | 优惠价:¥0.01          |                           | 1  | 热门宾馆 | 经济宾馆       | 刪除 编辑 |  |
| 微商城           |          | <u>秋街了</u>         | ally me                   | 2  | 热销门票 | 旺季成人票      | 刪除 编辑 |  |
| 《 系统管理        | ś        | 旺季成人票<br>优惠价:¥180. | 0/#                       |    |      |            |       |  |
| 23 分销管理       | e        |                    | 13.84                     |    |      |            |       |  |

2.7.1.4.1 新增

输入正确的序号、标题名称、选择产品,点击【添加产品】按钮,即可新增产品展示记录成功, 最多可增加4个产品。如下图所示:

| () 九天达股份            | }   | ◀ 首页 微商城 ⊗                                 |    |          |              |       |
|---------------------|-----|--------------------------------------------|----|----------|--------------|-------|
| J BYTIME CORPORATIO | **  | 旺季成人票<br>优惠价:¥180.0/起                      |    |          |              |       |
| ① 平台管理              | <   | 2                                          |    | 序号:      |              |       |
| ≫ 产品管理              | ¢   |                                            | :  | 际题名称:    |              |       |
| 辿 订单管理              | <   | 见悉11: ≢♥.♥.♥./ 距                           | :  | 选择产品: 酒, | 与库存   ▼      |       |
| ⊞ 财务管理              | ¢   | 热门产品 全网最热                                  |    |          | 委加产品         |       |
| ♀ 权限管理              | <   |                                            |    |          | 400300) 1414 |       |
| 🏛 微商城管理             | ~   |                                            | 序号 | 标题名称     | 选择产品         | 操作    |
| 微商城                 |     |                                            | 1  | 热门产品     | 索道票          | 删除 编辑 |
| -8                  |     |                                            | 2  | 热门产品     | 重香−库存&1      | 删除 编辑 |
| Q3 系统管理             | <   | です。<br>安道画  東委-床在41                        | 3  | 热门产品     | 豪华酒店日库存      | 刪除 编辑 |
| o\$ 分销管理            | <   | ¥0.01/起 () ¥0.01/起 ()<br>¥0.1/起 ()<br>第174 | 4  | 热门产品     | 观光车          | 删除 编辑 |
| 🦪 物流管理              | < C |                                            |    |          |              |       |
| <b>ぷ</b> 语音导览       | <   |                                            |    |          |              |       |
| o\$ 游记攻略            | <   |                                            |    |          |              |       |

# 2.7.1.4.2 编辑

点击需编辑产品展示记录的【编辑】按钮,弹出修改产品窗口,输入正确的序号、标题名称、 选择产品,配置完成点击【确定】按钮,弹出"修改成功"提示,则编辑产品展示记录成功。 如下图所示:

7

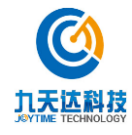

|         | 修改产品      |
|---------|-----------|
| * 序号:   | 4         |
| * 标题名称: | 热门景点 修改成功 |
| * 选择产品: | 观光车       |
|         | 取消 确定     |

#### 2.7.1.4.3 删除

点击需删除产品展示的【删除】按钮,弹出"删除成功"提示,即删除产品展示成功。

| () 九天达股(           | <b>A</b> | ≡  |                    | 首页                   | 微商城 😮                |            |    |       |            |   |       |
|--------------------|----------|----|--------------------|----------------------|----------------------|------------|----|-------|------------|---|-------|
| JOYTIME CORPORAT   | ON       |    | <b>旺季</b> ]<br>优惠价 | 成人票<br>P:¥ <b>18</b> | <b>0.0</b> /起        |            |    |       |            |   |       |
| 田 平台管理             | <        |    | 2                  |                      |                      |            |    | 序号:   |            |   |       |
| ≫ 产品管理             | <        |    | 酒店<br>优惠任          |                      | <b>01</b> /起         | Si IVe Pa  | 柞  | 示题名称: |            |   |       |
| 山 订单管理             | <        |    |                    |                      |                      |            | ì  | 选择产品: | 酒店-库存      | Ŧ |       |
| 冊 财务管理             | <        | 11 |                    | - 热门                 | 。<br>1产品 全网          | 最热。        |    |       | 添加产品       |   |       |
| ♀ 权限管理             | <        |    |                    | 0                    | WARE .               |            |    |       | 22002H7 HH |   |       |
| 🏦 微商城管理            | ~        |    |                    | -                    |                      |            | 序号 | 标题名   | 🕑 刪除成功!    |   | 操作    |
| 微商城                |          |    |                    |                      |                      |            | 1  | 热门产品  | 赤旭示        |   | 刪除 编辑 |
|                    |          |    |                    | - Home               |                      | Hame of    | 2  | 热门产品  | 重香−库存A1    |   | 删除 编辑 |
| ♥。系统管理             | <        |    | かった法国              |                      |                      | -Eta M     | 3  | 热门产品  | 豪华酒店-日库有   | 7 | 刪除 编辑 |
| <b>4</b> \$\$ 分销管理 | <        |    | ¥0.0               | L/起                  | #¥<br>(〒) ¥0<br>熱门产品 | .01/起 ()票) | 4  | 热门景点  | 观光车        |   | 刪除 编辑 |
| <b># 物流管理</b>      | <        |    |                    |                      | <u>k.</u>            |            |    |       |            |   |       |
| <b>端</b> 语音导览      | <        |    | City               |                      |                      | Hendelere  |    |       |            |   |       |
| o" 游记攻略            | <        |    |                    | ) '9                 |                      |            |    |       |            |   |       |

# 2.8 物流管理

#### 2.8.1 发货管理

#### 2.8.1.1 查询

点击待发货 选择下单时间、订单编号查询待发货订单

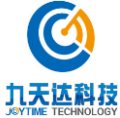

福建九天达信息科技股份有限公司

| 希 自负           |              | ■ 📢 财务总览 0 收支明细 0    | 収票日志 0 验票日志 0 黒名 | 华管理 O 白名单管理 O 评价管理 C | の退款管理の发放管理の         | ▶ 关闭操作→ ztz→             |
|----------------|--------------|----------------------|------------------|----------------------|---------------------|--------------------------|
| 田 平台管理         | ۰.           |                      |                  |                      |                     |                          |
| 曲 日志查询         | ٢            | 发货管理                 |                  |                      |                     |                          |
| ♥⇒ 旅行社管理       | ۲            | 待发贤 已发贤              |                  |                      |                     |                          |
| ● 产品管理         | 0 <b>4</b> 0 |                      |                  |                      |                     |                          |
| 屾 订单管理         |              | 下单时间:                |                  | 订单编号:                | 请输入订单编号             |                          |
| 冊 财务管理         | د            | 直询                   |                  |                      |                     |                          |
| o 奖励款管理        | ٢            | 产品信息                 | 单价               | 數量                   | 订单金额                | 状态                       |
| ♀ 权限管理         | ) ¢          | 订单号:D201800061168006 |                  |                      |                     | 下单时间:2018-08-10 14:08:00 |
| <b>血</b> 微商城管理 | *            |                      |                  |                      |                     |                          |
| o; 系统管理        | ¢            |                      | ¥0.01            | 1                    | ¥0.11<br>(含运费:¥0.1) | 退款失败                     |
| & 分销管理         | ٠            | 西岭之忆                 |                  |                      |                     | 订中证明                     |
| <b>#</b> 物流管理  | ~            | 类型:009               |                  |                      |                     |                          |
| 发货管理           |              | 订单号:D201800061167056 |                  |                      |                     | 下单时间:2018-08-09 10:22:36 |
| 运费设置           |              |                      |                  |                      |                     |                          |
| ● 语音导缆         | ¢            |                      | ¥ 0.01           | 1                    | ¥0.11<br>(含运费:¥0.1) | 待发度<br>ジ 中 っ ③ 🍨 📟 🇞 🍟   |
| ● 报表管理         | ٠            |                      |                  |                      |                     | © 2016-2017 西岭雪山         |

#### 点击已发货 选择下单时间、订单编号查询已发货订单

| 骨 首页               |   | *1  | 财务总览 ◎    | 收支明细 ◎ | 取票日志 ◎ | 验票日志 ◎ | 黑名单管理 🛛 | 白名单管理 ◎ | 评价管理 O | 退款管理 🛛  | 发货管理 🛛        |      | ₩ 3 | 关闭操作▼    | zfz≖      |
|--------------------|---|-----|-----------|--------|--------|--------|---------|---------|--------|---------|---------------|------|-----|----------|-----------|
| 田 平台管理             | _ |     |           |        |        |        |         |         |        |         |               |      |     |          |           |
| 曲 日志查询             | 发 | 步管理 |           |        |        |        |         |         |        |         |               |      |     |          |           |
| ♥ 旅行社管理            |   | 待   | <b>已发</b> | 赀      |        |        |         |         |        |         |               |      |     |          |           |
| ≫ 产品管理             |   |     |           |        |        |        |         |         |        |         |               |      |     |          |           |
| 屾 订单管理             |   |     | 下单时间:     |        |        |        |         | ប្រ     | 单编号:   | 请输入订单编号 |               |      |     |          |           |
| 冊 财务管理             |   |     |           | 查询     |        |        |         |         |        |         |               |      |     |          |           |
| 0 奖励款管理            |   |     | 产品信息      | 2      |        | 单价     |         | 数量      |        | 订单金     | 额             |      | 状态  | y.       |           |
| 🖵 权限管理             |   |     |           |        |        |        |         |         |        |         |               |      |     |          |           |
| <b>血</b> 微商城管理     |   |     |           |        |        |        |         |         |        |         | <b>首页</b> 上一页 | 1 下一 | 尾   | 页 到 1    | / 1页      |
| ✿ 系统管理             |   |     |           |        |        |        |         |         |        |         |               |      |     |          |           |
| <b>&amp;</b> 。分销管理 |   |     |           |        |        |        |         |         |        |         |               |      |     |          |           |
| <b>#</b> 物流管理      |   |     |           |        |        |        |         |         |        |         |               |      |     |          |           |
| 发货管理               |   |     |           |        |        |        |         |         |        |         |               |      |     |          |           |
| 运费设置               |   |     |           |        |        |        |         |         |        |         |               |      |     |          |           |
| ● 语音导览             |   |     |           |        |        |        |         |         |        |         |               |      | 5   | Þ •, 🙂 🎙 | - 🔤 🕹 👕 I |
| ✿ 报表管理             |   |     |           |        |        |        |         |         |        |         |               |      |     | © 2016-2 | 017 西岭雪山  |

# 2.8.2 运费设置

单击导航栏物流管理-运费设置,即可打开运费设置界面,如下图所示:

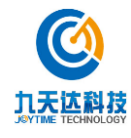

| ▶ 产品管理         | ¢ |   | ₩ 首页     | □ 运费设置 🛛  |      |     |       |      |         | ₩   | 关闭操作▼ | admin <del>-</del> |
|----------------|---|---|----------|-----------|------|-----|-------|------|---------|-----|-------|--------------------|
| 山 订单管理         | < | 运 | 费设置      |           |      |     |       |      |         |     |       |                    |
| ⊞ 财务管理         | < |   | 增加条件     |           |      |     |       |      |         |     |       |                    |
| ➡ 权限管理         | < |   |          |           |      |     |       |      |         |     |       |                    |
| <b>血</b> 微商城管理 | < |   | 模板名称:    | 20内1元30运费 | 8力口1 | 编辑  |       |      |         |     |       |                    |
| o°。系统管理        | < |   | 默认 ( 除指詞 | 全地区外 ) 运费 |      |     |       |      |         |     |       |                    |
| o\$ 分销管理       | < |   | 20.0     |           | kg内  | 1.0 | 元,每增加 | 30.0 | kg,运费增加 | 1.0 |       |                    |
| 🦪 物流管理         | ~ |   | 元,满6.    | 0         |      | 元包邮 |       |      |         |     |       |                    |
| 发货管理           |   |   | 增加指定地    | 也区        |      |     |       |      |         |     |       |                    |
| 运费设置           |   |   | [福州市, 中国 | [台湾省]     |      |     |       |      |         |     |       |                    |
| og 语音导览        | < |   | 20.0     |           | kg内  | 2.0 | 元,每增加 | 30.0 | kg,运费增加 | 2.0 |       |                    |
| 🗩 留言咨询         | < |   | 元,满6.    | 0         |      | 元包邮 |       |      |         |     |       |                    |
| <b>¢</b> 。游记攻略 | < |   |          |           |      |     |       |      |         |     |       |                    |
| o°。报表管理        | < |   |          |           |      |     |       |      |         |     | © 201 | 6-2017 九天达         |

#### 2.8.2.1 新增物流模版

1.点击【增加条件】按钮,新增一条空白物流模版记录,如下图所示:

| 建设置           增加条件           模板名称:         保存         删阶模板           默认 (除指定地区外) 运费         正, 每增加         Kg , 运费增加           元, 滿         元包邮         Kg , 运费增加 | ● 首页 运    | 费设置 💈 |     |       |         | ₩ | 关闭操作▼ | admin - |
|----------------------------------------------------------------------------------------------------|-----------|-------|-----|-------|---------|---|-------|---------|
| 増加条件         模板名称:       保存       創防模板         默认 ( 除指定地区外 ) 远费         工, 滿       元 , 每增加       Kg , 运费增加         元 , 滿       元包邮                                | 费设置       |       |     |       |         |   |       |         |
| 模板名称:     保存<     翻阶模板       默认 (除指定地区外) 运费         木, 端     kg, 二、每增加     kg, 运费增加                                                                               | 增加条件      |       |     |       |         |   |       |         |
| 默认(除指定地区外)运费         kg内         元,每增加         kg,运费增加           元,滿                                                                                              | 模板名称:     |       | 保存  | 删除模板  |         |   |       |         |
| kg内     元,每增加     kg,运费增加       元,满     元包邮                                                                                                    | 默认(除指完地区外 | ) 伝弗  |     |       |         |   |       |         |
| 元,满 元包邮                                                                                                    |           | kg内   |     | 元,每增加 | kg,运费增加 |   |       |         |
|                                                                                                    | 元,满       |       | 元包邮 |       |         |   |       |         |
|                                                                                                    |           |       |     |       |         |   |       |         |

2.输入模版名称、默认运费信息,若不需要配置指定地区运费,则点击【保存】按钮,弹出"保存成功"提示,即可信息物流模版成功。

**3**.若需配置指定地区运费,则需点击【增加指定地区】按钮,新增一条空白地区物流模版记录, 如下图所示:

8

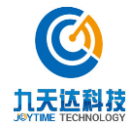

|                |   | _ |          |     |        |     |     |    |         |     |           |   |     |         |          |
|----------------|---|---|----------|-----|--------|-----|-----|----|---------|-----|-----------|---|-----|---------|----------|
| ≫ 产品管理         | < | ≡ | <b>(</b> | 顶   | 运费设置 🛛 |     |     |    |         |     |           | * | 关闭抽 | 操作▼     | admin 🗸  |
| 山 订单管理         | < | 运 | 费设置      |     |        |     |     |    |         |     |           |   |     |         |          |
| 冊 财务管理         | < |   | 增加条件     |     |        |     |     |    |         |     |           |   |     |         |          |
| ➡ 权限管理         | < |   |          |     |        |     |     |    |         |     |           |   |     |         |          |
| <b>血</b> 微商城管理 | < |   | 模板名称     | : 满 | 100元包邮 |     |     | 保存 | 删除模板    |     |           |   |     |         |          |
| o°。系统管理        | < |   | 默认 ( 除持  | 锭地区 | 外)运费   |     |     |    |         |     |           |   |     |         |          |
| ✿\$ 分销管理       | < |   | 100      |     |        | kg内 | 12  |    | 元,每增加   | 100 | kg , 运费增加 | 2 |     |         |          |
| <b>傳 物流管理</b>  | ~ |   | 元,满      | 100 |        |     | 元包邮 |    |         |     |           |   |     |         |          |
| 发货管理           |   |   | 增加指定     | 地区  |        |     |     |    |         |     |           |   |     |         |          |
| 运费设置           |   |   | 未添加地     | Ξ   |        |     |     |    | 编辑      |     |           |   |     |         |          |
| og 语音导览        | < |   |          |     |        | kg内 |     |    | 元 , 每增加 |     | kg , 运费增加 |   |     |         |          |
| 🗭 留言咨询         | < |   | 元 , 满    |     |        |     | 元包邮 | 删除 |         |     |           |   |     |         |          |
| ✿ 游记攻略         | < |   |          |     |        |     |     |    |         |     | <br>      |   |     |         |          |
| o\$ 报表管理       | < |   |          |     |        |     |     |    |         |     |           |   |     | © 2016- | 2017 九天达 |

| 4.点击【编辑】按钮, | 弹出选择区域窗口, | 如下图所示: |
|-------------|-----------|--------|
|-------------|-----------|--------|

|          | 选择区域       |                                                                                                    |          |           |           |  |  |  |  |
|----------|------------|----------------------------------------------------------------------------------------------------|----------|-----------|-----------|--|--|--|--|
| 全选・反応    | 先∷ 清空×     |                                                                                                    |          |           |           |  |  |  |  |
| □ 北京市    | 🔲 天津市      | 🗌 河北省                                                                                                    | 🗌 山西省    | 🗌 内蒙古自治[2 | 🛙 🗌 辽宁省   |  |  |  |  |
| □ 吉林省    | 🗌 黑龙江省     | 🗌 上海市                                                                                                    | 🗌 江苏省    | □ 浙江省     | 🗌 安徽省     |  |  |  |  |
| □ 福建省    | 🗌 江西省      | 🗌 山东省                                                                                                    | 🗌 河南省    | 🗌 湖北省     | □ 湖南省     |  |  |  |  |
| □ 广东省    | 🗌 广西壮族自流   | 的区 🗌 海南省                                                                                                    | 🗌 重庆市    | 🔲 四川省     | □ 贵州省     |  |  |  |  |
| 🗌 云南省    | □ 西藏自治区    | 🔲 陕西省                                                                                                    | □ 甘肃省    | 🗌 青海省     | □ 宁夏回族自治区 |  |  |  |  |
| □ 新疆维吾尔日 | 自治区 🗌 中国台湾 | 1911日 1911日 19111 | 巷特别行政区 📃 | 中国澳门特别行政团 | <u>x</u>  |  |  |  |  |
|          |            |                                                                                                    |          |           |           |  |  |  |  |
|          |            | 取消                                                                                                    | 保        | 存         |           |  |  |  |  |
|          |            |                                                                                                    |          |           |           |  |  |  |  |

5.选择需要特别设置运费的区域,点击【保存】按钮,即可选择区域成功。

6.输入指定地区的运费规则,点击【保存】按钮,弹出"保存成功"提示,即可信息物流模版 成功。

8

#### 2.8.2.2 编辑物流模版

1. 点击需编辑物流模版的【编辑】按钮,编辑页面如下图所示:

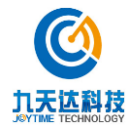

福建九天达信息科技股份有限公司

|                |         |                                | _                |                   |         |       |       |    |        |     |         |                    |
|----------------|---------|--------------------------------|------------------|-------------------|---------|-------|-------|----|--------|-----|---------|--------------------|
| () 九天达         | 股份      | ■ 📢 首页 运费设置 🕻                  | 3                |                   |         |       |       |    |        | •   | ▶ 关闭操作- | admin <del>-</del> |
|                | ORATION |                                |                  |                   |         |       |       |    |        |     |         |                    |
| <b>骨</b> 首页    |         | 运费设置                           |                  |                   |         |       |       |    |        |     |         |                    |
| □ 平台管理         | <       | 增加条件                           |                  |                   |         |       |       |    |        |     |         |                    |
| ≫ 产品管理         | <       |                                |                  |                   |         |       |       |    |        |     |         |                    |
| 山 订单管理         | <       | 模板名称: 除内蒙古外满                   | <b>第100包邮</b>    |                   | 保存      | 删除模板  |       |    |        |     |         |                    |
| ⊞ 财务管理         | <       | 默认 (除指定地区外)运费                  |                  |                   |         |       |       |    |        |     |         |                    |
| ➡ 权限管理         | <       | 100.0                          | kg内              | 12.0              |         | 元,每增加 | 100.0 | kg | , 运费增加 | 5.0 |         |                    |
| <b>血</b> 微商城管理 | <       | 元,满 100.0                      |                  | 元包邮               |         |       |       |    |        |     |         |                    |
| o\$ 系统管理       | <       |                                | - (& ± )=)7=     |                   |         |       |       |    |        |     |         |                    |
| ¢\$ 分销管理       | <       | [0 #4/61910], CZZ(0, SP910, 9, | NIE (1), 1012 (1 | 1, 973,984011, 10 | 1634010 |       |       |    |        |     |         |                    |
|                |         | 100.0                          | КДИ              | 12.0              |         | 元,每增加 | 100.0 | Kg | , 运费喧加 | 5.0 |         |                    |
| 6. 初流言理        | Ť       | 元,満 9999.0                     |                  | 元包邮               | 删除      |       |       |    |        |     |         |                    |
| 发货管理           |         |                                |                  |                   |         |       |       |    |        |     |         |                    |
| 运费设置           |         |                                |                  |                   |         |       |       |    |        |     |         |                    |
| og 语音导览        | <       |                                |                  |                   |         |       |       |    |        |     | © 201   | 6-2017 九天达         |

对模版默认运费、指定地区运费进行编辑,如需更换指定地区,点击地区运费记录的【编辑】按钮,弹出如下图所示窗口,选择区域后点击【保存】按钮,即可修改区域成功。

| 选择区域     |                |                                                                                                    |            |           |           |  |  |  |
|----------|----------------|----------------------------------------------------------------------------------------------------|------------|-----------|-----------|--|--|--|
| 全选 イ 反流  | 先 <b>∷</b> 清空× |                                                                                                    |            |           |           |  |  |  |
| 🗌 北京市    | □ 天津市          | 🗌 河北省                                                                                                    | 🗌 山西省      | ☑ 内蒙古自治区  | □ 辽宁省     |  |  |  |
| 🗌 吉林省    | 🗌 黑龙江省         | □ 上海市                                                                                                    | 🗌 江苏省      | □ 浙江省     | 🗌 安徽省     |  |  |  |
| 🗌 福建省    | 🗌 江西省          | 🗌 山东省                                                                                                    | 🗌 河南省      | 🗌 湖北省     | □ 湖南省     |  |  |  |
| 🗌 广东省    | 🗌 广西壮族自治       | 站区 🗌 海南省                                                                                                    | □ 重庆市      | 🗌 四川省     | □ 贵州省     |  |  |  |
| 🗌 云南省    | □ 西藏自治区        | 🗌 陕西省                                                                                                    | □ 甘肃省      | 🗌 青海省     | 🗌 宁夏回族自治区 |  |  |  |
| 🗌 新疆维吾尔自 | 自治区 🗌 中国台湾     | 1911日 1911日 19111 | 巷特别行政区 🗌 🛛 | 中国澳门特别行政区 |           |  |  |  |
|          |                |                                                                                                    | _          |           |           |  |  |  |
|          |                | 取消                                                                                                    | 保ィ         | 字         |           |  |  |  |

**3**. 如不需要指定地区的运费配置,点击地区运费记录的【删除】按钮,弹出确认删除提示, 如下图所示:

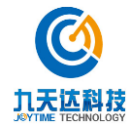

http://www.89t.c

# 删除该条件

#### 确定要删除该条运费设置吗?

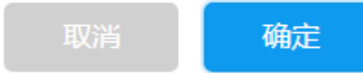

4.点击【确定】按钮,弹出"删除成功"提示,即可删除地区运费记录成功。

#### 2.8.2.3 删除物流模版

1. 点击需删除物流模版的【删除】按钮,弹出确认删除物流模版窗口,如下图所示:

# 删除该条件

确定要删除该模板吗?

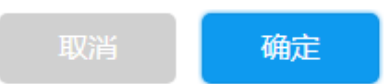

点击【确定】按钮,弹出"删除成功"提示,即可删除物流模版成功。

# 2.9 语音导览

#### 2.9.1 基础配置

单击导航栏语音导览-基础配置,即可打开基础配置界面,如下图所示:

| (例)九天达           | 股份 | •         | 首页         | 基础配置 3 |    |          |      |     |      |      |          | ▶ 关闭操作•  | admin <del>v</del> |
|------------------|----|-----------|------------|--------|----|----------|------|-----|------|------|----------|----------|--------------------|
|                  |    | 基础地图      |            |        |    |          |      |     |      |      |          |          |                    |
| 希 首页             |    |           |            |        |    |          |      |     |      |      |          |          |                    |
| 田 平台管理           |    | 背景名<br>称: | 地图         | I      |    | 宽:       | 2500 |     |      | 高:   | 1875     |          |                    |
| ≫ 产品管理           |    |           |            |        |    | 缩放比      | 0.36 |     |      | 上传图  | ant      |          |                    |
| 山 订单管理           |    |           |            |        |    | 例:       |      |     |      | 片:   | - Canada |          |                    |
| 曲 财务管理           |    |           |            |        |    |          |      |     |      |      | +        |          |                    |
| ♀ 权限管理           |    |           |            | 编辑     |    |          |      |     |      |      |          |          |                    |
| <b>血</b> 微商城管理   |    |           |            |        |    |          |      |     |      |      |          |          |                    |
| <b>0</b> \$ 系统管理 |    |           |            |        |    |          |      |     |      |      |          |          |                    |
| <b>ぷ</b> 分销管理    |    | 数据点类型     |            |        |    |          |      |     |      |      |          |          |                    |
| # 物流管理           |    | 新增数据      | <b>点类型</b> |        |    |          |      |     |      |      |          |          |                    |
| o: 语音导览          |    |           |            |        |    |          |      |     |      |      |          |          |                    |
| 基础配置             |    | â         | 称          | •      | 图片 | \$<br>宽≑ | 高◆   | 偏移量 | X \$ | 偏移量Y | ◆ 类型     | \$<br>操作 | ÷                  |
| 新増数据点            |    |           |            |        |    |          |      |     |      |      |          | © 20     | 16-2017 九天达        |

8

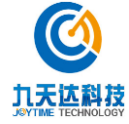

#### 2.9.1.1 基础地图

点击基础地图部分的【编辑】按钮,输入背景名称、宽、高、缩放比例、上传图片,如下图所 示,点击【保存】按钮,弹出"保存成功"提示,即可编辑成功。

| ≡ | *         | 首页 | 基础配置 8 |           |    |      |           |                                                                                                    | ₩ | 关闭操作▼ | admin <del>+</del> |
|---|-----------|----|--------|-----------|----|------|-----------|----------------------------------------------------------------------------------------------------|---|-------|--------------------|
| 基 | 础地图       |    |        |           |    |      |           |                                                                                                    |   |       |                    |
|   | 背景名<br>称· | 地图 | RA     | 宽:        |    | 2500 | 高:        | 1875                                                                                                    |   |       |                    |
|   | 10.1      |    |        | 缩放日<br>例: | k. | 0.36 | 上传图<br>片: | and the second second s |   |       |                    |
|   |           |    |        |           |    |      |           | +                                                                                                    |   |       |                    |
|   |           |    | 保存     |           |    |      |           |                                                                                                    |   |       |                    |

#### 2.9.1.2 数据点类型

#### 2.9.1.2.1 新增

1.点击数据点类型部分的【新增数据点类型】按钮,弹出新增数据点类型窗口,如下图所示:

|                               | 新增数                                                          | 据点类型                              |                                             |
|-------------------------------|--------------------------------------------------------------|-----------------------------------|---------------------------------------------|
| 名称                            |                                                              | 上传图片                              | +                                           |
| 宽                             |                                                              | 同                                 |                                             |
| 偏移量X                          |                                                              | 偏移量Y                              |                                             |
| 类型                            | 泉点・                                                          |                                   |                                             |
| 偏移量:添加图<br>(正数)偏移,<br>左上角,设置偏 | ]标默认起点为图标左上角,偏移量<br>偏移量Y为上(负数)下(正数)<br>;移量X=-25,偏移量Y=-25,则起; | 为设置起点的偏称<br>偏移。例:图标大/<br>点修改为中心位置 | 多位置,偏移量X为左(负数)右<br>小为50*50,添加图标时,默认起点为<br>。 |
|                               | 取消                                                           | 确定                                |                                             |

2.输入名称(名称应保持唯一性)、宽、高、偏移量 X、偏移量 Y、上传图片、选择类型,点击【确定】按钮,弹出如下图提示,即可新增数据点类型成功。

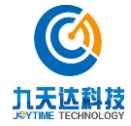

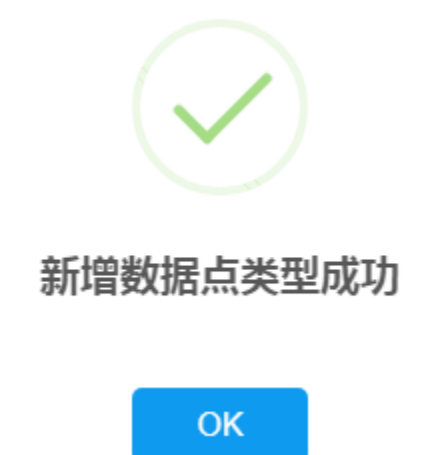

#### 2.9.1.2.2 编辑

1.点击需编辑数据点类型记录的【编辑】按钮,弹出编辑数据点窗口,如下图所示:

| 名称                                 | 地址遗迹                                                     | 上传图片                                   | +                                    |
|------------------------------------|----------------------------------------------------------|----------------------------------------|--------------------------------------|
| 宽                                  | 50                                                       | 高                                      | 50                                   |
| 偏移量X                               | -25                                                      | 偏移量Y                                   | -25                                  |
| 类型                                 | 泉点                                                       |                                        |                                      |
| 偏移量:添加图<br>( 正数 ) 偏移,(<br>左上角,设置偏; | 际默认起点为图标左上角,偏移<br>偏移量Y为上(负数)下(正数)<br>移量X=-25,偏移量Y=-25,则起 | ■为设置起点的偏移<br>) 偏移。例:图标大小<br>3点修改为中心位置。 | 位置,偏移量X为左(负数)右<br>为50*50,添加图标时,默认起点为 |
|                                    | 取消                                                       | 确定                                     |                                      |

编辑数据点

2.可编辑名称(名称应保持唯一性)、宽、高、偏移量 X、偏移量 Y、上传图片、选择类型,点击【确定】按钮,弹出如下图提示,即可更新数据点类型成功。

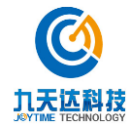

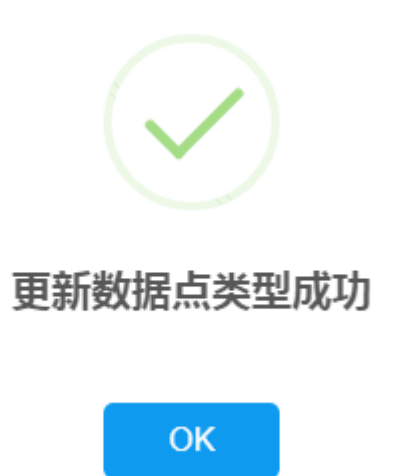

#### 2.9.1.2.3 删除

1.点击需删除数据点类型记录的【删除】按钮,弹出确认删除数据点提示窗口,如下图所示:

# 删除数据点

确定要删除该数据点吗?

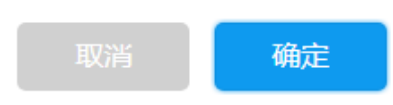

2.点击【确定】按钮,弹出如下图提示,即可删除数据点类型成功。

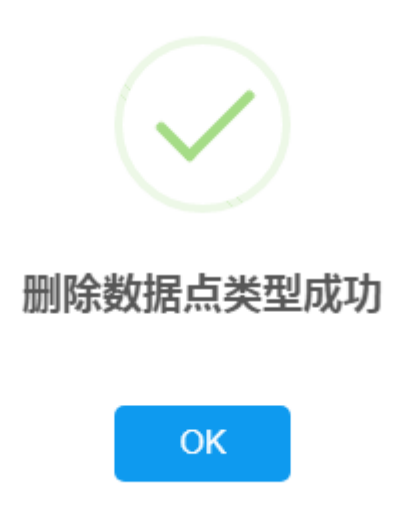

# 2.9.2 新增数据点

单击导航栏语音导览-新增数据点,即可打开新增数据点界面,如下图所示:

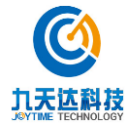

福建九天达信息科技股份有限公司

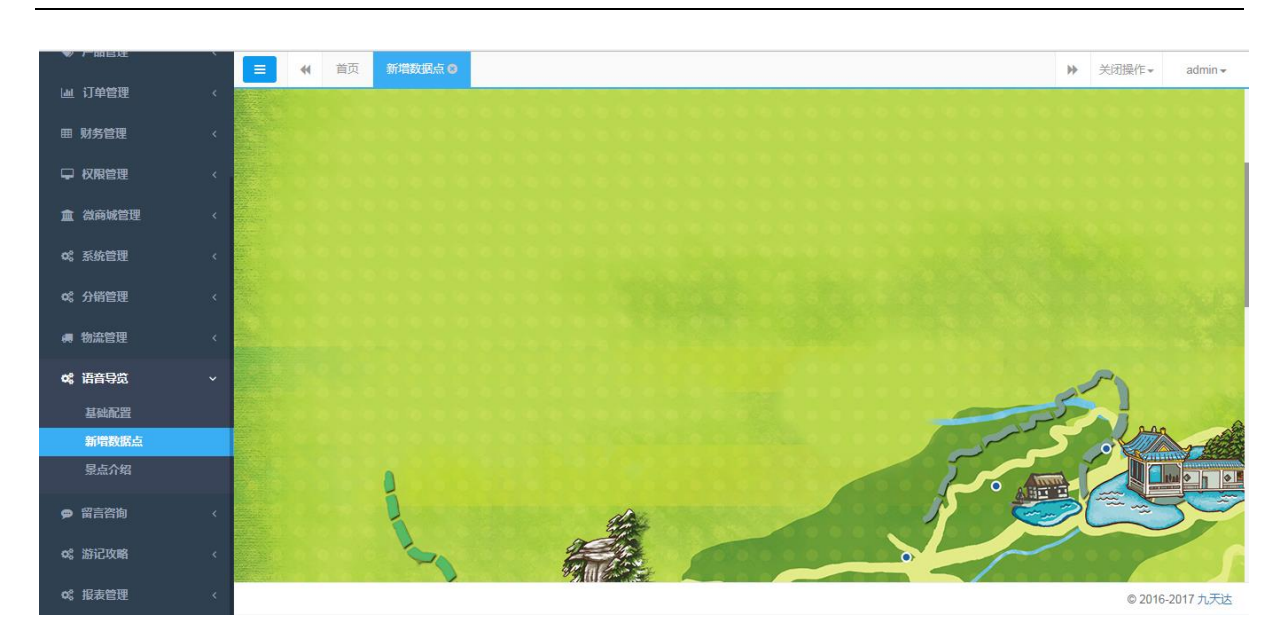

#### 2.9.2.1 新增数据点

1.在地图上需要新增数据点的位置,单击右键,弹出新增数据点窗口,如下图所示:

| 数据点类型 | 地址遗迹  |
|-------|-------|
| 数据点名称 |       |
| X轴    | 609   |
| Y轴    | 1117  |
|       | 取消 确定 |

新增数据点

2.选择数据点类型、输入数据点名称、X 轴、Y 轴(X 轴、Y 轴默认回显当前位置,不建议直接 编辑)点击【确定】按钮,弹出如下图提示,即可新增数据点信息成功。

8

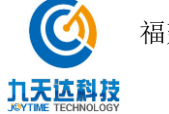

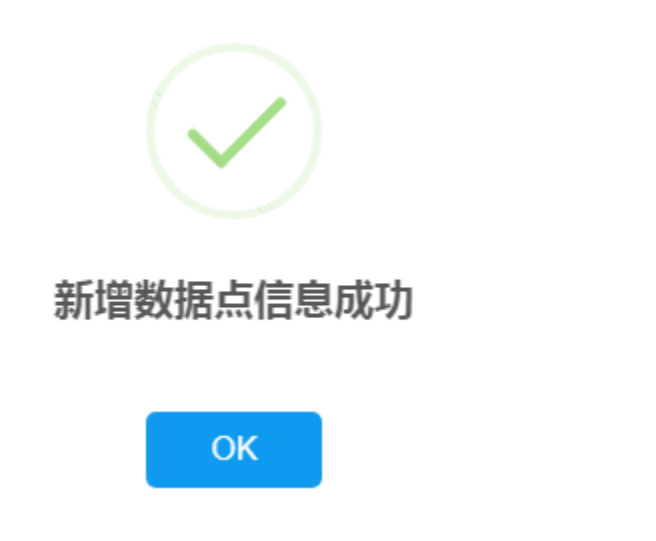

# 2.9.2.2 编辑数据点

1. 选择需要编辑的数据点,单击右键,弹出操作选择窗口,如下图所示:

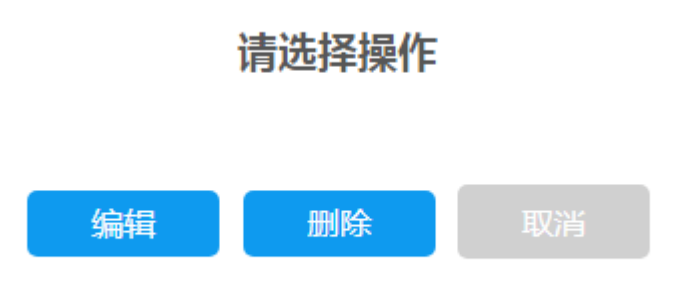

2.点击【编辑】按钮,弹出更新数据点窗口,如下图所示:

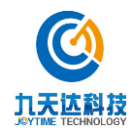

http://www.89t.c

# 更新数据点

| 数据点类型 | 地址遗迹 |
|-------|------|
| 数据点名称 | 花径   |
| X轴    | 609  |
| Y轴    | 1117 |
|       | 确定   |

3.可选择数据点类型、编辑数据点名称、X 轴、Y 轴(不建议直接编辑坐标),点击【确定】按钮,弹出如下图提示,即可更新数据点信息成功。

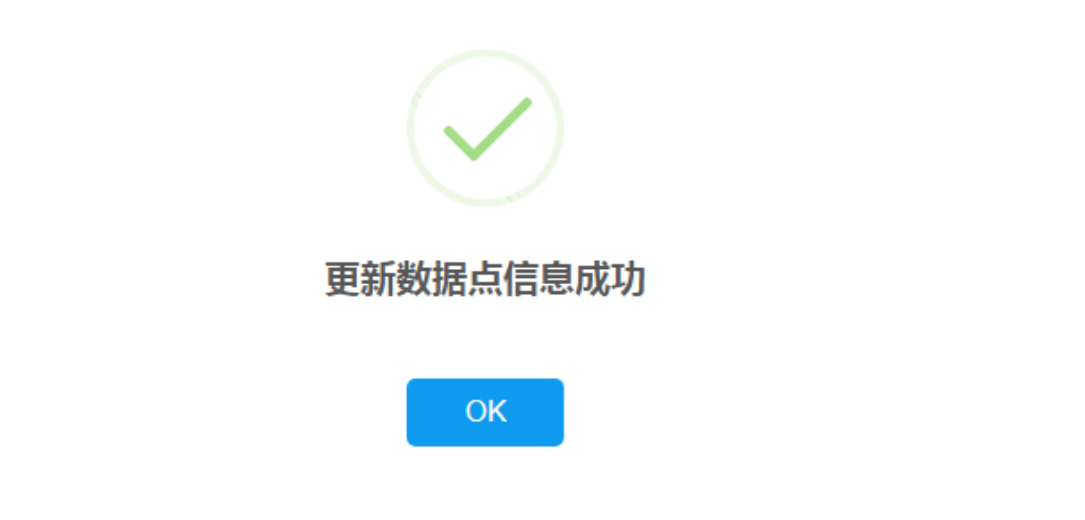

8

#### 2.9.2.3 删除数据点

1.选择需要删除的数据点,单击右键,弹出操作选择窗口,如下图所示:

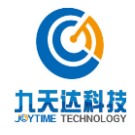

# 请选择操作

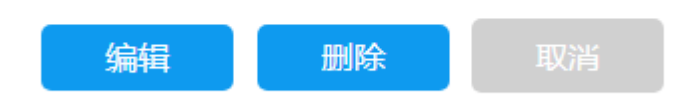

2.点击【删除】按钮,弹出确认删除数据点窗口,如下图所示:

# 确认删除"花径"吗?

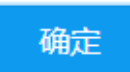

3.点击【确定】按钮,弹出如下图提示,即可删除数据点信息成功。

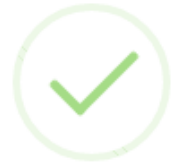

# 删除数据点信息成功

OK

9

# 2.9.3 景点介绍

单击导航栏语音导览-景点介绍,即可打开景点介绍界面,如下图所示:

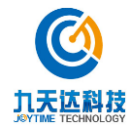

|                | <sup>•</sup> | ☰ (4) 首页 5 | 表示介绍 😆    |        |       |                                             |        | ₩ . | 关闭操作▼   | admin <del>-</del> |
|----------------|--------------|------------|-----------|--------|-------|---------------------------------------------|--------|-----|---------|--------------------|
| 山 订单管理         | <            | 设置景点介绍     |           |        |       |                                             |        |     |         |                    |
| 囲 财务管理         | <            |            |           |        |       |                                             |        |     |         |                    |
| ➡ 权限管理         | <            | 景点名称:      |           |        | 查询    | 新増                                          |        |     |         |                    |
| <b>血</b> 微商城管理 | <            |            |           |        |       |                                             |        |     | 17.0    |                    |
|                |              | ▲ Dl点表     | 景点名称    ◆ | 推荐星级 🗘 | []祟 ♦ | 景点介绍                                        | 景点图片   | ¢   | 操作      | \$                 |
| o。《系统管理        | <            |            |           |        |       | 这一组建筑初步奠定了"白<br>司马花径"这个著名景点的                |        |     |         |                    |
| ¢\$ 分销管理       | <            |            |           |        |       | 垂疝。"日司与"也许很多人<br>不太熟悉,但要说起唐朝                |        |     |         |                    |
| 🚚 物流管理         | <            | 1          | 花径        | ****   | 180   | 大诗人白居易,知道的人<br>就太多了,白司马就是白<br>居易,"司马"是白居易被贬 | TT - S |     | 编辑 删除   | Ŕ                  |
| <b>6%语音</b> 导览 | ř            |            |           |        |       | 江州、也就是今天九江的<br>官职,白司马花径与白居                  |        |     |         |                    |
| 基础配置           |              |            |           |        |       | 易有紧密的联系。                                    |        |     |         |                    |
| 新增数据点          |              |            |           |        |       | 仙人洞是庐山名气最大的                                 |        |     |         |                    |
| 景点介绍           |              |            |           |        |       | 景点之一,毛泽东同志<br>的"天生—个仙人洞",几乎                 |        |     |         |                    |
| ● 留言咨询         | ¢            |            |           |        |       | 家喻户晓。仙人洞为石壁<br>间—个天然洞穴,高达7<br>米,深为14米。仙人洞还  |        |     |         |                    |
| ✿ 游记攻略         | <            | 3          | 仙人洵       | ****   | 180   | 有一个名称叫"佛手岩",因<br>为洞穴顶部前端石块参差<br>不齐,极象伸展的五指, |        |     | 编辑删除    | Ŕ                  |
| o\$ 报表管理       | <            |            |           |        |       |                                             |        |     | © 2016- | 2017 九天达           |

#### 2.9.3.1 **查询**

输入景点名称,点击【查询】按钮,即可对景点进行查询,支持模糊查询,查询结果如下图所示:

| ₩ /~mBx±       |     |     |        | ī 5 | 点介绍 🛛 |   |       |   |     |    |                                        |                   |      | ₩ | 关闭  | □操作▼       | admin 🗸  |
|----------------|-----|-----|--------|-----|-------|---|-------|---|-----|----|----------------------------------------|-------------------|------|---|-----|------------|----------|
| 屾 订单管理         | <   | _   |        |     |       |   |       |   |     |    |                                        |                   |      |   |     |            |          |
| ⊞ 财务管理         | <   | 设置易 | 最点介绍   |     |       |   |       |   |     |    |                                        |                   |      |   |     |            |          |
| ♀ 权限管理         | < . |     | 景点名称:  |     | 花     |   |       |   |     | 查询 | 新增                                     |                   |      |   |     |            |          |
| <u>血</u> 微商城管理 | <   |     |        |     |       |   |       |   |     |    |                                        |                   |      |   |     |            |          |
| o°。系统管理        | <   | 景点  | 5.ID   | •   | 景点名称  | ¢ | 推荐星级  | Þ | 门票  | \$ | 景点介绍                                   | \$                | 景点图片 |   | \$  | 操作         | \$       |
| ○\$\$ 分销管理     | <   |     |        |     |       |   |       |   |     |    | 这一组建筑初步奠定<br>司马花径"这个著名器<br>基础。"白司马"也许" | 了"白<br>银点的<br>限多人 |      |   |     |            |          |
| # 物流管理         | <   |     |        |     | ++-/7 |   | ***** |   | 400 |    | 不太熟悉,但要说起<br>诗人白居易,知道的                 | 唐朝大<br>人就太        |      |   |     |            | ~        |
| og 语音导览        | ~   | 1   |        |     | 16/2  |   |       |   | 180 |    | 多了,白司马就是白<br>易,"司马"是白居易;               | 居<br>疲贬江          |      |   |     | 의미위프 1001P | π.       |
| 基础配置<br>新增数据点  |     |     |        |     |       |   |       |   |     |    | 州、也就是今天九江<br>职,白司马花径与白<br>紧密的联系。       | 的目<br>居易有         |      |   |     |            |          |
| 景点介绍           |     | 显示  | 1到1项,共 | 共1项 |       |   |       |   |     |    |                                        |                   |      |   | 上—i | 页 1        | 下一页      |
| ● 留言咨询         | <   |     |        |     |       |   |       |   |     |    |                                        |                   |      |   |     |            |          |
| ✿ 游记攻略         | <   |     |        |     |       |   |       |   |     |    |                                        |                   |      |   |     |            |          |
| ∞。报表管理         | <   |     |        |     |       |   |       |   |     |    |                                        |                   |      |   |     | © 2016-    | 2017 九天达 |

# 2.9.3.2 新增

1.点击【新增】按钮,弹出新增景点介绍窗口,如下图所示:

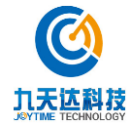

| r    | 新增景点 | 「介绍  |      |
|------|------|------|------|
| 景点ID |      | 景点名称 |      |
| 景点级别 |      | 推荐星级 | **** |
| 门票价格 |      | 景区电话 |      |
| 开放时间 |      |      |      |
| 景点介绍 |      |      |      |
| 上传图片 | +    |      |      |

2. 输入景点 ID (景点 ID 为新增数据点成功后,数据点 ID;景点名称根据所输景点 ID 回显), 景点级别、门票价格、景区电话、开放时间、景点介绍、选择推荐星级、上传图片、上传语音, 点击【确定】按钮,弹出如下图提示,即可新增景点介绍成功。

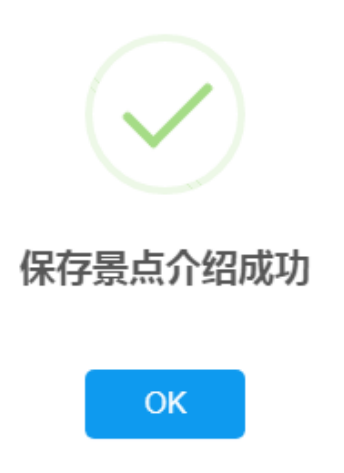

#### 2.9.3.3 **编辑**

1.点击需编辑景点介绍记录的【编辑】按钮,弹出编辑景点介绍窗口,如下图所示:

9

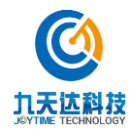

|      | 编辑             | 景点介绍      | 1               |
|------|----------------|-----------|-----------------|
| 景点ID | 1              | 景点名称      | 花径              |
| 景点级别 | ААААА          | 推荐星级      | ****            |
| 门票价格 | 180            | 景区电话      | 88080880        |
| 开放时间 | 全天开放           |           |                 |
| 景点介绍 | 这一组建筑初步奠定了"白司马 | 花径"这个著名景点 | 的基础。"白司马"也许很多人不 |
| 上传图片 |                |           |                 |

2.编辑窗口信息,点击【确定】按钮,弹出如下图提示,即可更新景点介绍成功。

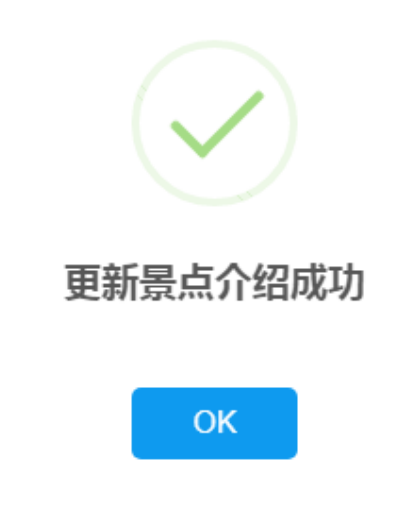

# 2.9.3.4 删除

1.点击需删除景点介绍记录的【删除】按钮,弹出确认删除景点介绍提示,如下图所示:

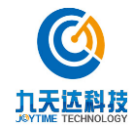

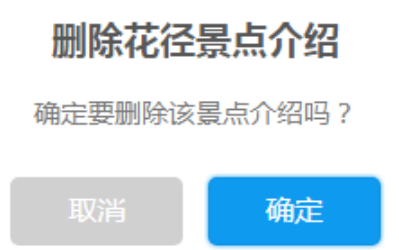

2.点击【确定】按钮,弹出如下图提示,即可删除景点介绍成功。

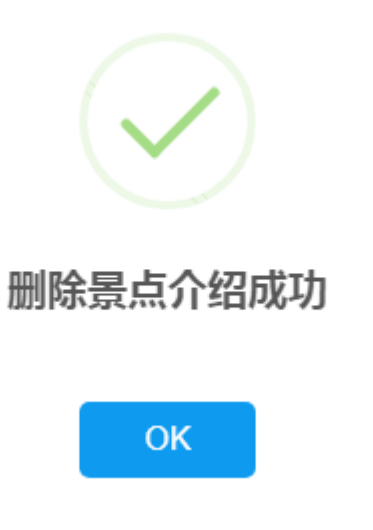

# 2.10 日志查询

# 2.10.1 取票日志查询

该页面展示为取票日志列表,可根据取票时间、产品名称、联系人电话、订单号、取票号进行 查询取票日志

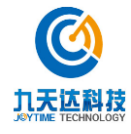

| NILING  | _ | ■ 44 首页 首页(         | <ul> <li>財务だ</li> </ul> | 1% • 收支明细 • | 取照日志●            |    |        |             |            | ▶ 关闭操作~          | zfz • |
|---------|---|---------------------|-------------------------|-------------|------------------|----|--------|-------------|------------|------------------|-------|
|         |   | 取票日志列表              |                         |             |                  |    |        |             |            |                  |       |
|         | < |                     |                         |             |                  |    |        |             |            |                  |       |
| ៣ 日志查询  | ~ | 取票时间:               |                         |             |                  | i  | 产品名称:  | 请输入产品名称     |            |                  |       |
| 取票日志    |   | 联系人电话:              | 请输入联系                   | 私电话         |                  |    | 订单号:   | 请输入订单号      |            |                  |       |
|         |   | NE 200 643 :        | 请输入取得                   | 間石马         |                  |    |        | iiii        |            |                  |       |
|         | ٢ | 取票时间                | -                       | 取票码 ≑       | 订单号              | \$ | 产品名称 💠 | 联系人电话       | ↓ 取票2<br>数 | <sup>文</sup> 操作  |       |
| ≫ 产品管理  | < | 2018-10-19 14:56:58 |                         | 136554      | D201800059057511 |    | 测试票    | 13664973787 | 1          | 查询明细             |       |
|         | < | 2018-10-19 14:17:53 |                         | 035687      | D201800089056940 |    | 测试票    | 17760035075 | 1          | 查询明细             |       |
| 田 财务管理  | < | 2018-09-07 15:05:57 |                         | 023879      | D201800081180939 |    | 测试票    | 15775118303 | 1          | 查询明细             |       |
|         |   | 2018-09-05 09:10:59 |                         | 095789      | D201800031180512 |    | 测试票    | 15840135818 | 1          | 查询明细             |       |
| o 奖励款管理 | ٢ | 2018-08-31 14:35:42 |                         | 043093      | D201800041179807 |    | 测试票    | 18721504787 | 1          | 查询明细             |       |
| ♀ 权限管理  | < | 2018-08-15 21:05:29 |                         | 028350      | D201800021174401 |    | 测试票    | 18305964367 | 1          | 查询明细             |       |
| 血 动病域管理 | < | 2018-08-15 19:31:19 |                         | 081095      | D201800031173324 |    | 测试票    | 18305964367 | 2          | 查询明细             |       |
|         |   | 2018-08-15 15:16:51 |                         | 099684      | D201800001171356 |    | 测试门票   | 15059180772 | 10         | 查询明细             |       |
| QG 新筑目埋 | < |                     |                         |             |                  |    |        |             | 前一         | 页 1 后一页 到第 页     | ĩ     |
| & 分销管理  | < |                     |                         |             |                  |    |        |             |            | 🔁 op 🔸 🙂 🕹 📹 🌲 1 |       |

#### 1.1.1. 验票日志查询

该页面展示为验票日志列表,可根据验票时间、产品名称、联系人电话、订单号、验票码进行 查询验票日志

| A LAND A        |     | ■ 44 首页 首页                                                                                                    | 0 9j       | 务总版 0 收支明细 0                                                                                                    | 取原日 | 50 <b>始照日本 0</b> |      |         |             | <br>              | ₩ 关闭操作+ | ztz |
|-----------------|-----|----------------------------------------------------------------------------------------------------|------------|----------------------------------------------------------------------------------------------------|-----|------------------|------|---------|-------------|-------------------|---------|-----|
| # 首页            |     | 验票日志列表                                                                                                    |            |                                                                                                    |     |                  |      |         |             |                   |         |     |
| □ 平台管理          | ¢   |                                                                                                    |            |                                                                                                    |     |                  |      |         |             |                   |         |     |
| ៣ 日志查询          | ~   | 验票时间:                                                                                                    |            |                                                                                                    |     |                  | 产品名称 | 请谕      | V产品名称       |                   |         |     |
| 取費日志            |     | 联系人电话:                                                                                                    | 请输入        | 联系人电话                                                                                                    |     |                  | 订单号  | 请输      | 、订单号        |                   |         |     |
| 喻票日志            |     | 喻靈码:                                                                                                    | 遺輸入        | 喻靈码                                                                                                    |     |                  |      | 4       | 颃           |                   |         |     |
| 库存记录<br>操作日志    |     | and the second second s | 103-110/ C | All all a least of a least of a l |     |                  |      |         |             |                   |         |     |
|                 |     |                                                                                                    |            |                                                                                                    |     |                  |      |         |             |                   |         |     |
| ♥ 旅行社管理         | ć   | 验票时间                                                                                                    | *          | 验票码                                                                                                    | \$  | 订单号              | ٥    | 产品名称 \$ | 联系人电话       | \$<br>验票次<br>数 \$ | 操作      |     |
| ● 产品管理          | <.  | 2018-11-07 10:25:54                                                                                                    |            | 118257T125452                                                                                                    |     | D201800130880210 |      | 测试票     | 18583751371 | 1                 | 查询明细    |     |
| 屾 订单管理          | ¢   | 2018-10-26 15 17:11                                                                                                    |            | 118125T125318                                                                                                    |     | D201800140866762 |      | 测试票     | 15206056174 | 1                 | 查词明细    |     |
| ៣ 就冬香雨          | 2   | 2018-10-26 15:17:08                                                                                                    |            | 118125T125317                                                                                                    |     | D201800140866762 |      | 测试票     | 15206056174 | 1                 | 查词明细    |     |
|                 |     | 2018-10-26 11:25:21                                                                                                    |            | 118122T125312                                                                                                    |     | D201800140866938 |      | 测试票     |             | 1                 | 查词明细    |     |
| 0 奖励政管理         | ۲.  | 2018-10-26 11 25 17                                                                                                    |            | 118122T125311                                                                                                    |     | D201800140866938 |      | 测试膜     |             | 1                 | 查词明细    |     |
| ♀ 权限管理          | 6   | 2018-10-26 11:09:53                                                                                                    |            | 118121T125310                                                                                                    |     | D201800130866725 |      | 测试票     |             | 1                 | 查询明细    |     |
| m 204642270     | e . | 2018-10-26 11:09:51                                                                                                    |            | 118121T125309                                                                                                    |     | D201800130866725 |      | 测试票     |             | 1                 | 查词明细    |     |
|                 |     | 2018-10-19 14:57:18                                                                                                    |            | 100030T107215                                                                                                    |     | D201800059057511 |      | 测试票     | 13664973787 | 1                 | 查词明细    |     |
| <b>6</b> 8 系统管理 | <   | 2018-10-19 14:35:10                                                                                                    |            | 100023T107208                                                                                                    |     | D201800089056940 |      | 测试察     | 17760035075 | 1                 | 查询明细    |     |

## 1.1.2. 库存记录查询

该页面展示为库存出入单列表信息,可根据产品创建时间、库存批次、搜索信息、调动类型进 行查询库存列表。

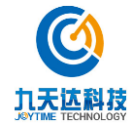

| <b>③</b> 九天达  | 股份 | ■ 44 首页 平台模         | 共 0 首页 0 平台公告 0 | 取票日志 ◎ | 验票日志 © 库存证 | <b>0</b> % |      |   |        |               |       | ▶ 关闭操作-   | ADMIN     |
|---------------|----|---------------------|-----------------|--------|------------|------------|------|---|--------|---------------|-------|-----------|-----------|
|               |    | 库存出入单列表             |                 |        |            |            |      |   |        |               |       |           |           |
|               | ¢  |                     |                 |        |            |            |      |   |        |               |       |           |           |
| 節 日志查询        | ~  | 创建时间:               |                 |        |            | 库存         | ]批次: |   |        |               |       |           |           |
|               |    | 搜索信息:               | 请输入产品名称或产品类型    |        |            | 调高         | 协类型: | 所 | 有分类    |               |       | ٣         |           |
| 验票日志          |    |                     | 查询              |        |            |            |      |   |        |               |       |           |           |
| 库存记录          |    |                     |                 |        |            |            |      |   |        |               |       |           |           |
|               |    |                     |                 |        |            |            |      |   |        | 100 - 1-01-01 |       |           |           |
| ♥ 旅行社管理       | <  | 创建时间                | ▼ 库存批次          | \$     | 商品名称       | \$         | 商品类型 | ٥ | 调动类型 ⇔ | ₩J#J数(m<br>≑  | 剩余数量≑ | 操作        |           |
|               | ۲. | 2018-10-11 18:00:16 | 2018-10-09      |        | 雪山股份组合产品   |            | 成人票  |   | 普通入库   | 1             | 96    | 详情        |           |
| 屾 订单管理        | <  | 2018-10-11 18:00:16 | 2018-10-09      |        | 雪山殷份组合产品   |            | 成人票  |   | 普通入库   | 1             | 97    | 详情        |           |
| a Steladom    |    | 2018-10-11 18:00:15 | 2018-10-09      |        | 雪山殷份组合产品   |            | 成人票  |   | 普通入库   | 1             | 94    | 详情        |           |
| 0 笑励款官埋       | ×. | 2018-10-11 18:00:15 | 2018-10-09      |        | 雪山股份组合产品   |            | 成人票  |   | 普通入库   | 1             | 95    | 详情        |           |
| ♀ 权限管理        | ۲. | 2018-10-11 18:00:14 | 2018-10-09      |        | 雪山股份组合产品   |            | 成人票  |   | 普通入库   | 1             | 91    | 详情        |           |
| 盒 微商城管理       | <  | 2018-10-11 18:00:14 | 2018-10-09      |        | 雪山殷份组合产品   |            | 成人票  |   | 普通入库   | 1             | 92    | 详情        |           |
| ot \$551910   |    | 2018-10-11 18:00:14 | 2018-10-09      |        | 雪山殷份组合产品   |            | 成人票  |   | 普通入库   | 1             | 93    | 详情        |           |
| WO DOWERKE    |    | 2018-10-11 18:00:13 | 2018-10-09      |        | 雪山殷份组合产品   |            | 成人票  |   | 普通入库   | 1             | 88    | 详情        | 9 🗰 💷     |
| & 分销管理        | <  | 2018-10-11 18:00:13 | 2018-10-09      |        | 雪山殷份组合产品   |            | 成人票  |   | 普通入库   | 1             | 89    | 平 , U Y W |           |
| <b>週</b> 物流管理 | <  |                     |                 |        |            |            |      |   |        |               |       | © 2016    | -2017 九天) |

# 1.1.3. 操作日志查询

该页面展示为操作日志,可根据操作时间、用户进行查询操作日志

|                                                                                          | ■ 44 首页 平台模块 0                                                                                                    | 首页 ◎ 平台公告 ◎ 取票日ま | 50 验票日志の 库存记录の 操作日志 |    |     | ▶ 关闭操作 → ADMIN →                  |
|------------------------------------------------------------------------------------------|----------------------------------------------------------------------------------------------------|------------------|---------------------|----|-----|-----------------------------------|
| ₩ 首页                                                                                     | 操作日志                                                                                                    |                  |                     |    |     |                                   |
| 口 平台管理 〈                                                                                 | 482/Pr0.463                                                                                                    |                  | 田白。                 |    |     |                                   |
| 台 日志查询 ~                                                                                 | 1001 - 103 (10) - 100 (10) - 100 |                  | нл <del>~</del> :   |    |     |                                   |
| <b>取票日志</b><br>輪票日志<br>库存記录                                                              | 访问用户                                                                                                    | 用户类型             | 访问时间                | ip | url | 参数                                |
| 操作日志                                                                                     |                                                                                                    |                  |                     |    |     |                                   |
| ♥ 旅行社管理 <                                                                                |                                                                                                    |                  |                     |    |     |                                   |
| ● 产品管理 〈                                                                                 |                                                                                                    |                  |                     |    |     |                                   |
| 山 订单管理 く                                                                                 |                                                                                                    |                  |                     |    |     |                                   |
| 0 奖励款管理 <                                                                                |                                                                                                    |                  |                     |    |     |                                   |
| ♀ 权限管理 〈                                                                                 |                                                                                                    |                  |                     |    |     |                                   |
| 盒 微商城管理 <                                                                                |                                                                                                    |                  |                     |    |     |                                   |
| <b>○</b> \$ 系统管理 〈                                                                       |                                                                                                    |                  |                     |    |     | <b>5</b> • • • • • • <b>* * *</b> |
| <ul> <li>              新行管理          </li> <li>             新治管理             </li> </ul> |                                                                                                    |                  |                     |    |     | © 2016-2017 九天达                   |

# 2.11 旅行社管理

#### 2.11.1 旅行社注册审核

可根据账号、状态、旅行社名称、协议折扣进行查询旅行社注册审核信息(图一) 在操作栏下选择旅行社可查看该旅行社的详细审核注册信息和编辑该旅行社的协议折扣(图一) 在操作栏下可进行审核旅行社注册信息(图二)

图一:

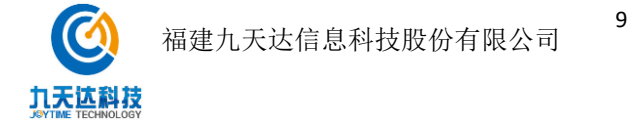

| 田 平台管理           | <      | ≡ | ₩ 首页 首                                  | (页 O     | 旅行社注册审核 🛚            |                     |            |             |                    |             |                   |        |     | ₽              | 关闭操作 <del>、</del> zfz                                 | Ž.¥        |
|------------------|--------|---|-----------------------------------------|----------|----------------------|---------------------|------------|-------------|--------------------|-------------|-------------------|--------|-----|----------------|-------------------------------------------------------|------------|
| 曲 日志查询           | <      |   | 资行社注题实达                                 |          |                      |                     |            |             |                    |             |                   |        |     |                |                                                       |            |
| ♥ 旅行社管理          | ~      | - | 加口工工工工工工工工工工工工工工工工工工工工工工工工工工工工工工工工工工工工工 |          |                      |                     |            |             |                    |             |                   |        |     |                |                                                       |            |
| 旅行杜注册审核          |        |   | : 号波                                    |          |                      |                     |            |             | 旅行社名称:             |             |                   |        |     |                |                                                       |            |
| 旅行社购买审核          |        |   | 状态:                                     | 全        | 部                    |                     | ٠          |             | 协议折扣:              | 全部          |                   |        |     |                | ٣                                                     |            |
| 旅行社产品充值          |        |   |                                         |          | 查询                   |                     |            |             |                    |             |                   |        |     |                |                                                       |            |
| ≫ 产品管理           | ۲.     |   |                                         |          |                      |                     |            |             |                    |             |                   | 14     |     |                |                                                       |            |
| 屾 订单管理           | ۲.     |   | 账号                                      | 用户<br>类型 | 旅行社名称                | 所属分社                | 所属部<br>门   | 联系人         | 联系人身份证             | 联系人手机号      | 电子邮件              | の议折扣   | 状态  | <b>走</b> 否 启 田 | 操作                                                    |            |
| 冊 财务管理           | <      |   |                                         |          |                      |                     |            | - 18        |                    |             |                   | 111    | 结   | 10             |                                                       |            |
| 0 奖励款管理          | <      |   | abzjzcxlxs                              | 旅行<br>社  | 阿坝州九寨川西旅<br>行社有限责任公司 | 总社                  | 总社         | ▲<br>春<br>茂 | 513221197201260026 | 15828332715 | 1762679594@qq.com | 全<br>价 | 审核  |                | 查看详情<br>进行审核 编辑                                       |            |
| - 权限管理           | <      |   | 22804301040014474                       | 旅行社      | 成都中国旅行社有<br>關公司      | 成都中国旅行社有限公司锦<br>甲分社 | 分公司        | 邱小          | 511225198112091054 | 18140013531 | 2088334088@qq.com | 全价     | 待审  |                | 查看详情<br>进行审核 编辑                                       |            |
| <u>血</u> 微商城管理   | <      |   |                                         | tat.     | 10.12.00             |                     |            | 洲           |                    |             |                   |        | 核   |                | ALL DIFFER                                            |            |
| 0° 系统管理          | <      |   | miduotubu                               | 旅行<br>社  | 四川蜜多户外运动<br>有限公司     | 四川蜜多户外运动有限公司        | 蜜多徒<br>步   | 李<br>果      | 513722198702134376 | 18100823996 | 935181930@qq.com  | 全<br>价 | 待审核 |                | 查看详情<br>进行审核 编辑                                       |            |
| 表 分销管理<br>调 物流管理 | ¢<br>¢ |   | 13281811241                             | 旅行<br>社  | 四川省中国青年旅<br>行社       | 演江东路网点              | 滨江东<br>路网点 | 杨姝颖         | 513401199511240826 | 13281811241 | 3496436822@qq.com | 全<br>价 | 待审核 | E              | 查看详情<br><sup>114 ← 124 校 404 相</sup><br>中 • • ② 彙 圖 ᢤ |            |
| ● 语音导览           | <      |   |                                         |          |                      |                     |            |             |                    |             |                   |        |     |                | © 2016-2017 西崎                                        | i<br>Marit |

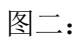

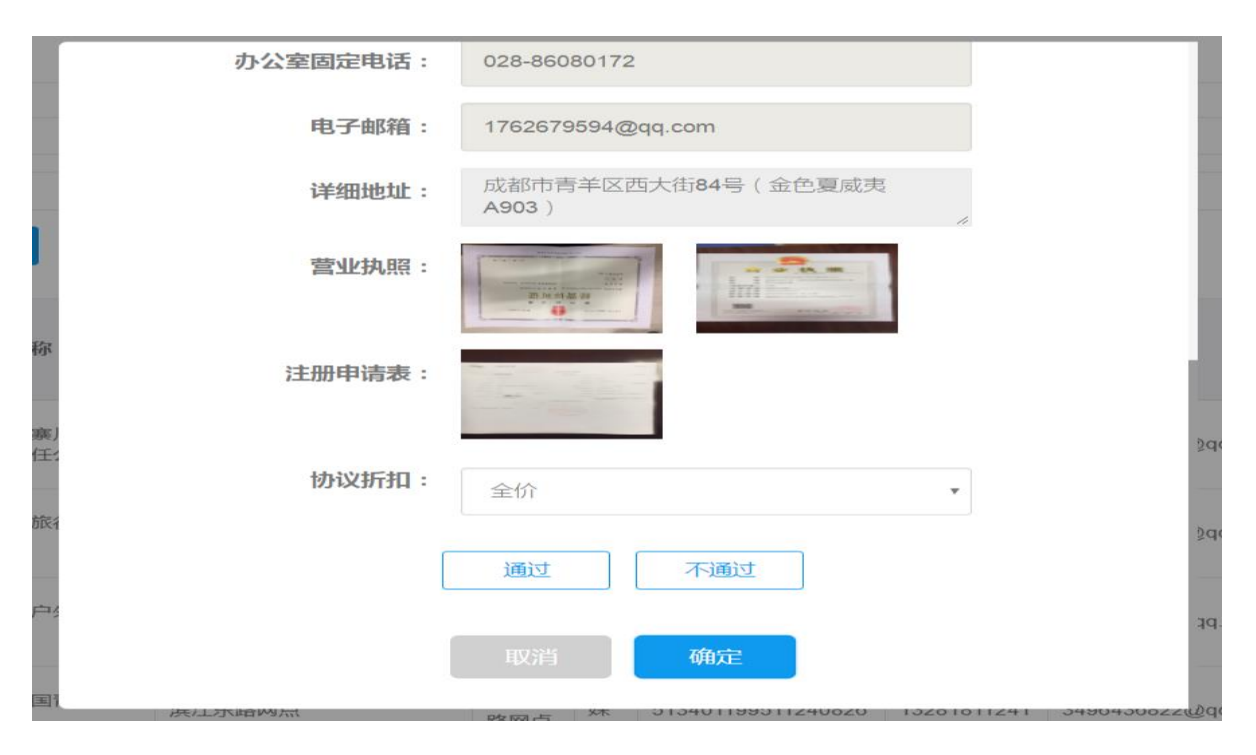

9

# 2.11.2 旅行社购买审核

#### 2.11.2.1 查询

根据订单编号、是否审核选项进行查询旅行社购买审核信息

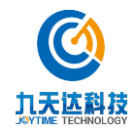

| m waxim        | , | 44 前页          | 前面の          | 旅行社注册。      | inter o  | 家行社 略 可读社      | *0       |          |          |          |          |                              |          | <b>达</b> 河坝作_          | ata -  |
|----------------|---|----------------|--------------|-------------|----------|----------------|----------|----------|----------|----------|----------|------------------------------|----------|------------------------|--------|
| W TOBA         |   | THE DAY        | 1 X U        | WAT TELEVIL | H IX W   | K1112392441    |          |          |          |          |          |                              |          | ** XPUBRIF*            | 212 *  |
| 🋗 日志查询         |   | 旅行社购买审核        |              |             |          |                |          |          |          |          |          |                              |          |                        |        |
| ♥ 旅行社管理        |   |                |              |             |          |                |          |          |          |          |          |                              |          |                        |        |
| 旅行社注册审核        |   | 订单编号           |              |             |          |                |          |          |          | 是否审      | 橠:       | 全部                           |          | *                      |        |
| 旅行社购买审核        |   |                | -*           | 260         |          |                |          |          |          |          |          | 全部                           |          |                        |        |
| 旅行社产品配置        |   |                |              | ш           |          |                |          |          |          |          |          | <sup>存単核</sup><br>已通过<br>已拒绝 |          |                        |        |
| ● 产品管理         |   | 订单编号           | 产品名称         | 产品数<br>量    | 产品类<br>型 | 出游时间           | 订单金<br>额 | 退款数<br>量 | 退款金<br>额 | 订单状<br>态 | 是否审<br>核 | 用户名称                         | 支付方<br>式 | 下单时间                   | 操作     |
| 區 订单管理         |   | D2018000411679 | 81 测试大门<br>票 | 1           | 景点门<br>票 | 2018-08-<br>10 | 27.0     | 1        | 27.0     | 已退款      | 已通过      | 成都西岭雪山旅游开发有限责任公<br>司         | 余额支<br>付 | 2018-08-10<br>11:02:17 |        |
| 曲 财务管理         |   | D2018000411671 | 42 测试大门<br>票 | 1           | 景点门<br>票 | 2018-08-<br>09 | 27.0     | 0        | 0.0      | 已关闭      | 已通过      | 成都西岭雪山旅游开发有限责任公<br>司         |          | 2018-08-09<br>10:09:08 |        |
| 0· 奖励款管理       |   | D2018000111666 | 99 测试大门<br>票 | 1           | 景点门<br>票 | 2018-07-<br>15 | 27.0     | 1        | 27.0     | 已退款      | 已通过      | 成都西岭雪山旅游开发有限责任公<br>司         | 余额支<br>付 | 2018-07-15<br>13:38:17 |        |
| ➡ 权限管理         |   |                |              |             |          |                |          |          |          |          |          |                              |          |                        |        |
| <b>血</b> 微商城管理 |   |                |              |             |          |                |          |          |          |          |          | 首页 上一页                       | 1 下-     | 页 尾页 到                 | 1 / 1页 |
| og 系统管理        |   |                |              |             |          |                |          |          |          |          |          |                              |          |                        |        |
| & 分销管理         |   |                |              |             |          |                |          |          |          |          |          |                              |          |                        |        |
| # 物流管理         |   |                |              |             |          |                |          |          |          |          |          |                              |          |                        |        |
| ● 语音导览         | < |                |              |             |          |                |          |          |          |          |          |                              |          |                        |        |

#### 2.11.3 旅行社产品配置

#### 2.11.3.1 **查询**

根据账号、旅行社名称查询产品配置信息

| 田 平台管理         | ≡ | 41        | 首页        | 首页 🛛           | 旅行社注册审核 🛛   | 旅行社购买审核 | ◎ 旅行社 | 北产品配置 0 |      |                    |             |                  | ▶ 关闭:       | 操作 <b>▼</b> zfz▼ |
|----------------|---|-----------|-----------|----------------|-------------|---------|-------|---------|------|--------------------|-------------|------------------|-------------|------------------|
| 曲 日志查询         |   |           | 9 W 2 (W) |                |             |         |       |         |      |                    |             |                  |             |                  |
| 17 旅行社管理       |   | P4114T1P  | DECT      |                |             |         |       |         |      |                    |             |                  |             |                  |
| 旅行社注册审核        |   |           | 账号        | <del>a</del> : |             |         |       |         | 旅行   | 行社名称:              |             |                  |             |                  |
| 旅行社购买审核        |   |           |           |                | 直询          |         |       |         |      |                    |             |                  |             |                  |
| 旅行社产品充值        |   |           |           |                |             |         |       |         |      |                    |             |                  |             |                  |
|                |   | 是援        |           | 用户类型           | 旅行社名称       |         | 所属分社  | 所属部门    | 联系人  | 联系人身份证             | 联系人手机号      | 电子邮件             | 状态          | 操作               |
| ≫ 产品管理         |   | chensir   |           | 旅行社            | 陈家班         |         | 陈家班分社 | 陈家班部门   | 陈sir | 350521199001037519 | 17746072823 | 352817840@qq.com | 已通过         | 产品配置             |
| 屾 订单管理         |   | xilingxue | shan      | 旅行社            | 成都西岭雪山旅游开发有 | 限责任公司   | 总部    | 信息管理部   | 和二   | 110123198801053333 | 17502826349 | 273846943@qq.com | 已通过         | 产品配置             |
| ⊞ 财务管理         |   |           |           |                |             |         |       |         |      |                    | 首页          | 上一页 1 下一页        | 尾页          | 到 1 / 1页         |
| 0 奖励款管理        |   |           |           |                |             |         |       |         |      |                    |             |                  |             |                  |
| ➡ 权限管理         |   |           |           |                |             |         |       |         |      |                    |             |                  |             |                  |
| <b>血</b> 微商城管理 |   |           |           |                |             |         |       |         |      |                    |             |                  |             |                  |
| ¢\$ 系统管理       |   |           |           |                |             |         |       |         |      |                    |             |                  |             |                  |
|                |   |           |           |                |             |         |       |         |      |                    |             |                  |             |                  |
| # 物流管理         |   |           |           |                |             |         |       |         |      |                    |             |                  | <b>3</b> •• | . 🙂 🍨 📟 🕹 ¥ 🕷    |

9

# 2.11.3.2 产品配置

#### 2.11.3.2.1 査询

根据产品名称、产品大类或产品类型进行查询

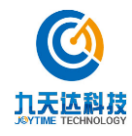

| 田 平台管理            | <      | ■ 📢 首页          | 首页 〇 旅行社注册审  | 核 ◎ 旅行社购买1 | 昨核◎ 旅行社产品 | NET O                                   |          | ▶ 关闭操作 <del>v</del> z | zfz≖ |
|-------------------|--------|-----------------|--------------|------------|-----------|-----------------------------------------|----------|-----------------------|------|
| 🇰 日志查询            | <      | 2183-7-8        |              |            |           |                                         |          |                       |      |
| ♥ 旅行社管理           | ×      | ACUTY           |              |            |           |                                         |          |                       |      |
| 旅行社注册审核           |        | 产品名称: 产品        | 名称           |            |           | 产品大类或产品类型: 产品大类或产品类型                    |          |                       |      |
| 旅行社购买审核           |        | 直询              | 新门曾          |            |           |                                         |          |                       |      |
| 旅行社产品充值           |        | 产品名称            | 产品编号 ◆       | 产品大类   ◆   | 产品类型 ⇔    | 有效期                                     | \$ 数量 \$ | 操作                    | •    |
| ▶ 产品管理            | ¢      | 书专              | MR-408000166 | 实物商品       | 007       | 2018-08-04 00:00:00-2018-08-31 00:00:00 | 0        | 编辑 库存预留 移除            |      |
| 屾 订单管理            | <      | 测试              | MR-240000153 | 门票         | 成人票       | 2018-07-09 15:54:59-2999-12-12 00:00:00 | 0        | 编辑 库存预留 移除            |      |
|                   |        | 测试大门票           | MR-824000149 | 门票         | 成人票       | 2018-08-09 10:06:05-2999-12-12 00:00:00 | 0        | 编辑 库存预留 移除            |      |
| 冊 财务管理            | <      | 测试票             | MR-080000170 | 门票         | 成人票       | 2018-11-06 11:34:32-2999-12-12 00:00:00 | 0        | 编辑 库存预留 移除            |      |
| ₩ 奖励款管理           | <      | 测试纪念品           | MR-240000171 | 实物商品       | 测试纪念品     | 2018-08-22 10:21:06-2999-12-12 00:00:00 | 0        | 编辑 库存预留 移除            |      |
| - 权限管理            | <      | 测试门票            | MR-414000154 | 门票         | 成人票       | 2018-07-01 00:00:00-2018-07-31 00:00:00 | 0        | 编辑 库存预留 移除            |      |
|                   |        | 源来如此            | MR-352000165 | 实物商品       | 006       | 2018-07-04 00:00:00-2018-08-31 00:00:00 | 0        | 编辑 库存预留 移除            |      |
| 重 微的號官理           | <      | 茶離              | MR-435000159 | 实物商品       | 004       | 2018-06-01 00:00:00-2018-08-31 00:00:00 | 0        | 编辑 库存预留 移除            |      |
| ✿ 系统管理            | <      | 茶颜罐色            | MR-444000157 | 实物商品       | 002       | 2018-08-03 00:00:00-2018-08-31 00:00:00 | 0        | 编辑 库存预留 移除            |      |
| <b>&amp;</b> 分销管理 | <      | 西岭之亿            | MR-433000168 | 实物商品       | 009       | 2018-08-02 00:00:00-2018-08-31 00:00:00 | 0        | 编辑 库存预留 移除            |      |
| ■ 物流管理 ● 语言导航     | <<br>< | 1 到 10 条,共 14 条 |              |            |           | 首页 上一页 1                                | 2 下一页    | 尾页 😚 中 🤊 🙂 🍨 🚍 🍣      |      |

# 2.11.3.2.2编辑

选择产品 在操作栏下点击编辑可进行编辑产品数量

| ① 九天达股份    | ■ 《 首页 旅行社产品配置 ○           |         |                     | _                  |                        |        | ▶ 关闭操作 •   | ADMIN |
|------------|----------------------------|---------|---------------------|--------------------|------------------------|--------|------------|-------|
| ♠ 首页       | 配置产品                       |         |                     |                    |                        |        |            |       |
| □ 平台管理 〈   | <b>2948</b> . <b>2</b> 048 |         |                     |                    |                        |        |            |       |
| 台 日志查询 <   |                            |         |                     | 编辑商品               |                        |        |            |       |
| ♥ 旅行社管理 ~  | <u>-</u>                   |         |                     | 10 T-+1 -0 HH      |                        |        |            |       |
| 旅行社注册审核    | 产品名称                       | 产品名称    | 000                 | 产品编号               | MR-352000156           |        | HF         | ٥     |
| 旅行社购买审核    | 000                        |         |                     |                    |                        |        | 關库存預留移除    |       |
| 旅行社产品配置    | 0730                       | 产品大类    | 门票                  | 产品类型               | 成人票                    |        | 綱 库存预留 移除  |       |
| 旅行社产品充值    | 0730测试                     |         |                     |                    |                        |        | 補库存預留移除    |       |
| ● 产品管理 <   | 0814只填写联系人身份证信息            | 开始时间    | 2018-07-30 19:41:45 | 开始时间               | 2999-12-12 00:00:00    |        | 幅 库存预留 移除  |       |
|            | 0814需填写所有游客身份证             |         |                     |                    |                        |        | 補库存预留移除    |       |
| 山 订单管理 <   | 0814非实名制                   | 数量      | 0                   |                    |                        |        | 编库存预留移除    |       |
| 0 奖励款管理 <  | 0815需要填写所有游客身份证信息          |         |                     |                    |                        |        | 编库存预留移除。   |       |
| - ● 权限管理 〈 | 0815需要填写所有游客身份证信息-多        |         | 取消                  | 确定                 |                        |        | 編 库存预留 移除  |       |
|            | 0815需要填写所有游客身份证信息-多        |         |                     |                    |                        |        | 關库存預留移除。   |       |
| 血 微两城管理 <  | 0817股份公司                   | MR-1230 | 00169 门票 成人票        | 2018-08-17 14 58 0 | 05-2999-12-12 00:00:00 | 0      | 编辑 库存预留 移除 |       |
| Q: 系统管理 〈  | 1到10条共37条                  |         |                     | 節                  | 页 上一页 1 2 3 4          | 下一页 尾页 |            |       |

# 2.11.3.2.3 库存预留

选择产品 在操作栏下点击库存预留 可进行设置产品日库存数量与生效日期范围,点击设置即可设置成功

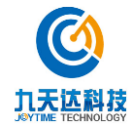

| JOYTIME CORPOR     | ATION | _   |        |    |    |    |    |        |        |       |    |       |    |    |        |            |
|--------------------|-------|-----|--------|----|----|----|----|--------|--------|-------|----|-------|----|----|--------|------------|
|                    |       | 预留库 | 存/价格配置 |    |    |    |    |        |        |       |    |       |    |    |        |            |
|                    | ۲.    | <   |        |    |    |    | 2  | 018年11 | 1月 □ 余 | 诜     |    |       |    | >  | 日库存    |            |
|                    | <     |     | 周日     |    | 周一 |    | 周二 |        | 周三     | 周     | рц | 周五    |    | 罰六 | 1      |            |
| ⇒ 旅行社管理            | ~     |     |        |    |    |    |    |        |        | 1     | _  | 2     | 3  |    | 生效日期范围 |            |
| 旅行社注册审核<br>旅行社购买审核 |       |     |        |    |    |    |    |        |        |       |    |       |    |    |        |            |
| 旅行社产品配置            |       |     |        |    |    |    |    |        |        |       |    |       |    |    | 设置     | 取消         |
| 旅行社产品充值            |       | 4   |        | 5  |    | 6  |    | 7      |        | 8     |    | 9     | 10 |    |        |            |
|                    | <     |     |        |    |    |    |    |        |        |       |    |       |    |    |        |            |
|                    | <     |     |        |    |    |    |    |        |        |       |    |       |    |    |        |            |
|                    | <     | 11  |        | 12 |    | 13 |    | 14     |        | 15    |    | 16    | 17 |    |        |            |
|                    | <     |     |        |    |    |    |    |        |        | 日库存:1 |    | 日库存:1 |    |    |        |            |
| 1 微商城管理            | <     |     |        |    |    |    |    |        |        |       |    |       |    |    |        |            |
|                    | <     |     |        |    |    |    |    |        |        |       |    |       |    |    |        |            |
| 、分错管理              | <     | 18  |        | 19 |    | 20 |    | 21     |        | 22    |    | 23    | 24 |    | 5      | • •, 🙂 🛡 🥅 |

# 2.11.3.2.4移除

选择产品 在操作栏下点击移除 点击确定,即可移除产品成功

| <b>③</b> 九天达股1 | 53 | ■ 《 首页 旅行社产品配置 ○    |              |         |         |                                         |       |    | *  | 关闭操作+       | ADMIN - |
|----------------|----|---------------------|--------------|---------|---------|-----------------------------------------|-------|----|----|-------------|---------|
| ₩ 首页           |    | 配置产品                |              |         |         |                                         |       |    |    |             |         |
| 田 半台管理         |    | 产品名称: 产品名称          |              |         | 产品大     | 类或产品类型: 产品大学或产品类型                       |       |    |    |             |         |
| 節 日志查询         |    |                     |              |         |         |                                         |       |    |    |             |         |
| ♥ 旅行社管理        |    | 12100 30-021        |              |         |         |                                         |       |    |    |             |         |
| 旅行社注册审核        |    | 产品名称                | ▲ 产品编号       | \$ 产品大类 | \$ 产品类型 | ≑ 有效關                                   | 0 B   | 最≎ | 操  | n           | ٥       |
| 旅行社购买审核        |    | 000                 |              |         |         |                                         |       |    |    | 由库存预留 移除    |         |
| 旅行社产品配置        |    | 0730                |              |         |         | 多除该产品                                   |       |    | 1  | 備库存預留移除     |         |
| 旅行社产品充值        |    | 0730週時              |              |         | 确订      | <b>人移除该产品吗</b> ?                        |       |    |    | 間 库存预留 移除   |         |
| ● 产品管理         |    | 0814只填写联系人身份证信思     |              |         | HUN     | 确定                                      |       |    | 1  | 員 库存预留 移除   |         |
|                |    | 0814需填写所有游客身份证      |              |         | 101.0   | NYRAE                                   |       |    |    | 員库存預留 移除    |         |
| 區 订单管理         |    | 0814非实名制            | MR-080000161 | 门票      | 成人票     | 2018-08-14 19:52:21-2999-12-12:00:00:00 | 0     |    | 59 | 鼠库存预留 移除    |         |
| ✿ 奖励款管理        |    | 0815需要填写所有游客身份证信思   | MR-444000164 | 门票      | 成人票     | 2018-08-15 10:46:03-2999-12-12:00:00:00 | 0     |    | 编  | 扁库存预留 移除    |         |
| ₽ 权限管理         |    | 0815需要填写所有游客身份证信思。多 | MR-352000165 | 门票      | 成人票     | 2018-08-15 11 12 12-2999-12-12 00 00 00 | 0     |    | 编  | 国库存预留 移除    |         |
|                |    | 0815需要填写所有游客身份证信息-多 | MR-352000165 | (江票     | 儿童禦     | 2018-08-15 11 12 12-2999-12-12 00:00:00 | 0     |    | -  | 員 库存预留 移除   |         |
| 血 微商碱管理        |    | 0817股份公司            | MR-123000169 | 门蕨      | 成人蔡     | 2018-08-17 14:58:05-2999-12-12 00:00:00 | 0     |    | 编  | 備 库存预留 移除   |         |
| o\$ 系统管理       |    | 1到10条共37条           |              |         |         |                                         |       |    |    |             |         |
| & 分销管理         |    |                     |              |         |         | 首页 上一页 1 2 3                            | 4 下一页 | 尾页 | E  | ት • • © 🐓 በ |         |
|                |    |                     |              |         |         |                                         |       |    |    | © 2016-2    | 017 九天达 |

# 2.11.3.2.5新增

点击新增,查询产品名称、产品大类或产品类型,勾选产品点击确认添加

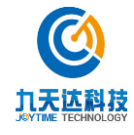

| <b>④</b> 九天达股份   |                 | 首页 旅行社产品配置 O         |              |   |             |              |      |        |                |     |                              | ₩       | 关闭操作▼    | ADMIN <del>v</del> |
|------------------|-----------------|----------------------|--------------|---|-------------|--------------|------|--------|----------------|-----|------------------------------|---------|----------|--------------------|
| # 首页             | 新增产品            |                      |              |   |             |              |      |        |                |     |                              |         |          |                    |
| 田 平台管理 く         | 产品复杂。           | 产品名数                 |              |   | 产品大类司       | 7 <b>产</b> 5 | 迷司,  | 产品     | ╁米武产息米)        | ŧIJ |                              |         |          |                    |
| 自己志查询 <          | ·               |                      |              |   | 1 1117 (303 | 47 se        |      | 7 1414 | 00,000 100,000 | A   |                              |         |          |                    |
| ♥ 旅行社管理 ~        | 1 <u>1</u> 119) | 确认添加                 |              |   |             |              |      |        |                |     |                              |         |          |                    |
| 旅行社注册审核          | -               | 产品名称                 | \$<br>产品编号   | ¢ | 产品大类        | ¢            | 产品类型 | \$     | 产品价格           | ¢   | 有效期                          |         |          | \$                 |
| 旅行社购买审核          |                 | 滑雪场景区门票              | MR-352000103 |   | 门票          |              | 成人票  |        | 115.0          |     | 2018-02-11 09:04:11-2999-12- | 12 00:0 | 0:00     |                    |
| 旅行社产品配置          |                 | 鸳鸯池索道往返票             | MR-505000104 |   | 门票          |              | 成人票  |        | 115.0          |     | 2018-02-11 09:03:53-2999-12- | 12 00:0 | 00:00    |                    |
| 旅行杜产品充值          |                 | 滑雪场景区门票+鸳鸯池索道往返票     | MR-887000105 |   | 门票          |              | 成人票  |        | 230.0          |     | 2018-02-11 09:04:02-2999-12- | 12 00:0 | 00:00    |                    |
| ● 产品管理 〈         |                 | 鸳鸯池索道往返+日月坪索道往返      | MR-414000110 |   | 门票          |              | 成人票  |        | 170.0          |     | 2018-02-28 09:06:06-2999-12  | 12 00:0 | 00:00    |                    |
| 1.1. 27.00.00308 |                 | 景区门票+鸳鸯池索道往返+日月坪索道往返 | MR-408000111 |   | 门票          |              | 成人票  |        | 170.0          |     | 2018-04-03 09:51:36-2999-12  | 12 00:0 | 00:00    |                    |
| m 11本目版 、        |                 | 测试票                  | MR-352000112 |   | 门票          |              | 成人票  |        | 0.03           |     | 2018-03-07 15:31:29-2999-12  | 12 00:0 | 00:00    |                    |
| ◎ 奖励款管理 <        |                 | 雪山                   | MR-444000113 |   | 门票          |              | 成人票  |        | 0.01           |     | 2018-04-08 15:02:10-2999-12  | 12 00:0 | 00:00    |                    |
| ♀ 权限管理 〈         |                 | 组合测试                 | MR-887000114 |   | 门票          |              | 成人票  |        | 0.01           |     | 2018-04-09 10:54:39-2999-12  | 12 00:0 | 00:00    |                    |
| 會 從商貸管理          |                 | 组合套票                 | MR-505000115 |   | 门票          |              | 成人票  |        | 0.02           |     | 2018-04-09 10:56:12-2999-12  | 12 00:0 | 00:00    |                    |
| W subjector .    |                 | 0416雪山測试             | MR-080000116 |   | 门票          |              | 成人票  |        | 0.01           |     | 2018-04-16 11:36:07-2999-12- | 12 00:0 | 00:00    |                    |
| o℃系统管理 <         | 1到10条,封         | 专 39 条               |              |   |             |              |      |        |                |     |                              |         |          |                    |
| & 分销管理 <         |                 |                      |              |   |             |              |      | 首页     | 上一页 1          |     | 2 3 4 下一页 尾页                 | B       | ቀ •, 🙂 🍨 | 📟 🕹 👕 🖥            |
| - 4.56.68100     |                 |                      |              |   |             |              |      |        |                |     |                              |         | @ 2046   | 2047 th X24        |

# 2.11.4 旅行社产品充值

根据账号、旅行社名称进行查询,在操作栏下可进行充值或查看该旅行社充值记录

| 田 平台管理             | <  | ■ (4) 首页      | 首页 🛛 | 旅行社注册审核 ◎ 旅行社购买审 | 核 0 旅行物 | 土产品配置 〇 | 旅行社产 | "品充值 🛛             |             |             | ⋫ 关 | 闭操作▼ ztz▼    |
|--------------------|----|---------------|------|------------------|---------|---------|------|--------------------|-------------|-------------|-----|--------------|
| 🏥 日志查询             | <  | 旅行社充值         |      |                  |         |         |      |                    |             |             |     |              |
| ♥ 旅行社管理            | ~  | 0113105010    |      |                  |         |         |      |                    |             |             |     |              |
| 旅行杜注册审核            |    | 溃             | 5:   |                  |         |         | 旅    | 行社名称:              |             |             |     |              |
| 旅行社购买审核<br>旅行社产品配置 |    |               |      | <b>赤</b> 讷       |         |         |      |                    |             |             |     |              |
| 旅行社产品充值            |    | 账号            | 用户类型 | 旅行社名称            | 所属分社    | 所属部门    | 联系人  | 联系人身份证             | 联系人手机号      | 账户余额 ( 雪山 ) | 状态  | 操作           |
| ♥ 产品管理             | <  | chensir       | 旅行社  | 陈家班              | 陈家班分社   | 陈家班部门   | 陈sir | 350521199001037519 | 17746072823 | 30          | 已通过 | 充值 充值记录      |
| 屾 订单管理             | <  | xilingxueshan | 旅行社  | 成都西岭雪山旅游开发有限责任公司 | 总部      | 信息管理部   | 和二   | 110123198801053333 | 17502826349 | 0           | 已通过 | 充值 充值记录      |
| 冊 财务管理             | <  |               |      |                  |         |         |      |                    | 首页          | 上一页 1 下一    | 页尾页 | 到 1 / 1页     |
| 0 奖励款管理            | ۲. |               |      |                  |         |         |      |                    |             |             |     |              |
| ➡ 权限管理             | <  |               |      |                  |         |         |      |                    |             |             |     |              |
| <b>血</b> 微商城管理     | *  |               |      |                  |         |         |      |                    |             |             |     |              |
| ✿\$ 系统管理           | <  |               |      |                  |         |         |      |                    |             |             |     |              |
| & 分销管理             | <  |               |      |                  |         |         |      |                    |             |             |     |              |
| # 物流管理             | <  |               |      |                  |         |         |      |                    |             |             | 5¢  | °, 🙂 🍨 📰 🐁 1 |
|                    |    |               |      |                  |         |         |      |                    |             |             |     |              |

# 2.12 奖励款管理

#### 2.12.1 奖励款类型

#### 2.12.1.1 新增

点击新增 输入输入奖励款名称、奖励款类型、执行始期、执行止期,点击确定即可成功添加奖 励款类型

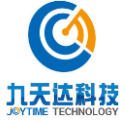

福建九天达信息科技股份有限公司

|                                                                                                    | (分)                                                                                        | ■ 📢 首页 旅行                                                                                                    | 辻产品配置 ◎ 奖励数类型 ●                                                          |             |                                                    |           | ▶ 关闭操作 ▼ ADMIN ▼                                                                                                    |
|----------------------------------------------------------------------------------------------------|--------------------------------------------------------------------------------------------|----------------------------------------------------------------------------------------------------|--------------------------------------------------------------------------|-------------|----------------------------------------------------|-----------|----------------------------------------------------------------------------------------------------|
| # 首页                                                                                                    |                                                                                            | 奖励款类型                                                                                                    |                                                                          |             |                                                    |           |                                                                                                    |
| 田 平台管理                                                                                                    | <                                                                                          | 新増                                                                                                    |                                                                          |             |                                                    |           |                                                                                                    |
| 節 日志查询                                                                                                    | ٢                                                                                          | 奖励款名称                                                                                                    | 奖励款类型                                                                    | 执行始期        | 执行止期                                               | 操作        |                                                                                                    |
| ♥ 旅行社管理                                                                                                    | <                                                                                          | 东东奖励                                                                                                    | 票奖励款                                                                     | 2018-07-19  | 2018-07-20                                         | 产品配置 修改   | ( 删除                                                                                                    |
| ▲ 产品管理                                                                                                    | ,                                                                                          | 西西奖励                                                                                                    | XX奖励                                                                     | 2018-07-19  | 2018-07-21                                         | 产品配置 修改   | 一副除                                                                                                    |
| ₩ / IIIIEAE                                                                                                    |                                                                                            | 中中奖励                                                                                                    | 夏季奖励款                                                                    | 2018-07-20  | 2018-07-23                                         | 产品配置修改    | 一册除                                                                                                    |
| 區 订单管理                                                                                                    | <                                                                                          | 15奖励                                                                                                    | 秋季奖励款                                                                    | 2018-08-15  | 2018-08-15                                         | 产品配置修改    | 一册除                                                                                                    |
| 0 奖励款管理                                                                                                    | ~                                                                                          | 8月奖励款                                                                                                    | 秋季奖励款                                                                    | 2018-08-27  | 2018-08-31                                         | 产品配置修改    | 一册除                                                                                                    |
| 奖励欧类型                                                                                                    |                                                                                            | 九月奖                                                                                                    | 秋季奖励款                                                                    | 2018-09-12  | 2018-09-30                                         | 产品配置修改    | 翻除                                                                                                    |
| 奖励款充值<br>奖励款明细查询                                                                                                    |                                                                                            |                                                                                                    |                                                                          |             |                                                    | 首页        | 上一页 1 下一页 尾页 到 1 / 1页                                                                                                    |
| ➡ 权限管理                                                                                                    | <                                                                                          |                                                                                                    |                                                                          |             |                                                    |           |                                                                                                    |
| 血 微商城管理                                                                                                    | <                                                                                          |                                                                                                    |                                                                          |             |                                                    |           |                                                                                                    |
| ¢℃系统管理                                                                                                    | <                                                                                          |                                                                                                    |                                                                          |             |                                                    |           |                                                                                                    |
| & 分销管理                                                                                                    | <                                                                                          |                                                                                                    |                                                                          |             |                                                    |           |                                                                                                    |
| <b>卿</b> 物流管理                                                                                                    | ¢                                                                                          |                                                                                                    |                                                                          |             |                                                    |           | 😏 中 🤫 🙂 🖉 着 🐮 🕷                                                                                                    |
| <b>⑥</b> 九天达殿                                                                                                    |                                                                                            |                                                                                                    |                                                                          |             |                                                    |           | A 0010 017 1 TH                                                                                                    |
| JUNTIME CORPORA                                                                                                    | 份                                                                                          | ■ 📢 首页 旅行                                                                                                    | 辻产品配置○ 奖励放美型○                                                            |             |                                                    |           | ▶ 关闭操作 → ADMIN →                                                                                                    |
| # 首页                                                                                                    | 伤<br>non                                                                                   | <ul> <li>首页 旅行     <li>奖励款类型     </li> </li></ul>                                                                                                    | 土产品配置 〇                                                                  |             |                                                    |           | ★ 关闭银行 - ADMIN -                                                                                                    |
| → 39 YTIME CONFORM<br># 首页<br>□ 平台管理                                                                                                    | FION<br>C                                                                                  | <ul> <li>44 首页 旅行社</li> <li> <del>英</del>助教美型         <ul> <li>             新増         </li> </ul> </li> </ul>                                                                                                    | 生产品配置 〇                                                                  |             |                                                    |           | ₩ %f88fF - ADMIN -                                                                                                    |
| <ul> <li>36 YHM2 CONVOX</li> <li>※ 首页</li> <li>① 平台管理</li> <li>曲 日志查询</li> </ul>                                                                                                    | *                                                                                          | <ul> <li>新始</li> <li>資源</li> <li>新始</li> <li>交換数名称</li> </ul>                                                                                                    | Land Contro                                                              | 执行始期        | 执行止期                                               | IR17      | ₩ %//BH/F - ADMIN -                                                                                                    |
| <ul> <li>* 首页</li> <li>□ 平台首理</li> <li>曲 日志宣询</li> <li>*4 新行社管理</li> </ul>                                                                                                    | الم                                                                                        | <ul> <li>前近 旅行</li> <li>         菜品数类型         <ul> <li>             か近             </li> <li>             交換数名條<br/>东东更助         </li> </ul> </li> </ul>                                                                                                    | 12~200页 0 <b>米約次約2 0</b>                                                 | 转行始期        | 执行正期                                               | 1917      | ₩ S(R)H(P - ADMIN-                                                                                                    |
| <ul> <li>* 首页</li> <li>□ 平台管理</li> <li>曲 日志查询</li> <li>*1 旅行社管理</li> <li>● 方品管理</li> </ul>                                                                                                    | <ul> <li></li> <li></li> <li></li> <li></li> <li></li> <li></li> </ul>                     | <ul> <li>首页 旅行</li> <li> <b></b> 該加<br/><del>家加</del><br/><del>家加</del><br/><del>家加</del><br/><del>家加</del><br/><del>家加</del><br/><del>家加</del><br/><del>家加</del><br/><del>家加</del><br/><del>家加</del><br/><del>第</del><br/><del>第</del><br/><del>前</del><br/><del>第</del><br/><del>第</del><br/><del>第</del><br/><del>第</del><br/><del>第</del><br/><del>第</del><br/><del>第</del><br/><del>第</del><br/><del>第</del><br/><del>第</del><br/><del>第</del><br/><del>第</del><br/><del>第</del><br/><del>第</del><br/><del>第</del><br/><del>1</del><br/><del>1</del></li></ul> | 1276日記訳 0<br>来論な支援<br>原史助派<br>XX美国                                       | 與行她調        | 與行止團<br>励款类型                                       | 操作        | Image: state state |
| <ul> <li>首页</li> <li>二 平台管理</li> <li>曲 日志奇狗</li> <li>4 新行社管理</li> <li>今 旅行社管理</li> </ul>                                                                                                    | C<br>C<br>C                                                                                | <ul> <li>         ・・・・・・・・・・・・・・・・・・・・・・・・・・・・・</li></ul>                                                                                                    | 117-2022頁 0<br>来論教実型<br>原実助的<br>文文実動<br>電学実験                             | 與行勉調<br>新増奖 | <sub>执行北朝</sub><br>励款类型                            | 1817      | Image: state state |
| <ul> <li>・ 首页</li> <li>・ 首页</li> <li>□ 平台管理</li> <li>一 日志奇狗</li> <li>・ 产品管理</li> <li>ヘ 近行社管理</li> <li>・ 产品管理</li> <li>M 订华管理</li> </ul>                                                                                                    | ()<br>()<br>()<br>()<br>()<br>()<br>()<br>()<br>()<br>()<br>()<br>()<br>()<br>(            | <ul> <li>         ・・・・・・・・・・・・・・・・・・・・・・・・・・・・・</li></ul>                                                                                                    | 12*語記書の<br>実施軟実型<br>原実助的<br>XX実型<br>面手実調<br>秋手実調<br>実助状名称                | 與行勉調<br>新增奖 | <b>执行止期</b><br>励教类型<br>奖励教类型                       | 18th      | Image: state state |
| <ul> <li>前页</li> <li>町 平台前環</li> <li>曲 日志奇助</li> <li>*7 旅行社管理</li> <li>* 产品管理</li> <li>M 订仲管理</li> <li>• 支払款管理</li> </ul>                                                                                                    |                                                                                            | <ul> <li>         ・・・・・・・・・・・・・・・・・・・・・・・・・・・・・</li></ul>                                                                                                    | 土产品配置 0 米助放気型 0<br>実施放実型<br>原実助机<br>なべ笑助<br>面手失知<br>秋手失敗<br>秋手失敗<br>秋手失敗 | 與行動開<br>新増奖 | <b>执行止期</b><br>励款类型<br>奖励款类型<br>秋季奖励款              | JRff      | Image: state state |
| <ul> <li>・ 首次</li> <li>・ 首次</li> <li>□ 平台首章</li> <li>由古市街</li> <li>・ 产品首章</li> <li>◆ 产品首章</li> <li>▲ 订学首章</li> <li>◆ 実験政党章</li> </ul>                                                                                                    |                                                                                            | <ul> <li>         ・・・・・・・・・・・・・・・・・・・・・・・・・・・・・</li></ul>                                                                                                    |                                                                          | 执行她嘲        | <b>執行止期</b><br>励款类型<br>奖励款类型<br>执行止期               | 94f7      | Image: state state |
| <ul> <li>▲ 前页</li> <li>□ 平台管理</li> <li>曲 日志市街</li> <li>* 市田市田田</li> <li>* 市品管理</li> <li>▲ 市中管理</li> <li>▲ 市中管理</li> <li>◆ 文励政管理</li> <li>· 文励政定単<br/>文励政定単<br/>文励政定単</li> </ul>                                                                                                    |                                                                                            | <ul> <li>         ・</li> <li>         ・</li></ul>                                                                                                    | 立 * 品配置 O                                                                | 新增奖         | <b>執行止期</b><br>励款类型<br>奖励款类型<br>执行止期<br>           | 94f7      | >>     \$\mathcal{F}_{1}\$     ADMIN -                                                                                                    |
| <ul> <li>● 首页</li> <li>□ 平台貫環</li> <li>● 日志告約</li> <li>* 产品管理</li> <li>● 产品管理</li> <li>▲ 订中管理</li> <li>● 支励放発程</li> <li>文励放発程</li> <li>文励放光程</li> <li>文励放光程</li> <li>文励放光程</li> </ul>                                                                                                    | <ul> <li></li> <li></li> <li></li> <li></li> <li></li> <li></li> <li></li> <li></li> </ul> | <ul> <li>首次 旅行</li> <li>         ・</li> <li>         ・</li></ul>                                                                                                    |                                                                          | 新增奖         | )<br>新子止期<br>動 訪 英 型                               | ixfr      | >         X/218/P -         ADMIN -           800         -         -         -         -         -         -         -         -         -         -         -         -         -         -         -         -         -         -         -         -         -         -         -         -         -         -         -         -         -         -         -         -         -         -         -         -         -         -         -         -         -         -         -         -         -         -         -         -         -         -         -         -         -         -         -         -         -         -         -         -         -         -         -         -         -         -         -         -         -         -         -         -         -         -         -         -         -         -         -         -         -         -         -         -         -         -         -         -         -         -         -         -         -         -         -         -         -         -         -         -         -                                                                                                    |
| <ul> <li>首次</li> <li>平台管理</li> <li>前日志古坊</li> <li>12 話行社管理</li> <li>产品管理</li> <li>山 订单管理</li> <li>支助政管理</li> <li>支助政党目</li> <li>支助政党目</li> <li>支助政党目</li> <li>支助政党目</li> <li>支助政党目</li> <li>支助政党目</li> <li>支助政党目</li> <li>支助政党目</li> <li>政務政党目</li> <li>政務政党目</li> </ul>                                                                                                    |                                                                                            | <ul> <li>首次 旅行</li> <li></li></ul>                                                                                                    |                                                                          | 執行動間<br>新増奖 | <del>)             秋行止期              </del>        | ieff<br>• | P         State         ADMIN           MBA                                                                                                    |
| <ul> <li>● 首页</li> <li>□ 平台管理</li> <li>□ 日志奇狗</li> <li>□ 新行社管理</li> <li>● 产品管理</li> <li>→ 文品放理</li> <li>○ 支品放理</li> <li>○ 支品放理</li> <li>○ 支品放理</li> <li>○ 支品放理</li> <li>○ 支品放理</li> <li>○ 支品放理</li> <li>○ 支品放理</li> <li>○ 支品放理</li> <li>○ 支品放理</li> <li>○ 支品放理</li> <li>○ 支品放理</li> <li>○ 支品放理</li> <li>○ 支品放理</li> <li>○ 支品放理</li> <li>○ 支品放用</li> <li>○ 支品放用</li> <li>○ 支払</li> <li>○ 支払</li> <li>○ 支払</li>     &lt;</ul> |                                                                                            | <ul> <li>         ・</li> <li>         ・</li></ul>                                                                                                    |                                                                          | 新增奖         | 執行止期           助款类型           奖励款类型           找行止期 |           | >     Stillet?     ADMIN       SSR     -     -       SSR     -     -                                                                                                    |
| <ul> <li>首次</li> <li>平台管理</li> <li>前日志古海</li> <li>マゴ 新行社管理</li> <li>产品管理</li> <li>山 订中管理</li> <li>ア始款常理</li> <li>ア始款常理</li> <li>ア始款常量</li> <li>交換款常量</li> <li>交換款常量</li> <li>(新貨管理</li> <li>(新貨管理</li> </ul>                                                                                                    |                                                                                            | <ul> <li>         ・ 前の、株行         ・ (株行         ・)         ・ (株行         ・)         ・ (株行         ・)         ・ (株行         ・)         ・ (株行         ・)         ・ (株行         ・)         ・ (は、日本)         ・ (は、日本)         ・ (</li></ul>                                                                                                    |                                                                          | 與行動間<br>新増交 | <b>跌行止期</b><br>励款类型<br>柴助款类型<br>执行止期               | IRIF      | M         State         ADMIN           MSA         -         -         -         -         -         -         -         -         -         -         -         -         -         -         -         -         -         -         -         -         -         -         -         -         -         -         -         -         -         -         -         -         -         -         -         -         -         -         -         -         -         -         -         -         -         -         -         -         -         -         -         -         -         -         -         -         -         -         -         -         -         -         -         -         -         -         -         -         -         -         -         -         -         -         -         -         -         -         -         -         -         -         -         -         -         -         -         -         -         -         -         -         -         -         -         -         -         -         -         -         - <td< th=""></td<>                                                                                                    |

# 2.12.1.2 **产品配置**

九天达科技

选择产品在操作栏下点击产品配置 点击新增 勾选产品 确认添加 即可添加成功

|                  |       | ◀ 首页 旅行社产品面 | 2월 0 奖励数类型 0 |            |            | ▶ 关闭操作 * ADMIN *         |
|------------------|-------|-------------|--------------|------------|------------|--------------------------|
| 骨 首页             | 奖励    | 款类型         |              |            |            |                          |
| 田 平台管理           | <     | 新增          |              |            |            |                          |
| 節 日志查询           | < 奖励  | 动款名称        | 奖励款类型        | 执行始期       | 执行止期       | 操作                       |
| ♥ 旅行社管理          | < 东方  | 东奖励         | 票奖励款         | 2018-07-19 | 2018-07-20 | 产品配置修改删除                 |
| ≫ 产品管理           | < 292 | 西奖励         | XX奖励         | 2018-07-19 | 2018-07-21 | 产品配置 修改 删除               |
| La (TM09000      | ф4    | 中奖励         | 夏季奖励款        | 2018-07-20 | 2018-07-23 | 产品配置修改删除                 |
| um ijareste      | 153   | 奖励          | 秋季奖励款        | 2018-08-15 | 2018-08-15 | 产品配置修改删除                 |
| ✿ 奖励款管理          | ▶ 8月  | 奖励款         | 秋季奖励款        | 2018-08-27 | 2018-08-31 | 产品配置修改删除                 |
| 奖励软类型            | 九月    | 月奖          | 秋季奖励款        | 2018-09-12 | 2018-09-30 | 产品配置修改删除                 |
| 奖励款充值<br>奖励款明细查询 |       |             |              |            |            | 前页 上一页 1 下一页 尾页 到 1 / 1页 |
| - 収限管理           | <     |             |              |            |            |                          |
| 盦 微商城管理          | <     |             |              |            |            |                          |
| o\$ 系统管理         | ¢     |             |              |            |            |                          |
| & 分销管理           | <     |             |              |            |            |                          |
| 🪚 物流管理           | < .   |             |              |            |            | 🔁 म •, 🙂 🐓 📾 🐁 🐩         |
|                  | 福建九   | 天达信息科技      | 支股份有限公司      | 1<br>T     |            | http://www.89t.c         |

| 一 二 方 正 法 胆 化                                                                                                    | 3 = 41                                                                                                    |                                                                                                    |                                                                                                  |                                                                                                    |                                                                                                    |                                                                                                    |                                                                                                    |                                                                                                    |                                                                                                    |                                                                                                    |            |
|----------------------------------------------------------------------------------------------------|----------------------------------------------------------------------------------------------------|----------------------------------------------------------------------------------------------------|--------------------------------------------------------------------------------------------------|----------------------------------------------------------------------------------------------------|----------------------------------------------------------------------------------------------------|----------------------------------------------------------------------------------------------------|----------------------------------------------------------------------------------------------------|----------------------------------------------------------------------------------------------------|----------------------------------------------------------------------------------------------------|----------------------------------------------------------------------------------------------------|------------|
|                                                                                                    | N                                                                                                    |                                                                                                    |                                                                                                  |                                                                                                    |                                                                                                    |                                                                                                    |                                                                                                    |                                                                                                    |                                                                                                    |                                                                                                    |            |
| # 首页                                                                                                    | 配置产品                                                                                                    |                                                                                                    |                                                                                                  |                                                                                                    |                                                                                                    |                                                                                                    |                                                                                                    |                                                                                                    |                                                                                                    |                                                                                                    |            |
| 田 平台管理                                                                                                    | <                                                                                                    | 空中交动                                                                                                    |                                                                                                  |                                                                                                    | <u>这</u> 只十米;;                                                                                                    | \$ 在 已 米 刑 ,                                                                                                    | 这日 <del>十米</del> 武这日:                                                                                                    | 米田                                                                                                    |                                                                                                    |                                                                                                    |            |
| 曲 日志查询                                                                                                    | <                                                                                                    | ) президу                                                                                                    |                                                                                                  |                                                                                                    | 7 шл. жя                                                                                                    | 动 加天主,                                                                                                    | 7 00.7.9.900 00                                                                                                    | XI                                                                                                    |                                                                                                    |                                                                                                    |            |
| ☆ 旅行社管理                                                                                                    |                                                                                                    | 新增                                                                                                    |                                                                                                  |                                                                                                    |                                                                                                    |                                                                                                    |                                                                                                    |                                                                                                    |                                                                                                    |                                                                                                    |            |
| a. 立口65m                                                                                                    | 产品名称                                                                                                    | <b>•</b> j                                                                                                    | 产品编号                                                                                             | ⇒ 产品大类                                                                                                    | \$ P                                                                                                    | 品类型                                                                                                    | ◆ 有效期                                                                                                    |                                                                                                    | 4                                                                                                    | 操作                                                                                                    | ٥          |
| ₩ / mieste                                                                                                    | 六一特惠                                                                                                    | 票-实名                                                                                                    | MR-408000144                                                                                     | 门票                                                                                                    | 成                                                                                                    | 人票                                                                                                    | 2018-06-                                                                                                    | 29至2999-12-12                                                                                                    |                                                                                                    | 移除                                                                                                    |            |
| 區 订单管理                                                                                                    | ×<br>1到1条,共                                                                                                    | も1条                                                                                                    |                                                                                                  |                                                                                                    |                                                                                                    |                                                                                                    |                                                                                                    |                                                                                                    |                                                                                                    |                                                                                                    |            |
| ✿ 奖励款管理                                                                                                    | ~                                                                                                    |                                                                                                    |                                                                                                  |                                                                                                    |                                                                                                    |                                                                                                    | Ĩ                                                                                                    | 顶 上一页 1 下                                                                                                    | 一页 尾页 跳转至                                                                                                    | 第                                                                                                    | 页/共1页      |
| <b>奖励款类型</b><br>奖励款充值                                                                                                    | 返回                                                                                                    |                                                                                                    |                                                                                                  |                                                                                                    |                                                                                                    |                                                                                                    |                                                                                                    |                                                                                                    |                                                                                                    |                                                                                                    |            |
| 奖励款明细查询                                                                                                    |                                                                                                    | •                                                                                                    |                                                                                                  |                                                                                                    |                                                                                                    |                                                                                                    |                                                                                                    |                                                                                                    |                                                                                                    |                                                                                                    |            |
| - 収限管理                                                                                                    | <                                                                                                    |                                                                                                    |                                                                                                  |                                                                                                    |                                                                                                    |                                                                                                    |                                                                                                    |                                                                                                    |                                                                                                    |                                                                                                    |            |
| <b>血</b> 微商城管理                                                                                                    | <                                                                                                    |                                                                                                    |                                                                                                  |                                                                                                    |                                                                                                    |                                                                                                    |                                                                                                    |                                                                                                    |                                                                                                    |                                                                                                    |            |
| ✿ 系统管理                                                                                                    |                                                                                                    |                                                                                                    |                                                                                                  |                                                                                                    |                                                                                                    |                                                                                                    |                                                                                                    |                                                                                                    |                                                                                                    |                                                                                                    |            |
| & 分销管理                                                                                                    | <                                                                                                    |                                                                                                    |                                                                                                  |                                                                                                    |                                                                                                    |                                                                                                    |                                                                                                    |                                                                                                    |                                                                                                    |                                                                                                    |            |
|                                                                                                    |                                                                                                    |                                                                                                    |                                                                                                  |                                                                                                    |                                                                                                    |                                                                                                    |                                                                                                    |                                                                                                    | -                                                                                                    |                                                                                                    |            |
| a 的这管理                                                                                                    |                                                                                                    |                                                                                                    |                                                                                                  |                                                                                                    |                                                                                                    |                                                                                                    |                                                                                                    |                                                                                                    | <b>D</b> $\Phi$                                                                                                    | °, 🙂 🎍                                                                                                    | e 📾 🕹 👕    |
| <b>#</b> 物流管理                                                                                                    | <                                                                                                    |                                                                                                    |                                                                                                  |                                                                                                    |                                                                                                    |                                                                                                    |                                                                                                    |                                                                                                    | Т                                                                                                    | °, 🙂 🍨                                                                                                    | / 🕮 🕹 👕    |
| <ul> <li>         ・</li> <li>         ・</li></ul>                                                                                                    | <                                                                                                    | 首页 美品飲失型 〇                                                                                                    |                                                                                                  |                                                                                                    |                                                                                                    |                                                                                                    |                                                                                                    |                                                                                                    |                                                                                                    | •, 🙂 🍨                                                                                                    | ADMIN •    |
| •• 前流前现<br>•• 前页                                                                                                    | <<br>三 《<br>新增产品                                                                                                    | 首页 支助数关款 O                                                                                                    |                                                                                                  |                                                                                                    |                                                                                                    |                                                                                                    |                                                                                                    |                                                                                                    | <b>》</b> 关                                                                                                    | •, 🙂 🍨                                                                                                    | ADMIN      |
| <ul> <li>● 防盗管理</li> <li>● 介入たた股份</li> <li>→ シャマル へくのののようにあっ</li> <li>* 首項</li> <li>□ 平台管理</li> </ul>                                                                                                    | <<br>新增产品<br><                                                                                                    | 前页 <b>支助的运行 O</b>                                                                                                    |                                                                                                  |                                                                                                    |                                                                                                    |                                                                                                    |                                                                                                    |                                                                                                    | ₩ ¥                                                                                                    | *, 🙂 🍨                                                                                                    | ADMIN      |
|                                                                                                    | <                                                                                                    | 首页 天動放光型 O<br>产品名称                                                                                                    |                                                                                                  |                                                                                                    | 产品大类或                                                                                                    | 6产品类型:                                                                                                    | 产品大类或产品                                                                                                    | 类型                                                                                                    | ₩ ¥                                                                                                    | • <b>,②                                    </b>                                                                                                    | ADMIN      |
|                                                                                                    | <                                                                                                    | 前页 素品数3.22 ○<br>产品名称<br>係込み加                                                                                                    |                                                                                                  |                                                                                                    | 产品大类或                                                                                                    | 6产品类型:                                                                                                    | 产品大类或产品                                                                                                    | 発想                                                                                                    | ₩ ×                                                                                                    | • <b>,②                                    </b>                                                                                                    | ADMIN      |
| <ul> <li>物流哲型</li> <li>① 九天这股份</li> <li>* 首页</li> <li>① 平台管理</li> <li>* 由市街</li> <li>** 旅行社管理</li> </ul>                                                                                                    | <                                                                                                    | 首页 支助数元□ ○<br>产品名称<br>確认法加<br>产品名称                                                                                                    |                                                                                                  | <ul> <li>产品编号</li> </ul>                                                                                                    | 产品大类点<br>+ 产品大类。                                                                                                    | 於品类型:<br>◆ 产品类型:                                                                                                    | 产品大类或产品<br>◆ 产品价格                                                                                                    | 规型<br>◆ 有效期                                                                                                    |                                                                                                    | • <b>,② ஆ</b>                                                                                                    | ADMIN      |
| <ul> <li>● 物論哲理</li> <li>● 首政</li> <li>① 平台智理</li> <li>● お応約</li> <li>ペンドログログログログログログログログログログログログログログログログログログログ</li></ul>                                                                                                    | <<br>三<br>《<br>新樹产品<br>《<br>《<br>》<br>一<br>一<br>一<br>一<br>一<br>一<br>一<br>一<br>一<br>一<br>一<br>一<br>一                                                                                                    | <ul> <li>直页 まめ放送が O</li> <li>产品名称</li> <li>確以後加</li> <li>产品名称</li> <li>产品名称</li> <li>产品名称</li> </ul>                                                                                                    |                                                                                                  | ◆ 产品编号<br>MR-35200103                                                                                                    | <ul> <li>产品大类或</li> <li>产品大类或</li> <li>一 产品大类</li> <li>1 □原</li> </ul>                                                                                                    | <ul> <li> <i>i</i><sup>2</sup> 品类型:         </li> <li> <i>i</i> ← 品类型:         </li> <li> <i>i</i> ← 品类型:         </li> </ul> | 产品大类或产品<br>◆ 产品价格<br>115.0                                                                                                    | 共型                                                                                                    | ★ ● ★ ★ ★ +11-2999-12-12 00 00 0                                                                                                    | ••• <sup>(1)</sup> <sup>(1)</sup>                                                                                                    | ADMIN      |
| <ul> <li>● 物政問題</li> <li>● 前政</li> <li>● 計及</li> <li>● 計合問題</li> <li>● 計合問題</li> <li>● 介品問題</li> <li>● 介品問題</li> <li>▲ 近外問題</li> </ul>                                                                                                    | <                                                                                                    | <ul> <li>直页 東助教美授 Φ</li> <li>产品名称</li> <li>希认表加</li> <li>产品名称</li> <li>方品名称</li> <li>清雪场景区门票</li> <li>彎電池表過在返票</li> </ul>                                                                                                    |                                                                                                  | ◆ 产品编写<br>MR-352000103<br>MR-50500104                                                                                                    | ・ 产品大类                 ・ 产品大类                 ・ 一             ・ 戸品大类                 ・ 一             ・ 「」原                                                                                                    | ₽→品类型:<br>◆ 产品类型<br>成人原<br>成人原                                                                                                | 产品大美地学品が<br>・  ク品が格<br>15.0<br>115.0                                                                                                    | <ul> <li>         ・ 新設切り         ・         ・         ・</li></ul>                                                                                                    | (4.11-2099-12-12 00 00 (<br>3 53-2099-12-12 00 00 (<br>3 53-2099-12-12 00 00 ()                                                                                                    | ••● ② ●                                                                                                    | ADMIN<br>¢ |
| <ul> <li>● 助協智理</li> <li>● 前次</li> <li>● 市次</li> <li>● 中公智理</li> <li>● 日本奇術</li> <li>● 中品管理</li> <li>● 产品管理</li> <li>● 小品管理</li> <li>● 小品管理</li> <li>● 小品管理</li> </ul>                                                                                                    | <<br>第第字語<br>《<br>》<br>》<br>》<br>》<br>》<br>》<br>》<br>》<br>》<br>》<br>》<br>》<br>》                                                                                                    | <ul> <li>首页 変動放送担 Φ</li> <li>产品名称</li> <li>作品名称</li> <li>作品名称</li> <li>作品名称</li> <li>作品名称</li> <li>非常地域上通知</li> <li>中間名称</li> <li>第雪场集区门票・地域地支通机</li> <li>清雪场集区门票・地域地支通机</li> </ul>                                                                                                    | (<br>)<br>(<br>)<br>(<br>)<br>(<br>)<br>(<br>)<br>(<br>)<br>(<br>)<br>(<br>)<br>(<br>)<br>(<br>) | <ul> <li>              ← 路輪号      </li> <li>             ← 部舎号         </li> <li>             ← 部舎号         </li> <li>             ← 部舎号         </li> <li>             ← 部舎号         </li> <li>             ← 部舎号         </li> <li>             ← 部舎号         </li> </ul>                                                                                                    | <ul> <li>产品大类明</li> <li>产品大类明</li> <li>10県</li> <li>10県</li> <li>10県</li> </ul>                                                                                                    | 於品类型:<br>◆ 产品类型:<br>成人類<br>成人類<br>成人類                                                                                         | <ul> <li>产品大失戦产品</li> <li>中島价格</li> <li>115.0</li> <li>115.0</li> <li>23.0.0</li> </ul>                                                                                                    | <ul> <li>         ・ 参加明         ・         ・         ・</li></ul>                                                                                                    | ・ 単<br>米11-2999-12-12 00 00 (<br>3 53-2999-12-12 00 00 (<br>4 02-2999-12-12 00 00 (<br>4 02-2999-12-12 00 00 ()                                                                                                    | ••● ④ ●                                                                                                    | ADMIN      |
| <ul> <li>● 助協問理</li> <li>● 前次</li> <li>● 市久</li> <li>● 日本市街</li> <li>● 市合管理</li> <li>● 市合管理</li> <li>● 市合管理</li> <li>● 市合管理</li> <li>● 市合管理</li> <li>● 市合管理</li> <li>● 市合管理</li> <li>● 市合管理</li> <li>● 市合管理</li> <li>● 市合管理</li> <li>● 市合管理</li> </ul>                                                                                                    | <<br>新增产品<br><<br><<br><<br><<br><<br><<br><<br><<br><<br><<br><<br><<br><                                                                                                    | <ul> <li>首页 交助交送担 Q</li> <li>产品名称</li> <li>作品名称</li> <li>作品名称</li> <li>作品名称</li> <li>中島名称</li> <li>中島名称</li> <li>理場地を重任返期</li> <li>滑雪場度(2)票・場場地を選任</li> <li>場場地を選任返り日月天美術</li> <li>場場地を選任返・日月天美術</li> </ul>                                                                                                    | 注近期                                                                                              | <ul> <li>产品報号</li> <li>MR-352000103</li> <li>MR-50500104</li> <li>MR-887000105</li> <li>MR-414000110</li> </ul>                                                                                                    |                                                                                                    | <ul> <li>         ・<br/>・<br/>・</li></ul>                                                                                     | <ul> <li>产品・大美術学品</li> <li>中島价格</li> <li>115.0</li> <li>115.0</li> <li>230.0</li> <li>170.0</li> </ul>                                                                                                    | <ul> <li>● 有致期</li> <li>2018-02-11 00 0/<br/>2018-02-11 00 0/<br/>2018-02-11 00 0/<br/>2018-02-11 00 0/<br/>2018-02-10 00 0/</li> </ul>                                                                                                    | ・<br>・<br>・<br>・<br>・<br>・<br>・<br>・<br>・<br>・<br>・<br>・<br>・<br>・                                                                                                    | ** ② ◆                                                                                                    | ADMIN      |
| <ul> <li>■ 物協智理</li> <li>● 前次</li> <li>● 正子公智理</li> <li>● 日本商物</li> <li>● 戸品管理</li> <li>● 戸品管理</li> <li>● 戸品管理</li> <li>● 戸品管理</li> <li>● 戸品管理</li> <li>● 天動松管理</li> <li>又動松管理</li> <li>又動松管理</li> <li>又動松管理</li> </ul>                                                                                                    | <<br>第一部の<br>第一部の<br>第一部の<br>第一部の<br>一部の<br>一部の<br>一部の<br>一部の<br>一部の<br>一部の<br>一部の                                                                                                    | <ul> <li>首页 支助放送担 0</li> <li>产品名称</li> <li>作品名称</li> <li>作品名称</li> <li>作品名称</li> <li>非電站集区门票</li> <li>韓電站来道往返照</li> <li>沖雪场便区门票・略電池来涵</li> <li>時電池來道往返・日月坪來涵</li> <li>東区门票・略電池來遠往返・日月</li> </ul>                                                                                                    | 往返興<br>社近原<br>目月呼來遊往返                                                                            | <ul> <li>产品輪号</li> <li>/ 产品輪号</li> <li>MR-352000103</li> <li>MR-50500104</li> <li>MR-887000155</li> <li>MR-414000110</li> <li>MR-408000111</li> </ul>                                                                                                    |                                                                                                    | <ul> <li>         ・ デ品类型:         ・         ・         ・</li></ul>                                                             | <ul> <li>产品・大奥或产品</li> <li>ク目の格</li> <li>115.0</li> <li>135.0</li> <li>135.0</li></ul>                                                                                                    |                                                                                                    | + 11-2090-12-12 00 00 (<br>3.53-2090-12-12 00 00 (<br>4.02-2090-12-12 00 00 (<br>6.06-2090-12-12 00 00 (<br>1.36-2090-12-12 00 00 (<br>1.36-2090-12-12 00 (<br>1.36-2090-12-12 00 (<br>1.36-2090-12-12 00 (<br>1.36-2090-12-12 00 (<br>1.36-2090-12-12 00 (<br>1.36-2090-12-12-12 00 (<br>1.36-2090-12-12-12 00 (<br>1.36-2090-12-12-12 00 (<br>1.36-2090-12-12-12 00 (<br>1.36-2090-12-12-12 00 (<br>1.36-200-12-12-12 00 (<br>1.36-200-12-12-12 00 (<br>1.36-200-12-12-12 00 (<br>1.36-200-12-12-12-12) (<br>1.36-200-12-12-12-12) (<br>1.36-200-12-12-12-12) (<br>1.36-200-12-12-12-12) (<br>1.36-200-12-12-12) (<br>1.36-200-12-12-12) (<br>1.36-200-12-12-12) (<br>1.36-200-12-12-12) (<br>1.36-200-12-12) (<br>1.36-200-12) (<br>1.36-200-12) (<br>1.36-2 | •••● ●● ●● </th <th>ADMIN</th> | ADMIN      |
| <ul> <li>● 始始指現</li> <li>● 前次</li> <li>● 平台信現</li> <li>● 产品情現</li> <li>● 产品情現</li> <li>● 产品情現</li> <li>● 产品情現</li> <li>● 定動情現</li> <li>● 定動情現</li> <li>● 定動情報</li> <li>● 定動情報</li> <li>● 定動情報</li> <li>● 定動情報</li> <li>● 定動情報</li> <li>● 定動情報</li> </ul>                                                                                                    | <  第時/注意 第時/注意<                                                                                                    | <ul> <li>首页 支助が交送担 0</li> <li>产品名称</li> <li>作品名称</li> <li>作品名称</li> <li>作品名称</li> <li>作品名称</li> <li>第當场度区门票・総局地支通社返・日月坪支通</li> <li>解局地支通社返・日月坪支通</li> <li>解局地支通社返・日月坪支通</li> <li>原区门票・略局地支通社返・日月</li> <li>別以原</li> </ul>                                                                                                    | 社 返 順                                                                                            | <ul> <li>产品編号</li> <li>/ 产品編号</li> <li>MR-352000103</li> <li>MR-50500104</li> <li>MR-887000155</li> <li>MR-41400110</li> <li>MR-40800111</li> <li>MR-352000121</li> </ul>                                                                                                    |                                                                                                    | <ul> <li>         ・<br/>・<br/>・</li></ul>                                                                                     | <ul> <li>デ品・美地等产品</li> <li>第日の</li> <li>第日の</li></ul>                                                                                                    | Image: State State                                                                                                    | + + + + + + + + + + + + + + + + + + +                                                                                                    | ○ ○ ● ○ ● ○ ○ ○ ○ ○ ○ ○ ○ ○ ○ ○ ○ ○ ○ ○                                                                                                    | ADMIN-     |
|                                                                                                    | <                                                                                                    | <ul> <li>直页 支払数送灯 ♀</li> <li>产品名称</li> <li>产品名称</li> <li>作品名称</li> <li>作品名称</li> <li>作品名称</li> <li>作品名称</li> <li>第雪场景区门票</li> <li>場地を道往返票</li> <li>清雪场景区门票・陽喝池来涵</li> <li>場地が進往返:日月昨楽語</li> <li>第四(1)票:●場地來涵往返:日月昨楽語</li> <li>第回(1)票:●場地來涵往近:6日月昨楽語</li> <li>第回(1)票:●場地來涵往近:6日月</li> <li>第</li> <li>第</li> <li>第</li> <li>第</li> <li>第</li> <li>第</li> <li>第</li> <li>第</li> <li>第</li> <li>第</li> <li>第</li> <li>第</li> <li>第</li> <li>第</li> </ul>                                                                                                    | 住返順<br>住辺原<br>目月坪楽道住返                                                                            | <ul> <li>Рафорански страници страници стран</li></ul> |                                                                                                    |                                                                                                    | Pathematical         Pathematical           115.00         115.00           115.00         115.00           115.00         110.00           110.00         100.00           110.00         100.00           110.00         100.00           110.00         100.00           110.00         100.00           110.00         100.00           110.00         100.00                                                                                                    | <ul> <li>         ・         ・         ・</li></ul>                                                                                                    | + 11-2999-12-12 00 00 0<br>153-2999-12-12 00 00 0<br>153-2999-12-12 00 00 0<br>10-0-2999-12-12 00 00 0<br>138-2999-12-12 00 00 0<br>138-2999-12-12 00 00 0<br>129-2999-12-12 00 00 0<br>129-2999-12-12 00 00 0                                                                                                    | → ① ●<br>月田時作~                                                                                                    | ADMIN-     |
|                                                                                                    | <                                                                                                    | <ul> <li>直页 支払放送灯 ○</li> <li>产品名称</li> <li>产品名称</li> <li>作品名称</li> <li>作品名称</li> <li>作品名称</li> <li>作品名称</li> <li>消雪场景区门票</li> <li>場地を進往返票</li> <li>清雪场景区门票・報喝池来通</li> <li>場地を進往返:日月昨来通</li> <li>場に)、</li> <li>第1回、</li> <li>第1回、</li> <li>第1回、</li> <li>第1回、</li> <li>第1回、</li> <li>第1回、</li> </ul>                                                                                                    | 住返順<br>住辺原<br>目月坪楽道住返                                                                            | <ul> <li>Раянся</li> <li>Мя.35200103</li> <li>Мя.35200103</li> <li>Мя.4140010</li> <li>Мя.41400111</li> <li>Мя.44000131</li> <li>Мя.4440013</li> <li>Мя.44400134</li> </ul>                                                                                                    |                                                                                                    |                                                                                                    | Pathematical States         Pathematical States                                                                                                    | <ul> <li>         ・         ・         ・</li></ul>                                                                                                    | H         K           4:11-2090-12-12 00 00 0         0           3:53-2090-12-12 00 00 0         0           0:06-2090-12-12 00 00 0         0           1:36-2090-12-12 00 00 0         0           1:36-2090-12-12 00 00 0         0           1:36-2090-12-12 00 00 0         0           1:36-2090-12-12 00 00 0         0           1:36-2090-12-12 00 00 0         0           4:39-2090-12-12 00 00 0         0                                                                                                    | · · · · · · · · · · · · · · · · · · ·                                                                                                    | ADMIN-     |
|                                                                                                    | 新增产品         新增产品                                                                                                    | <ul> <li>直页 支払放送お○</li> <li>产品名称</li> <li>产品名称</li> <li>作品名称</li> <li>作品名称</li> <li>作品名称</li> <li>第當场集区门票</li> <li>第當场集区门票・場場池索道社道・目</li> <li>第當场集区门票・場場池索道社道・目</li> <li>第試票</li> <li>第試算</li> <li>電山</li> <li>組合源減</li> <li>组合源減</li> </ul>                                                                                                    | 往返願<br>行政<br>月1呼素逝往返                                                                             | <ul> <li>Равез</li> <li>Мя.35200103</li> <li>Мя.35200104</li> <li>Мя.4140010</li> <li>Мя.41400111</li> <li>Мя.4400113</li> <li>Мя.4400133</li> <li>Мя.8700144</li> <li>Мя.8700144</li> <li>Мя.8700144</li> </ul>                                                                                                    |                                                                                                    |                                                                                                    | Paint         Paint           115.00         115.00           115.00         115.00           115.00         115.00           115.00         115.00           115.00         115.00           115.00         115.00           115.00         115.00           115.00         115.00           115.00         115.00           115.00         115.00           115.00         115.00           115.00         115.00           115.00         115.00           115.00         115.00           115.00         115.00           115.00         115.00           115.00         115.00           115.00         115.00           115.00         115.00           115.00         115.00           115.00         115.00           115.00         115.00           115.00         115.00           115.00         115.00           115.00         115.00           115.00         115.00           115.00         115.00           115.00         115.00           115.00         115.00           115.00                                                                                                    | <ul> <li>・・・・・・・・・・・・・・・・・・・・・・・・・・・・・・・・・・・・</li></ul>                                                                                                    | 4.11.2099.12.12 00 00 0<br>4.02.2999.12.12 00 00 0<br>4.02.2999.12.12 00 00 0<br>1.35.2999.12.12 00 00 1<br>1.35.2999.12.12 00 00 1<br>1.35.2999.12.12 00 00 1<br>1.35.2999.12.12 00 00 1<br>4.39.2999.12.12 00 00 1<br>4.39.2999.12.12 00 00 1<br>6.12.2999.12.12 00 00 1                                                                                                    | · · · · · · · · · · · · · · · · · · ·                                                                                                    | ADMIN -    |
|                                                                                                    | < <li>・</li> <li>・</li> <                                                                                                    | <ul> <li>直页 支払数221 0</li> <li>产品名称</li> <li>产品名称</li> <li>水品名称</li> <li>水品名称</li> <li>水品名称</li> <li>水晶地素道往返原</li> <li>滞雪场景区门原・電電地素通信</li> <li>環電地素通往返原</li> <li>環電地素通往返</li> <li>第雪场景区门原・電電地素通信</li> <li>第四门原・電電地素通信</li> <li>第回订算・電電地素通信</li> <li>第回</li> <li>第10</li> <li>第10</li></ul>                                                                                                    | 注近順<br>注近順<br>月19年素道往返                                                                           | <ul> <li>              产品輪号      </li> <li>             MR-35200103             MR-55200103             MR-85700105             MR-41400110             MR-41400111             MR-40800111             MR-44000111             MR-44000113             MR-44000113             MR-44000113             MR-48700115             MR-88700115             MR-88700115            MR-88700115             MR-88700115             MR-88700115</li></ul>                                |                                                                                                    |                                                                                                    | Paint         Paint         Paint <th< th=""><th>Image: Second Second</th><th>H         K           4:11-2090-12-12 00 00 0         0           3:53-2090-12-12 00 00 0         0           4:02-2090-12-12 00 00 0         0           1:36-2090-12-12 00 00 0         0           1:36-2090-12-12 00 00 0         0           1:29-2090-12-12 00 00 0         0           1:29-2090-12-12 00 00 0         0           1:29-2090-12-12 00 00 0         0           1:29-2090-12-12 00 00 0         0           1:29-2090-12-12 00 00 0         0           1:29-2090-12-12 00 00 0         0           1:29-2090-12-12 00 00 0         0           1:29-2090-12-12 00 00 0         0           1:29-2090-12-12 00 00 0         0           1:29-2090-12-12 00 00 0         0</th><th>・・・・・・・・・・・・・・・・・・・・・・・・・・・・・・・・・・・・</th><th>¢</th></th<> | Image: Second Second                                                                                                    | H         K           4:11-2090-12-12 00 00 0         0           3:53-2090-12-12 00 00 0         0           4:02-2090-12-12 00 00 0         0           1:36-2090-12-12 00 00 0         0           1:36-2090-12-12 00 00 0         0           1:29-2090-12-12 00 00 0         0           1:29-2090-12-12 00 00 0         0           1:29-2090-12-12 00 00 0         0           1:29-2090-12-12 00 00 0         0           1:29-2090-12-12 00 00 0         0           1:29-2090-12-12 00 00 0         0           1:29-2090-12-12 00 00 0         0           1:29-2090-12-12 00 00 0         0           1:29-2090-12-12 00 00 0         0           1:29-2090-12-12 00 00 0         0                                                                                                    | ・・・・・・・・・・・・・・・・・・・・・・・・・・・・・・・・・・・・                                                                                                    | ¢          |
| <ul> <li> の法哲理 </li> <li> ● 前次 ● 二年の前の </li> <li> ● 二年の前の </li> <li> ● 二年の前の </li> <li> ● 二年の前の </li> <li> ● 二年の前の </li> <li> ● 二年の前の </li> <li> ● 二年の前の </li> <li> ● 二年の前の </li> <li> ● 二年の前の </li> <li> ● 二年の前の </li> <li> ● 二年の前の </li> <li> ● 二年の前の </li> <li> ● 二年の前の </li> <li> ● 二年の前の </li> <li> ● 二年の </li> <li> ● 二年の  </li> <li> ● 二年の </li> <li> ● 二年の </li> <li> ● 二年の </li> <li> ● 二年の </li> <li> ● 二年の </li> <li> ● 二年の </li> <li> ● 二年の </li> <li> ● 二年の  </li> <li> ● 二年の  ● 二年の ● 二年の ● 二年の ● 二年の ● 二年の ● 二年の ● 二年の ● 二年の ● 二年の ● 二年の ● 二年の ● 二年の ● 二年の ● 二年の ● 二年の ● 二年の ● 二年の ● 二年の ● 二年の ● 二年の ● 二年の ● 二年の ● 二年の ● 二年の ● 二年の ● 二年の ● 二年の ● 二年の ● 二年の ● 二年の ● 二年の ● 二年の ● 二年の ● 二年の ● 二年の ● 二年の ● 二年の ● 二年の ● 二年の ● 二年の ● 二年の ● 二年の ● 二年の ● 二年の <!--</th--><th><br/> <br/> <br <="" th=""/><th><ul> <li>直页 支払放送担 O</li> <li>产品名称</li> <li>产品名称</li> <li>作品名称</li> <li>作品名称</li> <li>第當场景区门票、報告地表語(<br/>導電场景区门票・報告地表語)</li> <li>第當场景区门票・報告地表語(<br/>場先), 「第當场景区门票・報告地表語)</li> <li>第當场景区门票・報告地表語(<br/>場先), 「日, 「日, 「日, 「日, 」」)</li> <li>第二、日, 「日, 」」)</li> <li>第二、日, 「日, 」」)</li> <li>第二、日, 「日, 」」)</li> <li>第二、日, 「日, 」)</li> <li>第二、日, 「日, 」)</li> <li>第二、日, 」)</li> <li>第二、日, 」)</li> <li>第二、日, 」)</li> <li>第二、日, 」)</li> <li>第二、日, 」)</li> <li>第二、日, 」)<th>注述原<br/>注述原<br/>注述原</th><th><ul> <li>产品等号</li> <li>MR-35200103</li> <li>MR-35200103</li> <li>MR-40800104</li> <li>MR-41400110</li> <li>MR-40800111</li> <li>MR-40800111</li> <li>MR-4400113</li> <li>MR-4400113</li> <li>MR-4400114</li> <li>MR-8500114</li> <li>MR-8500014</li> </ul></th><th>・     ・     ・     ・     ・     ・     ・     ・     ・     ・     ・     ・     ・     ・     ・     ・     ・     ・     ・     ・     ・     ・     ・     ・     ・     ・     ・     ・     ・     ・     ・     ・     ・     ・     ・     ・     ・     ・     ・     ・     ・     ・     ・     ・     ・     ・     ・     ・     ・     ・     ・     ・     ・     ・     ・     ・     ・     ・     ・     ・      ・     ・     ・     ・     ・     ・     ・     ・     ・     ・     ・     ・      ・     ・      ・      ・      ・      ・      ・      ・      ・      ・      ・      ・      ・      ・      ・      ・      ・      ・      ・      ・      ・      ・      ・      ・      ・      ・      ・      ・      ・      ・      ・      ・      ・      ・      ・      ・      ・      ・      ・      ・      ・      ・      ・      ・      ・      ・      ・      ・      ・      ・      ・      ・      ・      ・      ・      ・      ・      ・      ・      ・      ・      ・      ・      ・      ・      ・      ・      ・      ・      ・      ・      ・      ・      ・      ・      ・      ・      ・      ・      ・      ・      ・      ・      ・      ・      ・      ・      ・      ・      ・      ・      ・      ・      ・      ・      ・      ・      ・      ・      ・      ・      ・      ・      ・      ・      ・      ・      ・      ・      ・      ・      ・      ・      ・      ・      ・      ・      ・      ・      ・      ・      ・      ・      ・      ・       ・      ・      ・      ・      ・      ・      ・      ・      ・      ・      ・      ・      ・      ・      ・      ・       ・       ・       ・       ・       ・       ・         ・         ・</th><th></th><th>Paint         Paint           1         15.0           1         15.0           1         15.0           1         15.0           1         15.0           1         10.0           1         10.0           1         10.0           1         10.0           1         10.0           1         10.0           1         0.0           1         0.0           1         0.0           1         0.0           1         0.0           1         0.0</th><th>Image: Section 1000         Image: Section 1000         Image: Section 10000         Image: Section 10000         Image: Section 10000<th>Image: Provide and the second second secon</th><th>・・・・・・・・・・・・・・・・・・・・・・・・・・・・・・・・・・・・</th><th>¢</th></th></li></ul></th></th></li></ul> | <br><br><th><ul> <li>直页 支払放送担 O</li> <li>产品名称</li> <li>产品名称</li> <li>作品名称</li> <li>作品名称</li> <li>第當场景区门票、報告地表語(<br/>導電场景区门票・報告地表語)</li> <li>第當场景区门票・報告地表語(<br/>場先), 「第當场景区门票・報告地表語)</li> <li>第當场景区门票・報告地表語(<br/>場先), 「日, 「日, 「日, 「日, 」」)</li> <li>第二、日, 「日, 」」)</li> <li>第二、日, 「日, 」」)</li> <li>第二、日, 「日, 」」)</li> <li>第二、日, 「日, 」)</li> <li>第二、日, 「日, 」)</li> <li>第二、日, 」)</li> <li>第二、日, 」)</li> <li>第二、日, 」)</li> <li>第二、日, 」)</li> <li>第二、日, 」)</li> <li>第二、日, 」)<th>注述原<br/>注述原<br/>注述原</th><th><ul> <li>产品等号</li> <li>MR-35200103</li> <li>MR-35200103</li> <li>MR-40800104</li> <li>MR-41400110</li> <li>MR-40800111</li> <li>MR-40800111</li> <li>MR-4400113</li> <li>MR-4400113</li> <li>MR-4400114</li> <li>MR-8500114</li> <li>MR-8500014</li> </ul></th><th>・     ・     ・     ・     ・     ・     ・     ・     ・     ・     ・     ・     ・     ・     ・     ・     ・     ・     ・     ・     ・     ・     ・     ・     ・     ・     ・     ・     ・     ・     ・     ・     ・     ・     ・     ・     ・     ・     ・     ・     ・     ・     ・     ・     ・     ・     ・     ・     ・     ・     ・     ・     ・     ・     ・     ・     ・     ・     ・     ・      ・     ・     ・     ・     ・     ・     ・     ・     ・     ・     ・     ・      ・     ・      ・      ・      ・      ・      ・      ・      ・      ・      ・      ・      ・      ・      ・      ・      ・      ・      ・      ・      ・      ・      ・      ・      ・      ・      ・      ・      ・      ・      ・      ・      ・      ・      ・      ・      ・      ・      ・      ・      ・      ・      ・      ・      ・      ・      ・      ・      ・      ・      ・      ・      ・      ・      ・      ・      ・      ・      ・      ・      ・      ・      ・      ・      ・      ・      ・      ・      ・      ・      ・      ・      ・      ・      ・      ・      ・      ・      ・      ・      ・      ・      ・      ・      ・      ・      ・      ・      ・      ・      ・      ・      ・      ・      ・      ・      ・      ・      ・      ・      ・      ・      ・      ・      ・      ・      ・      ・      ・      ・      ・      ・      ・      ・      ・      ・      ・      ・      ・      ・      ・      ・      ・      ・      ・       ・      ・      ・      ・      ・      ・      ・      ・      ・      ・      ・      ・      ・      ・      ・      ・       ・       ・       ・       ・       ・       ・         ・         ・</th><th></th><th>Paint         Paint           1         15.0           1         15.0           1         15.0           1         15.0           1         15.0           1         10.0           1         10.0           1         10.0           1         10.0           1         10.0           1         10.0           1         0.0           1         0.0           1         0.0           1         0.0           1         0.0           1         0.0</th><th>Image: Section 1000         Image: Section 1000         Image: Section 10000         Image: Section 10000         Image: Section 10000<th>Image: Provide and the second second secon</th><th>・・・・・・・・・・・・・・・・・・・・・・・・・・・・・・・・・・・・</th><th>¢</th></th></li></ul></th> | <ul> <li>直页 支払放送担 O</li> <li>产品名称</li> <li>产品名称</li> <li>作品名称</li> <li>作品名称</li> <li>第當场景区门票、報告地表語(<br/>導電场景区门票・報告地表語)</li> <li>第當场景区门票・報告地表語(<br/>場先), 「第當场景区门票・報告地表語)</li> <li>第當场景区门票・報告地表語(<br/>場先), 「日, 「日, 「日, 「日, 」」)</li> <li>第二、日, 「日, 」」)</li> <li>第二、日, 「日, 」」)</li> <li>第二、日, 「日, 」」)</li> <li>第二、日, 「日, 」)</li> <li>第二、日, 「日, 」)</li> <li>第二、日, 」)</li> <li>第二、日, 」)</li> <li>第二、日, 」)</li> <li>第二、日, 」)</li> <li>第二、日, 」)</li> <li>第二、日, 」)<th>注述原<br/>注述原<br/>注述原</th><th><ul> <li>产品等号</li> <li>MR-35200103</li> <li>MR-35200103</li> <li>MR-40800104</li> <li>MR-41400110</li> <li>MR-40800111</li> <li>MR-40800111</li> <li>MR-4400113</li> <li>MR-4400113</li> <li>MR-4400114</li> <li>MR-8500114</li> <li>MR-8500014</li> </ul></th><th>・     ・     ・     ・     ・     ・     ・     ・     ・     ・     ・     ・     ・     ・     ・     ・     ・     ・     ・     ・     ・     ・     ・     ・     ・     ・     ・     ・     ・     ・     ・     ・     ・     ・     ・     ・     ・     ・     ・     ・     ・     ・     ・     ・     ・     ・     ・     ・     ・     ・     ・     ・     ・     ・     ・     ・     ・     ・     ・     ・      ・     ・     ・     ・     ・     ・     ・     ・     ・     ・     ・     ・      ・     ・      ・      ・      ・      ・      ・      ・      ・      ・      ・      ・      ・      ・      ・      ・      ・      ・      ・      ・      ・      ・      ・      ・      ・      ・      ・      ・      ・      ・      ・      ・      ・      ・      ・      ・      ・      ・      ・      ・      ・      ・      ・      ・      ・      ・      ・      ・      ・      ・      ・      ・      ・      ・      ・      ・      ・      ・      ・      ・      ・      ・      ・      ・      ・      ・      ・      ・      ・      ・      ・      ・      ・      ・      ・      ・      ・      ・      ・      ・      ・      ・      ・      ・      ・      ・      ・      ・      ・      ・      ・      ・      ・      ・      ・      ・      ・      ・      ・      ・      ・      ・      ・      ・      ・      ・      ・      ・      ・      ・      ・      ・      ・      ・      ・      ・      ・      ・      ・      ・      ・      ・      ・      ・      ・       ・      ・      ・      ・      ・      ・      ・      ・      ・      ・      ・      ・      ・      ・      ・      ・       ・       ・       ・       ・       ・       ・         ・         ・</th><th></th><th>Paint         Paint           1         15.0           1         15.0           1         15.0           1         15.0           1         15.0           1         10.0           1         10.0           1         10.0           1         10.0           1         10.0           1         10.0           1         0.0           1         0.0           1         0.0           1         0.0           1         0.0           1         0.0</th><th>Image: Section 1000         Image: Section 1000         Image: Section 10000         Image: Section 10000         Image: Section 10000<th>Image: Provide and the second second secon</th><th>・・・・・・・・・・・・・・・・・・・・・・・・・・・・・・・・・・・・</th><th>¢</th></th></li></ul> | 注述原<br>注述原<br>注述原                                                                                | <ul> <li>产品等号</li> <li>MR-35200103</li> <li>MR-35200103</li> <li>MR-40800104</li> <li>MR-41400110</li> <li>MR-40800111</li> <li>MR-40800111</li> <li>MR-4400113</li> <li>MR-4400113</li> <li>MR-4400114</li> <li>MR-8500114</li> <li>MR-8500014</li> </ul>                                                                                                    | ・     ・     ・     ・     ・     ・     ・     ・     ・     ・     ・     ・     ・     ・     ・     ・     ・     ・     ・     ・     ・     ・     ・     ・     ・     ・     ・     ・     ・     ・     ・     ・     ・     ・     ・     ・     ・     ・     ・     ・     ・     ・     ・     ・     ・     ・     ・     ・     ・     ・     ・     ・     ・     ・     ・     ・     ・     ・     ・     ・      ・     ・     ・     ・     ・     ・     ・     ・     ・     ・     ・     ・      ・     ・      ・      ・      ・      ・      ・      ・      ・      ・      ・      ・      ・      ・      ・      ・      ・      ・      ・      ・      ・      ・      ・      ・      ・      ・      ・      ・      ・      ・      ・      ・      ・      ・      ・      ・      ・      ・      ・      ・      ・      ・      ・      ・      ・      ・      ・      ・      ・      ・      ・      ・      ・      ・      ・      ・      ・      ・      ・      ・      ・      ・      ・      ・      ・      ・      ・      ・      ・      ・      ・      ・      ・      ・      ・      ・      ・      ・      ・      ・      ・      ・      ・      ・      ・      ・      ・      ・      ・      ・      ・      ・      ・      ・      ・      ・      ・      ・      ・      ・      ・      ・      ・      ・      ・      ・      ・      ・      ・      ・      ・      ・      ・      ・      ・      ・      ・      ・      ・      ・      ・      ・      ・      ・      ・       ・      ・      ・      ・      ・      ・      ・      ・      ・      ・      ・      ・      ・      ・      ・      ・       ・       ・       ・       ・       ・       ・         ・         ・ |                                                                                                    | Paint         Paint           1         15.0           1         15.0           1         15.0           1         15.0           1         15.0           1         10.0           1         10.0           1         10.0           1         10.0           1         10.0           1         10.0           1         0.0           1         0.0           1         0.0           1         0.0           1         0.0           1         0.0                                                                                                    | Image: Section 1000         Image: Section 1000         Image: Section 10000         Image: Section 10000         Image: Section 10000 <th>Image: Provide and the second second secon</th> <th>・・・・・・・・・・・・・・・・・・・・・・・・・・・・・・・・・・・・</th> <th>¢</th> | Image: Provide and the second second secon                                                                                                    | ・・・・・・・・・・・・・・・・・・・・・・・・・・・・・・・・・・・・                                                                                                    | ¢          |

# 2.12.1.3 **修改**

在操作栏下点击修改,即可修改奖励款名称与奖励款类型

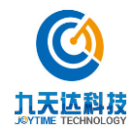

| () 九天达股份                                                                                                    | 3                                                                                                    | ■ 《 首页 旅行社产                                                                                                    | 品配置 〇 奖励款类型 〇                                                                                                    |                                           |                                                                        |         | ▶ 关闭操作▼ ADMIN▼                                                                                                    |
|----------------------------------------------------------------------------------------------------|----------------------------------------------------------------------------------------------------|----------------------------------------------------------------------------------------------------|----------------------------------------------------------------------------------------------------|-------------------------------------------|------------------------------------------------------------------------|---------|----------------------------------------------------------------------------------------------------|
|                                                                                                    |                                                                                                    | おたおか米モリ                                                                                                    |                                                                                                    |                                           |                                                                        |         |                                                                                                    |
|                                                                                                    |                                                                                                    | 关则认关于                                                                                                    |                                                                                                    |                                           |                                                                        |         |                                                                                                    |
| □ 半台官埋                                                                                                    | <                                                                                                    | 新増                                                                                                    |                                                                                                    |                                           |                                                                        |         |                                                                                                    |
| 🇰 日志查询                                                                                                    | <                                                                                                    | 奖励款名称                                                                                                    | 奖励款类型                                                                                                    | 执行始期                                      | 执行止期                                                                   | 操作      |                                                                                                    |
| ₩ 旅行社管理                                                                                                    | <                                                                                                    | 东东奖励                                                                                                    | 票奖励款                                                                                                    | 2018-07-19                                | 2018-07-20                                                             | 产品配置 修  | 改 删除                                                                                                    |
| ≫ 产品管理                                                                                                    | <                                                                                                    | 西西奖励                                                                                                    | XX奖励                                                                                                    | 2018-07-19                                | 2018-07-21                                                             | 产品配置(   | 政 删除                                                                                                    |
| 山石的雙翅                                                                                                    |                                                                                                    | 中中奖励                                                                                                    | 夏季奖励款                                                                                                    | 2018-07-20                                | 2018-07-23                                                             | 产品配置 僧  | 政 删除                                                                                                    |
| um D+Eke                                                                                                    |                                                                                                    | 15奖励                                                                                                    | 秋季奖励款                                                                                                    | 2018-08-15                                | 2018-08-15                                                             | 产品配置(   | 政 删除                                                                                                    |
| <b>8</b> 奖励款管理                                                                                                    | <b>~</b>                                                                                                    | 8月奖励款                                                                                                    | 秋季奖励款                                                                                                    | 2018-08-27                                | 2018-08-31                                                             | 产品配置(   | 改 删除                                                                                                    |
| <b>奖励</b> 款类型                                                                                                    |                                                                                                    | 九月奖                                                                                                    | 秋季奖励款                                                                                                    | 2018-09-12                                | 2018-09-30                                                             | 产品配置《   | ·改 删除                                                                                                    |
| 奖励款充值<br>奖励款明细查询                                                                                                    |                                                                                                    |                                                                                                    |                                                                                                    |                                           |                                                                        | 前页      | 上一页 1 下一页 尾页 到 1 / 1页                                                                                                    |
| ➡ 权限管理                                                                                                    | <                                                                                                    |                                                                                                    |                                                                                                    |                                           |                                                                        |         |                                                                                                    |
| <b>血</b> 微商碱管理                                                                                                    | <                                                                                                    |                                                                                                    |                                                                                                    |                                           |                                                                        |         |                                                                                                    |
| ✿\$ 系统管理                                                                                                    | <                                                                                                    |                                                                                                    |                                                                                                    |                                           |                                                                        |         |                                                                                                    |
| & 分销管理                                                                                                    | <                                                                                                    |                                                                                                    |                                                                                                    |                                           |                                                                        |         |                                                                                                    |
| - #1005100                                                                                                    |                                                                                                    |                                                                                                    |                                                                                                    |                                           |                                                                        |         | 🔁 op 🤊 🙂 🍨 🖀 🐁 👕 👪                                                                                                    |
| <b>的机台庄</b>                                                                                                    | <u>`</u>                                                                                                    |                                                                                                    |                                                                                                    |                                           |                                                                        |         |                                                                                                    |
|                                                                                                    |                                                                                                    |                                                                                                    |                                                                                                    |                                           |                                                                        |         |                                                                                                    |
|                                                                                                    | 3                                                                                                    | ■ 📢 首页 奖励款送                                                                                                    | 型 O                                                                                                    |                                           |                                                                        |         | ▶ 关闭操作+ ADMIN+                                                                                                    |
|                                                                                                    |                                                                                                    | 44 首页 实际数类型                                                                                                    | 20 C                                                                                                    |                                           |                                                                        |         | ▶ 美招操作 → ADMIN →                                                                                                    |
|                                                                                                    | •<br>•                                                                                                    | <ul> <li>《 首页 张融校规</li> <li>奖励权类型</li> <li>新指</li> </ul>                                                                                                    | 52 0                                                                                                    |                                           |                                                                        |         | → 关闭股份 - ADMIN+                                                                                                    |
| <ul> <li>         ・ 前页         <ul> <li>             ・ 台页             </li> <li>             ・ 台页             </li> <li>             ・ 台页             </li> <li>             ・ 台页             </li> </ul> </li> </ul>                                                                                                    | •<br>•                                                                                                    | <ul> <li>44 首页 第200035</li> <li>         来函数类型         新用         交融数名称     </li> </ul>                                                                                                    | 200<br>文翰获美型                                                                                                    | 执行始期                                      | 执行止期                                                                   | 操作      | → 58股作 - ADMIN -                                                                                                    |
| <ul> <li>         ・ 前页         <ul> <li>             ・ 前页             </li> <li>             ・ 半台館理             </li> <li>             ・ 日本自狗             </li> <li>             ・ 新行社管理         </li> </ul> </li> </ul>                                                                                                    | <ul> <li></li> <li></li> <li></li> <li></li> <li></li> <li></li> <li></li> </ul>                                                                                                    | <ul> <li>44 首页 20.00034</li> <li>交励政党型</li> <li>20.00034</li> <li>支励政党型</li> <li>20.00034</li> <li>东东来助</li> </ul>                                                                                                    | 27 0<br>交输款类型<br>原式函数                                                                                                    | 執行始期                                      | 执行止期                                                                   | 操作      | ● AND ANY ● THE                                                                                                    |
| <ul> <li>         ・ 首页         ・         ・         ・</li></ul>                                                                                                    | ;<br>;<br>;<br>;                                                                                                    | 44         首页         武功加速           実施設実型                                                                                                    | 22 O<br>交融款类型<br>展关助的<br>XX实验                                                                                                    | <b>执行始期</b><br>修改                         | <sub>执行止期</sub><br>奖励款类型                                               | 操作      | ● ADD ALLY & THE                                                                                                    |
| <ul> <li>         ・ 首页         ・         ・         ・</li></ul>                                                                                                    | <ul> <li></li> <li></li> <li><th><ul> <li>4 首页 第334535</li> <li></li></ul></th><th>22 0<br/>交論款类型<br/>原実励的<br/>XX実動<br/>重学奖励</th><th>执行始期<br/>修改</th><th><sup>执行止潮</sup><br/>奖励款类型</th><th>操作</th><th></th></li></ul>                                                                                                    | <ul> <li>4 首页 第334535</li> <li></li></ul>                                                                                                    | 22 0<br>交論款类型<br>原実励的<br>XX実動<br>重学奖励                                                                                                    | 执行始期<br>修改                                | <sup>执行止潮</sup><br>奖励款类型                                               | 操作      |                                                                                                    |
| <ul> <li>         ・ 首页         <ul> <li>             ・ 首页             </li> <li>             ・ 子台館理             </li> <li>             ・ 日志音询             </li> <li>             ・ 首話理             </li> <li>             ・ 方品館理             </li> <li>             ・ ブー品館理             </li> </ul> </li> </ul>                                                                                                    | <ul> <li></li> <li></li> <li><th><ul> <li>4 首页 取加5次</li> <li>              まのののでので、またまでは、             までは、             ま</li></ul></th><th>500<br/>交輪約支型<br/>原実助約<br/>XX実励<br/>副手実習<br/>秋季実習<br/>実助於名利</th><th>执行始期<br/>修改<br/>r<br/>东东奖励</th><th>執行止期</th><th>₩ff</th><th></th></li></ul> | <ul> <li>4 首页 取加5次</li> <li>              まのののでので、またまでは、             までは、             ま</li></ul>      | 500<br>交輪約支型<br>原実助約<br>XX実励<br>副手実習<br>秋季実習<br>実助於名利                                                                                                    | 执行始期<br>修改<br>r<br>东东奖励                   | 執行止期                                                                   | ₩ff     |                                                                                                    |
| <ul> <li>         ・ 首页         ・ 平台館理         ・ 日本音询         ・ 新行社管理         ・ 产品管理         ・ ご単管理         ・ ブ島酸理         ・ 文品軟管理         ・ 文品軟管理         ・ 文品軟管理         ・ 文品軟管理         ・ 文品軟管理         ・ 文品軟管理         ・ 文品軟管理         ・ 文品軟管理         ・・         ・ 文品軟管理         ・・         ・         ・</li></ul>                                                                                                    |                                                                                                    | <ul> <li>4 首页 取905次</li> <li>              ・             ・</li></ul>                                                                                                    | 5 0<br>支融款类型<br>原実助数<br>XX実験<br>画季実品<br>秋季実品<br>秋季実品<br>社会にAutor                                                                                                    | 执行始期<br>修改<br>8<br>东东奖励<br>2018-07-19     | 执行止期<br>奖励款类型<br>奖励款类型<br>共同的类型<br>共同的表达型<br>大学奖励款<br>世紀<br>2018-07-20 | 操作      | Image: second second |
| ① 中台館理           中台館理           台 日志告助           マ3 旅行社管理           中台管理           山 订单管理           ウ 数路教授                                                                                                    |                                                                                                    | 4<                                                                                                    | <ul> <li>芝油鉄美型</li> <li>芝油鉄美型</li> <li>原支助款</li> <li>菜文助款</li> <li>菜文助款</li> <li>菜支助款</li> <li>菜支助款</li> <li>菜支助款</li> <li>菜支助</li> <li>菜支助款</li> <li>菜支助款</li> <li>菜支助数</li> <li>菜支助数</li></ul> | 执行始期<br>修改:<br>s 东东奖励<br>2018-07-19       | 執行止期<br><b> </b>                                                       | 操作      | Image: second second |
| ・・・・・・・・・・・・・・・・・・・・・・・・・・・・・・・・・・・・                                                                                                    |                                                                                                    | 4         首页         文功が次           実施設実型         5.0%         2.0%           支施設支援         5.0%         2.0%           支施設支援         5.0%         2.0%           支施設支援         5.0%         2.0%           支施設支援         5.0%         2.0%           支施設支援         5.0%         2.0%           支施設支援         5.0%         2.0%           支援         5.0%         2.0%           西西東助         5.0%         2.0%           日支援         5.0%         2.0%           日支援         5.0%         2.0%           日支援         5.0%         2.0%           日支援         5.0%         2.0%           日支援         5.0%         2.0%           日支援         5.0%         2.0%           日支援         5.0%         2.0%           日支援         5.0%         2.0%           日支援         5.0%         2.0%           日支援         5.0%         2.0%           日支援         5.0%         2.0%           日支援         5.0%         2.0%           日支援         5.0%         2.0%           日支援         5.0%         2.0%                                                                                                    | 2 Q<br>2 Shate 2 型<br>原実助的<br>基準実習<br>以不実助<br>取手実習<br>以不実効<br>以予実習<br>执行始期                                                                                                    | 执行始期<br>修改:<br>5<br>东东奖励<br>2018-07-19    | 執行止期<br><b> </b>                                                       | ikff:   |                                                                                                    |
| ・・・・・・・・・・・・・・・・・・・・・・・・・・・・・・・・・・・・                                                                                                    |                                                                                                    | 4         首页         文功が次           実施設実営         5.000         5.000         5.000           実施設支援         5.000         5.000         5.000           支施設支援         5.000         5.000         5.000           支施設支援         5.000         5.000         5.000           支施設支援         5.000         5.000         5.000           支援         5.000         5.000         5.000           支援         5.000         5.000         5.000           支援         5.000         5.000         5.000           支援         5.000         5.000         5.000           支援         5.000         5.000         5.000           支援         5.000         5.000         5.000           支援         5.000         5.000         5.000           支援         5.000         5.000         5.000           支援         5.000         5.000         5.000           支援         5.000         5.000         5.000           支援         5.000         5.000         5.000           支援         5.000         5.000         5.000           支援         5.000         5.000         5.000                                                                                                    | 25 O<br>22副数类型<br>原来局前<br>本次来局<br>夏季実業<br>秋季実業<br>秋季実業<br>秋季実業<br>秋季実業<br>秋等実業                                                                                                    |                                           | 执行止期                                                                   | 設作<br>・ | P         2/2018/11 -         ADMIN           #P         2/2018/11 -         ADMIN                                                                                                    |
| <ul> <li>         ・ 首页         <ul> <li>             ・ 首页             </li> <li>             ・ 平台管理             </li> <li>             ・ 平台管理             ・ 产品管理             </li> <li>             ・ ブ品管理             </li> <li>             ・ ブ島管理             </li> <li>             ・ ブ島管理             </li> <li>             ・ ブ島管理             </li> <li>             ・ ブ島管理             </li> <li>             ・ ブ島管理             </li> <li>             ・ ブ島酸次季             </li> <li>             ・ ブ島酸次季             </li> <li>             ・ ブ島酸次季             </li> <li>             ・ ブ島酸次季             </li> <li>             ・             ・</li></ul></li></ul>                                                                                                    |                                                                                                    | 代<                                                                                                    | 22 O<br>                                                                                                    | 與行動期<br>を<br>な<br>を<br>な                  |                                                                        | 操作<br>· |                                                                                                    |
| ① 子台館理           中台館理           曲 日志奇狗           マ3 旅行社管理           ゆ 日志奇狗           マ4 旅行社管理           ゆ 万品管理           近年管理           夏季協議定           支払該定盤           支払該定盤           支払該定個           支払該定個           支払該定個           支払該定個           支払該定個           支払該定個           支払該定個           支払該定個           支払該定個           支払該定個           支払該定個           支払該定個           支払該定個           支払該定個           支払該定価           支払該定価           支払該定価           支払該定価           支払該定価           支払該定価           支払該定価           支払該定価           支払該定価           支払該定価           支払該定価           支払該定価           支払該定価           支払該定価           支払該           資本           本価           本価           本価           本価           本価           本価           支払           支払 <t< th=""><th></th><th>44         首页         北川山公           実施設実現</th><th>5 0<br/></th><th></th><th>執行止期</th><th>操作<br/>,</th><th>P     ŽERURA     ADMIN       BBR    </th></t<> |                                                                                                    | 44         首页         北川山公           実施設実現                                                                                                    | 5 0<br>                                                                                                    |                                           | 執行止期                                                                   | 操作<br>, | P     ŽERURA     ADMIN       BBR                                                                                                    |
| ① The Control           * 首页           * 首页           * 子台管理           * 日本市街           * 本品管理           * 方品管理           * 方品管理           * 方品管理           * 支品管理           * 支品管理           * 支品管理           * 支品管理           * 支品能文學           支品数の用面白前           * 代用管理           * 微雨純管理           * 微雨純管理           * 然気管理                                                                                                    |                                                                                                    | 4<                                                                                                    | 5 C<br>2 2 bbox 2 型<br>原実知効<br>高学実習<br>秋学実習<br>秋学実習<br>秋子学習<br>执行始期                                                                                                    | 执行始期<br>修改:<br>5 东东奖励<br>2018-07-19<br>取符 | 執行止期<br><b> </b>                                                       | Biff:   | P     ŽERURA     ADMIN       #*     ŽERURA     ADMIN                                                                                                    |
| *         首页           11         平台首環           曲         日志查询           *3         旅行社管理           *4         首項           *5         产品管理           通         订单管理           *4         支援協変実理           支援協変実現         支援協変実現           支援協変実現         支援協変実現           支援協変実現         支援協変実現           支援協変実現         支援協変実現           支援協変実現         支援協変実現           支援協変 (1)         (1)           支援協変 (1)         (1)           支援協変 (1)         (1)           支援協変 (1)         (1)           支援協変 (1)         (1)           支援協変 (1)         (1)           支援協変 (1)         (1)           支援協変 (1)         (1)           支援協変 (1)         (1)           支援協変 (1)         (1)           支援 (1)         (1)           支援 (1)         (1)           支援 (1)         (1)           支援 (1)         (1)           (2)         (1)           (3)         (1)           (4)         (1)           (5)         (1)      (                                        |                                                                                                    | ● 4 首页 RADIAL CONTINUE CONTINUE C |                                                                                                    | 執行動間<br>修改<br>1<br>2018-07-19<br>単初的      |                                                                        | 操作      |                                                                                                    |

# 2.12.1.4 删除

九天达科技

选择产品在操作栏下点击删除,即可删除奖励款类型

| <b>③</b> 九天达股<br>JayTime Compare | 份 <b>三</b> · | M 首页 旅行社产品看   | 2置 0 奖励款类型 • |            |            |                          |
|----------------------------------|--------------|---------------|--------------|------------|------------|--------------------------|
|                                  | 奖励款          | 类型            |              |            |            |                          |
| □ 平台管理                           | ۲ ا          | 971 <u>19</u> |              |            |            |                          |
| 🇰 日志查询                           | 〈 奖励書        | 放名称           | 奖励款类型        | 执行始期       | 执行止期       | 操作                       |
| ♥ 旅行社管理                          | < 东东3        | 奖励            | 票奖励款         | 2018-07-19 | 2018-07-20 | 产品配置 修改 删除               |
| ● 产品管理                           | < 西西湖        | 奖励            | XX奖励         | 2018-07-19 | 2018-07-21 | 产品配置 修改 删除               |
| 144 27009508                     | 中中3          | 奖励            | 夏季奖励款        | 2018-07-20 | 2018-07-23 | 产品配置 修改 删除               |
| 皿 以非民建                           | 15奖章         | 动             | 秋季奖励款        | 2018-08-15 | 2018-08-15 | 产品配置 修改 删除               |
| ✿ 奖励款管理                          | ▼ 8月奖        | 助軟            | 秋季奖励款        | 2018-08-27 | 2018-08-31 | 产品配置 修改 删除               |
| 奖励款类型                            | 九月多          | 奖             | 秋季奖励款        | 2018-09-12 | 2018-09-30 | 产品配置 修改 删除               |
| 奖励款充值<br>奖励款明细查询                 |              |               |              |            |            | 首页 上一页 1 下一页 尾页 列 1 / 1页 |
| ₽ 权限管理                           | <            |               |              |            |            |                          |
| <b>血</b> 微商城管理                   | ¢            |               |              |            |            |                          |
| o°。系统管理                          | <            |               |              |            |            |                          |
| & 分销管理                           | ¢            |               |              |            |            |                          |
| # 物流管理                           | <            |               |              |            |            | 5中 🕫 🔮 🖷 🐁 🖠             |
|                                  | _<br>福建九尹    | 天达信息科技        | 支股份有限公司      | 1<br>司     |            | http://www.89t.c         |

# 2.12.2 奖励款充值

#### 2.12.2.1 查询

根据用户类型、用户名称、用户账号查询

|         |     | 奖励款充值       |                |             |             |                    |             |    |
|---------|-----|-------------|----------------|-------------|-------------|--------------------|-------------|----|
|         | <   | 用户类型:       | 全部             |             | 用户账号:       |                    |             |    |
| 日志查询    | ¢   | in ser      | 25.187         |             |             |                    |             |    |
| 旅行社管理   | ¢   | 用尸名称:       |                |             |             |                    |             |    |
| 产品管理    | ¢   | 账号          | 旅行社名称          | 所属分社        | 联系人         | 联系人身份证             | 联系人手机       | 操作 |
| TMPE    | 2   | 55          | ss全称           | ss分社        | ss全称        | 350301199001161245 | 17059999999 | 充值 |
|         |     | xlxsmt      | 北京三快科技有限公司     |             |             |                    | 18457589565 | 充值 |
| 奖励款管理   | ~   | ilx         | 小旅旅全称          | 小旅旅分社       | 小旅旅全称       | 350301199005164512 | 17050000000 | 充值 |
| 奖励款类型   |     | xlxsykq     | 常州一块去国际旅行社有限公司 |             |             |                    | 18928865521 | 充值 |
| 奖励款充值   | _   | dfs         | 电风扇全称          | 电风扇分社       | 电风扇全称       | 530502198002175251 | 18454845652 | 充值 |
| 奖励款明细查询 |     | 15620692808 | 是否自动生成账户旅行社    | 最否自动生成账户旅行社 | 是否自动生成账户旅行社 | 350823199211103747 | 15620692808 | 充值 |
| 权限管理    | ¢ : | xlxsxc      | 万程(上海)旅行社有限公司  |             |             |                    | 18458956542 | 充值 |
| 动动动物理   | 8   | bb          | 小声bb全称         | 小声bb分社      | 小声bb全称      | 350301199501421541 | 18545215434 | 充值 |
|         |     | 99          | 光光全称           | 光光分社        | 光光全称        | 350301199004144512 | 18354215452 | 充值 |
| 系统管理    | <   | lw          | 旅蛙全称           | 旅蛙分社        | 旅蛙全称        | 150624197307108592 | 18654562565 | 充值 |

#### 2.12.2.2 **充值**

选择账号 在操作栏下点击充值 即可进行相对应的旅行社奖励款充值金额(需有效期内的奖励款)

| 操作                                                 |
|----------------------------------------------------|
| 充值                                                 |
| 充值                                                 |
| 充值                                                 |
| 充值                                                 |
| 充值                                                 |
| 充值                                                 |
| 充值                                                 |
| 充值                                                 |
| 充值                                                 |
| 充值                                                 |
|                                                    |
| • © 🎍 📾 💩 🕇 I                                      |
| © 2016-2017 九天达                                    |
| 99<br>65<br>00<br>21<br>65<br>42<br>34<br>52<br>65 |

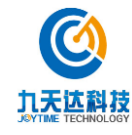

| ₩ 首页             |     | 奖励款充值       |              |            |            |          |           |                     |                    |             |    |
|------------------|-----|-------------|--------------|------------|------------|----------|-----------|---------------------|--------------------|-------------|----|
| ) 平台管理           | ĸ   | merwar.     | A##          |            |            |          | menie     |                     |                    |             |    |
|                  | é   | nur-sear :  | 王母           |            |            |          | 107-385   |                     |                    |             |    |
| 10:1721-0930     |     | 用户名称:       |              |            |            | 23       | 物励款本值     |                     |                    |             |    |
|                  |     | 1000        |              |            |            |          | 关加        |                     |                    |             |    |
| 产品管理             | ۰   | 账号          | 账号·15620     | 602808     |            |          | 旅行社会教     | • 易不自动生成账白          | 旅行+++              | л.          | 操作 |
| 订单管理             | ¢   | 55          | XR-5 . 15020 | 032000     |            |          | 041111110 | • AE LI HIMULLINGKU | 171 L 171          | 999         | 充值 |
| WHERE AN ADDRESS |     | xixsmt      | 奖励款名称        | 执行始期       | 执行止期       | 余额(股份)   | 余額(雪山)    | 充值金额(股份)            | 充值金额(雪」            | 山) 565      | 充值 |
| 奖励款管理            | ~   | xII         |              |            |            |          |           |                     |                    | 000         | 充值 |
| 奖励款类型            |     | xixsykq     | 测试001        | 2018-11-13 | 2018-11-30 | ¥ 0      | ¥Ο        |                     |                    | 521         | 充值 |
| 奖励款充值            |     | dfs         |              |            |            |          |           |                     |                    | 652         | 充值 |
| 奖励款明细查询          |     | 15620692808 |              |            |            |          |           |                     |                    | 808         | 充值 |
| 权限管理             | < C | xixsxc      |              |            |            |          | 前面定       |                     |                    | 542         | 充值 |
|                  |     | bb          |              |            |            |          |           |                     |                    | 434         | 充值 |
| 叙档解吕语            | · · | 99          | 光光全称         |            | Hereit     | 社        | 光光全称      |                     | 350301199004144512 | 18354215452 | 充值 |
| 系统管理             | e . |             | WALCH        |            | 101411     | 1744 ALL |           |                     | 460624407207400602 |             |    |

#### 2.12.3 奖励款明细查询

# 2.12.3.1 **查询**

可根据交易起始日期、交易结束日期、交易类型、用户账号、订单编号进行查询奖励款明细

| <b>创</b> 九天达朋  | 贸份     | =            | <b>•</b> • 1                                       | 首页      | 奖励款充值 ◎     | 奖励款明细查词 🛛       |           |            |                   |                   |                 |                 | <b>⊮</b>               | 闭操作▼ ADMIN▼     |
|----------------|--------|--------------|----------------------------------------------------|---------|-------------|-----------------|-----------|------------|-------------------|-------------------|-----------------|-----------------|------------------------|-----------------|
|                | CATHON |              | 奖励款明细查                                             | 询       |             |                 |           |            |                   |                   |                 |                 |                        |                 |
| ① 平台管理         | <      | x = 114 CH . |                                                    |         |             |                 |           |            | A84400.           |                   |                 |                 |                        |                 |
| 曲 日志查询         | ¢      |              | <b>大加</b> 本和                                       | (迷型:    | 146-147 -   |                 |           | ~          | ×79940.#L1491 •   |                   |                 |                 |                        |                 |
| ♥ 旅行社管理        | ٢      |              | 20%9天堂: 消范25年 ************************************ |         |             |                 |           | 107 86-9 1 |                   |                   |                 |                 |                        |                 |
| ● 产品管理         | ٢      |              | 11+                                                | . C M   |             |                 |           |            |                   |                   | 旦昫              |                 |                        |                 |
| 屾 订单管理         | ٢      |              | 订单编号                                               |         | 用户账号        | 旅行社             | 奖励款类<br>型 | 交易类<br>型   | 交易金额 ( 雪山公<br>司 ) | 交易金額 ( 股份公<br>司 ) | 余额 ( 雪山公<br>司 ) | 余额 ( 股份公<br>司 ) | 交易时间                   | 操作人             |
| 0 奖励款管理        | *      |              | D20180009                                          | 1219260 | 15620692808 | 是否自动生成账户旅<br>行社 | 九月奖       | 退款         | 0.02              | 0.00              | 10.00           | 0.00            | 2018-09-14<br>09:41:00 | 15620692808     |
| 奖励软类型<br>奖励款充值 |        |              | D20180009                                          | 1219260 | 15620692808 | 是否自动生成账户旅<br>行社 | 九月奖       | 支付         | -0.02             | 0.00              | 9.98            | 0.00            | 2018-09-14<br>09:35:53 | ADMIN           |
| 奖励款明细查询        |        |              |                                                    |         | 15620692808 | 是否自动生成账户旅<br>行社 | 九月奖       | 充值         | 10.00             | 10.00             | 10.00           | 10.00           | 2018-09-14<br>09:35:36 | ADMIN           |
|                | <      |              | D20180002                                          | 1218009 | SS          | ss全称            | 九月奖       | 退款         | 0.02              | 0.00              | 2.00            | 0.00            | 2018-09-13<br>18:00:10 | ADMIN           |
| 血 就時就百姓        | ,      |              | D20180002                                          | 1218009 | SS          | ss全称            | 九月奖       | 退款         | 0.02              | 0.00              | 1.98            | 0.00            | 2018-09-12<br>15:03:25 | ADMIN           |
| & 分销管理         | < A    |              | D20180002                                          | 1218009 | SS          | ss全称            | 九月奖       | 支付         | -0.04             | 0.00              | 1.96            | 0.00            | 2018-09-12<br>15:00:39 | ADMIN           |
| - 物流管理         | ¢      |              |                                                    |         | SS          | ss全称            | 九月奖       | 充值         | 1.00              | 1.00              | 2.00            | 2.00            | 2018-09- <b>5</b> 中    | °, 🙂 🍨 📟 🐁 👕    |
|                |        |              |                                                    |         |             |                 |           |            |                   |                   |                 |                 |                        | © 2016-2017 九天达 |

1

# 2.13 财务管理

# 2.13.1 财务总览

可选择统计的起始日期选择用户类型进行查询该时间段的交易情况

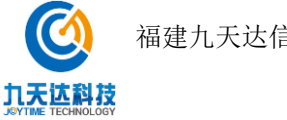

| NILLING WALK | ■ 44 首页 财务总面 0                                       | ▶ 关闭操作 ztz ·                                                                                                    |
|--------------|------------------------------------------------------|----------------------------------------------------------------------------------------------------|
| 会 首页         | 统计时间: 2018-10-15 至 2018-11-13                        |                                                                                                    |
| 而 亚会管理 (     | 用户类型: 全部 * 道询                                        |                                                                                                    |
| A DIAN       |                                                      |                                                                                                    |
|              | 营收                                                   |                                                                                                    |
| ▲ 旅行社管理 <    | -29.62                                               |                                                                                                    |
| ● 产品管理       | 总裁入                                                  | 收支明细                                                                                                    |
| 山 订单管理 く     | 交易情况                                                 |                                                                                                    |
| ■ 射务管理 ~     | 単位(元)                                                | 交易量                                                                                                    |
| 财务总览         |                                                      |                                                                                                    |
| 收支明细         | 12                                                   |                                                                                                    |
| ✿ 奖励款管理 <    | 0.9                                                  |                                                                                                    |
| - 収限管理 <     |                                                      |                                                                                                    |
| ★ 満点は管理 /    | 0.6                                                  |                                                                                                    |
|              |                                                      |                                                                                                    |
| ◎\$* 系统管理 <  | 0.3                                                  |                                                                                                    |
| & 分销管理 <     | 0,                                                   |                                                                                                    |
|              | $\begin{array}{cccccccccccccccccccccccccccccccccccc$ | ♥ <sup>9</sup> , <sup>(1)</sup> <sup>1</sup> <sup>1</sup> <sup>1</sup> <sup>1</sup> <sup>1</sup> <sup>1</sup> <sup>1</sup> <sup>1</sup> <sup>1</sup> <sup>1</sup> |

## 2.13.2 收支明细

## 2.13.2.1 **查询**

根据时间范围、用户类型、类型查询收支明细

| NUMBER OF             |    | ○ 武总授权 页首 ₩ 三    | 收支明细 🥥 |            |                     |       |         | ₩      | 关闭操作★ ztz★        |
|-----------------------|----|------------------|--------|------------|---------------------|-------|---------|--------|-------------------|
| <b>《</b> 首页           |    | 账户明细             |        |            |                     |       |         |        |                   |
| 田 平台管理                |    |                  |        |            |                     |       |         |        |                   |
| 曲 日志查询                |    | 时间:              |        |            | 类型:                 | 收入    |         |        | *                 |
| ♥ 旅行社管理               |    | 用户类型: 全部         |        | *          |                     | 查询    | 导出EXCEL |        |                   |
| ● 产品管理                |    | 7766079          |        | 1120 C - P | RH6a                |       | W ml    | ultr à | 29.85             |
| W / Interve           |    | 门击测动             |        | 内部方式。      | EA Init             |       | 尖里      | 40( \  | X6.98             |
| 屾 订单管理                |    | D201800031165513 |        | 微信         | 2018-07-10 10:51:53 |       | 收入      | 0.01   | 0.0               |
| 曲 财冬管理                |    | D201800061165893 |        | 微信         | 2018-07-13 09:26:50 |       | 收入      | 0.01   | 0.0               |
| ···· <b>X</b> ) /2 E4 |    | D201800011166933 |        | 微信         | 2018-07-13 10:22:53 |       | 收入      | 0.02   | 0.0               |
| 财务总览                  |    | D201800011166699 |        | 其他         | 2018-07-15 13:43:56 |       | 收入      | 27     | 0.0               |
| 收支明细                  |    | D201800031167235 |        | 微信         | 2018-08-07 14:42:32 |       | 收入      | 0.11   | 0.0               |
| 0 艾励款管理               |    | D201800061167056 |        | 微信         | 2018-08-09 10:22:36 |       | 收入      | 0.11   | 0.0               |
| □ 权限管理                |    | D201800041167981 |        | 其他         | 2018-08-10 11:03:54 |       | 收入      | 27     | 0.0               |
|                       |    | D201800061168012 |        | 微信         | 2018-08-10 14 32:02 |       | 收入      | 0.1    | 0.0               |
| 血 微商城管理               |    | D201800051168837 |        | 微信         | 2018-08-10 14:31:05 |       | 收入      | 0.11   | 0.0               |
| og 系统管理               |    | D201800021168770 |        | 其他         | 2018-08-10 15:34:22 |       | 收入      | 30     | 0.0               |
| & 分销管理                |    |                  |        |            |                     |       |         |        | -                 |
| -                     |    |                  |        | 的页         | 上一页 1 2 3 4         | 5 6 7 | 8 9 10  | 下页     | 🕽 ቀ 🤊 🙂 🍨 📟 🐁 🍟 👪 |
| ** COLLECT            | Č. |                  |        |            |                     |       |         |        | © 2016-2017 西岭雪山  |

# 2.13.2.2 **导出 excel**

根据时间范围、用户类型、类型导出收支明细 excel

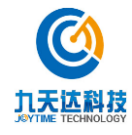

|          |    | ■ 44 百页 财        | 劳总范 O 收支明细 O |      |                     |             | H      | ◆ 关闭操作 * zz、   |
|----------|----|------------------|--------------|------|---------------------|-------------|--------|----------------|
|          |    | 账户明细             |              |      |                     |             |        |                |
| 田 半台管理   | <. |                  |              |      |                     |             |        |                |
| 節 日志查询   | ۰. | 时间:              |              |      | 类型:                 | 收入          |        | *              |
| ♥ 旅行社管理  | *  | 用户类型:            | 全部           |      | ¥                   | 查询 导出EXCEL  |        |                |
| ♥ 产品管理   | ¢  | 订单编号             |              | 付款方式 | 时间                  | 类型          | 收入     | 退款             |
| 屾 订单管理   | ¢. | D201800031165513 |              | 微信   | 2018-07-10 10:51:53 | 收入          | 0.01   | 0.0            |
| 而 财务管理   | 4  | D201800061165893 |              | 微信   | 2018-07-13 09:26:50 | 收入          | 0.01   | 0.0            |
| ■ 划方目柱   |    | D201800011166933 |              | 微倍   | 2018-07-13 10:22:53 | 收入          | 0.02   | 0.0            |
| 网络尼亚     |    | D201800011166699 |              | 其他   | 2018-07-15 13:43:56 | 收入          | 27     | 0.0            |
| NXX 9991 | _  | D201800031167235 |              | 微信   | 2018-08-07 14 42 32 | 收入          | 0.11   | 0.0            |
| 0 奖励款管理  | ¢  | D201800061167056 |              | 微信   | 2018-08-09 10:22:36 | 收入          | 0.11   | 0.0            |
| ⊋ 权限管理   | ¢  | D201800041167981 |              | 其他   | 2018-08-10 11:03:54 | 收入          | 27     | 0.0            |
|          |    | D201800061168012 |              | 微信   | 2018-08-10 14:32:02 | 收入          | 0.1    | 0.0            |
| 面 资料版目埋  | <  | D201800051168837 |              | 微信   | 2018-08-10 14:31:05 | 收入          | 0.11   | 0.0            |
| o: 系统管理  | *  | D201800021168770 |              | 其他   | 2018-08-10 15 34 22 | 收入          | 30     | 0.0            |
| & 分销管理   | ¢  |                  |              | 19   | 页 上一页 1 2 3 4       | 5 6 7 8 9 1 | 0 下页 【 | 🖥 🕈 ", 🕲 🍨 🖴 🛔 |
| # 物流管理   | <  |                  |              |      |                     |             |        | © 2016-2017 西崎 |

# 2.14 分销管理

#### 2.14.1 分销商管理

# 2.14.1.1 **查询**

根据分销商名称/账号/联系人/手机号可查询分销商信息

| □ ₹          | 2台管理 <                                                                                                    | 三 (4) 首)  | 页 财务总览 🛛 收支明细 🛛          | 分销商管理 🛛 |        |             |            |      |            | ▶ 关闭操作▼    | zîz≖      |
|--------------|----------------------------------------------------------------------------------------------------|-----------|--------------------------|---------|--------|-------------|------------|------|------------|------------|-----------|
| <b>m</b> E   | は 「「「「」」 「「」」 「」 「」 「」 「」 「」 「」 「」 「」 「」                                                                                                    | 分销商管理     |                          |         |        |             |            |      |            |            |           |
| ¶4 #         | 就行社管理 〈                                                                                                    |           |                          |         |        |             |            |      |            |            |           |
| <b>%</b> 7   | > 取曾品*                                                                                                    | 从当朋数据中检   | <b>寮:</b> 分销商名称/账号/联条人/手 | 机号      |        | 重询          | 增加分销商      |      |            |            |           |
| Lut i        | 丁单管理 <                                                                                                    | 账户名 ▲     | 分销商名称                    | \$      | 联系人    | ⇔ 联系人手机号    | ⇒ 账户余額(雪山) | Φ    | 操作         |            | 0         |
| m B          | <b>抱着神</b> 〈                                                                                                    | lvmama    | 上海驴妈妈兴旅国际旅行社有限公司         | 0       | 马户如马如马 | 18315465215 | ¥0.0       |      | 配置产品 编辑 充值 | 充值记录       |           |
|              |                                                                                                    | tc        | 同程国际旅行社(苏州)有限公司          |         | 同程     | 18545265325 | ¥0.0       |      | 配置产品 编辑 充值 | 充值记录       |           |
| 的奖           | ?励款管理 <                                                                                                    | tuniu     | tuniu 南京途牛国际旅行社有限公司      |         |        | 18321452456 | ¥0.0       |      | 配置产品 编辑 充值 | 充值记录       |           |
| <b>P</b> 8   | 双限管理 <                                                                                                    | ximt      | 美团                       |         | 美团     | 18354524562 | ¥0.85      |      | 配置产品 编辑 充值 | 充值记录       |           |
| <b>m</b> 2   | Note 12 99 800                                                                                                    | xlxc      | 万程 (上海)旅行社有限公司           |         | 携程     | 18304584562 | ¥0.87      |      | 配置产品 编辑 充值 | 充值记录       |           |
| ш            | and and left the constraints of the constraints of | xlycf     | 广州酷旅旅行社有限公司              |         | 要出发    | 18324541545 | ¥0.9       |      | 配置产品 编辑 充值 | 充值记录       |           |
| <b>Q</b> 8 3 | 系统管理 <                                                                                                    |           |                          |         |        |             |            | 首页上一 | 页 1 下一页 尾  | 页 跳转至第     | 页/共1页     |
| & 3          | 分销管理 ~                                                                                                    |           |                          |         |        |             |            |      |            |            |           |
| 3            | 分销商管理                                                                                                    |           |                          |         |        |             |            |      |            |            |           |
|              |                                                                                                    |           |                          |         |        |             |            |      |            |            |           |
| <b>99</b> 10 | omene 、                                                                                                    |           |                          |         |        |             |            |      |            |            |           |
| 🔹 ia         |                                                                                                    |           |                          |         |        |             |            |      |            |            |           |
| ₿ Ø          | 表管理 <                                                                                                    |           |                          |         |        |             |            |      |            | 🔁 op , 🕑 🍕 | ) 📾 🕹 ¥ 🛤 |
| 8) e         | 女支明细2018-11xls                                                                                                    | ▲ 收支明细201 | 8-11xls ^                |         |        |             |            |      |            |            | 全部显示      |

1

# 2.14.1.2 增加分销商

点击增加分销商 填写分销商信息保存即可

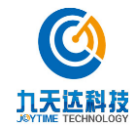
| 田 平台管理            | <       | ■ 📢 首页 财务总览 🛛      | 收支明细 〇 分销商管理 〇  |           |                  | ▶ 关闭操作 ▼ zfz ▼ |
|-------------------|---------|--------------------|-----------------|-----------|------------------|----------------|
| 曲 日志查询            |         | 增加分销商              |                 |           |                  |                |
| ♥ 旅行社管理           |         |                    |                 |           |                  |                |
| ▶ 产品管理            |         | * 对接平台:            | 赵               | * 验票通知地址: | 请输入对接验票通知地址(URL) |                |
| 區 订单管理            |         | 通知分销商账号:           | 请输入平台通知系统账户     | * 对接秘钥:   | 请输入分销商提供的秘钥      |                |
| 冊 财务管理            |         | * 对接账号:            | <b>号视我权人能背</b>  | * 账户名:    | 请输入账户名           |                |
| 0· 奖励款管理          |         |                    |                 |           |                  |                |
| ↓ 权限管理            |         | * 联系人:             | 请输入联系人          | * 公司名称:   | 请输入公司名称          |                |
| 血 微商城管理           |         | * 性别:              | ♥ 男 ○ 女         | * 手机号码:   | 请输入手机号码          |                |
| o: 系统管理           |         | * 加密秘钥:            | 请输入分销商提供的数据加密秘钥 |           |                  |                |
| <b>&amp;</b> 分销管理 |         |                    | 返回              | 保存        |                  |                |
| 分销商管理             |         |                    |                 |           |                  |                |
| <b>#</b> 物流管理     |         |                    |                 |           |                  |                |
| ♣ 语音导览            |         |                    |                 |           |                  |                |
| ● 报表管理            |         |                    |                 |           |                  | 乞 op 🤊 🙂 🔮 🐮   |
| 🖹 政支阻绑2018-11     | - 21x - | 此支明細2018-11- xls へ |                 |           |                  | 全部显示           |

# 2.14.1.3 **配置产品**

选择分销商 在操作栏下点击配置产品 新增 勾选产品 确认添加

| <b>③</b> 九天达股份 | 8 | <b>=</b> •• i | 首页 分销商管理 🖸           |          |             |             |             |            | ▶ 关闭操作 -     | ADMIN <del>v</del> |
|----------------|---|---------------|----------------------|----------|-------------|-------------|-------------|------------|--------------|--------------------|
| <b>#</b> 首页    |   | 分销商管理         |                      |          |             |             |             |            |              |                    |
| 田 平台管理         | ۲ | 从当前数据中        | 检察: 分销商名称/账号/联系人/手机号 |          |             | 查询 增加       | 分销商         |            |              |                    |
| 飿 日志查询         | < |               |                      |          |             |             |             |            |              |                    |
| ☆ 旅行社管理        | < | 账户名 ▲         | 分销商名称 \$             | ₩ 联系人 \$ | 联系人手机号 \$   | 账户余额(雪山) \$ | 账户余额(股份) \$ | 操作         |              | 0                  |
|                |   | xixsimm       | 上海驴妈妈兴旅国际旅行社有限公司     | 别户如后如马   | 18545895652 | ¥27510.0    | ¥19210.0    | 配置产品 编辑 充值 | 充值记录  停用     |                    |
| ≫ 产品管理         | ٢ | xixsmt        | 北京三快科技有限公司           | 黄美团      | 18457589565 | ¥104.96     | ¥ 104.98    | 配置产品 编辑 充值 | 充值记录  停用     |                    |
| 區 订单管理         | < | xixstc        | 同程国际旅行社 (苏州)有限公司     | 李超       | 18092692441 | ¥98040.0    | ¥ 345975.0  | 配置产品 编辑 充值 | 充值记录 停用      |                    |
| 8. 发励放管理       | , | xixstn        | 南京途牛国际旅行社有限公司        | 途牛       | 18548565956 | ¥49730.0    | ¥48830.0    | 配置产品 编辑 充值 | 充值记录  停用     |                    |
| N NAME AN      | Ì | xixsxc        | 万程 (上海) 旅行社有限公司      | 携程       | 18458956542 | ¥0.72       | ¥0.82       | 配置产品 编辑 充值 | 充值记录  停用     |                    |
| ➡ 权限管理         | ۲ | xixsycf       | 广州酷旅旅行社有限公司          | 刘晓虹      | 15928076339 | ¥0.0        | ¥0.0        | 配置产品 编辑 充值 | 充值记录  停用     |                    |
| <b>血</b> 微商城管理 | < | xixsykq       | 常州一块去国际旅行社有限公司       | 一块去      | 18928865521 | ¥0.95       | ¥ 0.95      | 配置产品 编辑 充值 | 充值记录  停用     |                    |
| o: 系统管理        | ٢ |               |                      |          |             |             | 首页上         | 一页 1 下一页 尾 | 页 跳转至第 页     | /共1页               |
| & 分销管理         | ~ |               |                      |          |             |             |             |            |              |                    |
| 分销商管理          |   |               |                      |          |             |             |             |            |              |                    |
|                |   |               |                      |          |             |             |             |            |              |                    |
| - 物流管理         | < |               |                      |          |             |             |             |            |              |                    |
| ● 语音导览         | ¢ |               |                      |          |             |             |             |            | 乡 中 •, 🙂 🎍 🖻 | • • •              |

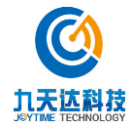

|                                                                                                    | 力于达胆闪                                          | ■ 《 首页 分销商管理 ◎                        |              |        |          |        |         |                 |                   |        |            | 3               | ▶ 关闭操作 -   | AD |
|----------------------------------------------------------------------------------------------------|------------------------------------------------|---------------------------------------|--------------|--------|----------|--------|---------|-----------------|-------------------|--------|------------|-----------------|------------|----|
| RR       0         0A       0         0A       0         0A       0         0A       0         0A       0         0A       0         0A       0A         0A       0A          0A       0A         0A       0A         0A       0A         0A       0A         0A       0A         0A       0A         0A       0A         0A       0A         0A       0A </th <th>All the concentration</th> <th></th> <th></th> <th></th> <th></th> <th></th> <th></th> <th></th> <th></th> <th></th> <th></th> <th></th> <th></th> <th></th>                                                                                                    | All the concentration                          |                                       |              |        |          |        |         |                 |                   |        |            |                 |            |    |
|                                                                                                    |                                                | 配置产品                                  |              |        |          |        |         |                 |                   |        |            |                 |            |    |
| 021       1       1       0       0       0       0       0       0       0       0       0       0       0       0       0       0       0       0       0       0       0       0       0       0       0       0       0       0       0       0       0       0       0       0       0       0       0       0       0       0       0       0       0       0       0       0       0       0       0       0       0       0       0       0       0       0       0       0       0       0       0       0       0       0       0       0       0       0       0       0       0       0       0       0       0       0       0       0       0       0       0       0       0       0       0       0       0       0       0       0       0       0       0       0       0       0       0       0       0       0       0       0       0       0       0       0       0       0       0       0       0       0       0       0       0       0       0       0                                                                                                    | 台管理                                            | < 产品发展 · 产品发数                         |              |        |          | 产品大    | 素或容易    | *···· 产日        | 日本武产启来刑           |        |            |                 |            |    |
| NM       NM       NM <th< td=""><td></td><td></td><td></td><td></td><td></td><td>7 1117</td><td>×</td><td><b>KH</b> 1 1</td><td>nychewy nuber</td><td></td><td></td><td></td><td></td><td></td></th<>                                                                                                    |                                                |                                       |              |        |          | 7 1117 | ×       | <b>KH</b> 1 1   | nychewy nuber     |        |            |                 |            |    |
| Packi Packi                                                                                                    | itt MB                                         |                                       |              |        |          |        |         |                 |                   |        |            |                 |            |    |
| 000       MR-32200190       IR       MLA       0.01       2010-07-30 19.41.54.2909-12.12 00.0000       0       MC0000.000       0       MC472000140       MLA       0.02       2010-07-00 10.01.47.2909-12.12 00.0000       0       MC472000140       MLA       MLA       0.02       2010-07-00 10.01.47.2909-12.12 00.0000       0       MC472000140       MLA       MLA       0.02       2010-07-00 10.01.47.2909-12.12 00.0000       0       MC477000000       MLA       MLA       MLA       0.02       2010-07-00 10.01.47.2909-12.12 00.0000       0       MC477000000       MLA       MLA <td>曾理</td> <td>产品名称</td> <td>• 产品编号   ≑</td> <td>产品大类 💲</td> <td>产品类型 💲</td> <td>门市价 🕈</td> <td>有效期</td> <td></td> <td></td> <td>0</td> <td>数量 ≎</td> <td>绑定ID 4</td> <td>操作</td> <td></td>                                                                                                    | 曾理                                             | 产品名称                                  | • 产品编号   ≑   | 产品大类 💲 | 产品类型 💲   | 门市价 🕈  | 有效期     |                 |                   | 0      | 数量 ≎       | 绑定ID 4          | 操作         |    |
| 121       1       NL       0       2       0       0       0       0       0       0       0       0       0       0       0       0       0       0       0       0       0       0       0       0       0       0       0       0       0       0       0       0       0       0       0       0       0       0       0       0       0       0       0       0       0       0       0       0       0       0       0       0       0       0       0       0       0       0       0       0       0       0       0       0       0       0       0       0       0       0       0       0       0       0       0       0       0       0       0       0       0       0       0       0       0       0       0       0       0       0       0       0       0       0       0       0       0       0       0       0       0       0       0       0       0       0       0       0       0       0       0       0       0       0       0       0       0       0                                                                                                    | 6.00                                           | 000                                   | MR-352000156 | 门票     | 成人票      | 0.01   | 2018-07 | -30 19:41:45-2  | 999-12-12 00:00:0 | 00     | 0          | 06009fcd94      | 编編库存预留移移   | Ŕ  |
| chip       0       0       0       0       0       0       0       0       0       0       0       0       0       0       0       0       0       0       0       0       0       0       0       0       0       0       0       0       0       0       0       0       0       0       0       0       0       0       0       0       0       0       0       0       0       0       0       0       0       0       0       0       0       0       0       0       0       0       0       0       0       0       0       0       0       0       0       0       0       0       0       0       0       0       0       0       0       0       0       0       0       0       0       0       0       0       0       0       0       0       0       0       0       0       0       0       0       0       0       0       0       0       0       0       0       0       0       0       0       0       0       0       0       0       0       0       0       0                                                                                                    | 自埋                                             | < 0428峒咧咧                             | MR-080000134 | (つ票    | 成人票      | 0.02   | 2018-04 | -28 19:24:03-2  | 999-12-12 00:00.0 | 00     | 0          | dc912a253d      | 编辑库存预留移题   | Ŕ  |
|                                                                                                    | 管理                                             | < 0510产品测试                            | MR-020000138 | 门票     | 成人票      | 0.02   | 2018-05 | 5-10 10:01:47-2 | 999-12-12 00:00:0 | 00     | 0          | d9fc5b73a8      | 编辑 库存预留 移移 | ŝ  |
|                                                                                                    | 1912<br>1912                                   | 0514新增票                               | MR-006000139 | 门膜     | 成人票      | 0.02   | 2018-05 | 5-14 14:53:17-2 | 999-12-12 00:00:0 | 00     | 0          | c86a7ee3d8      | 编辑 库存预留 移转 | Ŕ  |
|                                                                                                    |                                                | 0514新增票                               | MR-505000140 | 门票     | 成人票      | 0.02   | 2018-05 | i-14 14:53:43-2 | 999-12-12 00 00 0 | 0      | 0          | a01a0380ca      | 编辑 库存预留 移移 | ŝ  |
| 22         022         2018-05-2018-04.145-2099-12-12 00 00 0         0         173576-069         第編 探 存死器 総称<br>第編 探 存死器 総称<br>第編 探 存死器 総称<br>第編 探 方死器 総称<br>第編 探 方死器 総称<br>第編 探 方死器 総称<br>第編 探 方死器 総称<br>第編 探 方死器 総称<br>第編 探 方死器 総称<br>第編 探 方死器 総称<br>13 10 9.84.25 00-00         0         012018-07-30 10.25 54-2099-12-12 00 00 0         0         01201803-00 8484 化<br>4848 / 000163         13         14.88         001         2018-07-30 10.25 54-2099-12-12 00 00 0         0         0         0430800 6         第編 探 方死器 総称<br>484 探 方死器 総称<br>1014-0144 1493154-2099-12-12 00 00 0         0         0         0430800 6         第編 探 方死器 総称<br>484 探 方死器 総称<br>1014-0144 1493154-2099-12-12 00 00 0         0         0         0430800 6         第編 探 方死器 総称<br>484 探 方死器 総称<br>1014-0144 1493154-2099-12-12 00 00 0         0         0         0430800 7         107849300         第編 探 方死器 総称<br>1014-014-0141 12 3 4 5 下一 死 で で で で で で で で で で で で で で で で で で                                                                                                    | 成管理                                            | <                                     | MR-240000142 | 门票     | 成人票      | 0.02   | 2018-05 | 5-15 11:02:34-2 | 999-12-12 00:00 0 | 0      | 0          | 5a4b25aaed      | 编辑 库存预留 移動 | ŝ  |
| NP         NP         N                                                                                                    | \$11P                                          | 4. 0529测试                             | MR-080000143 | 门票     | 成人票      | 0.02   | 2018-05 | 5-29 16:41:45-2 | 999-12-12 00:00.0 | 00     | 0          | f73b76ce89      | 编辑库存预留移向   | 8  |
| Name       Name       Name       O       2018-07-30 10 25 84 2999 12:12 00 000       O       10784 0330-h       Skip # 4776 88 48         Name       014024 0330 KA 040 02 000       108       0.00       2018-07-30 10 25 54 2999 12:12 00 000       0       0       0780 0830-h       Skip # 7756 88         Name       1010 9.45 02 8       1010 9.45 02 8       1000       2018-06-14 19 53 51 2999 12:12 00 000       0       0       0780 0830-h       Skip # 7756 88         Name       1010 9.45 02 8       1010 9.45 02 8       1000       2018-06-14 19 53 51 2999 12:12 00 000       0       0       0780 0830-h       Skip # 7756 88       1000         Name       1019.4.4000164       108       108       10.0       2018-06-14 19 53 51 2999 12:12 00 0000       0       0       0780 0830-h       Skip # 7756 88       1000       2018-06-14 19 53 51 2999 12:12 00 0000       0       0       0       0       0       0       0       0       0       0       0       0       0       0       0       0       0       0       0       0       0       0       0       0       0       0       0       0       0       0       0       0       0       0       0       0       0       0       0 <td>2.W</td> <td>0730</td> <td>MR-408000155</td> <td>(つ票</td> <td>成人票</td> <td>0.01</td> <td>2018-07</td> <td>-30 17 34 28-2</td> <td>999-12-12 00:00.0</td> <td>00</td> <td>0</td> <td>ecbce7ab56</td> <td>编辑 库存预留 移转</td> <td>8</td>                                                                                                    | 2.W                                            | 0730                                  | MR-408000155 | (つ票    | 成人票      | 0.01   | 2018-07 | -30 17 34 28-2  | 999-12-12 00:00.0 | 00     | 0          | ecbce7ab56      | 编辑 库存预留 移转 | 8  |
| 11311       (143只编词服长机合给设磁想       MR-897000163       1)回       6人用       1000       2016-06-14 1953.512999-12.12000000       0       0       063896720       編編 罪が強備       第2000         1130       9.3       4.5       T       1       2       3       4.5       T       0       0       0       063896720       編編 罪が強備       第2000         130       9.3       4.5       T       1       2       3       4.5       T       0       0       0       063896720       編編 罪がた       1000       1       1       1       1       1       0       0       0       0       0       0       0       0       0       0       0       0       0       0       0       0       0       0       0       0       0       0       0       0       0       0       0       0       0       0       0       0       0       0       0       0       0       0       0       0       0       0       0       0       0       0       0       0       0       0       0       0       0       0       0       0       0       0       0       0       0                                                                                                    | 1. 19 III                                      | 0730测试                                | MR-414000154 | 门票     | 儿童票      | 0.01   | 2018-07 | -30 10 25 54-2  | 999-12-12 00:00:0 | 00     | 0          | 1078fd83bb      | 编辑 库存预留 移納 | 8  |
| 1 別 10 条共 52 条     1 別 10 条共 52 条     1 別 10 条共 52 条     1 別 10 条共 52 条     1 別 10 条共 52 条     1 別 10 条共 52 条     1 別 10 条共 52 条     1 別 10 条共 52 条     1 別 10 条共 52 条     1 別 10 条共 52 条     1 別 10 条共 52 条     1 別 10 条共 52 条     1 別 10 条     1 別 10 条                                                                                                    | 2) EARE                                        | 0814只填写联系人身份证信息                       | MR-887000163 | 门票     | 老人禀      | 100.0  | 2018-08 | 3-14 19:53:51-2 | 999-12-12 00:00:0 | 00     | 0          | e7e3b8672e      | 编辑库存预留移制   | 8  |
|                                                                                                    | 9就<br>首理<br><b>九天这股份</b><br>1971-44 CONVEXTION | く<br>王 4 首页 分明和物理の                    |              |        |          |        |         | 首页              | 上一页 1 2           | 3 4    | 5 下        | —页 尾页<br>       | ● 关闭腰作+    | 01 |
| 中部・ 「 中部・ 「 中部・ 「 市 い 本 の の 「 の 、 「 の 、 、 、 、 、 、 、 、 、 、 、 、 、                                                                                                    |                                                | 新增产品                                  |              |        |          |        |         |                 |                   |        |            |                 |            |    |
|                                                                                                    | 3理                                             | < 产品名称: 产品名称                          |              |        |          | 产品大    | 类或产品的   | 题: 产品           | 大类或产品类型           |        |            |                 |            |    |
| 指語 ・ た 高格 ・ た 高格 ・ た の ・ た の た の ・ た の ・ た の | 計劃                                             | < 直向 确认添加                             |              |        |          |        |         |                 |                   |        |            |                 |            |    |
| 日本     「     日本     「     日本     日本      |                                                |                                       |              |        |          |        |         |                 |                   |        |            |                 |            |    |
| 2         単物法素语注意用         MR-60500014         门票         成人票         115.0         2018-02-11 00 00 35.5.2999-12-12 00 00.00           2         滑雪场景区门票+地表语注意票         MR-867000105         门票         成人票         23.0         2018-02-11 00 04 00 2-2999-12-12 00 00.00                                                                                                    | 212                                            | ▲ 产品名称                                |              | \$ 产品  | 扇号       | ◆ 产品大类 | \$      | 产品类型 💠          | 产品价格 \$           | 有效關    |            |                 |            |    |
| □ 清伽る廣区门裏・軟帶地來道往返票 MR-887000105 门票 成人票 23.0 2018-02-11 00-04-02-2999-12-12 00:00:00                                                                                                    | 256                                            | ■ ■ ■ ■ ■ ■ ■ ■ ■ ■ ■ ■ ■ ■ ■ ■ ■ ■ ■ |              | MR-5   | 05000104 | 门旗     |         | 成人票             | 115.0             | 2018-0 | 2-11 09:03 | 3:53-2999-12-12 | 00:00:00   |    |
|                                                                                                    |                                                | 滑雪场景区门票+鳃鸯池索道往                        | 返票           | MR-8   | 87000105 | 门票     |         | 成人票             | 230.0             | 2018-0 | 2-11 09:04 | 1:02-2999-12-12 | 00:00:00   |    |

MR-408000111

MR-352000112

MR-444000113

MR-887000114

MR-505000115

MR-080000116

MR-240000117

门票

门票

()票

门票

门票

门票

门票

170.0

0.01

0.02

0.01

0.03

0.01

0.01

成人票

成人票

成人票

成人票

成人票

成人票

成人票

2018-04-03 09:51:36-2999-12-12 00:00 00

2018-03-07 15:31:29-2999-12-12 00:00:00

2018-04-08 15:02:10-2999-12-12:00:00:00

2018-04-09 10:54:39-2999-12-12 00:00:00

2018-04-09 10:56 12-2999-12-12 00:00:00

2018-04-16 11 36 07-2999-12-12 00 00 00

2018-04-16 11 35 56-2999-12-12 00:00:00

首页 上一页 1 2 3 下一页 尾页 ጛ 中 •, 🗇 🍨 🗃 🕹 👕 😫

© 2016-2017 九天达

# 2.14.1.4 **编辑**

盒 微商城管理

金 分销管理

动流管理

♦ 语音导缆

4 1831 PP

分销商管理

选择产品 在操作栏下点击编辑可修改分销商信息

搬区门票+驾骞池索道往返+日月坪索道往返

测试票

组合测试

组合套票

0416股份测试

雷山

0416雪山测试

1到10条,共25条

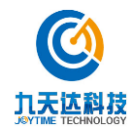

1

|                | 股份<br>MATION | ■ 📢 首页 分销商管理             | 0          |                     |             |    |           |            |               |        |                |                         | <b>₩</b> 9 | 闭操作▼   | ADMIN <del>v</del> |
|----------------|--------------|--------------------------|------------|---------------------|-------------|----|-----------|------------|---------------|--------|----------------|-------------------------|------------|--------|--------------------|
| 骨 首页           |              | 分销商管理                    |            |                     |             |    |           |            |               |        |                |                         |            |        |                    |
| 田 平台管理         | ۲.           |                          | 物心中産をして知り  |                     |             |    | 2000 V    | H0thriz V  | ekoto:        |        |                |                         |            |        |                    |
| 曲 日志查询         | ¢            | <b>A 当用奴居于世余</b> : 万 担尚合 | 机煤气煤炭八十加亏  |                     |             |    |           | 10,014,021 | 1940          |        |                |                         |            |        |                    |
| ♥ 旅行社管理        | ¢            | 账户名 ▲ 分销商名称              | ≑旅に社有限八司   | 联系人 \$<br>■001/2102 | 联系人手机号      | ¢  | 账户余额(雪山)  | ¢ 9        | 账户余额(股份)      | 0      | 操作             | 本店                      | 去体门带       | 旗田     | \$                 |
| ● 产品管理         | ¢            | xixsmt 北京三快科技有限公         |            | 黄美团                 | 18457589565 |    | ¥ 104.96  |            | ¥ 104.98      |        | 配置产品 编辑        | , <sup>76</sup> 值<br>充值 | 充值记录       | 停用     |                    |
| 屾 订单管理         | ¢            | xixstc 同程国际旅行社(表         | 5州)有限公司    | 李超                  | 18092692441 |    | ¥98040.0  | 1          | ¥ 345975.0    |        | 配置产品 编辑        | 充值                      | 充值记录       | 停用     |                    |
| 0 奖励款管理        | <            | xixstn 南京途牛国际旅行社         | 上有限公司      | 途牛                  | 18548565956 |    | ¥ 49730.0 | 1          | ¥ 48830.0     |        | 配置产品 编辑        | 充值                      | 充值记录       | 停用     |                    |
|                |              | xlxsxc 万程(上海)旅行社         | 上有限公司      | 携程                  | 18458956542 |    | ¥ 0.72    | 1          | ¥ 0.82        |        | 配置产品 编辑        | 充值                      | 充值记录       | 停用     |                    |
| ₩ 权限管理         | ¢            | xixsycf 广州酷旅旅行社有限        | 公司         | 刘晓虹                 | 15928076339 |    | ¥ 0.0     | 1          | ¥0.0          |        | 配置产品编辑         | 充值                      | 充值记录       | 停用     |                    |
| <b>血</b> 微商城管理 | <            | xlxsykq 常州一块去国际旅行        | 行社有限公司     | 一块去                 | 18928865521 |    | ¥0.95     | 1          | ¥0.95         |        | 配置产品编辑         | 充值                      | 充值记录       | 停用     |                    |
| ✿ 系统管理         | ۲.           |                          |            |                     |             |    |           |            | 首页            | Ŀ-     | 页 1 下一         | 页尾                      | 页跳转至       | 第      | 页/共1页              |
| & 分销管理         | < c          |                          |            |                     |             |    |           |            |               |        |                |                         |            |        |                    |
| - 物流管理         | <            |                          |            |                     |             |    |           |            |               |        |                |                         |            |        |                    |
| ● 语音导览         | <            |                          |            |                     |             |    |           |            |               |        |                |                         |            |        |                    |
| ● 报表管理         | <            |                          |            |                     |             |    |           |            |               |        |                |                         | 5¢         | •, 🙂 🎍 | e 📾 🕹 🐩 👪          |
|                |              |                          |            |                     |             |    |           |            |               |        |                |                         |            |        | 8                  |
|                | 設份           | ☰ 📢 首页 分销商管理             | •          |                     |             |    |           |            |               |        |                |                         | <b>₩</b> ¥ | 闭操作▼   | ADMIN <del>v</del> |
| # 首页           |              | 修改分销商                    |            |                     |             |    |           |            |               |        |                |                         |            |        |                    |
| 田 平台管理         | ۲.           | * 对接平台:                  | 上海驴妈妈兴旅国际旅 | 新社有限公司              |             | *  | * 哈西河     | 商知他同       | : http://114. | 80.83  | .165/vst passr | ort/lvm                 | amacallbac | (/use  |                    |
| 🇰 日志查询         | ۲.           | 亚杰斯坦希林地白,                | 土地、東公園和変体型 |                     | -           |    |           | HIA 1845   | 46202462      | allefd |                |                         |            |        |                    |
| ♥ 旅行社管理        | <            | 十百胆和系犹愈尸;                | 前舶入于古进和系切除 |                     |             |    | - )       | 可接税证       | ]: 46393de2   | abt4   |                |                         |            |        |                    |
| ▶ 产品管理         | <            | * 对接账号:                  | Ivmama6427 |                     |             |    |           | * 账户名      | : xixsimm     |        |                |                         |            |        |                    |
| 區 订单管理         | <            |                          |            |                     |             |    |           |            |               |        |                |                         |            |        |                    |
| ₩ 奖励款管理        | <            | * 联系人:                   | 驴妈妈        |                     |             |    | * /       | 公司名称       | :: 驴妈妈        |        |                |                         |            |        |                    |
| ♀ 权限管理         | <            | * 性别:                    | ✔男 ○女      |                     |             |    | • •       | 手机号码       | 18545895      | 652    |                |                         |            |        |                    |
| <b>血</b> 微商城管理 | <            |                          |            |                     | ji ji       | x0 | 保存        |            |               |        |                |                         |            |        |                    |
| 62 系统管理        |              |                          |            |                     |             |    |           |            |               |        |                |                         |            |        |                    |
| & 分值20世        |              |                          |            |                     |             |    |           |            |               |        |                |                         |            |        |                    |
| an enstation   |              |                          |            |                     |             |    |           |            |               |        |                |                         |            |        |                    |
| 员 初派官理         | × 1          |                          |            |                     |             |    |           |            |               |        |                |                         |            |        |                    |
|                |              |                          |            |                     |             |    |           |            |               |        |                |                         |            |        |                    |
| ● 语音导览         | ¢            |                          |            |                     |             |    |           |            |               |        |                |                         |            |        |                    |

# 2.14.1.5 **充值**

选择分销商在操作栏下点击充值即可

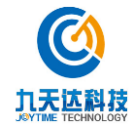

| <b>()</b> 九天达服             | 纷      | = • 1             | 首页 分销商管理 😋                       |            |                            |   |                        |                         |      |                                                 | ₩            | 关闭操作 -       | ADMIN <del>v</del> |
|----------------------------|--------|-------------------|----------------------------------|------------|----------------------------|---|------------------------|-------------------------|------|-------------------------------------------------|--------------|--------------|--------------------|
| ◆ ゴ页                       | TATION | 分销商管理             |                                  |            |                            |   |                        |                         |      |                                                 |              |              |                    |
| ① 平台管理                     | <      | 从当前数据中            | 始素: 分销商名称账号/联系人/手机号              |            |                            |   | <b>直询</b> 増加           | 防销商                     |      |                                                 |              |              |                    |
| 台 日志查询 ☆ 旅行社管理             | <<br>< | 账户名 ▲             | 分销商名称    ◆                       | 联系人 ⇔      | 联系人手机号                     | ¢ | 账户余额(雪山) 等             | ▶ 账户余额(股                | 份) 🗘 | 操作                                              |              |              | 0                  |
| ≫ 产品管理                     | <      | xixsimm<br>xixsmt | 上海驴妈妈兴旅国际旅行社有限公司<br>北京三铁科技有限公司   | 驴妈妈<br>黄美团 | 18545895652<br>18457589565 |   | ¥27510.0<br>¥104.96    | ¥ 19210.0<br>¥ 104.98   |      | 配置产品 编辑         充值           配置产品 编辑         充值 | 充值记录<br>充值记录 | 数 停用<br>数 停用 |                    |
| 屾 订单管理                     | <      | xixstc            | 同程国际旅行社(苏州)有限公司<br>南京途牛国际旅行社有限公司 | 李超途牛       | 18092692441<br>18548565956 |   | ¥ 98040.0<br>¥ 49730.0 | ¥ 345975.0<br>¥ 48830.0 |      | 配置产品 编辑 充值 配置产品 编辑 充值                           | 充值记录         | と 停用<br>と 停用 |                    |
| ◎ 奖励款管理 □ 权限管理             | <<br>< | xixsxc            | 万程(上海)旅行社有限公司                    | 携程         | 18458956542                |   | ¥0.72                  | ¥0.82                   |      | 配置产品 编辑 充值                                      | 充值记录         | 使用           |                    |
| <b>血</b> 微商城管理             | <      | xixsykq           | 常州一块去国际旅行社有限公司                   | 一块去        | 18928865521                |   | ¥ 0.95                 | ¥ 0.95                  |      | 配置产品编辑 充值                                       | 充值记录         | ( 1994)      |                    |
| o: 系统管理                    | <      |                   |                                  |            |                            |   |                        |                         | 首页 上 | 一页 1 下一页 尾页                                     | 〕 跳转         | 至第           | 页/共1页              |
| 公 分销管理     分销商管理     分销商管理 | Ť      |                   |                                  |            |                            |   |                        |                         |      |                                                 |              |              |                    |
| # 物流管理                     | <      |                   |                                  |            |                            |   |                        |                         |      |                                                 |              |              |                    |
| ● 语音导览                     | <      |                   |                                  |            |                            |   |                        |                         |      |                                                 | B            | Þ •, 🙂 🎙     |                    |
| ◎ 报表官理                     | ×      |                   |                                  |            |                            |   |                        |                         |      |                                                 |              | © 2016       | 2017 九天达           |

| ① 九天达股          | 份 | = «               | 首页 分销商管理 0      |                      |         |                              |         | ₩     | 关闭操作 🕶      | ADMIN <del>-</del> |
|-----------------|---|-------------------|-----------------|----------------------|---------|------------------------------|---------|-------|-------------|--------------------|
| ● 首页            |   | 分销商管理             |                 |                      |         |                              |         |       |             |                    |
| 田 平台管理          |   | 11 18 05 95 10 -5 |                 | S L (Sélf) S         |         | 2020 4600/34839              |         |       |             |                    |
| <b>台 日志查询</b>   |   | 从当时或加叶            | 如果: 万田田田白松州东与州东 | &/\/ <del>}105</del> |         | 11日月 — 4日以415551月1日日<br>11日日 |         |       |             |                    |
| ☆ 旅行社管理         |   | 账户名 ▲             | 分销商名称           | 上海驯                  | 妈妈兴旅国际旅 | 統行社有限公司 充值                   |         |       |             | ¢                  |
| -               |   | xixsimm           | 上海驴妈妈兴旅国际旅行社有同  | 充值账户                 | 余額      | 充值余節                         | 产品 编辑 充 | 值 充值记 | <b>炎 停用</b> |                    |
| ◆ 产品管理          |   | xixsmt            | 北京三快科技有限公司      | A DIETVIN            | AV BX   | 10 mant BX                   | 产品 编辑 充 | 值 充值记 | <b>费 停用</b> |                    |
| 屾 订单管理          |   | xixstc            | 同程国际旅行社(苏州)有限公  | 雪山公司账户               | ¥27510  |                              | ●品 編輯 充 | 值 充值记 | <b>贤 停用</b> |                    |
| ✿ 奖励款管理         |   | xixstn            | 南京途牛国际旅行社有限公司   |                      |         |                              | 产品 编辑 充 | 值 充值记 | <b>贵 停用</b> |                    |
|                 |   | xixsxc            | 万程(上海)旅行社有限公司   |                      |         |                              | ●品 编辑 充 | 值 充值记 | <b>费 停用</b> |                    |
| ↓ 权限管理          |   | xixsycf           | 广州酷旅旅行社有限公司     | 股份公司账户               | ¥ 19210 |                              | ←品 编辑 充 | 值 充值记 | 段 停用        |                    |
| 盦 微商城管理         |   | xixsykq           | 常州一块去国际旅行社有限公司  |                      |         |                              | 作品 编辑 充 | 值 充值记 | 段 停用        |                    |
| ✿ 系统管理          |   |                   |                 |                      |         |                              | 1 下一页   | 尾页跳   | 麦至第         | 页/共1页              |
| 0 0.078000      |   |                   | _               |                      | 取消      | 确定                           |         |       |             |                    |
| <b>66</b> 77明百姓 | Ť |                   |                 |                      |         |                              | _       |       |             |                    |
| 分销商管理           |   |                   |                 |                      |         |                              |         |       |             |                    |
| 🚚 物流管理          |   |                   |                 |                      |         |                              |         |       |             |                    |
| ● 语音导览          | < |                   |                 |                      |         |                              |         | 5     | ቀ •, 🙂 🍨    | 📼 🐁 🕇 😫            |

# 2.14.1.6 **充值记录**

选择分销商在操作栏下点击充值记录 选择开始结束时间点击查询即可查询该时间段的充值记录

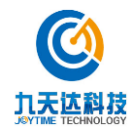

| -              |          |           | W AND DESCRIPTION |             |        |             |             |       |         |    |                 |        | 44 J.23 KM 1/c | A CAMINA   |
|----------------|----------|-----------|-------------------|-------------|--------|-------------|-------------|-------|---------|----|-----------------|--------|----------------|------------|
| <b>③</b> 九天达服  |          | 44 103    | A 22 High BAR 4   |             |        |             |             |       |         |    |                 | PP     | 大印度作*          | ADMIN -    |
| # 首页           |          | 分销商管理     |                   |             |        |             |             |       |         |    |                 |        |                |            |
| 田 平台管理         | <        |           |                   |             |        |             |             |       |         |    |                 |        |                |            |
| 前 日志查询         | 10       | 从当前数据中检   | <b>寮</b> : 分销商名和  | 初账号/联系人/手机号 |        |             | 查询          | 增加分销源 | 6       |    |                 |        |                |            |
| ₩ 旅行社管理        |          | 账户名 🔺 🖞   | 分销商名称             | ٥           | 联系人 \$ | 联系人手机号      | \$ 账户余额(雪山) | \$ 账户 | 余额(股份)  | ٥  | 操作              |        |                | ٥          |
| -              |          | xixsimm   | 上海驴妈妈兴旅国际         | 旅行社有限公司     | 809595 | 18545895652 | ¥27510.0    | ₩ 15  | 210.0   |    | 配置产品编辑          | 充值充值   | 己爱停用           |            |
| • Paarte       | 1.5      | xixsmt    | 北京三快科技有限公         | 80          | 黄美团    | 18457589565 | ¥ 104.96    | ¥ 10  | 04.98   |    | 配置产品编辑          | 充值充值   | 己录 停用          |            |
| 屾 订单管理         | 1        | xixstc [  | 司程国际旅行社(苏         | 州)有限公司      | 李超     | 18092692441 | ¥ 98040.0   | ¥34   | 15975.0 |    | 配置产品编辑          | 充值 充值  | 己愛 停用          |            |
| 0 奖励款管理        | · (      | xixstn i  | 南京途牛国际旅行社         | 有限公司        | 途牛     | 18548565956 | ¥ 49730.0   | ¥ 48  | 830.0   |    | 配置产品编辑          | 充值 充值) | 己愛 停用          |            |
| □ 权服管理         |          | xlxsxc 7  | 万程(上海)旅行社         | 有限公司        | 携程     | 18458956542 | ¥ 0.72      | ¥ 0.  | 82      |    | 配置产品编辑          | 充值充值   | 己愛 停用          |            |
|                |          | xixsycf / | 广州酷旅旅行社有限         | 公司          | 刘晓虹    | 15928076339 | ¥ 0.0       | ¥ 0.  | 0       |    | 配置产品编辑          | 充值 充值  | 己愛 停用          |            |
| 盒 微商城管理        | ٠        | xlxsykq 1 | 常州一块去国际旅行         | 杜有限公司       | 一块去    | 18928865521 | ¥ 0.95      | ¥0.   | 95      |    | 配置产品编辑          | 充值充值   | 己愛 停用          |            |
| oc 系统管理        | ٠.       |           |                   |             |        |             |             |       | 首页      | Ŀ  | 一页 1 下一页        | 尾页 劉   | 转至第            | 页/共1页      |
| <b>念</b> 分銷管理  | ~        |           |                   |             |        |             |             |       |         |    |                 |        |                |            |
| 分销商管理          |          |           |                   |             |        |             |             |       |         |    |                 |        |                |            |
| # 物流管理         | ¢        |           |                   |             |        |             |             |       |         |    |                 |        |                |            |
| ♣ 语音导览         |          |           |                   |             |        |             |             |       |         |    |                 | E      | ¢ •, © •       | ł 🗆 🍐 🕇    |
| ● 报表管理         |          |           |                   |             |        |             |             |       |         |    |                 |        | © 201          | 6-2017 九天过 |
| <b>C</b>       |          |           | 75 /\deatedottera |             |        |             |             |       |         |    |                 |        | 34 225 km 1h-  |            |
|                |          |           | 21 田崎田建           |             |        |             |             |       |         |    |                 | "      | XNJBRTF *      | ADMIN      |
|                |          | 充值记录      |                   |             |        |             |             |       |         |    |                 |        |                |            |
| 田 平台管理         | <        |           |                   |             |        |             | -4-3/-2     |       |         |    |                 |        |                |            |
| 節 日志查询         | <        | 升始结束时间:   |                   |             |        |             | 重闻          |       |         |    |                 |        |                |            |
|                |          | OTA名称:_   | 上海驴妈妈兴旅国际         | 就行社有限公司     |        |             |             |       |         |    |                 |        |                |            |
| 157 脈行杠官埋      | <b>*</b> | 订单号       | 交易类型              | 交易金額(雪山)    | 余额     | (雪山)        | 交易金額(股份)    | 1     | 除額(股份)  |    | 交易时间            |        | 操作             | ₹ <b>人</b> |
| 🁒 产品管理         | <        | 1363      | 充值                | 0           | 3000   | 10          | 30000       | 3     | 0000    |    | 2018-04-02 9:58 | 8:49   | gfcv           | v          |
| 屾 订单管理         | <        | 1245      | 充值                | 30000       | 3000   | 10          | 0           | (     |         |    | 2018-03-30 17:4 | 44:26  | XSC            | N          |
| 0 奖励款管理        | <        | 1223      | 充值                | 0.01        | 0.01   |             | 0.02        | (     | .02     |    | 2018-03-29 11:3 | 35:54  | ADI            | MIN        |
|                | <        |           |                   |             |        |             |             |       |         | 首页 | 上一页 1           |        | 尾页 到           | 1 / 1页     |
| <b>血</b> 微商城管理 | <        |           |                   |             |        |             |             |       |         |    |                 |        |                |            |
| o\$ 系统管理       | <        | 返回        |                   |             |        |             |             |       |         |    |                 |        |                |            |
| & 分销管理         | Ţ        |           |                   |             |        |             |             |       |         |    |                 |        |                |            |
| 分销商管理          |          |           |                   |             |        |             |             |       |         |    |                 |        |                |            |
| <b>#</b> 物流管理  | <        |           |                   |             |        |             |             |       |         |    |                 |        |                |            |
| ● 语音导数         |          |           |                   |             |        |             |             |       |         |    |                 | -      |                |            |
|                |          |           |                   |             |        |             |             |       |         |    |                 | E      | 🔰 ዋ , 🙂        | Y 🖿 🚯 🕛    |

# 2.15 报表管理

# 2.15.1 旅行社购票统计

# 2.15.1.1 查询/导出 excel

选择需统计的起止时间 点击查询/导出 excel

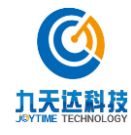

1

| ₩ / WHEAE          |          | = «  | 首页 <u>旅行社购票统</u> 计 ◎          |       |       |      |       |        |       | <b>₩</b> ¥ | 团操作▼ ztz▼       |
|--------------------|----------|------|-------------------------------|-------|-------|------|-------|--------|-------|------------|-----------------|
| 區 订单管理             | <        | _    |                               |       |       |      |       |        |       |            |                 |
| 冊 财务管理             | <        | 旅行社购 | 票统计                           |       |       |      |       |        |       |            |                 |
| 0 奖励款管理            | <        |      | 统计时间: 2018-06-04 ~ 2019-01-31 |       |       |      | 查道    | ) 导出EX | CEL   |            |                 |
| 🖵 权限管理             | ٢        |      |                               |       |       |      |       |        |       |            |                 |
| <b>血</b> 微商城管理     | <        | 排名   | 旅行社/OTA                       | 分社名称  | 所属部门  | 购票数量 | 购票金额  | 退票数量   | 退票金额  | 销售数量       | 销售金额            |
| 心 彩体特别             | ,        | 1    | 北京三快科技有限公司                    | 1     | 1     | 23   | 0.23  | 8      | 0.08  | 15         | 0.15            |
| V <sub>0</sub> SUL | Č.       | 2    | 万程(上海)旅行社有限公司                 | 1     | 1     | 16   | 0.25  | 3      | 0.12  | 13         | 0.13            |
| & 分销管理             | <        | 3    | 上海驴妈妈兴旅国际旅行社有限公司              | 1     | 1     | 1    | 0.01  | 0      | 0     | 1          | 0.01            |
| 🖛 物流管理             | <        | 4    | 广州酷旅旅行社有限公司                   | 1     | 1     | 3    | 0.3   | 2      | 0.2   | 1          | 0.1             |
|                    |          | 5    | 同程国际旅行社 (苏州)有限公司              | 1     | 1     | 3    | 0.03  | 2      | 0.02  | 1          | 0.01            |
| #百号丸               | <u>`</u> | 6    | 南京途牛国际旅行社有限公司                 | 1     | 1     | 1    | 0.01  | 0      | 0     | 1          | 0.01            |
| 报表管理               | ~        | 7    | 陈家班                           | 陈家班分社 | 陈家班部门 | 3    | 60.01 | 3      | 60.01 | 0          | 0               |
| 旅行社购票统计            |          | 8    | 成都西岭雪山旅游开发有限责任公司              | 总部    | 信息管理部 | 2    | 54    | 2      | 54    | 0          | 0               |
| 订单销售明细             |          |      |                               |       |       |      |       |        |       |            |                 |
| 产品销售汇总             |          |      |                               |       |       |      |       |        |       |            |                 |
|                    | 口总表      |      |                               |       |       |      |       |        |       |            |                 |
| 产品销售明细表            |          |      |                               |       |       |      |       |        |       |            |                 |
| 票状态汇总              |          |      |                               |       |       |      |       |        |       | a          |                 |
| 运营分析               |          |      |                               |       |       |      |       |        |       | Т          | ", 🙂 🦞 📟 🐁 🕇    |
| OTA结算报表            |          |      |                               |       |       |      |       |        |       |            | © 2016-2017 西崎雪 |

### 2.15.2 订单销售明细

#### 2.15.2.1 查询/导出 excel

根据用户类型、用户账号、用户名称、产品大类、产品类型、产品名称、订单编号、订单状态、 支付方式、下单时间、出游时间、联系人手机号可进行查询订单销售明细/导出 excel

|            |                                                                                                    | ≡ ••       | 首页   | 旅行社場到現代 | 81+ o 18 | 丁单销售明细 | •    |      |               |            |           |         |             |       |      | ₩  | 关闭操作 | ≠ zfz≠ |
|------------|----------------------------------------------------------------------------------------------------|------------|------|---------|----------|--------|------|------|---------------|------------|-----------|---------|-------------|-------|------|----|------|--------|
| 屾 订单管理     | <u> </u>                                                                                                    | 订单销售明      | 細表   |         |          |        |      |      |               |            |           |         |             |       |      |    |      |        |
| 冊 财务管理     | ¢.                                                                                                    |            |      |         |          |        |      |      |               |            |           |         |             |       |      |    |      |        |
| 0 奖励款管理    | ¢.                                                                                                    | 用          | 户类型: | 全部      |          |        |      |      | •             |            | 用户账号      |         |             |       |      |    |      |        |
|            | ¢                                                                                                    | 用          | 户名称: |         |          |        |      |      |               |            | 产品大类      | 全部      |             |       |      |    | ٠    |        |
| 血 微商城管理    | <                                                                                                    | <u>P</u> * | 品类型: | 全部      |          |        |      |      | •             |            | 产品名称      |         |             |       |      |    |      |        |
| og 系统管理    | ¢                                                                                                    | ij         | 单编号: |         |          |        |      |      |               |            | 订单状态      | 全部      |             |       |      |    | ٠    |        |
| & 分销管理     | ¢                                                                                                    | 支          | 付方式: | 全部      |          |        |      |      | •             |            | 下单时间      | 2018-11 | -13 ~ 2018- | 11-13 |      |    |      |        |
| # 物流管理     | <u>s</u>                                                                                                    | 出          | 游时间: |         |          |        |      |      |               | Ę          | 《系人手机号    | -       |             |       |      |    |      |        |
| ♦ 语音导览     | <:                                                                                                    |            |      | di      | វា ៖     | 計EXCEL |      |      |               |            |           |         |             |       |      |    |      |        |
| ◆ 报表管理     | ~                                                                                                    |            |      |         |          |        |      |      |               |            | in the    |         |             |       |      |    |      |        |
| 旅行社购票统计    |                                                                                                    |            |      |         |          |        |      | -    | 1             | 」単销售明      | 出表        |         |             |       |      |    |      |        |
| 订单销售明细     |                                                                                                    |            |      |         |          |        |      | 1 i  | <b>判出游日</b> 禺 | B:2018-11- | 13 ~ 2018 | -11-13/ |             |       |      |    |      |        |
| 产品销售汇总     |                                                                                                    | 订单号        | 产品名称 | 产品数量    | 产品大类     | 产品类型   | 出游时间 | 订单金额 | 退款数量          | 退款金额       | 订单状态      | 联系人手机号  | 用户类型        | 用户账号  | 用户名称 | 邮费 | 支付方式 | 下单时间   |
| 旅行杜/OTA交易: | C&#</th><th></th><th></th><th></th><th></th><th></th><th></th><th></th><th></th><th></th><th></th><th></th><th></th><th></th><th></th><th></th><th></th><th></th></tr><tr><th>产品销售明细表</th><th></th><th></th><th></th><th></th><th></th><th></th><th></th><th></th><th></th><th></th><th></th><th></th><th>前页</th><th></th><th>1 7</th><th>-10</th><th>尾页 到</th><th>1 / 1页</th></tr><tr><th>票状态汇总</th><th></th><th></th><th></th><th></th><th></th><th></th><th></th><th></th><th></th><th></th><th></th><th></th><th></th><th></th><th></th><th>-</th><th></th><th></th></tr><tr><th>运营分析</th><th></th><th></th><th></th><th></th><th></th><th></th><th></th><th></th><th></th><th></th><th></th><th></th><th></th><th></th><th></th><th>B</th><th>中 °, ©</th><th>) 🖞 🖾 🛔 🔛</th></tr><tr><th>OTA结算报表</th><th></th><th></th><th></th><th></th><th></th><th></th><th></th><th></th><th></th><th></th><th></th><th></th><th></th><th></th><th></th><th></th><th>@ 201</th><th>6.2017 市陸型山</th></tr></tbody></table> |            |      |         |          |        |      |      |               |            |           |         |             |       |      |    |      |        |

## 2.15.3 产品销售总汇

#### 2.15.3.1 查询/导出 excel

根据用户类型、用户账号、用户名称、产品大类、产品类型、产品名称、支付方式、下单时间、 出游时间可进行查询订单销售明细/导出 excel

1

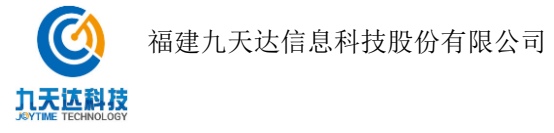

|               |    | ➡ 44 首页 旅    | 行社购票统计 O       | 订单销售明细《    | 产品销售汇点 | 0              |                |           |                 |        | ••   | 关闭操作 v zfz v    |
|---------------|----|--------------|----------------|------------|--------|----------------|----------------|-----------|-----------------|--------|------|-----------------|
| 屾 订单管理        | <  |              |                |            |        |                |                |           |                 |        |      |                 |
| 冊 财务管理        | <  | 产品销售汇总表      |                |            |        |                |                |           |                 |        |      |                 |
| 0 奖励款管理       | <  | metalismi -  | 4.40           |            |        |                |                | hade the  |                 |        |      |                 |
| 🖵 权限管理        | <  | 用户关型:        | 全部             |            |        | ¥              | 用              | "意与:      |                 |        |      |                 |
| ★ 微商ば管理       | <  | 用户名称:        |                |            |        |                | 产品             | 晶大类: 月    | 所有分类            |        |      | v               |
| -0 27 M-08.00 |    | 产品类型:        | 所有分类           |            |        | *              | j²≤i           | 品名称:      |                 |        |      |                 |
| 96 杀班官理       |    | 下单时间:        | 2018-11-12 ~ ; | 2018-11-12 |        |                | 出3             | 荫间:       |                 |        |      |                 |
| ♣ 分销管理        | <  | 支付方式:        | <b></b> 令部     |            |        | ×              |                |           | <b>査術 - 長</b> 4 | HEXCEL |      |                 |
| 🚚 物流管理        | <  | ×11/1/4      | Ξth            |            |        |                |                |           |                 |        |      |                 |
| ● 语音导览        | <  |              |                |            |        | 7 <sup>4</sup> | 品销售汇总表         |           |                 |        |      |                 |
| ● 报表管理        | ~  |              |                |            |        | 下单日期:2         | 2018-11-12 ~ 2 | 018-11-12 |                 |        |      |                 |
| 旅行社购票统计       |    | 产品编号         | 产品名称           | 产品大类       | 产品类型   | 支付方式           | 购票数量           | 购票金额      | 退款數量            | 退款金额   | 销售数量 | 销售金额            |
| 订单销售明细        |    | MR-080000170 | 测试票            | 门票         | 景点门票   | 余额支付           | 1              | 0.01      | 0               | 0      | 1    | 0.01            |
| 产品销售汇总        |    | 合计           |                |            |        |                | 1              | 0.01      | 0               | 0.00   | 1    | 0.01            |
| 旅行社/OTA交易汇    | 表动 |              |                |            |        |                |                |           |                 |        |      |                 |
| 产品销售明细表       |    |              |                |            |        |                |                |           |                 |        |      |                 |
| 票状态汇总         |    |              |                |            |        |                |                |           |                 |        |      |                 |
|               |    |              |                |            |        |                |                |           |                 |        | B    | Þ •, 🙂 🍨 📟 🐁 🕇  |
| OTA结算报表       |    |              |                |            |        |                |                |           |                 |        |      | © 2016-2017 西崎雪 |

### 2.15.4 旅行社/OTA 交易汇总表

#### 2.15.4.1 查询/导出 excel

根据用户类型、用户名称、出游日期、支付类型可进行查询订单销售明细/导出 excel

| W / 000540     |      | ■ 44 首页 旅                 | 行社购票统计 0 订单销售          | 明细の 产   | 品销售汇总 0 | 旅行社/OTA交易汇    | 0.8.0                       |           |                | ▶ 关闭操作 •        | zfz. <del>*</del> |
|----------------|------|---------------------------|------------------------|---------|---------|---------------|-----------------------------|-----------|----------------|-----------------|-------------------|
| um, LJ-se-Ecce |      | 体に社られた目でやま                |                        |         |         |               |                             |           |                |                 |                   |
| 冊 财务管理         | ¢    | IR4341/0 TASC86/LASOR     |                        |         |         |               |                             |           |                |                 | - 1               |
| ◎ 奖励款管理        | ٢    | 用户类型:                     | 全部                     |         |         | *             | 用户名称:                       |           |                |                 |                   |
| □ 权限管理         | ۲    |                           |                        |         |         |               | -                           |           |                |                 |                   |
| ★ 改商協管理        | ¢    | 出游日期:                     | 2018-11-12 ~ 2018-11-1 | 2       |         |               | 支付类型:                       | 全部        |                | *               |                   |
|                | 8    |                           | 查询  导出EX               | CEL     |         |               |                             |           |                |                 |                   |
| o: 系统管理        | ¢    |                           |                        |         |         |               |                             |           |                |                 |                   |
| & 分销管理         | č    |                           |                        |         |         | 旅行社/OTA3      | 交易汇总表                       |           |                |                 |                   |
| o companya a   |      |                           |                        |         |         | 日期:2018-11-12 | 2 ~ 2018-11-12              |           |                |                 |                   |
| - 物流管理         | 5    | 用户名称                      | 用户类型                   | 上期余额    | 本關充值    | 本關余額已消费       | 本朋支付未消费                     | 本期余额      | 本朋线上支付已消费      | 本期线上支付未消费       |                   |
| ♣ 语音导览         | Ś    | 陈家班                       | 旅行社                    | 30.00   | 0.00    | 0.00          | 0.00                        | 30.00     | 0.00           | 0.00            |                   |
| ● 报表管理         | ~    | 北京三快科技有限公司                | 分销商                    | 0.86    | 0.00    | 0.00          | 0.00                        | 0.85      | 0.00           | 0.00            |                   |
| 旅行社购票统计        |      | 万程(上海)旅行社有能               | <b>很公司</b> 分销商         | 0.87    | 0.00    | 0.00          | 0.00                        | 0.87      | 0.00           | 0.00            |                   |
| 订单销售明细         |      | 广州酷旅旅行社有限公司               | 司 分销商                  | 0.90    | 0.00    | 0.00          | 0.00                        | 0.90      | 0.00           | 0.00            |                   |
| 产品销售汇总         |      | 合计                        |                        | 32.63   | 0.00    | 0.00          | 0.00                        | 32.62     | 0.00           | 0.00            |                   |
| 旅行社/OTA交易汇总    | i di |                           |                        |         |         |               |                             |           |                |                 |                   |
| 产品销售明烟表        |      | 备注                        |                        |         |         |               |                             |           |                |                 |                   |
| 素状态汇总          |      | 上明余额:统计"出游日期              | 即时间段的初始余额              |         |         |               | 本期充值:统计"出游E                 | 期"时间段的充值: | 金額             |                 |                   |
| 运营分析           |      | 今期示额已) 為费: 使用宗<br>者已消费的金额 | 截又的或者关制款又付的,出          | 时口期住师选切 | 叫政内的小单中 | 四川派,口出漂或      | → 用文竹木 再费:使用<br>的金額(包括已失效的) | 示         | 秋天19日,出路日期任務造的 | ынкура •, © 🖣 🚍 | ê <b>t</b> 🛙      |
| OTA结算报表        |      |                           |                        |         |         |               |                             |           |                | © 2016-2017     | 西岭雷山              |

## 2.15.5 产品销售明细表

#### 2.15.5.1 查询/导出 excel

根据用户类型、用户账号、用户名称、产品大类、产品类型、产品名称、订单编号、票状态、支付方式、身份证号、联系人手机号、退款来源单号、下单时间、出游时间、可进行查询订单

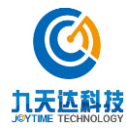

福建九天达信息科技股份有限公司 1

| 销售明细/导出                                  | excel      |             |             |          |                |               |                     |         |         |                  |
|------------------------------------------|------------|-------------|-------------|----------|----------------|---------------|---------------------|---------|---------|------------------|
| 山 订单管理 〈                                 | ■ (4) 首页 1 | 该行社购票统计 ◎ 〔 | 「单销售明细 ◎ 产目 | 品销售汇总 🛛  | 旅行社/OTA交易汇总表 🛙 | 产品销售明细        | * 0                 |         | ₩ 关i    | 团操作▼ zfz▼        |
| 皿 财务管理 〈                                 | 产品销售明细表    |             |             |          |                |               |                     |         |         |                  |
| 0·奖励款管理 <                                | 用户类型:      | 全部          |             |          | Я              | 护账号:          |                     |         |         |                  |
| ♀ 权限管理 〈                                 | 用户名称:      |             |             |          | Ŧ              | "品大类:    刍    | 台部                  |         | ٣       |                  |
| ▲ 微商城管理 <                                | 产品类型:      | 全部          |             | ,        | i              | 「单编号:         |                     |         |         |                  |
| <ul> <li>※が自然</li> <li>※ 分销管理</li> </ul> | 票状态:       | 全部          |             | ,        | 3              | (付方式:         | 全部                  |         | ٣       |                  |
| → 物流管理 <                                 | 身份证号:      |             |             |          | 联系             | (手机号:         |                     |         |         |                  |
| ● 语音导觉 <                                 | 退款来源单号:    |             |             |          | 1              | 单时间: 20       | 018-11-13 ~ 2018-11 | -13     |         |                  |
| ◆ 报表管理 ~                                 | 出游时间:      |             |             |          |                |               | 首间导出                | EXCEL   |         |                  |
| 旅行社购票统计                                  |            |             |             |          | 产品销售明细表        | LL M          |                     |         |         |                  |
| 产品销售汇总                                   |            |             |             | 下单/出     | 游日期:2018-11-13 | ~ 2018-11-13/ |                     |         |         |                  |
| 旅行社/OTA交易汇总表                             | 订单号 产品名称   | 产品数量 产品大类   | 产品类型 销售金额   | 真 票状态 出游 | 旧期 游客姓名 游客     | 身份证号 联系人      | 、手机号 用户类型           | 用户名称 支付 | 方式 下单时间 | 退款来源单号           |
| 产品销售明细表                                  |            |             |             |          |                |               | 首页                  | 上一页 1   | 下一页 尾页  | 到 1 / 1页         |
| 票状态汇总<br>运营分析                            |            |             |             |          |                |               |                     |         | 5¢      | •, 🙂 🍨 📟 🏭 🐩 🛢   |
| OTA结算报表                                  |            |             |             |          |                |               |                     |         |         | © 2016-2017 西岭雪山 |

# 2.15.6 票状态汇总

### 2.15.6.1 查询/导出 excel

根据下单时间、出游时间、用户账号、用户名称、产品名称可进行查询订单销售明细/导出 excel

|                                                |                                   | •                      | 首页                     | 旅行社购票统计《 | ) 订单销售明细(           | ) 产品销 | (告汇总 🛛 | 旅行社/OTA | 交易汇总 | 表〇一产 | 品销售明细表 | E O  | なにぬ 🛛        |       | ▶ 关闭          | 操作▼ zfz▼       |
|------------------------------------------------|-----------------------------------|------------------------|------------------------|----------|---------------------|-------|--------|---------|------|------|--------|------|--------------|-------|---------------|----------------|
| · 通 订单管理 · · · · · · · · · · · · · · · · · · · |                                   |                        |                        |          |                     |       |        |         |      |      |        |      |              |       |               |                |
| ■ 财务管理 ◇                                       |                                   | 願状态汇总                  |                        |          |                     |       |        |         |      |      |        |      |              |       |               |                |
| 0 奖励款管理 <                                      |                                   | 下韓時间: 2018-11-12 出游时间: |                        |          |                     |       |        |         |      |      |        |      |              |       |               |                |
| ♀ 权限管理 〈                                       |                                   |                        |                        |          |                     |       |        |         |      |      |        |      |              |       |               |                |
| <b>血</b> 微商城管理 <                               |                                   | 1                      | 用户账号:<br><sup>产品</sup> |          | 用户名称:<br>市廠 SHEXCEL |       |        |         |      |      |        |      |              |       |               |                |
| ✿ 系统管理 〈                                       |                                   |                        |                        |          |                     |       |        |         |      |      |        |      |              |       |               |                |
| & 分销管理 <                                       |                                   | 票状态日汇总表                |                        |          |                     |       |        |         |      |      |        |      |              |       |               |                |
| 🖷 物流管理 🔷                                       | ▶==□田田田瓶:2018-11-12 ~ 2018-11-12/ |                        |                        |          |                     |       |        |         |      |      |        |      | 1.00.0011.00 |       |               |                |
| ▲ 道会导放 《                                       |                                   | 日期                     | 用尸                     | 账号 用尸名称  | 产品编号                | 产品大类  | 产品类型   | 产品名称    | 价格   | 购票数量 | 退票数量   | 销售数量 | 已出票数量        | 已验票数量 | 已使用数量         | 未使用数量          |
|                                                |                                   | 2018.11.               | 12 ximt                | ximt     | MR-080000170        | 门票    | 景点门票   | 測试票     | 0.01 | 1    | 0      | 1    | 0            | 0     | 0             | 1              |
| • 报表管理 ~                                       |                                   | 合计                     |                        |          |                     |       |        |         |      | 1    | 0      | 1    | 0            | 0     | 0             | 1              |
| 旅行社购票统计<br>订单销售明细<br>产品销售汇总                    |                                   |                        |                        |          |                     |       |        |         |      |      |        |      | 首页上一词        | ā 1 F | —页 <b>尾页</b>  | 到 1 / 1页       |
| 旅行社/OTA交易汇总表                                   |                                   |                        |                        |          |                     |       |        |         |      |      |        |      |              |       |               |                |
| 产品销售明细表                                        |                                   |                        |                        |          |                     |       |        |         |      |      |        |      |              |       |               |                |
| 票状态汇总                                          |                                   |                        |                        |          |                     |       |        |         |      |      |        |      |              |       |               |                |
|                                                |                                   |                        |                        |          |                     |       |        |         |      |      |        |      |              |       | <b>Θ</b> Φ •, | 🙂 🍨 📰 🐁 👕 🔛    |
|                                                |                                   |                        |                        |          |                     |       |        |         |      |      |        |      |              |       | 0             | 2016-2017 西岭雪山 |

### 2.15.7 运营分析

#### 2.15.7.1 查询

根据产品名称、出游时间、用户账号、用户名称可查询运营分析表

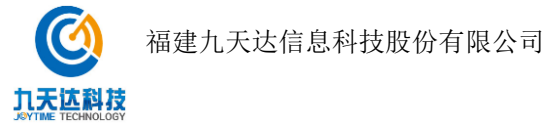

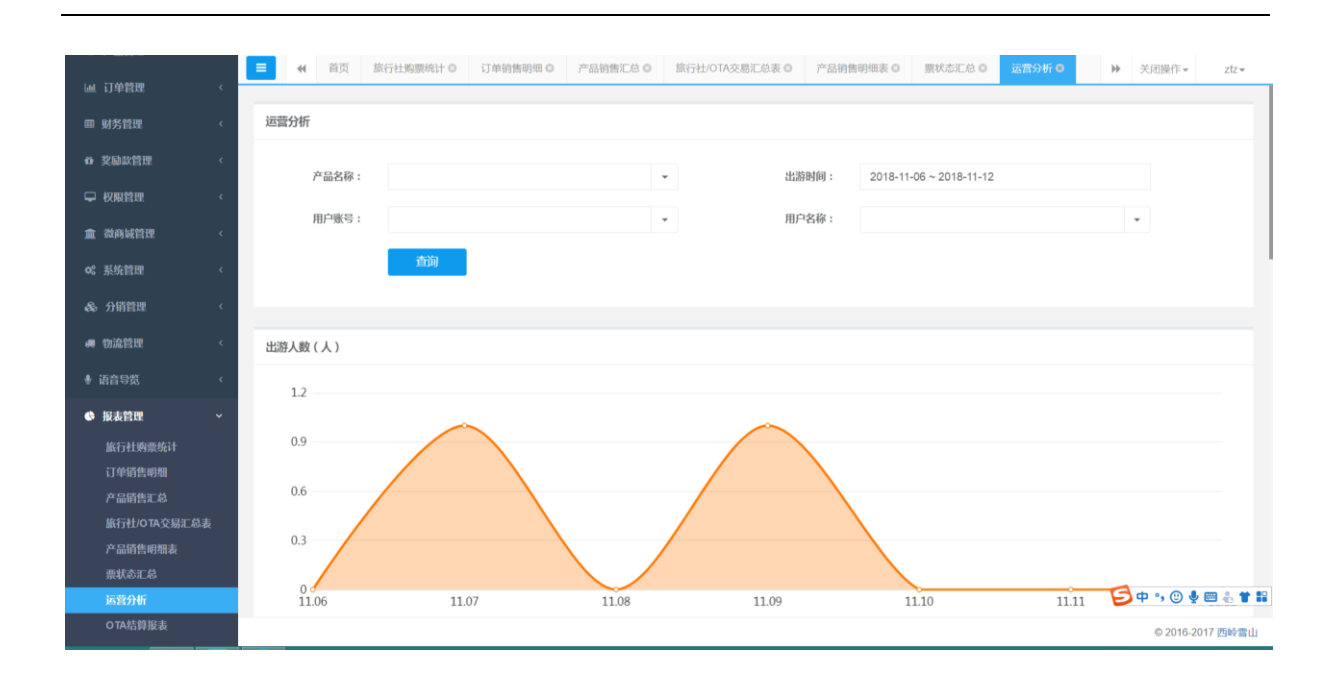

# 2.15.8 OTA 结算报表

### 2.15.8.1 查询/导出 excel

根据 OTA 名称/账号、出游时间查询/导出 excel

| ▼ / ш 日年      | ,<br>K | ≡          |                              | 订单销售明     | 细 <b>0</b> 产 | 品销售汇总 🛛 | 旅行社/OTAS | 交易汇总表 🛛 | 产品销售明细表 🛛 | 票状态汇总 🛛      | 运营分析 〇                      | OTA结算报表 😆 |       | ₩ | 关闭操作▼       | zfz≖     |
|---------------|--------|------------|------------------------------|-----------|--------------|---------|----------|---------|-----------|--------------|-----------------------------|-----------|-------|---|-------------|----------|
| ● 财务管理        | ¢      | OTA结算报表    |                              |           |              |         |          |         |           |              |                             |           |       |   |             |          |
| ✿ 奖励款管理       | <      | 0          | )TA名称/                       | 账号:       | 请选择          |         |          |         | Ŧ         | 出游时间:        | 出游时间: 2018-11-12~2018-11-12 |           |       |   |             |          |
| - 収限管理        | <      |            |                              |           |              |         |          |         |           | 144001143119 |                             |           |       |   |             |          |
| 血 微商城管理       | ¢      | 查询 导出Excel |                              |           |              |         |          |         |           |              |                             |           |       |   |             |          |
| o\$ 系统管理      | ٢      |            | 2018-11-12~2018-11-12[] 结羁报表 |           |              |         |          |         |           |              |                             |           |       |   |             |          |
|               | <      | 01         | TA名称例                        | <b>K号</b> | 购票数          | 女量      | 购票金额     | 退款數量    | 退款金额      | 未使用数量        | я я                         | 、使用金額     | 已使用數量 |   | 已使用金额       |          |
| <b>#</b> 物流管理 | <      | 合          | 计                            |           | 0            |         | 0.00     | 0       | 0.00      | 0            | 0                           | .00       | 0     |   | 0.00        |          |
| ● 语音导览        | ĸ      |            |                              |           |              |         |          |         |           |              |                             |           |       |   |             |          |
| ● 报表管理        | ~      |            |                              |           |              |         |          |         |           |              |                             |           |       |   |             |          |
| 旅行社购票统计       |        |            |                              |           |              |         |          |         |           |              |                             |           |       |   |             |          |
| 订单销售明细        |        |            |                              |           |              |         |          |         |           |              |                             |           |       |   |             |          |
| 产品销售汇总        |        |            |                              |           |              |         |          |         |           |              |                             |           |       |   |             |          |
| 旅行社/OTA交易汇总   | 表表     |            |                              |           |              |         |          |         |           |              |                             |           |       |   |             |          |
| 产品销售明细表       |        |            |                              |           |              |         |          |         |           |              |                             |           |       |   |             |          |
| 票状态汇总         |        |            |                              |           |              |         |          |         |           |              |                             |           |       | _ |             |          |
| 运营分析          |        |            |                              |           |              |         |          |         |           |              |                             |           |       | B | 中 •, 🙂 🍨 🗉  | 3 & ¥ 11 |
| OTA结算报表       |        |            |                              |           |              |         |          |         |           |              |                             |           |       |   | © 2016-2017 | 7 西岭雪山   |

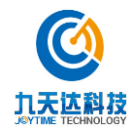